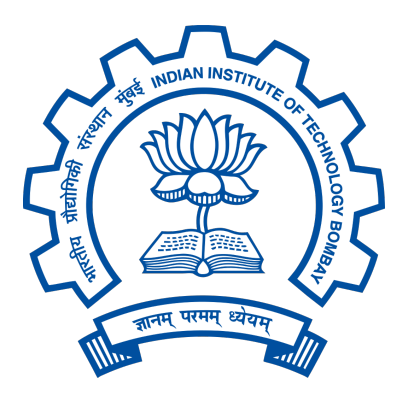

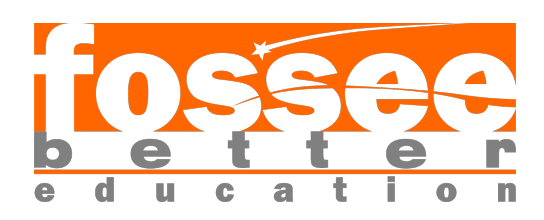

# FOSSEE Semester-Long Internship Report

On

Development of Life Cycle Cost Assessment(LCCA) of bridges, Desktop Application for Osdag

Submitted by

Souhridya Patra

1st Year B. Tech Student, Department of Computer Science and Engineering SRM Institute of Science and Technology Tiruchirappalli(Trichy)

Under the Guidance of

Prof. Siddhartha Ghosh

Department of Civil Engineering Indian Institute of Technology Bombay

## Mentors:

Ajmal Babu M S Parth Karia Ajinkya Dahale

June 11, 2025

# Acknowledgments

- I would like to begin by expressing my heartfelt thanks to everyone who supported me throughout the course of this project. Your guidance, encouragement, and constant support played a crucial role in its successful completion.
- I am especially grateful to Ajmal Babu M. S., Ajinkya Dahale and Parth Karia for their invaluable assistance, insights, and motivation at every stage of the work. Your contributions have been deeply appreciated.
- I would also like to extend my sincere thanks to Osdag under FOSSEE, IIT Bombay for providing the platform, tools, and mentorship necessary to be a part of the project and learn many new things.
- Project staff at the Osdag team, Ajmal Babu M. S., Ajinkya Dahale, and Parth Karia,
- Osdag Principal Investigator (PI) Prof. Siddhartha Ghosh, Department of Civil Engineering at IIT Bombay
- FOSSEE PI Prof. Kannan M. Moudgalya, FOSSEE Project Investigator, Department of Chemical Engineering, IIT Bombay
- FOSSEE Managers Usha Viswanathan and Vineeta Parmar and their entire team
- I would also like to sincerely acknowledge the support from the National Mission on Education through Information and Communication Technology (ICT), Ministry of Education (MoE), Government of India. Their initiative and vision in promoting accessible and technology-driven education played a pivotal role in facilitating this project. Their backing through this mission has been instrumental in creating opportunities for learning, collaboration, and innovation.

• I would like to extend my heartfelt appreciation to my colleagues who worked alongside me during this project and internship. A special thanks to Om Lakshkar, my project partner, for his collaboration, dedication, and shared commitment throughout the journey. I would also like to acknowledge Ranvir, who, though working in a different department under the same project, contributed meaningfully through discussions and shared insights.

Above all, I am truly grateful to Gourav, whose unwavering support, encouragement, and helpful nature made a significant difference. His constant assistance and positive attitude were a great source of motivation.

• I would also like to extend my heartfelt gratitude to my college, the Department of Computer Science and Engineering, and everyone who supported me during my academic journey. I am especially thankful to Dr. Ravi Shankar for his guidance and encouragement, which have been instrumental in shaping my learning and professional growth.

My sincere thanks to our Head of the Department, Dr. Kanaga Suba Raja, for fostering a supportive and inspiring academic environment, and to our Principal, Dr. R. Jagadeesh Kannan, for his constant support and leadership that enabled opportunities like this to flourish.

# Contents

| 1 | $\mathbf{Intr}$                         | roduction                                   | 6  |  |  |  |
|---|-----------------------------------------|---------------------------------------------|----|--|--|--|
|   | 1.1                                     | National Mission in Education through ICT   | 6  |  |  |  |
|   |                                         | 1.1.1 ICT Initiatives of MoE                | 7  |  |  |  |
|   | 1.2                                     | FOSSEE Project                              | 8  |  |  |  |
|   |                                         | 1.2.1 Projects and Activities               | 8  |  |  |  |
|   |                                         | 1.2.2 Fellowships                           | 8  |  |  |  |
|   | 1.3                                     | Osdag Software                              | 9  |  |  |  |
|   |                                         | 1.3.1 Osdag GUI                             | 10 |  |  |  |
|   |                                         | 1.3.2 Features                              | 10 |  |  |  |
| 2 | Screening Task 11                       |                                             |    |  |  |  |
|   | 2.1                                     | Problem Statement                           | 11 |  |  |  |
|   | 2.2                                     | Tasks Done                                  | 11 |  |  |  |
|   |                                         | 2.2.1 Assumptions:                          | 11 |  |  |  |
|   |                                         | 2.2.2 Database structure:                   | 12 |  |  |  |
|   |                                         | 2.2.3 Implementation details:               | 12 |  |  |  |
|   |                                         | 2.2.4 Screenshots of the GUI and Bar plots: | 14 |  |  |  |
| 3 | Documentation on Beam to Beam End Plate |                                             |    |  |  |  |
|   | 3.1                                     | Task 1: Problem Statement                   | 16 |  |  |  |
|   | 3.2                                     | Task 1: Tasks Done                          | 16 |  |  |  |
|   | 3.3                                     | Task 1: Document                            | 16 |  |  |  |
| 4 | Dat                                     | abase Creation at LCCA                      | 17 |  |  |  |
|   | 4.1                                     | Task 2: Problem Statement                   | 17 |  |  |  |
|   | 4.2                                     | Task 2: Tasks Done                          | 17 |  |  |  |
|   |                                         | 4.2.1 Methodologies:                        | 17 |  |  |  |
|   |                                         | 4.2.2 Processes                             | 18 |  |  |  |
|   |                                         | 4.2.3 Implementations                       | 19 |  |  |  |
|   | 4.3                                     | Task 2: Python Code                         | 20 |  |  |  |
|   |                                         | 4.3.1 Description of the Script (models.py) | 20 |  |  |  |

|              |               | 4.3.2  | Coding                                                  | 21  |  |  |
|--------------|---------------|--------|---------------------------------------------------------|-----|--|--|
|              |               | 4.3.3  | Explanation of the Code                                 | 23  |  |  |
|              |               | 4.3.4  | Description of the Script (database.py)                 | 24  |  |  |
|              |               | 4.3.5  | Coding                                                  | 24  |  |  |
|              |               | 4.3.6  | Description of the Script (config.py) and (main.py)     | 25  |  |  |
|              |               | 4.3.7  | Coding                                                  | 26  |  |  |
|              | 4.4           | Task 2 | 2: Documentation                                        | 28  |  |  |
|              |               | 4.4.1  | Directory Structure                                     | 28  |  |  |
| <b>5</b>     | Dev           | elopm  | ent of GUI                                              | 29  |  |  |
|              | 5.1           | Task 3 | 3: Problem Statement                                    | 29  |  |  |
|              | 5.2           | Task 2 | 2: Tasks Done                                           | 29  |  |  |
|              |               | 5.2.1  | Methodologies                                           | 29  |  |  |
|              |               | 5.2.2  | Processes                                               | 30  |  |  |
|              |               | 5.2.3  | Implementations                                         | 31  |  |  |
|              | 5.3           | Task 3 | B: Python Code                                          | 31  |  |  |
|              |               | 5.3.1  | Description of the Script (app.py)                      | 32  |  |  |
|              |               | 5.3.2  | Coding                                                  | 32  |  |  |
|              |               | 5.3.3  | Explanation of the Code                                 | 60  |  |  |
|              |               | 5.3.4  | Description of the Script (input_form.py)               | 70  |  |  |
|              |               | 5.3.5  | Coding                                                  | 70  |  |  |
|              |               | 5.3.6  | Explanation of the Code                                 | 70  |  |  |
|              |               | 5.3.7  | Description of the Script (all ProjectDetails_ $^*$ )   | 71  |  |  |
|              |               | 5.3.8  | Coding                                                  | 71  |  |  |
|              |               | 5.3.9  | Explanation of the Code<br>(all ProjectDetails_*_Window | 267 |  |  |
|              | 5.4           | Task 3 | B: Documentation                                        | 275 |  |  |
|              |               | 5.4.1  | Directory Structure                                     | 275 |  |  |
| 6            | Conclusions 2 |        |                                                         |     |  |  |
|              | 6.1           | Tasks  | Accomplished                                            | 276 |  |  |
|              | 6.2           | Skills | Developed                                               | 276 |  |  |
| $\mathbf{A}$ | App           | oendix |                                                         | 278 |  |  |
|              | A.1           | Work   | Reports                                                 | 278 |  |  |

# Bibliography

# Chapter 1

# Introduction

## 1.1 National Mission in Education through ICT

The National Mission on Education through ICT (NMEICT) is a scheme under the Department of Higher Education, Ministry of Education, Government of India. It aims to leverage the potential of ICT to enhance teaching and learning in Higher Education Institutions in an anytime-anywhere mode.

The mission aligns with the three cardinal principles of the Education Policy—access, equity, and quality—by:

- Providing connectivity and affordable access devices for learners and institutions.
- Generating high-quality e-content free of cost.

NMEICT seeks to bridge the digital divide by empowering learners and teachers in urban and rural areas, fostering inclusivity in the knowledge economy. Key focus areas include:

- Development of e-learning pedagogies and virtual laboratories.
- Online testing, certification, and mentorship through accessible platforms like EduSAT and DTH.
- Training and empowering teachers to adopt ICT-based teaching methods.

For further details, visit the official website: www.nmeict.ac.in.

## 1.1.1 ICT Initiatives of MoE

The Ministry of Education (MoE) has launched several ICT initiatives aimed at students, researchers, and institutions. The table below summarizes the key details:

| No.                         | Resource                      | For Students/Researchers                 | For Institutions                          |  |  |  |
|-----------------------------|-------------------------------|------------------------------------------|-------------------------------------------|--|--|--|
|                             | Audio-Video e-content         |                                          |                                           |  |  |  |
| 1                           | SWAYAM                        | Earn credit via online courses           | Develop and host courses; accept credits  |  |  |  |
| 2                           | SWAYAMPRABHA                  | Access 24x7 TV programs                  | Enable SWAYAMPRABHA viewing facilities    |  |  |  |
|                             |                               | Digital Content Access                   |                                           |  |  |  |
| 3                           | National Digital Li-<br>brary | Access e-content in multiple disciplines | List e-content; form NDL Clubs            |  |  |  |
| 4                           | e-PG Pathshala                | Access free books and e-content          | Host e-books                              |  |  |  |
| 5                           | Shodhganga                    | Access Indian research theses            | List institutional theses                 |  |  |  |
| 6                           | e-ShodhSindhu                 | Access full-text e-resources             | Access e-resources for institu-<br>tions  |  |  |  |
|                             |                               | Hands-on Learning                        |                                           |  |  |  |
| 7                           | e-Yantra                      | Hands-on embedded systems training       | Create e-Yantra labs with IIT<br>Bombay   |  |  |  |
| 8                           | FOSSEE                        | Volunteer for open-source soft-<br>ware  | Run labs with open-source soft-<br>ware   |  |  |  |
| 9                           | Spoken Tutorial               | Learn IT skills via tutorials            | Provide self-learning IT content          |  |  |  |
| 10                          | Virtual Labs                  | Perform online experiments               | Develop curriculum-based exper-<br>iments |  |  |  |
| E-Governance                |                               |                                          |                                           |  |  |  |
| 11                          | SAMARTH ERP                   | Manage student lifecycle digi-<br>tally  | Enable institutional e-<br>governance     |  |  |  |
| Tracking and Research Tools |                               |                                          |                                           |  |  |  |
| 12                          | VIDWAN                        | Register and access experts              | Monitor faculty research out-<br>comes    |  |  |  |
| 13                          | Shodh Shuddhi                 | Ensure plagiarism-free work              | Improve research quality and reputation   |  |  |  |
| 14                          | Academic Bank of<br>Credits   | Store and transfer credits               | Facilitate credit redemption              |  |  |  |

Table 1.1: Summary of ICT Initiatives by the Ministry of Education

## **1.2 FOSSEE Project**

The FOSSEE (Free/Libre and Open Source Software for Education) project promotes the use of FLOSS tools in academia and research. It is part of the National Mission on Education through Information and Communication Technology (NMEICT), Ministry of Education (MoE), Government of India.

## **1.2.1** Projects and Activities

The FOSSEE Project supports the use of various FLOSS tools to enhance education and research. Key activities include:

- Textbook Companion: Porting solved examples from textbooks using FLOSS.
- Lab Migration: Facilitating the migration of proprietary labs to FLOSS alternatives.
- Niche Software Activities: Specialized activities to promote niche software tools.
- Forums: Providing a collaborative space for users.
- Workshops and Conferences: Organizing events to train and inform users.

#### 1.2.2 Fellowships

FOSSEE offers various internship and fellowship opportunities for students:

- Winter Internship
- Summer Fellowship
- Semester-Long Internship

Students from any degree and academic stage can apply for these internships. Selection is based on the completion of screening tasks involving programming, scientific computing, or data collection that benefit the FLOSS community. These tasks are designed to be completed within a week.

For more details, visit the official FOSSEE website.

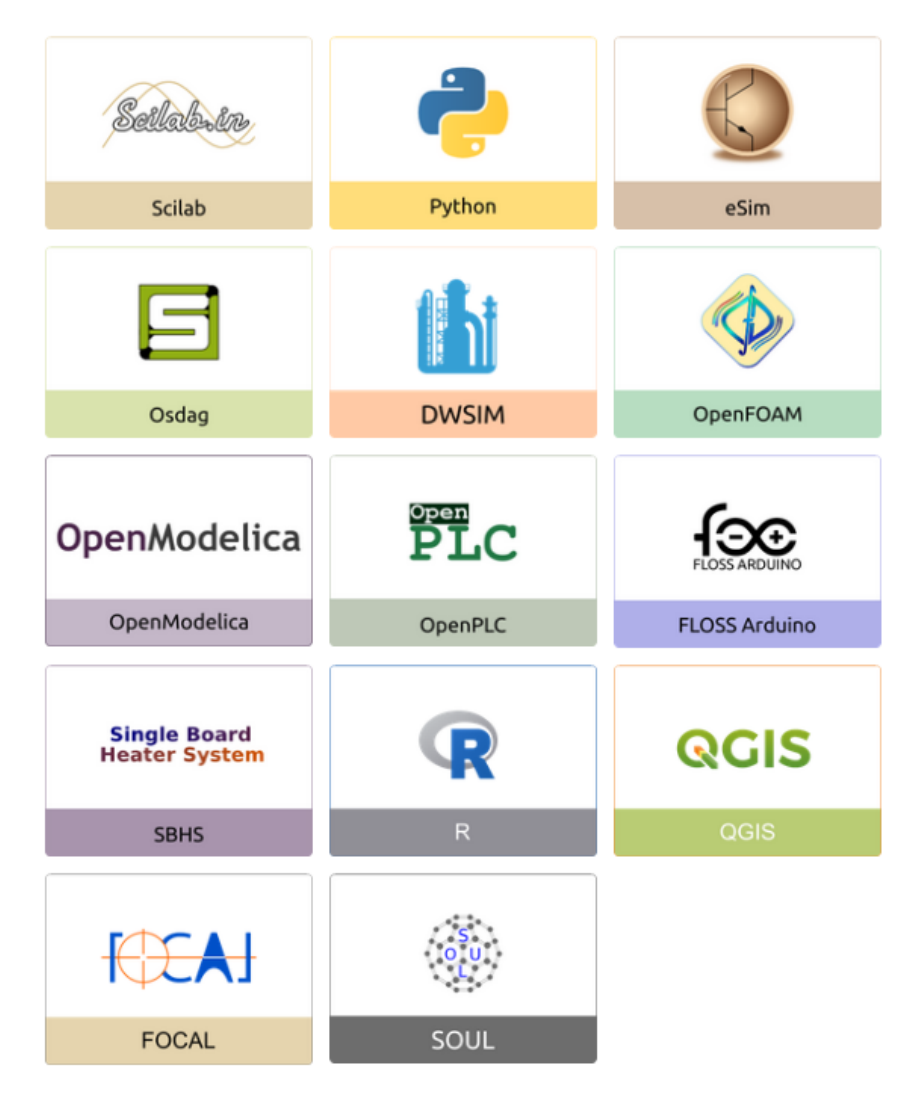

Figure 1.1: FOSSEE Projects and Activities

# 1.3 Osdag Software

Osdag (Open steel design and graphics) is a cross-platform, free/libre and open-source software designed for the detailing and design of steel structures based on the Indian Standard IS 800:2007. It allows users to design steel connections, members, and systems through an interactive graphical user interface (GUI) and provides 3D visualizations of designed components. The software enables easy export of CAD models to drafting tools for construction/fabrication drawings, with optimized designs following industry best practices [1, 2, 3]. Built on Python and several Python-based FLOSS tools (e.g., PyQt and PythonOCC), Osdag is licensed under the GNU Lesser General Public License (LGPL) Version 3.

## 1.3.1 Osdag GUI

The Osdag GUI is designed to be user-friendly and interactive. It consists of

- Input Dock: Collects and validates user inputs.
- Output Dock: Displays design results after validation.
- CAD Window: Displays the 3D CAD model, where users can pan, zoom, and rotate the design.
- Message Log: Shows errors, warnings, and suggestions based on design checks.

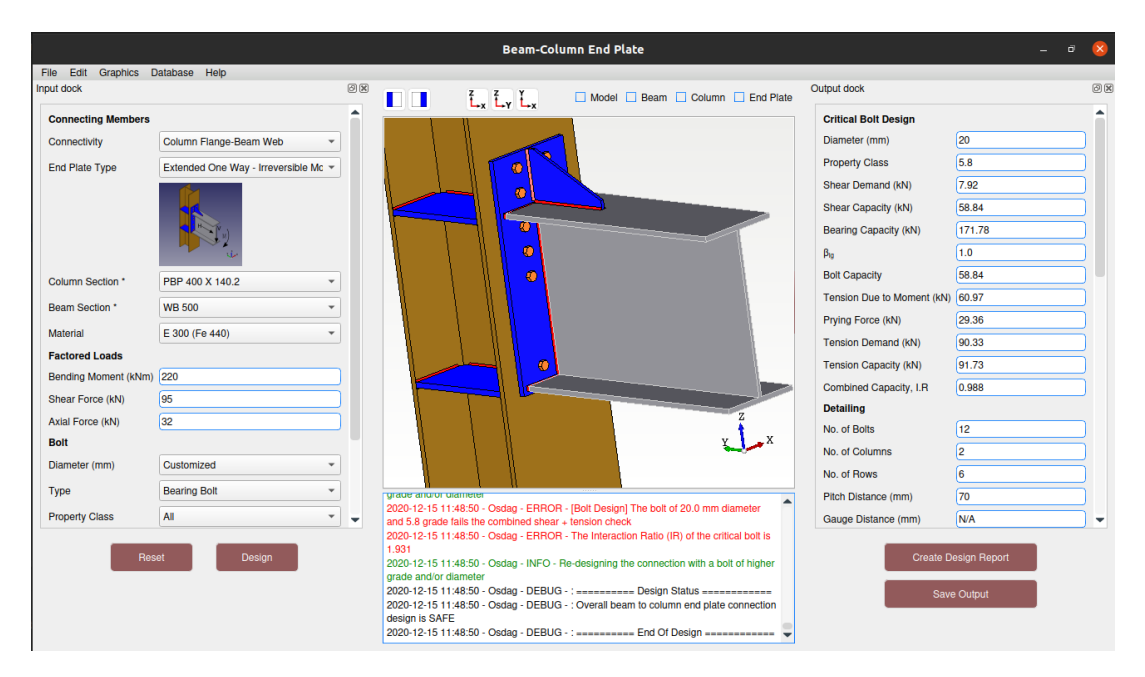

Figure 1.2: Osdag GUI

## 1.3.2 Features

- CAD Model: The 3D CAD model is color-coded and can be saved in multiple formats such as IGS, STL, and STEP.
- **Design Preferences**: Customizes the design process, with advanced users able to set preferences for bolts, welds, and detailing.
- **Design Report**: Creates a detailed report in PDF format, summarizing all checks, calculations, and design details, including any discrepancies.

For more details, visit the official Osdag website.

# Chapter 2

# Screening Task

## 2.1 Problem Statement

Steel vs. Concrete Bridge Cost Comparison with SQLite

## 2.2 Tasks Done

#### 2.2.1 Assumptions:-

During, the development of this project (Osdag Bridge LCCA) application, I had assumed several, conditions so, that design, implementation, and functionality of the system is upto the mark. These assumptions ensure smooth operation while addressing potential user behaviors and data integrity concerns. The key assumptions are as follows:

1. Initial Data Entry

It has been assumed that the users will input the pricing information into the database before using the application's comparison part. The system relies on the existence of preinputted cost data for proper comparison. If no data exists, then the application will prompt the user to add the required into the database before it continues.

2. Database Handling of Non-Numeric Data

Since the entry of the data in the database is the user's responsibility, there is a possibility that non-numerical values, are inserted into the database. So, to prevent that the application has a mechanism to validate the entries so that, no errors occur when there are needed during calculations. If in any condition non-numerical values are found, an error message will appear to the user.

3. Processing Non-Numerical Inputs in the Left Input Panel

It has been assumed that some users may input non-numerical data. So, to handle that type of error, the system will validate the inputs from users and display an error message in case of non-numerical values.

4. Data Updating and Truncation

It is assumed that the pricing data in the database will be periodically updated. When updates occur, the system will truncate (delete) old pricing data to prevent inconsistencies and ensure that only the most recent values are used in cost comparisons.

#### 2.2.2 Database structure:-

| Table's Field Name         | Description                                                      |
|----------------------------|------------------------------------------------------------------|
| id                         | Unique identifier for each entry (automatically added by SQLite) |
| steel_base_rate            | Base rate for steel bridges $(INR/m^2)$                          |
| steel_maintenance_rate     | Maintenance rate for steel bridges (INR/m <sup>2</sup> /year)    |
| steel_repair_rate          | Repair cost for steel bridges $(INR/m^2)$                        |
| steel_demolition_rate      | Demolition cost for steel bridges $(INR/m^2)$                    |
| steel_environmental_factor | Environmental impact cost for steel bridges $(INR/m^2)$          |
| steel_social_factor        | Social impact cost for steel bridges (INR/vehicle/year)          |
| steel_delay_factor         | Delay impact cost for steel bridges (INR/vehicle/year)           |
| concrete_base_rate         | Base rate for concrete bridges $(INR/m^2)$                       |
| concrete_maintenance_rate  | Maintenance rate for concrete bridges (INR/m <sup>2</sup> /year) |
| concrete_social_factor     | Social impact cost for concrete bridges (INR/vehicle/year)       |
| concrete_delay_factor      | Delay impact cost for concrete bridges (INR/vehicle/year)        |

The database consists of a single table, called rates with the following structure:

Table 2.1: Table fields and their descriptions for bridge cost analysis

#### 2.2.3 Implementation details:-

The project(Steel vs. Concrete Bridge Cost Comparison) is implemented using Python with PyQt5 for the graphical user interface (GUI), SQLite for database management, and Matplotlib for data visualization. The project is structured into multiple modules.

#### 1. Module Segmentation

To enhance code organization, the project is divided into four key modules:

|    | cid | name                          | type    | notnull | dflt_value | pk |
|----|-----|-------------------------------|---------|---------|------------|----|
| 1  | 0   | id                            | INTEGER | 0       | NULL       | 1  |
| 2  | 1   | steel_base_rate               | REAL    | 0       | NULL       | 0  |
| 3  | 2   | steel_maintenance_rate        | REAL    | 0       | NULL       | 0  |
| 4  | 3   | steel_repair_rate             | REAL    | 0       | NULL       | 0  |
| 5  | 4   | steel_demolition_rate         | REAL    | 0       | NULL       | 0  |
| 6  | 5   | steel_environmental_factor    | REAL    | 0       | NULL       | 0  |
| 7  | 6   | steel_social_factor           | REAL    | 0       | NULL       | 0  |
| 8  | 7   | steel_delay_factor            | REAL    | 0       | NULL       | 0  |
| 9  | 8   | concrete_base_rate            | REAL    | 0       | NULL       | 0  |
| 10 | 9   | concrete_maintenance_rate     | REAL    | 0       | NULL       | 0  |
| 11 | 10  | concrete_repair_rate          | REAL    | 0       | NULL       | 0  |
| 12 | 11  | concrete_demolition_rate      | REAL    | 0       | NULL       | 0  |
| 13 | 12  | concrete_environmental_factor | REAL    | 0       | NULL       | 0  |
| 14 | 13  | concrete_social_factor        | REAL    | 0       | NULL       | 0  |
| 15 | 14  | concrete_delay_factor         | REAL    | 0       | NULL       | 0  |

Figure 2.1: Database Structure

- a) gui.py (Graphical User Interface)
- o Manages the main user interface using PyQt5.
- o Provides input fields for span length, width, traffic volume, and design life.
- o Displays results in a QTableWidget and generates plots using Matplotlib.
- o Includes buttons for cost calculation, database updates, and exporting plots.
- b) calculations.py (Cost Calculations)
- o Retrieves cost data from an SQLite database.
- o Computes different cost components for both steel and concrete bridges, including:
- Construction Cost
- Maintenance Cost
- Repair Cost
- Demolition Cost
- Environmental Cost
- Social Cost
- User Cost
- Total Cost
- o Ensures modularized and reusable cost computation functions.
- c) plot.py (Data Visualization)
- o Generates comparative bar charts for steel and concrete bridge costs.
- o Uses Matplotlib to create an intuitive cost distribution graph.

- o Allows users to visually compare cost components.
- d) database.py (SQLite Handling)
- o Inserts data to table in the database.
- o Only the latest data is stored by truncating old entries.
- o Numeric validation prevents incorrect input.
- o Error messages notify users of invalid entries.
- e) main.py
- o Initializes the PyQt5 application.
- o Launches the BridgeCostApp GUI.
- o Ensures proper application startup and event handling.

#### 2. User Interaction and Workflow

a) The user enters span length, width, traffic volume, and design life into the input fields.

b) Clicking "Calculate Costs" triggers calculations using data from SQLite.

c) The results are displayed in a tabular format, and a comparative bar chart is generated.

- d) The user can export the plot as an image.
- e) The database update option allows modifications to cost rates.

#### 3. Export Functionality

• Users can save the generated cost comparison graph as a PNG file for reporting and analysis.

• The export feature is implemented using Tkinter's file dialog for file name selection.

#### 4. Error Handling

• Implements input validation to prevent incorrect entries.

• Displays appropriate error messages via QMessageBox when invalid values are entered.

## 2.2.4 Screenshots of the GUI and Bar plots:-

Click Here! The video of the full project

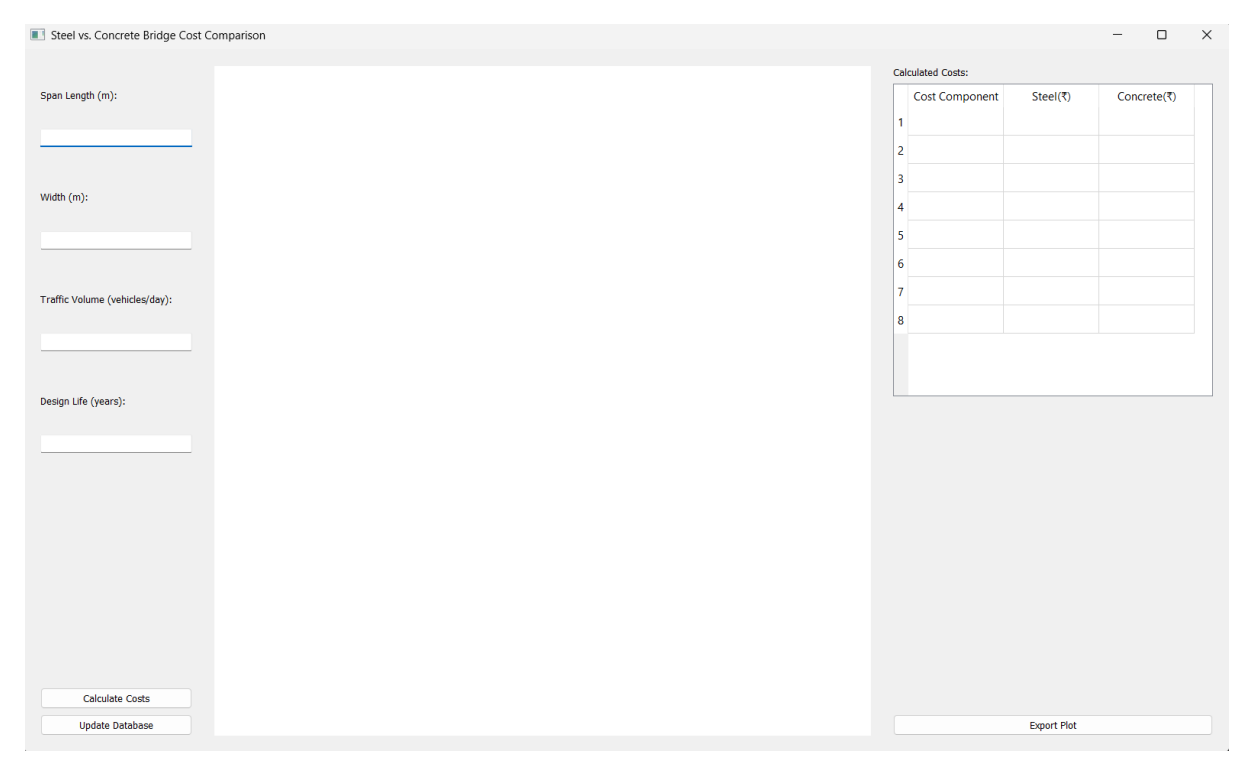

Figure 2.2: GUI

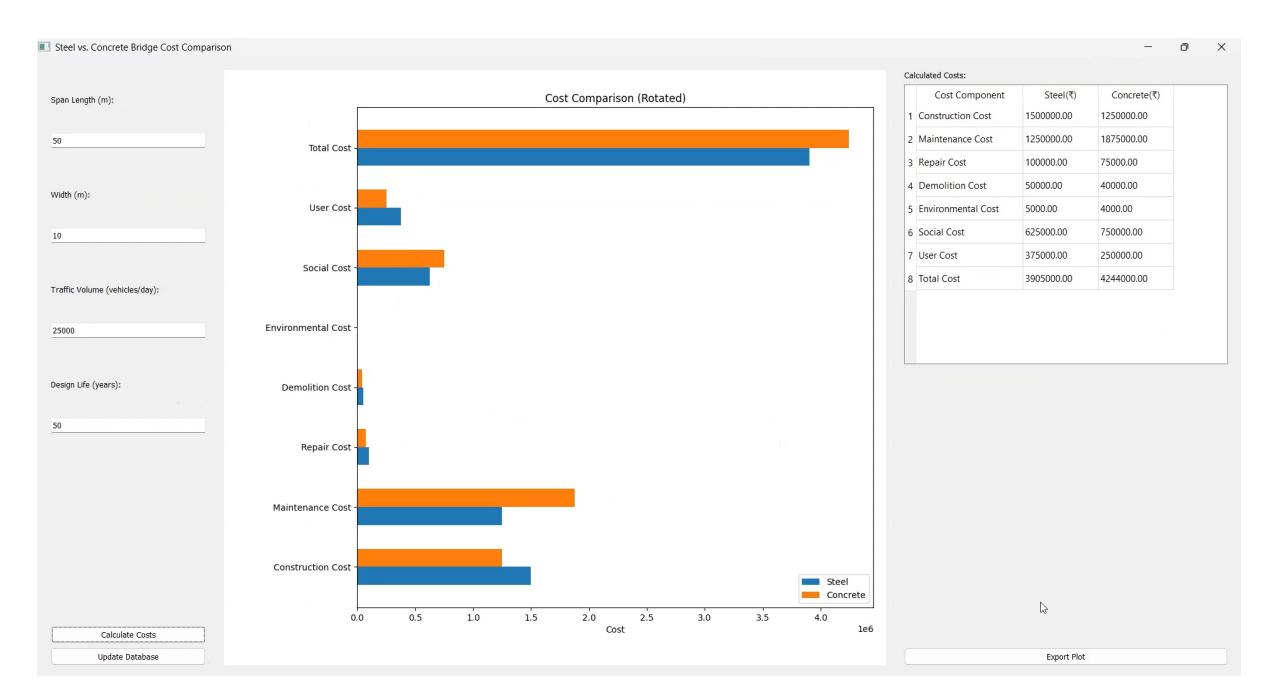

Figure 2.3: Bar Plot

# Chapter 3

# Documentation on Beam to Beam End Plate

# 3.1 Task 1: Problem Statement

Analyzing the Beam to Beam End Plate feature of Osdag Desktop Application

# 3.2 Task 1: Tasks Done

A detailed documentation was prepared by going through the Osdag repo.

# 3.3 Task 1: Document

Here is the documentation report - Click here for the Report/Documentation pdf

# Chapter 4

# **Database Creation at LCCA**

# 4.1 Task 2: Problem Statement

To create a database in SQLite3 for storing data of different material's details and costing. Each material will have different tables to store details and costing.

# 4.2 Task 2: Tasks Done

The methodologies, processes and implementations used to figure out the problem is explained below.

## 4.2.1 Methodologies:

#### a. Modular Design Approach

Code is separated into functional components and these python files are in directory [codes/Database]:

configuration (config.py), data models (models.py), database interface (database.py), and application entry point (main.py).

### b. Object-Relational Mapping (ORM)

• SQLAlchemy is used for mapping Python classes to database tables, facilitating easy and abstract interaction with the database.

## c. Reusability and Maintainability

- Uses Base class from SQLAlchemy to define all data models, which improves scalability and reusability.
- All config and database parameters are centralized for easy updates and management.

## 4.2.2 Processes

### a. Database Initialization Process

- 1. The main script runs init\_database() from database.py.
- 2. init\_database() calls Base.metadata.create\_all(bind=engine), creating all defined tables in the database if they don't already exist.

### b. Session Lifecycle Process

- 1. get\_db() yields a new database session.
- 2. After the use of the session (in API calls or background jobs), it is closed properly via finally.

### c. Data Storage and Access

• When user analyses or environmental/material data are input via an interface (not shown here but likely part of a web interface or CLI), they're persisted via ORM operations using the models defined.

## 4.2.3 Implementations

#### a. config.py

- Defines the base directory and database connection URL using environment variables or fallback defaults.
- Ensures that the data directory exists to store the SQLite database.
- Contains DB\_CONFIG dict to specify SQLAlchemy connection pool settings (like pool-size, max-overflow, etc.) for performance tuning.

#### b. models.py

• Implements various SQLAlchemy ORM models:

— MaterialRate, ScrapValue, EnvironmentalImpact, SocialCostOfCarbon, TransportEmissionFactor, VehicleOperationCost, and UserAnalysis.

- Each model:
  - Uses tablename to define the database table name.
  - Has defined columns with types, constraints (like nullable=False), and default timestamps.
- A utility function init\_db() allows standalone database initialization given a URL.

#### c. database.py

- Configures a SQLAlchemy engine using the URL and config from config.py.
- Uses QueuePool for efficient connection pooling.
- SessionLocal is a session factory used to interact with the DB in a thread-safe manner.
- Provides:
  - get\_db() dependency-style session generator for use in frameworks like FastAPI.
  - init\_database() creates all tables defined in models.py.

#### d. main.py

• Simply imports and calls init\_database() to initialize the database when the application starts.

## 4.3 Task 2: Python Code

This section presents a Python script for setting up a structured backend system for a Life Cycle Cost Analysis (LCCA) tool. config.py defines the base directory, database URL, and connection pool settings. models.py defines the database schema using SQLAlchemy ORM, covering materials, environmental impacts, transport factors, vehicle costs, and user analyses. database.py handles database engine creation, session management, and table initialization based on these models. Finally, main.py serves as the entry point, calling the init\_database() function to ensure all tables are created at startup. Together, these files establish a scalable, maintainable backend for storing and managing project\_related data.

## 4.3.1 Description of the Script (models.py)

The script defines the structure of the database using SQLAlchemy ORM. It begins by setting up a base class (Base) with declarative\_base(), which is used to create all table models. Each class in the file corresponds to a table:

- MaterialRate: Stores material names, regions, units, rates, and currency.
- ScrapValue: Holds data about recyclable materials, including scrap value and recyclability percentage.
- EnvironmentalImpact: Contains environmental data like carbon emissions, energy and water consumption from Environmental Product Declarations (EPDs).
- SocialCostOfCarbon: Records country-specific carbon costs by year.
- TransportEmissionFactor: Stores Carbon Dioxide emissions per km for different vehicle types.

- VehicleOperationCost: Captures costs per km for fuel, maintenance, and yearly insurance for vehicles.
- UserAnalysis: Saves users' analysis sessions and data in JSON format with timestamps.

## 4.3.2 Coding

The Python script is shown below. Each section is commented for clarity.

```
Listing 4.1: Beam-to-Column Connection Design in Osdag
```

```
-----begin code------
   %----
1
2
3
   from sqlalchemy import create_engine, Column, Integer, Float, String,
      ForeignKey, DateTime, JSON
   from sqlalchemy.ext.declarative import declarative_base
4
   from sqlalchemy.orm import relationship
5
   from datetime import datetime, UTC
6
7
8
   Base = declarative_base()
9
   class MaterialRate(Base):
10
       """Regional schedule of rates for materials"""
11
12
       __tablename__ = 'material_rates'
13
14
       id = Column(Integer, primary_key=True)
       material_name = Column(String(100), nullable=False)
15
       region = Column(String(50), nullable=False)
16
       unit = Column(String(20), nullable=False)
17
       rate = Column(Float, nullable=False)
18
19
       currency = Column(String, nullable=False)
20
       last_updated = Column(DateTime, default=lambda: datetime.now(UTC))
21
22
   class ScrapValue(Base):
       """Scrap values and recyclability percentages"""
23
24
       __tablename__ = 'scrap_values'
25
       id = Column(Integer, primary_key=True)
26
27
       material_name = Column(String(100), nullable=False)
```

```
28
       scrap_value = Column(Float, nullable=False)
29
       recyclability_percentage = Column(Float, nullable=False)
       currency = Column(String, nullable=False)
30
31
       last_updated = Column(DateTime, default=lambda: datetime.now(UTC))
32
33
   class EnvironmentalImpact(Base):
       """Environmental impact data from EPDs"""
34
       __tablename__ = 'environmental_impacts'
35
36
       id = Column(Integer, primary_key=True)
37
       material_name = Column(String(100), nullable=False)
38
39
       epd_id = Column(String(50), nullable=False)
       global_warming_potential = Column(Float, nullable=False) # kg CO2
40
          еq
       water_consumption = Column(Float) # m^3
41
42
       energy_consumption = Column(Float) # MJ
43
       waste_generation = Column(Float) # kq
       last_updated = Column(DateTime, default=lambda: datetime.now(UTC))
44
45
   class SocialCostOfCarbon(Base):
46
       """Country-specific social cost of carbon"""
47
48
       __tablename__ = 'social_cost_of_carbon'
49
50
       id = Column(Integer, primary_key=True)
       country = Column(String(50), nullable=False)
51
       year = Column(Integer, nullable=False)
52
       cost_per_ton = Column(Float, nullable=False) # USD per ton CO2
53
54
       currency = Column(String, nullable=False)
       last_updated = Column(DateTime, default=lambda: datetime.now(UTC))
55
56
   class TransportEmissionFactor(Base):
57
       """Road transport carbon emission factors"""
58
59
       __tablename__ = 'transport_emission_factors'
60
       id = Column(Integer, primary_key=True)
61
62
       vehicle_type = Column(String(50), nullable=False)
63
       emission_factor = Column(Float, nullable=False) # kg CO2 per km
       load_factor = Column(Float) # Average load factor
64
65
       last_updated = Column(DateTime, default=lambda: datetime.now(UTC))
```

```
66
67
   class VehicleOperationCost(Base):
       """ Vehicle operation costs """
68
       __tablename__ = 'vehicle_operation_costs'
69
70
       id = Column(Integer, primary_key=True)
71
72
       vehicle_type = Column(String(50), nullable=False)
       fuel_cost_per_km = Column(Float, nullable=False)
73
74
       maintenance_cost_per_km = Column(Float, nullable=False)
       insurance_cost_per_year = Column(Float, nullable=False)
75
76
       currency = Column(String(3), nullable=False)
       last_updated = Column(DateTime, default=lambda: datetime.now(UTC))
77
78
   class UserAnalysis(Base):
79
80
       """User analyses storage"""
       __tablename__ = 'user_analyses'
81
82
       id = Column(Integer, primary_key=True)
83
84
       user_id = Column(String(50), nullable=False)
       analysis_name = Column(String(100), nullable=False)
85
       analysis_data = Column(JSON, nullable=False)
86
       created_at = Column(DateTime, default=lambda: datetime.now(UTC))
87
       updated_at = Column(DateTime, default=lambda: datetime.now(UTC),
88
           onupdate=lambda: datetime.now(UTC))
89
90
   def init_db(db_url):
       """Initialize the database"""
91
92
       engine = create_engine(db_url)
93
       Base.metadata.create_all(engine)
94
       return engine
95
96
   %----- end code ----
```

## 4.3.3 Explanation of the Code

• Line 3-5: Imports sqlalchemy library with the needful functions only, for the efficiency.

- Line 6: importing date and time
- Line 10-20: A class to create table "material rates".
- Line 22-88: Similarly classes for "scrap values", "environmental impacts", "social cost of carbon", "transport emission factors", "vehicle operation costs" and "user analyses".
- Line 90-94: A function initilisation of database.

## 4.3.4 Description of the Script (database.py)

The script initializes the database engine, manages session creation, and sets up tables. Details:

- Imports the DATABASE\_URL and DB\_CONFIG from config.py.
- Uses SQLAlchemy's create\_engine() with QueuePool to establish a pooled DB connection.
- SessionLocal: A factory for creating database sessions (autocommit=False, autoflush=False).
- get\_db(): Generator function that creates a session, yields it, and ensures proper closing-designed for safe integration in frameworks like FastAPI.
- init\_database(): Calls Base.metadata.create\_all() to create all tables defined in models.py.

### 4.3.5 Coding

The Python script is shown below. Each section is commented for clarity.

```
import os
from sqlalchemy import create_engine
from sqlalchemy.orm import sessionmaker
from sqlalchemy.pool import QueuePool
from .models import Base
from .config import DATABASE_URL, DB_CONFIG
```

```
# Create engine with connection pooling
engine = create_engine(
    DATABASE_URL,
    poolclass=QueuePool,
    **DB_CONFIG
)
# Create session factory
SessionLocal = sessionmaker(autocommit=False, autoflush=False,
   bind=engine)
def get_db():
    """Get database session"""
    db = SessionLocal()
    try:
        yield db
    finally:
        db.close()
def init_database():
    """ Initialize database tables """
    Base.metadata.create_all(bind=engine)
```

## 4.3.6 Description of the Script (config.py) and (main.py)

### config.py

The script provides centralized settings for file paths and database connectivity. Details:

- Sets BASE\_DIR as the root directory of the project using Python's Pathlib.
- Creates a data folder (if it doesn't exist) to store the SQLite database.

- Defines the DATABASE\_URL using an environment variable or defaults to a local SQLite path.
- Configures DB\_CONFIG, a dictionary of settings for SQLAlchemy's connection pool (e.g., pool size, timeout, and recycling). These help manage multiple DB connections efficiently.

#### main.py

The script triggers database setup when the application starts.

Details:

- Imports init\_database() from database.py.
- Calls init\_database() immediately, ensuring all defined tables are created in the connected database if not already present.

## 4.3.7 Coding

The Python script is shown below. Each section is commented for clarity.

#### config.py

```
# Placeholder for app configuration
import os
from pathlib import Path
# Base directory of the project
BASE_DIR = Path(__file__).resolve().parent.parent.parent
# Database configuration
DATABASE_URL = os.getenv('DATABASE_URL', f'sqlite:///{BASE_DIR}/
data/lcca.db')
# Create data directory if it doesn't exist
DATA_DIR = BASE_DIR / 'data'
```

```
DATA_DIR.mkdir(exist_ok=True)
# Database configuration options
DB_CONFIG = {
    'pool_size': 5,
    'max_overflow': 10,
    'pool_timeout': 30,
    'pool_recycle': 1800
}
```

#### main.py

from osbridgelcca.backend.database import init\_database

init\_database()

# 4.4 Task 2: Documentation

# 4.4.1 Directory Structure

OsBridgeLCCA

```
- cicd
- docs
- local_config
- scripts
- src
   - osbridgelcca
      backend
        - api
       ___init__.py
        - config.py
        - database.py
       — main.py
       models.py
      core
      data
     - desktop_app
     - examples
     - web_app
    ___init__.py
    __init__.py
- tests
```

# Chapter 5

# **Development of GUI**

## 5.1 Task 3: Problem Statement

To create a desktop application of LCCA using PyQt5 library of Python.

## 5.2 Task 2: Tasks Done

The methodologies, processes and implementations used to figure out the problem is explained below.

## 5.2.1 Methodologies

#### 1. Modular Design:

• Each project detail (e.g., foundation, traffic, carbon emissions) is encapsulated in its own PyQt window (Ui\_\*\_Dialog), enabling independent development and maintenance.

#### 2. Model-View-Controller-like Structure (MVC-inspired):

- The GUI is handled by .py files converted from .ui forms using pyuic5.
- Logic and state transitions (e.g., switching between dialogs) are handled in the main BICCAStudio class (app.py).

## Reusability via PyQt Widgets and Dialogs:

• Common patterns such as opening dialogs, setting up forms, and managing layouts are reused across all modules.

## 5.2.2 Processes

## 1. Application Launch & GUI Initialization:

• The application starts by running BICCAStudio(QMainWindow) from app.py which initializes the window, menus, toolbar, status bar, and tutorial pages.

## 2. User Interaction Flow:

• Menu actions and buttons open corresponding windows (e.g., openBridgeTrafficWindow(), openFoundationWindow()) that load the respective UI class.

### 3. Input Form Management:

• General information (e.g., project name, year, client) is saved via save\_general\_info() to a JSON file for persistence.

### 4. Data Entry in Dialogs:

• Each window (like ProjectDetails\_CarbonEmissionData\_Window) provides forms with QLineEdit, QComboBox, etc., where users input project-specific data (e.g., emissions values, foundation material).

## 5. Dialog Controls:

• QDialogButtonBox in each module enables "Save" or "Close" operations. However, the backend logic for data saving (e.g., where values go) may need further implementation or is external.

## 5.2.3 Implementations

#### 1. UI Generation:

All ProjectDetails\_\*.py files are generated from Qt Designer .ui files using pyuic5.
 This allows a clean separation between design and logic.

#### 2. Navigation Between Dialogs:

• Each dialog class (Ui\_\*\_Dialog) contains functions to open other related dialogs, enhancing cross-navigation and cohesion (e.g., open the Financial window from Carbon Emission window).

#### 3. Tutorial Pages:

• A built-in tutorial mechanism is included in the BICCAStudio constructor, guiding users through four setup and usage steps. The tutorial uses a QVBoxLayout with changing content based on the current page.

#### 4. Resource Handling:

• Icons are loaded from a specified assets directory. Menus and buttons use these icons for better UX (e.g., save, export, print actions).

#### 5. Widget Organization:

• Layouts like QVBoxLayout, QFormLayout, QScrollArea, and grouping widgets ensure clean UI structuring.

#### 6. Data Persistence (partial):

• Only general info is saved explicitly (via JSON); others likely require similar functions for full data management (not fully implemented in provided files).

# 5.3 Task 3: Python Code

The uploaded files collectively form a PyQt5-based desktop application named BICCA Studio, designed for managing infrastructure project data. The app.py file serves as the main entry point, initializing the main window, tutorial interface, menu bar, and launching various project-specific data entry dialogs. Each ProjectDetails\_\*.py file represents a separate form window (e.g., foundation, carbon emissions, financials, super structure, sub structure, miscellaneous, maintenance and repair, and bridge and traffic) allowing users to input and navigate detailed data related to construction projects. The input\_form.py file handles saving general project information in JSON format. The application uses modular, UI-generated classes for maintainability, with seamless navigation between forms, making it a centralized tool for organizing and analyzing engineering project data.

## 5.3.1 Description of the Script (app.py)

The app.py script is the main controller for the BICCA Studio application, built using the PyQt5 framework. It defines the BICCAStudio class, which inherits from QMainWindow and initializes the core user interface of the application. This includes setting up the main window dimensions, layout, styling, menu bar, toolbars, status bar, and a multi-page interactive tutorial to guide users through the software. The script provides functions to open various data entry windows—such as bridge traffic, foundation, carbon emissions, financial data, and more—each represented by a dialog imported from modular UI files. The structure allows for smooth navigation and modular integration of different project data forms. The app.py file essentially orchestrates the user experience, serving as the entry point and central hub for managing project components and workflows within the BICCA Studio platform.

### 5.3.2 Coding

The Python script is shown below. Each section is commented for clarity.

```
import sys
import csv
import json
from PyQt5 import QtWidgets
from ui.input_form import save_general_info
from ui.project_details_windows.
ProjectDetails_BridgeANDTrafficData_Window import
Ui_BridgeTraffic_Dialog
```

```
7 from ui.project_details_windows.ProjectDetails_Foundation_Window import
      Ui_Foundation_Dialog
8 from ui.project_details_windows.
     ProjectDetails_CarbonEmissionData_Window import
     Ui_CarbonEmission_Dialog
9 from ui.project_details_windows.
     ProjectDetails_DemolitionANDRecyclingData_Window import
     Ui_Demolition_Dialog
10 from ui.project_details_windows.ProjectDetails_FinancialData_Window
     import Ui_FinancialData_Dialog
11 from ui.project_details_windows.
     ProjectDetails_MaintenanceANDRepairData_Window import
     Ui_Maintenance_Dialog
12 from ui.project_details_windows.ProjectDetails_Miscellaneous_Window
     import Ui_Miscellaneous_Dialog
13 from ui.project_details_windows.ProjectDetails_SubStructure_Window
     import Ui_SubStructure_Dialog
14 from ui.project_details_windows.ProjectDetails_SuperStructure_Window
     import Ui_SuperStructure_Dialog
15 from PyQt5.QtWidgets import (QApplication, QMainWindow, QWidget,
     QVBoxLayout,
                               QHBoxLayout, QPushButton, QLabel,
16
     QTreeWidget,
                               QTreeWidgetItem, QTabBar, QFrame, QSplitter
                               QToolBar, QAction, QGroupBox, QMenu,
18
     QLineEdit,
                               QComboBox, QMessageBox, QGridLayout)
19
20 from PyQt5.QtGui import QIcon, QFont
21 from PyQt5.QtCore import Qt, QSize
23 class BICCAStudio(QMainWindow):
      def openBridgeTrafficWindow(self):
^{24}
          self.window = QtWidgets.QDialog()
25
          self.ui = Ui_BridgeTraffic_Dialog()
26
          self.ui.setupUi(self.window)
27
          self.window.show()
28
29
      def openFoundationWindow(self):
30
```

```
self.window = QtWidgets.QDialog()
31
          self.ui = Ui_Foundation_Dialog()
32
           self.ui.setupUi(self.window)
33
           self.window.show()
34
35
      def openCarbonEmissionWindow(self):
36
           self.window = QtWidgets.QDialog()
37
           self.ui = Ui_CarbonEmission_Dialog()
38
          self.ui.setupUi(self.window)
39
           self.window.show()
40
41
      def openDemolitionWindow(self):
42
           self.window = QtWidgets.QDialog()
43
          self.ui = Ui_Demolition_Dialog()
44
           self.ui.setupUi(self.window)
45
           self.window.show()
46
47
      def openFinancialWindow(self):
48
          self.window = QtWidgets.QDialog()
49
           self.ui = Ui_FinancialData_Dialog()
          self.ui.setupUi(self.window)
          self.window.show()
      def openMaintenanceWindow(self):
54
           self.window = QtWidgets.QDialog()
           self.ui = Ui_Maintenance_Dialog()
56
          self.ui.setupUi(self.window)
57
           self.window.show()
58
59
      def openMiscellaneousWindow(self):
60
           self.window = QtWidgets.QDialog()
61
          self.ui = Ui_Miscellaneous_Dialog()
62
          self.ui.setupUi(self.window)
63
           self.window.show()
64
65
      def openSubStructureWindow(self):
          self.window = QtWidgets.QDialog()
67
          self.ui = Ui_SubStructure_Dialog()
68
          self.ui.setupUi(self.window)
69
```

```
self.window.show()
70
71
       def openSuperStructureWindow(self):
72
           self.window = QtWidgets.QDialog()
73
           self.ui = Ui_SuperStructure_Dialog()
74
           self.ui.setupUi(self.window)
75
           self.window.show()
76
77
       def __init__(self):
78
           super().__init__()
79
           self.setWindowTitle("<untitled draft> - BICCA Studio 1.0.0")
80
           self.setGeometry(100, 40, 1440, 900)
81
           self.setStyleSheet("background-color: #f5f5f5;")
82
83
           # Initialize tutorial page counter
84
           self.current_tutorial_page = 1
85
           self.total_tutorial_pages = 4
86
87
           # Tutorial content
88
           self.tutorial_pages = [
89
               {
90
                    "page_number": "1/4",
91
                    "title": "Welcome to\nBICCA Studio",
92
                    "content": """
93
                    BICCA Studio has a lot of features to offer. In the
94
      next few minutes, you'll learn how to use BICCA Studio efficiently,
      from setting up and managing projects, to navigating the user
      interface. This tutorial will guide you through essential features,
      including customization options, shortcuts, and export capabilities,
       ensuring a seamless workflow. Whether you're a beginner or an
      advanced user, this guide will help you unlock the full potential of
       BICCA Studio and enhance your productivity.
                    .....
95
               },
96
               ſ
97
                    "page_number": "2/4",
98
                    "title": "Welcome to\nBICCA Studio",
99
                    "content": """
100
                    The Project General Information page is the foundation
101
```
of your project setup, allowing you to input essential details for accurate documentation and streamlined management. Here, you will provide key information starting with the Company Name, which represents the organization behind the project. Next is the Project Title, a concise name that defines the scope of work. The Project Description further elaborates on the objectives and purpose of the project. Additionally, you will need to enter the Name of the Valuer responsible for the valuation, along with the Job Number for easy reference. The Client field identifies the primary stakeholder of the project, while the Country specifies the project's geographical location. Finally, the Base Year establishes a reference period for analysis and reports.

108

102

}, {

.....

}, { "page\_number": "3/4", "title": "Understanding\nInput Parameters", "content": """

Input Parameters are crucial for accurate analysis and results. This section allows you to define various technical specifications, economic factors, and operational variables that will influence your project outcomes. You can specify factors such as time periods, growth rates, discount rates, and other numerical inputs that the software will use for calculations. Each parameter can be customized according to your specific requirements, ensuring that the analysis reflects real-world conditions accurately. The intuitive interface makes it easy to adjust these parameters as needed, and you can save different parameter sets for future use or comparisons.

110 111 112

109

113

115

"page\_number": "4/4", "title": "Working with\nOutputs", "content": """

The Outputs section displays the results of your analysis based on the information and parameters you've entered. Here you can view comprehensive reports, charts, and visualizations that present your data in meaningful ways. You can customize the

36

```
output format according to your preferences or your client's
      requirements. BICCA Studio allows you to export these outputs in
      various formats including PDF, Excel, or as image files for easy
      sharing and presentation. Additionally, you can compare different
      scenarios by adjusting your inputs and generating new outputs,
      providing valuable insights for decision-making processes.
                    ......
               }
117
           ]
118
119
           # Create the main layout
120
           self.central_widget = QWidget()
           self.setCentralWidget(self.central_widget)
           self.main_layout = QVBoxLayout(self.central_widget)
123
           self.main_layout.setContentsMargins(0, 0, 0, 0)
124
           self.main_layout.setSpacing(0)
126
           # Create menu bar with dropdown menus
           self.create_menu_bar()
128
129
           # Create toolbar
130
           self.create_toolbar()
132
           # Create window tabs
133
           self.create_window_tabs()
134
135
           # Create main content area
136
           self.create_content_area()
137
           self.show_tutorials_only() # Show only tutorials at launch
138
139
           # Add status bar with Data button
140
           self.create_status_bar()
141
142
           # Initially hide dropdown menus
143
           self.file_menu_widget = QWidget(self)
144
           self.file_menu_widget.hide()
145
           self.help_menu_widget = QWidget(self)
146
           self.help_menu_widget.hide()
147
148
```

```
# Update tutorial content to first page
149
           self.update_tutorial_content()
150
       def create_menu_bar(self):
153
           menubar = self.menuBar()
154
           menubar.setObjectName("menubar")
           menubar.setStyleSheet("""
156
                QMenuBar {
157
                    background-color: #4C9141;
158
                    color: white;
159
                }
160
                QMenuBar::item {
161
                    background-color: white;
162
                    color: black;
163
                    padding: 5px 25px;
164
                }
165
                QMenuBar::item:selected {
166
                    background-color: #e0e0e0;
167
                }
168
           """)
169
           # File menu
171
           self.menuFile = QMenu("File", self)
172
           self.menuFile.setObjectName("menuFile")
173
           menubar.addMenu(self.menuFile)
174
           # Home menu
176
           self.menuHome = QMenu("Home", self)
177
           self.menuHome.setObjectName("menuHome")
178
           menubar.addMenu(self.menuHome)
179
180
           # Reports menu
181
            self.menuReports = QMenu("Reports", self)
182
           self.menuReports.setObjectName("menuReports")
183
           menubar.addMenu(self.menuReports)
184
185
           # Help menu
186
           self.menuHelp = QMenu("Help", self)
187
```

```
self.menuHelp.setObjectName("menuHelp")
188
           menubar.addMenu(self.menuHelp)
189
190
           # Actions with icons (update icon paths as needed)
191
           from PyQt5.QtGui import QIcon, QPixmap
192
          def icon(path):
194
               return QIcon(QPixmap(path))
195
196
           self.actionNew = QAction(icon("src/osbridgelcca/desktop_app/
197
      assets/MainWindow_icons/Vector.png"), "New", self)
           self.actionOpen = QAction(icon("src/osbridgelcca/desktop_app/
198
      assets/MainWindow_icons/Vector (1).png"), "Open", self)
           self.actionSave = QAction(icon("src/osbridgelcca/desktop_app/
199
      assets/MainWindow_icons/
                                    icon _save action floppy_.png"), "Save"
      , self)
           self.actionSave_As = QAction(icon("src/osbridgelcca/desktop_app
200
      /assets/MainWindow_icons/
                                icon _document save as template_.png")
      , "Save As...", self)
           self.actionCreate_a_Copy = QAction(icon("src/osbridgelcca/
201
      desktop_app/assets/MainWindow_icons/
                                                icon _file copy_.png"), "
      Create a Copy", self)
           self.actionPrint = QAction(icon("src/osbridgelcca/desktop_app/
202
      assets/MainWindow_icons/Vector (2).png"), "Print", self)
           self.actionRename = QAction(icon("src/osbridgelcca/desktop_app/
203
      assets/MainWindow_icons/Vector (3).png"), "Rename", self)
           self.actionExport = QAction(icon("src/osbridgelcca/desktop_app/
204
      assets/MainWindow_icons/Export.png"), "Export", self)
           self.actionVersion_History = QAction(icon("src/osbridgelcca/
205
      desktop_app/assets/MainWindow_icons/Vector (4).png"), "Version
      History", self)
           self.actionInfo = QAction(icon("src/osbridgelcca/desktop_app/
206
      assets/MainWindow_icons/Alert Circle.png"), "Info", self)
           self.actionContact_Us = QAction(icon("src/osbridgelcca/
207
     desktop_app/assets/MainWindow_icons/Contact.png"), "Contact Us",
      self)
           self.actionFeedback = QAction(icon("src/osbridgelcca/
208
     desktop_app/assets/MainWindow_icons/ icon _Person Feedback_.png"
     ), "Feedback", self)
```

```
39
```

```
self.actionVideo_Tutorials = QAction(icon("src/osbridgelcca/
209
      desktop_app/assets/MainWindow_icons/
                                                 icon _youtube_.png"), "
      Video Tutorials", self)
           self.actionJoin_our_Community = QAction(icon("src/osbridgelcca/
210
      desktop_app/assets/MainWindow_icons/
                                                 icon _People Community_.png
      "), "Join our Community", self)
           self.actionEdit = QAction(icon("src/osbridgelcca/desktop_app/
21
      assets/MainWindow_icons/08b7798a84ffe0528bdec7dc8efe8fb1c89f77ae.png
      "), "Edit", self)
           self.actionFile = QAction(icon("src/osbridgelcca/desktop_app/
212
      assets/MainWindow_icons/Icon.png"), "File", self)
           self.actionOpen_File = QAction(icon("src/osbridgelcca/
213
      desktop_app/assets/MainWindow_icons/78
      ff94ca74c504343b797700f5d515a40ab72143.png"), "Open File", self)
214
           # Add actions to File menu
215
           self.menuFile.addAction(self.actionNew)
216
           self.menuFile.addAction(self.actionOpen)
217
           self.menuFile.addAction(self.actionSave)
218
           self.menuFile.addAction(self.actionSave_As)
219
           self.menuFile.addAction(self.actionCreate_a_Copy)
220
           self.menuFile.addAction(self.actionPrint)
221
           self.menuFile.addAction(self.actionRename)
222
           self.menuFile.addAction(self.actionExport)
223
           self.menuFile.addAction(self.actionVersion_History)
224
           self.menuFile.addAction(self.actionInfo)
225
           # Add actions to Help menu
227
           self.menuHelp.addAction(self.actionContact_Us)
228
           self.menuHelp.addAction(self.actionFeedback)
           self.menuHelp.addAction(self.actionVideo_Tutorials)
230
           self.menuHelp.addAction(self.actionJoin_our_Community)
231
232
           # Optionally, add actions to toolbar if you want
233
           # self.addToolBar(Qt.LeftToolBarArea, QToolBar(self)).addAction
      (self.actionEdit)
           # self.addToolBar(Qt.LeftToolBarArea, QToolBar(self)).addAction
235
      (self.actionFile)
           # self.addToolBar(Qt.LeftToolBarArea, QToolBar(self)).addAction
236
```

```
(self.actionOpen_File)
237
       def toggle_file_menu(self):
238
           # Close help menu if it's open
239
           self.help_menu_widget.hide()
240
241
           # Toggle file menu
242
           if self.file_menu_widget.isVisible():
243
                self.file_menu_widget.hide()
244
           else:
245
                self.file_menu_widget.show()
246
                self.file_menu_widget.raise_()
247
248
       def toggle_help_menu(self):
249
           # Close file menu if it's open
250
           self.file_menu_widget.hide()
251
252
           # Toggle help menu
253
           if self.help_menu_widget.isVisible():
255
                self.help_menu_widget.hide()
           else:
256
                self.help_menu_widget.show()
257
                self.help_menu_widget.raise_()
258
259
       def create_toolbar(self):
260
           toolbar = QToolBar("Main Toolbar")
261
           toolbar.setMovable(False)
262
           toolbar.setIconSize(QSize(20, 20))
263
           self.addToolBar(Qt.LeftToolBarArea, toolbar)
264
265
           # Use the same icons as in MainWindow.py (update paths if
266
      needed)
           from PyQt5.QtGui import QIcon, QPixmap
267
268
           def icon(path):
269
                return QIcon(QPixmap(path))
270
271
           self.actionEdit = QAction(icon("src/osbridgelcca/desktop_app/
272
      assets/MainWindow_icons/08b7798a84ffe0528bdec7dc8efe8fb1c89f77ae.png
```

```
"), "Edit", self)
           self.actionFile = QAction(icon("src/osbridgelcca/desktop_app/
273
      assets/MainWindow_icons/Icon.png"), "File", self)
           self.actionOpen_File = QAction(icon("src/osbridgelcca/
274
      desktop_app/assets/MainWindow_icons/78
      ff94ca74c504343b797700f5d515a40ab72143.png"), "Open File", self)
275
           toolbar.addAction(self.actionEdit)
276
           toolbar.addAction(self.actionFile)
27'
           toolbar.addAction(self.actionOpen_File)
278
           toolbar.addSeparator()
280
       def create_window_tabs(self):
281
           # Create a container widget for better alignment
282
           window_tabs_container = QWidget()
283
           container_layout = QHBoxLayout(window_tabs_container)
284
           container_layout.setContentsMargins(0, 0, 0, 0)
285
286
           # Left spacer to push content to center
287
           container_layout.addStretch(1)
288
289
           # Windows label with better spacing
290
           windows_label = QLabel("Windows:")
291
           windows_label.setStyleSheet("padding: 5px 10px 5px 0px;")
292
           container_layout.addWidget(windows_label)
293
294
           # Store tab buttons for later use
295
           self.tab_buttons = {}
296
297
           # Create tab buttons with better spacing
298
           tabs = ["Tutorials", "Project Details", "Results", "Compare"]
299
           for i, tab_name in enumerate(tabs):
300
               tab_btn = QPushButton(tab_name)
301
               tab_btn.setStyleSheet("""
302
                    QPushButton {
303
                        background-color: #EEEEEE;
304
                        border: 1px solid #CCCCCC;
305
                        padding: 5px 10px;
306
                        margin: Opx 2px;
307
```

```
}
308
                    QPushButton:pressed {
300
                        background-color: #DDDDDD;
310
                    }
311
                """)
312
               container_layout.addWidget(tab_btn)
313
               self.tab_buttons[tab_name] = tab_btn
314
               # Connect each tab to its handler
315
               if tab_name == "Tutorials":
316
                    tab_btn.clicked.connect(self.show_tutorials_only)
317
               elif tab_name == "Project Details":
318
                    tab_btn.clicked.connect(self.show_project_details)
319
               # Results and Compare can be connected later
320
321
           # Right spacer to push content to center
322
           container_layout.addStretch(1)
323
324
           window_tabs_container.setFixedHeight(40)
325
           self.main_layout.addWidget(window_tabs_container)
326
327
       def show_tutorials_only(self):
328
           # Hide project details panel
320
           self.project_panel.setVisible(False)
330
           # Set tutorials panel max width to 771
331
           self.tutorials_panel.setMaximumWidth(771)
332
           # Center the tutorials panel in the main window
333
           self.splitter.setSizes([1, 0])
334
           # Optionally, expand tutorials to fill available space
335
           self.tutorials_panel.setMinimumWidth(0)
336
           self.tutorials_panel.setSizePolicy(QtWidgets.QSizePolicy.
337
      Expanding, QtWidgets.QSizePolicy.Preferred)
338
       def show_project_details(self):
339
           # Show both panels
340
           self.project_panel.setVisible(True)
341
           # Restore tutorials panel max width to 244
342
           self.tutorials_panel.setMaximumWidth(244)
343
           self.tutorials_panel.setMinimumWidth(0)
344
           self.tutorials_panel.setSizePolicy(QtWidgets.QSizePolicy.
345
```

```
Preferred, QtWidgets.QSizePolicy.Preferred)
           # Reset splitter sizes for normal layout
346
           self.splitter.setSizes([200, 750])
347
348
       def create_content_area(self):
349
           def get_country_name(filename = "src//osbridgelcca//desktop_app
350
      //assets//country_abbreviations.csv"):
                country_names_lst = []
351
352
                with open(filename, newline='', encoding='utf-8') as
353
      csvfile:
                    reader = csv.reader(csvfile)
354
                    next(reader) # Skiping header row
355
                    for row in reader:
356
                        country_names_lst.append(row[1])
357
                return country_names_lst
358
359
           def get_base_year(filename = "src//osbridgelcca//desktop_app//
360
      assets//years_2000_to_2025.csv"):
                base_years_lst = []
361
362
                with open(filename, newline='', encoding='utf-8') as
363
      csvfile:
                    reader = csv.reader(csvfile)
364
                    next(reader) # Skiping header row
365
                    for row in reader:
366
                        base_years_lst.append(row[0])
367
                return base_years_lst
368
369
370
           self.splitter = QSplitter(Qt.Horizontal)
371
372
           # Left side - Tutorials panel
373
           self.tutorials_panel = QWidget()
374
           self.tutorials_panel.setMaximumWidth(771) # Start with max 771
375
       for launch
           tutorials_layout = QVBoxLayout(self.tutorials_panel)
376
           tutorials_layout.setContentsMargins(0, 0, 0, 0)
377
378
```

```
# Tutorial header
379
           tutorials_header = QWidget()
380
           tutorials_header.setStyleSheet("background-color: #f0e6e6;")
381
           tutorials_header_layout = QHBoxLayout(tutorials_header)
382
           tutorials_header_layout.setContentsMargins(5, 5, 5, 5)
383
384
           tutorials_label = QLabel("Tutorials")
385
           close_btn = QPushButton(" ")
386
           close_btn.setFixedSize(20, 20)
387
           close_btn.setStyleSheet("border: none;")
388
           close_btn.clicked.connect(self.close_tutorials)
389
390
           tutorials_header_layout.addWidget(tutorials_label)
391
           tutorials_header_layout.addStretch()
392
           tutorials_header_layout.addWidget(close_btn)
393
394
           # Tutorial content with light pink background
395
           self.tutorials_content = QWidget()
396
           self.tutorials_content.setStyleSheet("background-color: #f9f0f0
397
      ;")
           self.tutorials_content_layout = QVBoxLayout(self.
398
      tutorials_content)
399
           # Create labels that will be updated dynamically
400
           self.page_label = QLabel()
401
           self.page_label.setAlignment(Qt.AlignCenter)
402
           self.page_label.setStyleSheet("font-weight: bold; padding: 5px;
403
       border-bottom: 1px solid #ddd;")
404
           self.welcome_label = QLabel()
405
           self.welcome_label.setAlignment(Qt.AlignCenter)
406
           self.welcome_label.setStyleSheet("font-weight: bold; padding:
407
      10px; border-bottom: 1px solid #ddd;")
408
           self.description_label = QLabel()
409
           self.description_label.setWordWrap(True)
410
           self.description_label.setStyleSheet("padding: 10px;")
411
412
           self.tutorials_content_layout.addWidget(self.page_label)
413
```

```
self.tutorials_content_layout.addWidget(self.welcome_label)
414
            self.tutorials_content_layout.addWidget(self.description_label)
415
            self.tutorials_content_layout.addStretch()
416
417
           # Tutorial navigation buttons
418
           nav_buttons = QWidget()
419
           nav_buttons.setStyleSheet("background-color: #f9f0f0;")
420
           nav_layout = QHBoxLayout(nav_buttons)
421
           nav_layout.setContentsMargins(10, 5, 10, 5)
422
423
           back_btn = QPushButton("Back")
424
           back_btn.setStyleSheet("""
425
                QPushButton {
426
                    background-color: #f0f0f0;
427
                    border: 1px solid #ddd;
428
                    padding: 5px 15px;
429
                    border-radius: 3px;
430
                }
431
            """)
432
           back_btn.clicked.connect(self.tutorial_back)
433
434
           next_btn = QPushButton("Next")
435
           next_btn.setStyleSheet("""
436
                QPushButton {
437
                    background-color: #f0f0f0;
438
                    border: 1px solid #ddd;
439
                    padding: 5px 15px;
440
                    border-radius: 3px;
441
                }
442
            """)
443
           next_btn.clicked.connect(self.tutorial_next)
444
445
           nav_layout.addWidget(back_btn)
446
           nav_layout.addWidget(next_btn)
447
448
           tutorials_layout.addWidget(tutorials_header)
449
           tutorials_layout.addWidget(self.tutorials_content)
450
            tutorials_layout.addWidget(nav_buttons)
451
452
```

```
# Right side - Project Details panel
453
           self.project_panel = QWidget()
454
           self.project_panel.setMaximumWidth(771)
455
           project_layout = QVBoxLayout(self.project_panel)
456
           project_layout.setContentsMargins(0, 0, 0, 0)
457
458
           # Project header
459
           project_header = QWidget()
460
           project_header.setStyleSheet("background-color: #f0f0f0;")
461
           project_header_layout = QHBoxLayout(project_header)
462
           project_header_layout.setContentsMargins(5, 5, 5, 5)
463
464
           project_label = QLabel("Project Details Window")
465
           project_close_btn = QPushButton(" ")
466
           project_close_btn.setFixedSize(20, 20)
467
           project_close_btn.setStyleSheet("font-weight: bold; border:
468
      none;")
           project_close_btn.clicked.connect(self.close_project_details)
469
470
           project_header_layout.addWidget(project_label)
471
           project_header_layout.addStretch()
472
           project_header_layout.addWidget(project_close_btn)
473
474
           # Create collapsible sections
475
           project_content = QWidget()
476
           project_content_layout = QVBoxLayout(project_content)
477
           project_content_layout.setContentsMargins(10, 10, 10, 10)
478
479
           # General Information section (collapsible)
480
           general_info_box = QGroupBox()
481
           general_info_box.setStyleSheet("""
482
               QGroupBox {
483
                    background-color: #f0e6e6;
484
                    border-radius: 3px;
485
                    margin-bottom: 5px;
486
               }
487
           """)
488
           general_info_layout = QVBoxLayout(general_info_box)
489
           general_info_layout.setContentsMargins(10, 10, 10, 10)
490
```

| 491 |                                                                         |
|-----|-------------------------------------------------------------------------|
| 492 | # Collapsible header                                                    |
| 493 | self.general_info_btn = QPusnButton(" General Information")             |
| 494 | self.general_info_btn.setCheckable(True)                                |
| 495 | self.general_info_btn.setChecked(False)                                 |
| 496 | self.general_info_btn.setStyleSheet("font-weight: bold; text-           |
|     | align: left; background: none; border: none;")                          |
| 497 | general_info_layout.addWidget(self.general_info_btn)                    |
| 498 |                                                                         |
| 499 | # Content Widget                                                        |
| 500 | self.general_info_content = QWidget()                                   |
| 501 | <pre>self.general_info_content.setStyleSheet("background-color: #</pre> |
|     | fff9f9;")                                                               |
| 502 | form_layout = QGridLayout(self.general_info_content)                    |
| 503 | form_layout.setSpacing(10)                                              |
| 504 |                                                                         |
| 505 | # Company Name                                                          |
| 506 | company_label = QLabel("Company Name")                                  |
| 507 | company_label.setFixedwidth(150)                                        |
| 508 | company_label.setAlignment(Qt.AlignLeit   Qt.AlignVCenter)              |
| 509 | company_edit = QLineEdit()                                              |
| 510 | company_edit.setFixedwidtn(483)                                         |
| 511 | company_edit.setFixedHeight(25)                                         |
| 512 | company_edit.setStyleSneet("background-color: #IIIIII;")                |
| 513 |                                                                         |
| 514 | # Project litte                                                         |
| 515 | title lebel actFinedWidth(150)                                          |
| 516 | title lebel set ligement (Dt AlignLeft   Dt AlignVCenter)               |
| 517 | title_label.setAllgnment(Qt.AllgnLeit   Qt.AllgnVCenter)                |
| 518 | $title_eait = QLineEait()$                                              |
| 519 | $title_edit.setFixedWidth(465)$                                         |
| 520 | title_edit_setStyleSheet("background-color: #fffffff:")                 |
| 521 | store_eart.setstyresheet( sackground coror. #ifffff, )                  |
| 502 | # Project Description                                                   |
| 524 | desc label = OLabel ("Project Description")                             |
| 525 | desc label setFixedWidth (150)                                          |
| 526 | desc label setAlignment(Ot AlignLeft   Ot AlignVCenter)                 |
| 520 | desc edit = $\Omega$ LineEdit()                                         |
| 041 | abbo_outo duruonaro()                                                   |

```
desc_edit.setFixedWidth(483)
           desc_edit.setFixedHeight(125)
           desc_edit.setStyleSheet("background-color: #ffffff;")
530
531
           # Name of Valuer
           valuer_label = QLabel("Name of Valuer")
           valuer_label.setFixedWidth(150)
534
           valuer_label.setAlignment(Qt.AlignLeft | Qt.AlignVCenter)
           valuer_combo = QComboBox()
           valuer_combo.setFixedWidth(164)
           valuer_combo.setFixedHeight(19)
538
           valuer_combo.setStyleSheet("background-color: #ffffff;")
539
           for valuer in get_country_name():
540
               valuer_combo.addItem(valuer)
541
           # Job Number
543
           job_label = QLabel("Job Number")
544
           job_label.setFixedWidth(150)
545
           job_label.setAlignment(Qt.AlignLeft | Qt.AlignVCenter)
546
           job_edit = QLineEdit()
547
           job_edit.setFixedWidth(164)
548
           job_edit.setFixedHeight(19)
549
           job_edit.setStyleSheet("background-color: #ffffff;")
551
           # Client
           client_label = QLabel("Client")
           client_label.setFixedWidth(150)
           client_label.setAlignment(Qt.AlignLeft | Qt.AlignVCenter)
           client_edit = QLineEdit()
           client_edit.setFixedWidth(164)
           client_edit.setFixedHeight(19)
558
           client_edit.setStyleSheet("background-color: #ffffff;")
559
560
           # Country
561
           country_label = QLabel("Country")
562
           country_label.setFixedWidth(150)
563
           country_label.setAlignment(Qt.AlignLeft | Qt.AlignVCenter)
564
           country_combo = QComboBox()
565
           country_combo.setFixedWidth(164)
566
```

```
country_combo.setFixedHeight(19)
567
           country_combo.setStyleSheet("background-color: #ffffff;")
568
           for country in get_country_name():
569
               country_combo.addItem(country)
57
           # Base Year
           year_label = QLabel("Base Year")
           year_label.setFixedWidth(150)
574
           year_label.setAlignment(Qt.AlignLeft | Qt.AlignVCenter)
           year_combo = QComboBox()
           year_combo.setFixedWidth(164)
           year_combo.setFixedHeight(19)
578
           year_combo.setStyleSheet("background-color: #ffffff;")
           for year in get_base_year():
580
               year_combo.addItem(year)
581
582
           # Add widgets to grid layout (row, column)
583
           form_layout.addWidget(company_label, 0, 0)
584
           form_layout.addWidget(company_edit, 0, 1)
585
           form_layout.addWidget(title_label, 1, 0)
586
           form_layout.addWidget(title_edit, 1, 1)
587
           form_layout.addWidget(desc_label, 2, 0)
588
           form_layout.addWidget(desc_edit, 2, 1)
589
           form_layout.addWidget(valuer_label, 3, 0)
590
           form_layout.addWidget(valuer_combo, 3, 1)
591
           form_layout.addWidget(job_label, 4, 0)
           form_layout.addWidget(job_edit, 4, 1)
593
           form_layout.addWidget(client_label, 5, 0)
594
           form_layout.addWidget(client_edit, 5, 1)
595
           form_layout.addWidget(country_label, 6, 0)
596
           form_layout.addWidget(country_combo, 6, 1)
597
           form_layout.addWidget(year_label, 7, 0)
598
           form_layout.addWidget(year_combo, 7, 1)
590
600
           # Add Save button
601
           save_btn = QPushButton("Save General Info")
602
           save_btn.setStyleSheet("background-color: #4C9141; color: white
603
      ; font-weight: bold; padding: 6px 18px;")
           form_layout.addWidget(save_btn)
604
```

```
605
           # Store references to the input widgets for later access
606
           self.company_edit = company_edit
607
           self.title_edit = title_edit
608
           self.desc_edit = desc_edit
609
           self.valuer_combo = valuer_combo
610
           self.job_edit = job_edit
611
           self.client_edit = client_edit
612
           self.country_combo = country_combo
613
           self.year_combo = year_combo
614
615
           # Connect the save button
616
           save_btn.clicked.connect(self.save_general_info_data)
617
618
           general_info_layout.addWidget(self.general_info_content)
619
620
           def toggle_general_info_content(checked):
621
               self.general_info_content.setVisible(checked)
622
               self.general_info_btn.setText("
                                                     General Information" if
623
      checked else "
                         General Information")
           self.general_info_btn.toggled.connect(
624
      toggle_general_info_content)
625
           self.general_info_content.setVisible(False)
626
627
           # Input Parameters section (collapsible)
628
           input_params_box = QGroupBox()
629
           input_params_box.setStyleSheet("""
630
                QGroupBox {
631
                    background-color: #f0e6e6;
632
                    border-radius: 3px;
633
                    margin-bottom: 5px;
634
               }
635
           """)
636
           input_params_layout = QVBoxLayout(input_params_box)
637
           input_params_layout.setContentsMargins(10, 10, 10, 10)
638
639
           self.input_params_btn = QPushButton("
                                                        Input Parameters")
640
           self.input_params_btn.setCheckable(True)
641
```

```
self.input_params_btn.setChecked(False)
642
           self.input_params_btn.setStyleSheet("font-weight: bold; text-
643
      align: left; background: none; border: none;")
           input_params_layout.addWidget(self.input_params_btn)
644
645
           self.input_params_content = QWidget()
646
           self.input_params_content.setStyleSheet("background-color: rgb
647
      (240, 230, 230);")
           input_params_content_layout = QVBoxLayout(self.
648
      input_params_content)
           input_params_content_layout.setSpacing(10)
649
650
           # --- Begin: Copied from MainWindow.py's self.widget_5 ---
651
652
           # Structure Works Data (collapsible)
653
           structure_box = QGroupBox()
654
           structure_box.setStyleSheet("background-color: rgb(240,230,230)
655
      ; margin-bottom: 5px;")
           structure_layout = QVBoxLayout(structure_box)
656
           structure_layout.setContentsMargins(5, 5, 5, 5)
657
658
           self.structure_btn = QPushButton("
                                                    Structure Works Data")
659
           self.structure_btn.setCheckable(True)
660
           self.structure_btn.setChecked(False)
661
           self.structure_btn.setStyleSheet("text-align: left; background:
662
       none; border: none;")
           structure_layout.addWidget(self.structure_btn)
663
664
           self.structure_content = QWidget()
665
           structure_content_layout = QVBoxLayout(self.structure_content)
666
           structure_content_layout.setSpacing(6)
667
668
           # Foundation
669
           foundation_btn = QPushButton(" Foundation")
670
           foundation_btn.setIcon(QIcon("src/osbridgelcca/desktop_app/
67
      assets/MainWindow_icons/play_arrow_filled.png"))
           foundation_btn.setStyleSheet("text-align: left;")
672
           foundation_btn.clicked.connect(self.openFoundationWindow)
673
           structure_content_layout.addWidget(foundation_btn)
674
```

| 675 |                                                                            |
|-----|----------------------------------------------------------------------------|
| 676 | # Super-Structure                                                          |
| 677 | <pre>superstructure_btn = QPushButton(" Super-Structure")</pre>            |
| 678 | <pre>superstructure_btn.setIcon(QIcon("src/osbridgelcca/desktop_app/</pre> |
|     | assets/MainWindow_icons/play_arrow_filled.png"))                           |
| 679 | <pre>superstructure_btn.setStyleSheet("text-align: left;")</pre>           |
| 680 | <pre>superstructure_btn.clicked.connect(self.</pre>                        |
|     | openSuperStructureWindow)                                                  |
| 681 | <pre>structure_content_layout.addWidget(superstructure_btn)</pre>          |
| 682 |                                                                            |
| 683 | # Sub-Structure                                                            |
| 684 | <pre>substructure_btn = QPushButton(" Sub-Structure")</pre>                |
| 685 | <pre>substructure_btn.setIcon(QIcon("src/osbridgelcca/desktop_app/</pre>   |
|     | assets/MainWindow_icons/play_arrow_filled.png"))                           |
| 686 | <pre>substructure_btn.setStyleSheet("text-align: left;")</pre>             |
| 687 | <pre>substructure_btn.clicked.connect(self.openSubStructureWindow)</pre>   |
| 688 | <pre>structure_content_layout.addWidget(substructure_btn)</pre>            |
| 689 |                                                                            |
| 690 | # Miscellaneous                                                            |
| 691 | <pre>misc_btn = QPushButton(" Miscellaneous")</pre>                        |
| 692 | <pre>misc_btn.setIcon(QIcon("src/osbridgelcca/desktop_app/assets/</pre>    |
|     | MainWindow_icons/play_arrow_filled.png"))                                  |
| 693 | <pre>misc_btn.setStyleSheet("text-align: left;")</pre>                     |
| 694 | <pre>misc_btn.clicked.connect(self.openMiscellaneousWindow)</pre>          |
| 695 | <pre>structure_content_layout.addWidget(misc_btn)</pre>                    |
| 696 |                                                                            |
| 697 | <pre>self.structure_content.setVisible(False)</pre>                        |
| 698 | <pre>structure_layout.addWidget(self.structure_content)</pre>              |
| 699 |                                                                            |
| 700 | <pre>def toggle_structure_content(checked):</pre>                          |
| 701 | <pre>self.structure_content.setVisible(checked)</pre>                      |
| 702 | <pre>self.structure_btn.setText(" Structure Works Data" if</pre>           |
|     | checked else "Structure Works Data")                                       |
| 703 | <pre>self.structure_btn.toggled.connect(toggle_structure_content)</pre>    |
| 704 |                                                                            |
| 705 | <pre>self.input_params_content.setVisible(False)</pre>                     |
| 706 | <pre>input_params_content_layout.addWidget(structure_box)</pre>            |
| 707 |                                                                            |
| 708 | # Financial Data                                                           |

```
financial_btn = QPushButton(" Financial Data")
709
           financial_btn.setStyleSheet("text-align: left;")
710
           financial_btn.clicked.connect(self.openFinancialWindow)
711
           input_params_content_layout.addWidget(financial_btn)
712
713
           # Carbon Emission Data (collapsible)
714
           carbon_box = QGroupBox()
715
           carbon_box.setStyleSheet("background-color: rgb(240,230,230);
716
      margin-bottom: 5px;")
           carbon_layout = QVBoxLayout(carbon_box)
717
           carbon_layout.setContentsMargins(5, 5, 5, 5)
718
719
           self.carbon_btn = QPushButton("
                                               Carbon Emission Data")
720
           self.carbon_btn.setCheckable(True)
721
           self.carbon_btn.setChecked(False)
722
           self.carbon_btn.setStyleSheet(" text-align: left; background:
723
      none; border: none;")
           carbon_layout.addWidget(self.carbon_btn)
724
725
           self.carbon_content = QWidget()
726
           carbon_content_layout = QVBoxLayout(self.carbon_content)
727
           carbon_content_layout.setSpacing(6)
728
729
           carbon_cost_btn = QPushButton(" Carbon Emission Cost Data")
730
           carbon_cost_btn.setIcon(QIcon("src/osbridgelcca/desktop_app/
731
      assets/MainWindow_icons/play_arrow_filled.png"))
           carbon_cost_btn.setStyleSheet("text-align: left;")
           carbon_cost_btn.clicked.connect(self.openCarbonEmissionWindow)
733
           carbon_content_layout.addWidget(carbon_cost_btn)
734
735
           self.carbon_content.setVisible(False)
736
           carbon_layout.addWidget(self.carbon_content)
737
738
           def toggle_carbon_content(checked):
739
               self.carbon_content.setVisible(checked)
740
               self.carbon_btn.setText("
                                              Carbon Emission Data" if
741
      checked else "
                         Carbon Emission Data")
           self.carbon_btn.toggled.connect(toggle_carbon_content)
742
743
```

```
input_params_content_layout.addWidget(carbon_box)
744
745
           # Bridge and Traffic Data
746
           bridge_btn = QPushButton("
                                           Bridge and Traffic Data")
747
           bridge_btn.setStyleSheet("text-align: left;")
748
           bridge_btn.clicked.connect(self.openBridgeTrafficWindow)
749
           input_params_content_layout.addWidget(bridge_btn)
750
751
           # Maintenance and Repair
752
           maintenance_btn = QPushButton("
                                                 Maintenance and Repair")
753
           maintenance_btn.setStyleSheet("text-align: left;")
754
           maintenance_btn.clicked.connect(self.openMaintenanceWindow)
755
           input_params_content_layout.addWidget(maintenance_btn)
756
757
           # Disposal and Recycling
758
           demolition_btn = QPushButton("
                                                Disposal and Recycling")
759
           demolition_btn.setStyleSheet("text-align: left;")
760
           demolition_btn.clicked.connect(self.openDemolitionWindow)
761
           input_params_content_layout.addWidget(demolition_btn)
762
763
           self.input_params_content.setVisible(False)
764
           input_params_layout.addWidget(self.input_params_content)
765
766
767
           def toggle_input_params_content(checked):
768
               self.input_params_content.setVisible(checked)
769
               self.input_params_btn.setText("
                                                    Input Parameters" if
770
      checked else "
                         Input Parameters")
           self.input_params_btn.toggled.connect(
771
      toggle_input_params_content)
772
           # Outputs section (collapsible)
773
           outputs_box = QGroupBox()
774
           outputs_box.setStyleSheet("""
775
               QGroupBox {
776
                    background-color: #f0e6e6;
777
                    border-radius: 3px;
778
                    margin-bottom: 5px;
779
               }
780
```

```
""")
78
           outputs_layout = QVBoxLayout(outputs_box)
782
           outputs_layout.setContentsMargins(10, 10, 10, 10)
783
784
           self.outputs_btn = QPushButton("
                                                  Outputs")
785
           self.outputs_btn.setCheckable(True)
786
           self.outputs_btn.setChecked(False)
787
           self.outputs_btn.setStyleSheet("font-weight: bold; text-align:
788
      left; background: none; border: none;")
           outputs_layout.addWidget(self.outputs_btn)
789
790
           self.outputs_content = QWidget()
791
           outputs_content_layout = QVBoxLayout(self.outputs_content)
792
           outputs_content_layout.setSpacing(10)
793
           # Add your outputs widgets here, e.g.:
794
           outputs_content_layout.addWidget(QLabel("Outputs fields go here
795
      ..."))
           self.outputs_content.setVisible(False)
796
           outputs_layout.addWidget(self.outputs_content)
797
798
           def toggle_outputs_content(checked):
799
               self.outputs_content.setVisible(checked)
800
               self.outputs_btn.setText("
                                                Outputs" if checked else "
801
       Outputs")
           self.outputs_btn.toggled.connect(toggle_outputs_content)
802
803
           # Add all sections to the project content
804
           project_content_layout.addWidget(general_info_box)
805
           project_content_layout.addWidget(input_params_box)
806
           project_content_layout.addWidget(outputs_box)
807
808
           project_layout.addWidget(project_header)
809
           project_layout.addWidget(project_content)
810
           project_layout.addStretch()
811
812
           # Add both panels to the splitter
813
           self.splitter.addWidget(self.tutorials_panel)
814
           self.splitter.addWidget(self.project_panel)
815
           self.main_layout.addWidget(self.splitter)
816
```

```
817
       def create_status_bar(self):
818
           status_bar = self.statusBar()
819
820
           data_btn = QPushButton("
                                          Data")
821
           data_btn.setStyleSheet("padding: 5px 15px;")
822
823
           status_bar.addPermanentWidget(data_btn)
824
825
       def update_tutorial_content(self):
826
           # Get current page data
827
           page_data = self.tutorial_pages[self.current_tutorial_page - 1]
828
829
           # Update the tutorial content
830
           self.page_label.setText(page_data["page_number"])
831
           self.welcome_label.setText(page_data["title"])
832
           self.description_label.setText(page_data["content"])
833
834
       def tutorial_next(self):
835
           if self.current_tutorial_page < self.total_tutorial_pages:
836
               self.current_tutorial_page += 1
837
               self.update_tutorial_content()
838
           elif self.current_tutorial_page == self.total_tutorial_pages:
839
               # Simulate clicking the Project Details tab button
840
               if "Project Details" in self.tab_buttons:
841
                    self.tab_buttons["Project Details"].click()
842
843
       def tutorial_back(self):
844
           if self.current_tutorial_page > 1:
845
               self.current_tutorial_page -= 1
846
               self.update_tutorial_content()
847
848
       def close_tutorials(self):
849
           # Hide the tutorials panel (in a real app, you might want to
850
      remove or collapse it)
           self.sender().parent().parent().hide()
851
852
       def close_project_details(self):
853
           # Hide the project details panel
854
```

```
self.sender().parent().parent().hide()
855
856
       def mousePressEvent(self, event):
857
           # Hide menus when clicking outside
858
           if self.file_menu_widget.isVisible() and not self.
859
      file_menu_widget.geometry().contains(event.pos()):
               self.file_menu_widget.hide()
860
861
           if self.help_menu_widget.isVisible() and not self.
862
      help_menu_widget.geometry().contains(event.pos()):
               self.help_menu_widget.hide()
863
864
           super().mousePressEvent(event)
865
866
       def save_general_info_data(self):
867
           data = \{
868
                "company_name": self.company_edit.text(),
869
                "project_title": self.title_edit.text(),
870
                "project_description": self.desc_edit.text(),
871
                "name_of_valuer": self.valuer_combo.currentText(),
872
                "job_number": self.job_edit.text(),
873
                "client": self.client_edit.text(),
874
                "country": self.country_combo.currentText(),
875
                "base_year": self.year_combo.currentText(),
876
           }
877
           save_general_info(data)
878
           QMessageBox.information(self, "Success", "Data has been saved."
879
      )
           # self.confirm_button.setEnabled(False)
880
881
       def closeEvent(self, event):
882
           # Clearing the general_info.json file
883
           filename = "src//osbridgelcca//desktop_app//assets//
884
      general_info.json"
           with open(filename, "w", encoding="utf-8") as f:
885
               json.dump({}, f, indent=4)
886
           super().closeEvent(event)
887
888
889
```

```
if __name__ == '__main__':
890
       app = QApplication(sys.argv)
891
       window = BICCAStudio()
892
       window.show()
893
       sys.exit(app.exec_())
894
  #Sampel code for a PyQt5 desktop application given by the user
895
   , , ,
896
  from PyQt5.QtWidgets import QApplication, QMainWindow, QPushButton,
897
      QVBoxLayout, QWidget
  from desktop_app.logic.controller import Controller
898
899
900
  class MainWindow(QMainWindow):
901
       """Main application window."""
902
903
       def __init__(self):
904
           super().__init__()
905
           self.setWindowTitle("OsBridgeLCCA - Desktop App")
906
           self.setGeometry(100, 100, 800, 600)
907
908
           layout = QVBoxLayout()
909
           self.run_button = QPushButton("Run LCCA Analysis")
910
           self.run_button.clicked.connect(self.run_analysis)
911
           layout.addWidget(self.run_button)
912
913
           container = QWidget()
914
           container.setLayout(layout)
915
            self.setCentralWidget(container)
916
917
       def run_analysis(self):
918
            """Trigger analysis when button is clicked."""
919
           controller = Controller()
920
           controller.run_calculations()
921
922
923
  if __name__ == "__main__":
924
       app = QApplication([])
925
       window = MainWindow()
926
       window.show()
927
```

928

929

# 5.3.3 Explanation of the Code

- 1. Line 890-894: This block runs when the script is executed directly.
  - QApplication starts the Qt event loop.
  - BICCAStudio() initializes the main GUI.
  - window.show() displays the main window.
  - sys.exit(app.exec\_()) runs the app and exits cleanly.

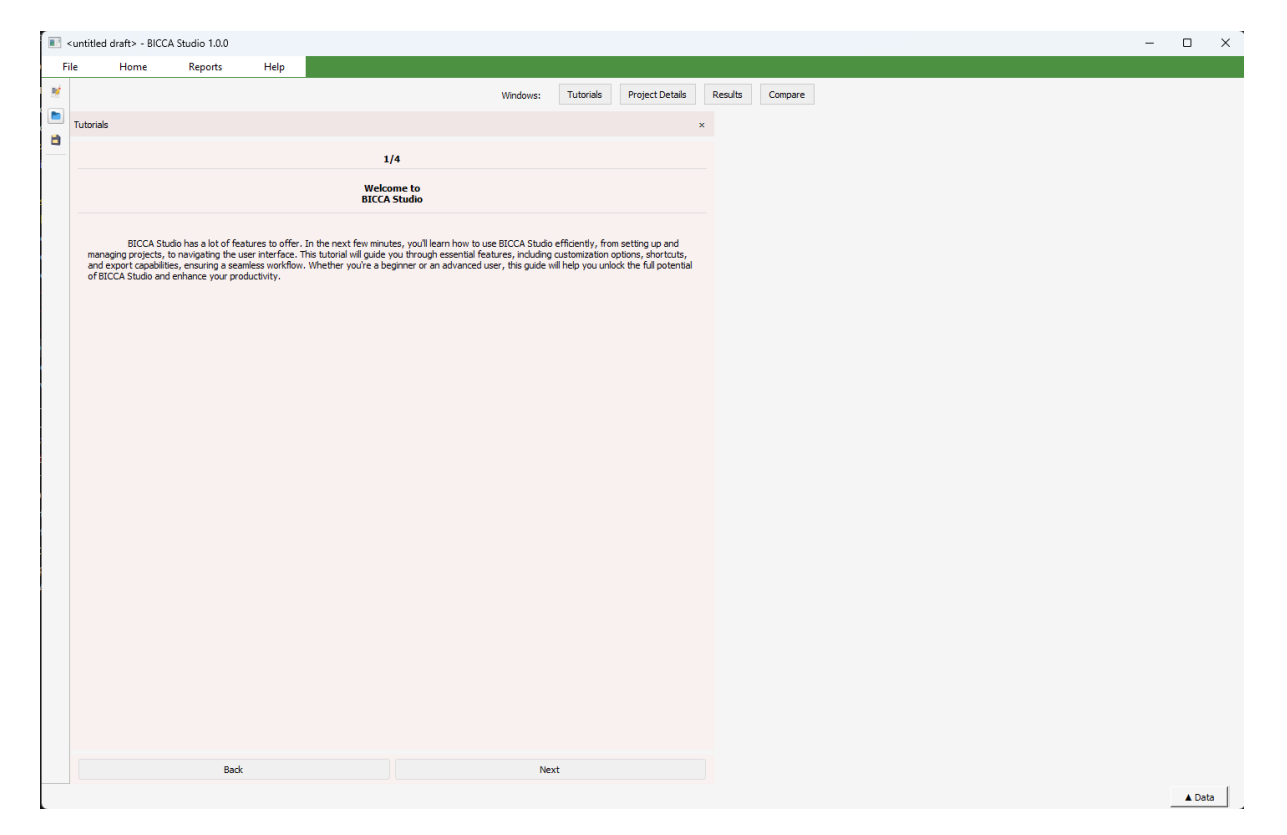

Figure 5.1: Launching Window

- 2. Line 867-879: Collects user-entered data from form fields.
  - Calls a function (save\_general\_info) to save it as JSON.
  - Shows a confirmation message box.
- 3. Line 882-887: On app close, this function clears saved general info by overwriting the file.

| <untitled draft=""> - BICCA Stud</untitled>                                                                                                    | dio 1.0.0                                                                                                    |                                                        |                                |           |                         |         |         |   | - 0           |
|----------------------------------------------------------------------------------------------------|----------------------------------------------------------------------------------------------------|--------------------------------------------------------|--------------------------------|-----------|-------------------------|---------|---------|---|---------------|
| ile Home R<br>Tutorials                                                                                                    | Reports Help<br>× Pi                                                                                                    | roject Details Window                                  | Windows:                       | Tutorials | Project Details         | Results | Compare | × |               |
| 1/4<br>Welcome t<br>BICCA Stud                                                                                                    | to<br>lio                                                                                                    | ▼ General Information<br>Company Name<br>Project Title | Hi<br>Something                |           |                         |         |         |   |               |
| BICCA Studio ha<br>features to offer. In the n<br>minutes, you'l learn how to<br>Studio efficiently, from set<br>managing projects, to nav<br>interface. This tutorial will<br>through essential features<br>customization options, sho<br>export capabilities, ensurir<br>workflow. Whether you're | as a lot of<br>sext few<br>to use BICCA<br>ting up and<br>igating the user<br>guide you<br>s, including<br>prtcuts, and<br>ng a seamless<br>a beginner or | Project Description                                    | Anything                       |           |                         |         |         |   |               |
| an advanced user, this gui<br>unlock the full potential of<br>and enhance your product                                                                                                    | ide will help you<br>BICCA Studio<br>tivity.                                                                                                    | Name of Valuer<br>Job Number<br>Client<br>Country      | Belize<br>4591<br>K B<br>India | E Succe   | ss<br>Data has been sav | ×<br>ed |         | _ | →Confirmation |
|                                                                                                    |                                                                                                    | Base Year<br>Save General Info                         | 2022                           |           | ок                      |         |         |   | Message       |
|                                                                                                    |                                                                                                    | <ul> <li>Input Parameters</li> <li>Outputs</li> </ul>  |                                |           |                         |         |         |   |               |
|                                                                                                    |                                                                                                    |                                                        |                                |           |                         |         |         |   |               |
|                                                                                                    |                                                                                                    |                                                        |                                |           |                         |         |         |   |               |
| Back                                                                                                    | Next                                                                                                    |                                                        |                                |           |                         |         |         |   |               |
|                                                                                                    |                                                                                                    |                                                        |                                |           |                         |         |         |   | ▲ Dat         |

Figure 5.2: Confirmation Message Box of Saved Details

— super().closeEvent(event) ensures standard close behavior is preserved.

- 4. Line 826-833: Loads and displays tutorial content for the current page (number, title, description).
- 5. Line 835-842: Moves to the next tutorial page and updates the content.
- 6. Line 844-847: Moves back a page in the tutorial if not on the first page.

| • | untitled             | draft> - BIC                                                                                                    | CA Studio 1.0.0                            |                                 |                                                                                                    |                                                                                                    |                                                       |                                                                                                    |         |         |  |  | - |        | × |
|---|----------------------|----------------------------------------------------------------------------------------------------|--------------------------------------------|---------------------------------|----------------------------------------------------------------------------------------------------|----------------------------------------------------------------------------------------------------|-------------------------------------------------------|----------------------------------------------------------------------------------------------------|---------|---------|--|--|---|--------|---|
| F | le                   | Home                                                                                                    | Reports                                    | Help                            |                                                                                                    |                                                                                                    |                                                       |                                                                                                    |         |         |  |  |   |        |   |
| × |                      |                                                                                                    |                                            |                                 |                                                                                                    | Windows:                                                                                                    | Tutorials                                             | Project Details                                                                                                    | Results | Compare |  |  |   |        |   |
|   | Tutorials            |                                                                                                    |                                            |                                 |                                                                                                    |                                                                                                    |                                                       |                                                                                                    | ×       |         |  |  |   |        |   |
| ۵ |                      |                                                                                                    |                                            |                                 |                                                                                                    |                                                                                                    |                                                       |                                                                                                    |         |         |  |  |   |        |   |
|   |                      |                                                                                                    |                                            |                                 | 1/4                                                                                                    |                                                                                                    |                                                       |                                                                                                    |         |         |  |  |   |        |   |
|   |                      |                                                                                                    |                                            |                                 | Welcome to<br>BICCA Studio                                                                                                    |                                                                                                    |                                                       |                                                                                                    |         |         |  |  |   |        |   |
|   | mann<br>and<br>of B1 | tocca is<br>provident capability of<br>construction of<br>tocca is<br>tocca is tocca is tocca is tocc | ado has a lot of fer<br>la nongasing the u | tures to offer<br>or rito floc. | - The most is a manufacture of the most is a manufacture of the most is | her to an effect of state of the second state of the second state | efficiently, fro<br>custonization<br>ill help you uni | In antifore up and<br>indicating the set of the set of the |         |         |  |  |   |        |   |
|   |                      |                                                                                                    | Beck                                       |                                 |                                                                                                    | Ne                                                                                                    | et                                                    |                                                                                                    |         |         |  |  |   |        |   |
|   |                      | _                                                                                                    |                                            |                                 |                                                                                                    |                                                                                                    |                                                       |                                                                                                    | _       |         |  |  |   | A Deta | . |

Figure 5.3: Back and Next Buttons

- 7. Line 849-851: Hides the "Tutorials" panel when the close button is clicked.
- 8. Line 853-855: Hides the "Project Details" panel when the close button is clicked.

| •  | untitled draft> - BICC                                                                                                    | A Studio 1.0.0                                                                                                    |                        |          |           |                 |         |         |   | - | - 0        | ×    |
|----|----------------------------------------------------------------------------------------------------|----------------------------------------------------------------------------------------------------|------------------------|----------|-----------|-----------------|---------|---------|---|---|------------|------|
| Fi | le Home                                                                                                    | Reports                                                                                                    | Help                   |          |           |                 |         |         |   |   |            |      |
|    |                                                                                                    |                                                                                                    |                        | Windows: | Tutorials | Project Details | Results | Compare |   |   |            |      |
|    | Tutorials                                                                                                    |                                                                                                    | Project Details Window |          |           |                 |         |         | × |   |            |      |
|    | ;                                                                                                    | 1/4                                                                                                    |                        |          |           |                 |         |         |   |   |            |      |
|    | Wale                                                                                                    |                                                                                                    | General Information    |          |           |                 |         |         |   |   |            |      |
|    | BICC                                                                                                    | A Studio                                                                                                    | ► Input Parameters     |          |           |                 |         |         |   |   |            |      |
|    | BICCA St                                                                                                    | udio has a lot of                                                                                                    | ► Outputs              |          |           |                 |         |         |   |   |            |      |
|    | features to official view<br>munutes, you'll ear<br>managing projects,<br>in the second second second<br>expert capabilities,<br>customization optio<br>export capabilities,<br>workflow. Whether<br>workflow whether<br>unlock the full pote<br>and enhance your p | The mest free<br>how to use BICCA<br>on setting up and<br>to navigating the user<br>to navigating the set<br>atures, including<br>up at the set of the set<br>atures, including<br>up at a beginner or<br>up at a beginner or<br>up at a |                        |          |           |                 |         |         |   |   |            |      |
|    |                                                                                                    |                                                                                                    |                        |          |           |                 |         |         |   |   | <b>A</b> [ | Data |
|    |                                                                                                    |                                                                                                    |                        |          |           |                 |         |         |   |   |            |      |

Figure 5.4: For closing the Tutorials panel or Project Details panel or both

- 9. Line 857-865: Closes dropdown menus when the user clicks outside of them.
- 10. Line 81-82: Sets the main window's dimensions and background color.
- 11. Line 85-86: Tracks which tutorial page is active.
- 12. 89-118: Defines 4 pages of text-based onboarding help with a page number, title, and content.
- 13. Line 121-125: Creates a central widget to hold all GUI elements.
   Uses a vertical layout to stack widgets top to bottom.
- Line 128 & 153-231: Calls functions that build the top navigation and definition of the function.
- Line 131 & 260-279: Calls functions that build the tool icons and definition of the function.

| suntitled draft>                               | - BICCA Studio 1.0.0                                                                                                    |                        |          |                 |                 |         |         |   | - |        | × |
|------------------------------------------------|----------------------------------------------------------------------------------------------------|------------------------|----------|-----------------|-----------------|---------|---------|---|---|--------|---|
| File Hor                                       | me Reports H                                                                                                    | lelp                   |          |                 |                 |         |         |   |   |        |   |
| <u>N</u>                                       |                                                                                                    | -                      | Windows: | Tutorials       | Project Details | Results | Compare |   |   |        |   |
| Tutorials                                      | ×                                                                                                    | Project Details Window |          |                 |                 |         |         | × |   |        |   |
| 8                                              |                                                                                                    |                        |          |                 |                 |         |         |   |   |        |   |
|                                                | 1/4                                                                                                    | ► General Information  |          |                 |                 |         |         |   |   |        |   |
|                                                | Welcome to<br>BICCA Studio                                                                                               | ► Input Parameters     |          |                 |                 |         |         |   |   |        |   |
| B3<br>features to                              | ICCA Studio has a lot of                                                                                                 | ► Outputs              |          |                 |                 | •       |         |   |   |        |   |
| minutes, yo<br>Studio effici<br>managing pr    | unlearn how to use BICCA<br>ently, from setting up and<br>rojects, to navigating the user                                |                        |          | <sup>™</sup> M€ | ehu 1           | 308     |         |   |   |        |   |
| interface. The<br>through ess<br>customization | his tutorial will guide you<br>ential features, including<br>on options, shortcuts, and<br>witting, anowing a coordinate |                        |          |                 |                 |         |         |   |   |        |   |
| workflow. W<br>an advance<br>unlock the fi     | whether you're a beginner or<br>d user, this guide will help you<br>ull potential of BICCA Studio                        |                        |          | -               | 1               | Π       |         |   |   |        |   |
| and enhano                                     | e your productivity.                                                                                                    |                        |          | - ) (           | Sloc            | 50      | 72      |   |   |        |   |
|                                                |                                                                                                    |                        |          |                 |                 |         |         |   |   |        |   |
|                                                |                                                                                                    |                        |          |                 |                 |         |         |   |   |        |   |
|                                                |                                                                                                    |                        |          |                 |                 |         |         |   |   |        |   |
|                                                |                                                                                                    |                        |          |                 |                 |         |         |   |   |        |   |
|                                                |                                                                                                    |                        |          |                 |                 |         |         |   |   |        |   |
|                                                |                                                                                                    |                        |          |                 |                 |         |         |   |   |        |   |
|                                                |                                                                                                    |                        |          |                 |                 |         |         |   |   |        |   |
|                                                |                                                                                                    |                        |          |                 |                 |         |         |   |   |        |   |
|                                                |                                                                                                    |                        |          |                 |                 |         |         |   |   |        |   |
|                                                |                                                                                                    |                        |          |                 |                 |         |         |   |   |        |   |
| Back                                           | Next                                                                                                    |                        |          |                 |                 |         |         |   |   |        |   |
|                                                |                                                                                                    |                        |          |                 |                 |         |         |   |   | ▲ Data | a |

Figure 5.5: Menu Bar & Tools Bar

- 16. Line 134 & 181-326: Adds a row of buttons (like tabs). For now, only the "Tutorials" and "Project Details" tabs have actions connected.
- 17. Line 137 & 349-765: create\_content\_area() uses a QSplitter to make two resizable panels: one for tutorials, the other for project details.
- 18. Line 138 & 328-337: show\_tutorials\_only() hides the project panel initially(means when the app is launching/starting).

| Ho                                     | ne Rep                  | orts                                                                | Help                                                            |                                                                                                    |                                       |                      |                      |                  |         |         |  |  | l |
|----------------------------------------|-------------------------|---------------------------------------------------------------------|-----------------------------------------------------------------|----------------------------------------------------------------------------------------------------|---------------------------------------|----------------------|----------------------|------------------|---------|---------|--|--|---|
|                                        |                         |                                                                     |                                                                 |                                                                                                    |                                       | Window               | r: Tutorials         | Project Details  | Results | Compare |  |  |   |
|                                        |                         |                                                                     |                                                                 |                                                                                                    |                                       |                      |                      |                  |         |         |  |  |   |
| ls -                                   |                         |                                                                     |                                                                 |                                                                                                    |                                       |                      |                      |                  | ×       |         |  |  |   |
|                                        |                         |                                                                     |                                                                 |                                                                                                    | 1/4                                   |                      |                      |                  |         |         |  |  |   |
|                                        |                         |                                                                     |                                                                 | Wek                                                                                                    | ome to<br>A Studio                    |                      |                      |                  |         |         |  |  |   |
| 8:<br>maging pi<br>export<br>8:8CCA St | CCA Studio hes. expects | i lot of featur<br>Aing the user<br>ring a seamles<br>a your produc | es to offer. In<br>interface. This<br>is workflow. I<br>builty. | the next few mini-<br>terioral will use the termination of the termination of the termination of the termination of the termination of the termination of the termination of the termination of the termination of the termination of the termination of the termination of the termination of termination of terminatio of termination of terminat | ites, voll isem i<br>you through each | ove to use BICCA Set | kudo eficianity, fr. | m setting up and |         |         |  |  |   |
|                                        |                         |                                                                     |                                                                 |                                                                                                    |                                       |                      |                      |                  |         |         |  |  |   |
|                                        |                         |                                                                     |                                                                 |                                                                                                    |                                       |                      |                      |                  |         |         |  |  |   |
|                                        |                         |                                                                     |                                                                 |                                                                                                    |                                       |                      |                      |                  |         |         |  |  |   |
|                                        |                         |                                                                     |                                                                 |                                                                                                    |                                       |                      |                      |                  |         |         |  |  |   |
|                                        |                         |                                                                     |                                                                 |                                                                                                    |                                       |                      |                      |                  |         |         |  |  |   |
|                                        |                         |                                                                     |                                                                 |                                                                                                    |                                       |                      |                      |                  |         |         |  |  |   |
|                                        |                         |                                                                     |                                                                 |                                                                                                    |                                       |                      |                      |                  |         |         |  |  |   |
|                                        |                         |                                                                     |                                                                 |                                                                                                    |                                       |                      |                      |                  |         |         |  |  |   |
|                                        |                         |                                                                     |                                                                 |                                                                                                    |                                       |                      |                      |                  |         |         |  |  |   |

Figure 5.6: Launch Window with Tutorials panel

19. Line 141 & 818-824: Adds a small bottom bar with a "Data" button for future use.

|                                                                                                   | orante brocht                                                                                                    | 310010 1.0.0                                                                                                    | _                      |          |           |                 |         |         |   |  | <br> |
|---------------------------------------------------------------------------------------------------|----------------------------------------------------------------------------------------------------|----------------------------------------------------------------------------------------------------|------------------------|----------|-----------|-----------------|---------|---------|---|--|------|
|                                                                                                   | Home                                                                                                    | Reports H                                                                                                    | elp                    |          |           |                 |         |         |   |  |      |
|                                                                                                   |                                                                                                    |                                                                                                    |                        | Windows: | Tutorials | Project Details | Results | Compare |   |  |      |
| utorials                                                                                          | s                                                                                                    | ×                                                                                                    | Project Details Window |          |           |                 |         |         | × |  |      |
|                                                                                                   | 1/-                                                                                                    | 1                                                                                                    | ► General Information  |          |           |                 |         |         |   |  |      |
|                                                                                                   | Welcon                                                                                                    | ne to                                                                                                    |                        |          |           |                 |         |         |   |  |      |
|                                                                                                   | BICCAS                                                                                                    | itudio                                                                                                    | Input Parameters       |          |           |                 |         |         |   |  |      |
|                                                                                                   | BICCA Studi                                                                                                    | o has a lot of                                                                                                    | ► Outputs              |          |           |                 |         |         |   |  |      |
| minu<br>Stud<br>mani<br>inter<br>throi<br>cust<br>expo<br>work<br>an a<br>unloi<br>unloi<br>and i | Item, you learn hi<br>os officienty, norther<br>frace. The butorial<br>upd essential feat to cablitate, and<br>construction options, or<br>to cablitate, and the cablitate of the<br>minimum option. | w to use BICCA<br>estimation and estimation of the second second<br>will gate you<br>uses, including<br>shortcuts, and<br>sump a searches<br>and second second second<br>source and second second<br>source and second second<br>source and second second<br>second second second second<br>second second second second second<br>second second second second second<br>second second second second second<br>second second second second second second<br>second second second second second second<br>second second second second second second<br>second second second second second second<br>second second second second second second<br>second second second second second second<br>second second second second second second<br>second second second second second second<br>second second second second second second second<br>second second second second second second second<br>second second second second second second second second<br>second second second second second second second second<br>second second second second second second second second<br>second second second second second second second second second second<br>second second sec |                        |          |           |                 |         |         |   |  |      |
|                                                                                                   |                                                                                                    |                                                                                                    |                        |          |           |                 |         |         |   |  |      |
|                                                                                                   |                                                                                                    |                                                                                                    |                        |          |           |                 |         |         |   |  |      |
|                                                                                                   | Back                                                                                                    | Next                                                                                                    |                        |          |           |                 |         |         |   |  |      |

Figure 5.7: Data Button

- 20. Line 144-147: Prepares dropdown menus but hides them at launch.
- 21. Line 150 & 826-833: Loads the first tutorial page's text into the tutorial panel labels.
- 22. Line 371: Creates a horizontal splitter to place the tutorial panel on the left and the project panel on the right.

— Allows users to resize the panels interactively.

- 23. Line 374-377: Initializes a QWidget and vertical layout for tutorials.
- 24. Line 380-383: Header with a label "Tutorials" and a close button to hide the panel.
- 25. Line 396-398: Displays the dynamic text for each tutorial step (title, page number, description).
- 26. Line 419-447: Allows the user to go back and forth between tutorial pages.

- 27. Line 460-463: Header with label "Project Details Window" and close button.
- 28. Line 493-497 & 621-626: General Information button expand/collapse their respective sections.

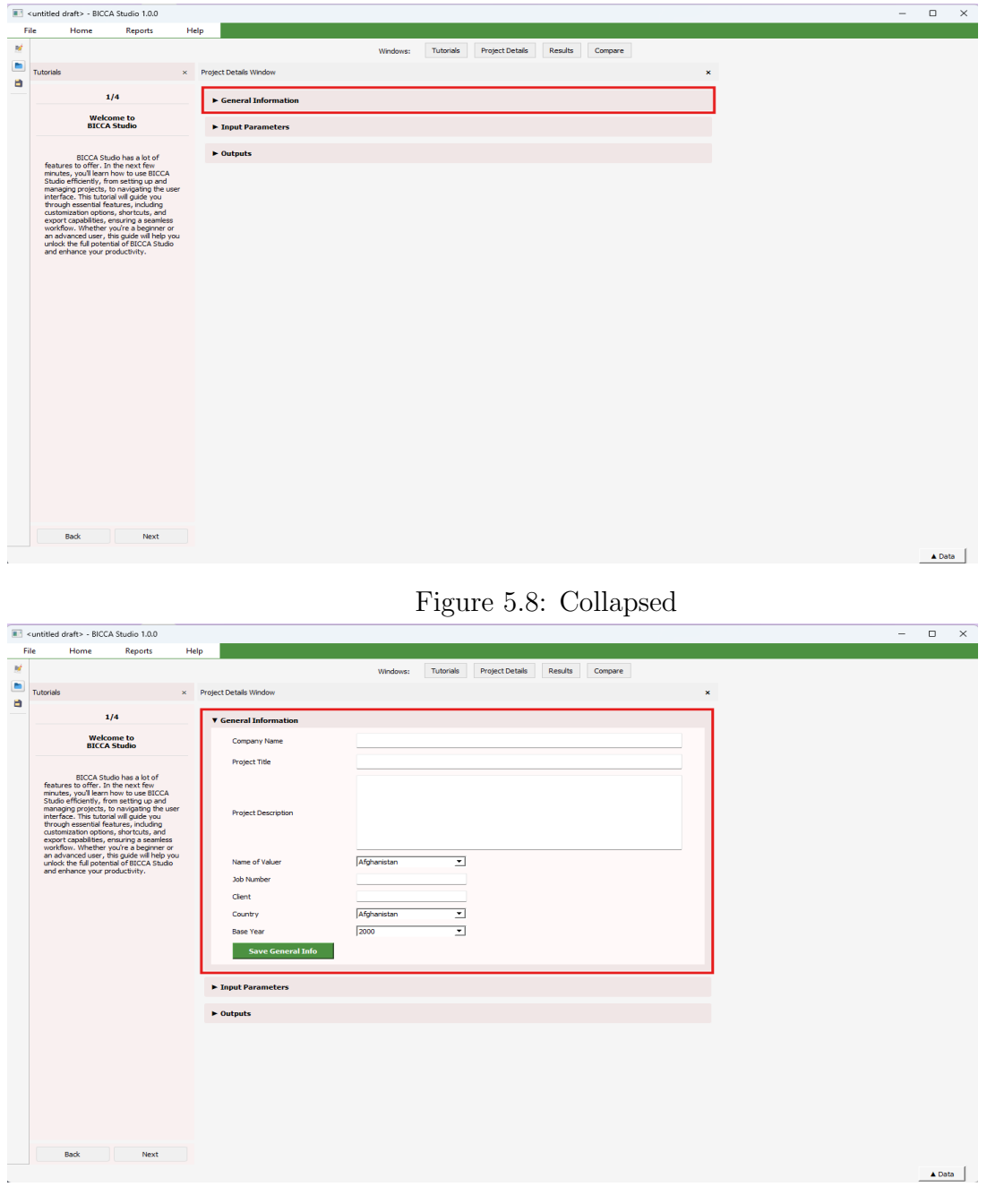

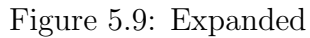

Figure 5.10: Genral Information

29. Line 640-644 & 768-771: Input Parameters button expand/collapse their respective sections.

|    | <untitled draft=""> - BICCA Studio 1.0.0</untitled>                                                                                                    |                                                    | – 🗆 ×  |
|----|----------------------------------------------------------------------------------------------------|----------------------------------------------------|--------|
| F  | ile Home Reports H                                                                                                    | lelp                                               |        |
|    |                                                                                                    | Windows: Tutorials Project Details Results Compare |        |
|    | Tutorials ×                                                                                                    | Project Details Window X                           |        |
|    | 1/4                                                                                                    | ► General Information                              |        |
|    | Welcome to<br>BICCA Studio                                                                                                    | ► Input Parameters                                 |        |
|    |                                                                                                    | b Outputz                                          |        |
|    | EICCA Cludo have is of<br>frahares to the the next field<br>subde efficiently from string use and user<br>interface. The statistical and users interface<br>interface. The statistical and users include<br>interface. The statistical and users include<br>export capabilities, ensuring a semilise<br>out of the statistical and users in the statistical<br>export capabilities, ensuring a semilise<br>out of the full potential of BICCA Stude<br>and enhance your productivity. | ▶ Outputs                                          |        |
|    | Back Next                                                                                                    |                                                    | ▲ Deta |
| _  |                                                                                                    | Figure 5.11: Collapsed                             |        |
|    | <untitled draft=""> - BICCA Studio 1.0.0</untitled>                                                                                                    |                                                    | - 0 X  |
| 14 | ne nome neports n                                                                                                    | top                                                |        |
|    |                                                                                                    | Windows: rounido Projeccoedais Resulto Compare     |        |
|    | Tutonais ×                                                                                                    | Project Details Window X                           |        |
| _  | 1/4                                                                                                    | ► General Information                              |        |
|    | Welcome to<br>BICCA Studio                                                                                                    | ▼ Input Parameters                                 |        |
|    |                                                                                                    | ► Structure Works Data                             |        |
|    | BICCA Studio has a lot of<br>features to offer. In the next few                                                                                                    |                                                    |        |
|    | minutes, you'll learn how to use BICCA<br>Studio efficiently, from setting up and<br>managing projects, to payloating the user                                                                                                    | ► Financial Data                                   |        |
|    | interface. This tutorial will guide you<br>through essential features, including                                                                                                    | Carbon Emission Data                               |        |
|    | customization options, shortcuts, and<br>export capabilities, ensuring a seamless<br>workflow. Whether you're a beginner or                                                                                                    | Bridge and Traffic Data                            |        |
|    | an advanced user, this guide will help you<br>unlock the full potential of BICCA Studio                                                                                                    | Maintenance and Repair                             |        |
|    | and ennance your productivity.                                                                                                    | Disposal and Recycling                             |        |
|    |                                                                                                    | ► Outputs                                          |        |
|    |                                                                                                    |                                                    |        |
|    |                                                                                                    |                                                    |        |
|    |                                                                                                    |                                                    |        |
|    |                                                                                                    |                                                    |        |
|    |                                                                                                    |                                                    |        |
|    |                                                                                                    |                                                    |        |
|    |                                                                                                    |                                                    |        |
|    |                                                                                                    |                                                    |        |
|    |                                                                                                    |                                                    |        |
|    |                                                                                                    |                                                    |        |
|    |                                                                                                    |                                                    |        |
|    | Back Next                                                                                                    |                                                    |        |
|    |                                                                                                    |                                                    |        |

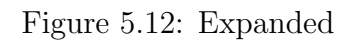

Figure 5.13: Input Parameters

30. Line 785-789 & 799-802: Outputs button expand/collapse their respective sections.

|          | untitled drafts - RICCA Studio 1.0.0                                                                                                    |                                                                                                    | - n ×  |
|----------|----------------------------------------------------------------------------------------------------|----------------------------------------------------------------------------------------------------|--------|
| Fil      | e Home Reports Ho                                                                                                    | elo                                                                                                    | - 0 ^  |
| 2        |                                                                                                    | Windows: Tutorials Project Details Results Compare                                                                                                    |        |
|          | Tutorials ×                                                                                                    | Project Details Window X                                                                                                    |        |
|          |                                                                                                    |                                                                                                    |        |
|          | 1/4                                                                                                    | ► General Information                                                                                                    |        |
|          | Welcome to<br>BICCA Studio                                                                                                    | ► Input Parameters                                                                                                    |        |
|          | RICCA Chulin has a lat of                                                                                                    | ▶ Outputs                                                                                                    |        |
|          | features to offer. In the next few<br>minutes, you'll learn how to use BICCA                                                                                                    |                                                                                                    |        |
|          | Studio efficiently, from setting up and<br>managing projects, to navigating the user<br>interface. This tutorial will guide you                                                                                                    |                                                                                                    |        |
|          | through essential features, including<br>customization options, shortcuts, and                                                                                                    |                                                                                                    |        |
|          | export capabilities, ensuring a seamless<br>workflow. Whether you're a beginner or<br>an advanced user, this guide will belo you                                                                                                    |                                                                                                    |        |
|          | unlock the full potential of BICCA Studio<br>and enhance your productivity.                                                                                                    |                                                                                                    |        |
|          |                                                                                                    |                                                                                                    |        |
|          |                                                                                                    |                                                                                                    |        |
|          |                                                                                                    |                                                                                                    |        |
|          |                                                                                                    |                                                                                                    |        |
|          |                                                                                                    |                                                                                                    |        |
|          |                                                                                                    |                                                                                                    |        |
|          |                                                                                                    |                                                                                                    |        |
|          |                                                                                                    |                                                                                                    |        |
|          |                                                                                                    |                                                                                                    |        |
|          |                                                                                                    |                                                                                                    |        |
|          |                                                                                                    |                                                                                                    |        |
|          |                                                                                                    |                                                                                                    |        |
|          |                                                                                                    |                                                                                                    |        |
|          | Back Next                                                                                                    |                                                                                                    |        |
|          |                                                                                                    |                                                                                                    | ▲ Data |
|          |                                                                                                    |                                                                                                    |        |
|          |                                                                                                    | Figure 5 14 Collapsed                                                                                                    |        |
|          |                                                                                                    |                                                                                                    |        |
|          |                                                                                                    | i iguie 9.14. Conapsed                                                                                                    |        |
|          | untitled draft> - BICCA Studio 1.0.0                                                                                                    |                                                                                                    | - 🗆 X  |
| Fil      | untitled draft> - BICCA Studio 1.0.0<br>e Home Reports Hi                                                                                                    | •                                                                                                    | - 🗆 X  |
| Fil      | untitled draft> - BICCA Studio 1.0.0<br>e Home Reports Hi                                                                                                    | ep                                                                                                    | - 🗆 X  |
| Fil<br>M | untitled draft> - BICCA Studio 1.0.0<br>e Home Reports Hi<br>Tutorials ×                                                                                                    | ep<br>Wrdows: Tuboniki Project Details Results Compare<br>Project Details Wrdow ×                                                                                                   | - 0 X  |
| Fil      | untitled draft> - BICCA Studio 1.0.0<br>e Home Reports Hi<br>Tutorials ×<br>1/4                                                                                                    | ep                                                                                                    | X      |
| Fil      | untitled draft> - BICCA Studio 1.0.0<br>e Home Reports Hi<br>Tutorials ×<br>1/4<br>Welcome to                                                                                                    | ep                                                                                                    | – – X  |
| Fill     | untitled draft> - BICCA Studio 1.0.0<br>e Home Reports Hi<br>Tutorials ×<br>1/4<br>Welcome to<br>BICCA Studio                                                                                                    | Project Details Windows: Tutorials Project Details Results Compare  *  *  *  *  *  *  *  *  *  *  *  *  *                                                                           | X      |
| Fil      | untitled draft> - BICCA Studio 1.0.0 e Home Reports Hi Tutorials ×                                                                                                    | Project Detals Windows: Tutorials Project Detals Results Compare Project Detals Windows: x + General Information + Input Parameters Totoputs                                        | - 0 X  |
| Fil      | untitled draft> - BICCA Studio 1.0.0 e Home Reports Hr Tutorials *  1/4 UCCA Studio has a bit of features to offer. In the next feet manutar, you loan how to use BICCA                                                                                                    | ep<br>Wedows: Tubonik Project Details Results Compare<br>Project Details Window ×<br>• General Information<br>• Input Parameters<br>Vodguts<br>Outputs fields go here               | - 0 X  |
| Fill     | untitled draft> - BICCA Studio 1.0.0 e Home Reports Hi Tutonels * 1/4 Welcome to BICCA Studio BICCA Studio BI                                                                                                    | Project Details Window:: Tutonits Project Details Results Compare  Project Details Window:: X General Information  Input Parameters  Uutputs fields go here                         | - 0 X  |
| Fil      | Tutorials - BICCA Studio 1.0.0                                                                                                    | ep Windowe: Tutorials Project Details Results Compare Nroject Details Window K General Information Input Parameters Voluptus Outputs fields go here                                 | - 0 X  |
| Fil      | Tutotide deft> - BICCA Studio 1.0.0 e Home Reports Hi Tutotide 1/4 Utelcome to BICCA Studio Act for the set of the order for the set of the set of the set                                                                                                    | Project Details Windows: Tutionits Project Details Results Compare  Project Details Windows  *  General Information  Input Parameters  Voluptus fields op here                      | - 0 X  |
| Fil      | untitled draft> - BICCA Studio 1.0.0           e         Home         Reports         H           Tutorials         x           1/4         Welcome to<br>BICCA Studio         x           Stude officiently from store to an officient<br>muture, you'll learn how to use BICCA<br>Stude officiently from store to an officient<br>minuters, they have an is for<br>minuters, they have an is for<br>minuters, they have an is for<br>minuters. The hardraid will add you<br>forward, essential features, include you<br>forward, essential features, include you<br>workflow. Whether you're a beginner or<br>an advinced user, this gaids woll hele you<br>and erhance your productivity.                                                                                                    | Project Details Windows: Tutoritis Project Details Results Compare  Project Details Windows: x  General Information  Totputs  Outputs fields go here                                | - 0 X  |
| File     | untitled draft> - BICCA Studio 1.0.0 e Hone Reports Hi Tutorials * 1/4 Italian * Italian * Itali                                                                                                    | ep<br>Windows: Tubonik Project Details Results Compare<br>Project Details Window ×<br>• General Information<br>• Input Parameters<br>Voltputs fields go here                        | - 0 X  |
| Fil      | untitled draft> - BICCA Studio 1.0.0 e Hone Reports Hi Tutonia * 1/4 UCCA Studio has a lot of finances your productivity. BICCA Studio has a lot of finances your productivity.                                                                                                    | ep Wrdow:: Tubrik Projet.Detals Result Compare Projet.Detals Window                                                                                                    | - 0 X  |
| Fil      | Tutoride definition of the second of the second of the sec                                                                                                    | ep<br>Window: Tutonik Project.Details Results Compare<br>Project.Details Window<br>General Information<br>Input Parameters<br>Uutputs fields go here                                | - 0 X  |
| Fil      | Tutorids - BICCA Studio 1.0.0  A Home Reports H  Tutorids * 1/4  UCCA Studio Reports * *  UCCA Studio Reports * *  UCCA Studio Reports *  UCCA Studio Reports *  UCCA Studio Rep                                                                                                    | ep Window: Tutoriak Project Details Results Compare  Project Details Window   General Information  Input Parameters  Voluputs fields go here                                        | - 0 X  |
| Fi       | untitled draft> - BICCA Studio 1.0.0           e         Heme         Reports         He           Tutorids         x           1/4         Welcome to<br>BICCA Studio has to for<br>marker, wall learn how to use BICCA<br>Studio has the for<br>marker, wall learn how to use BICCA<br>meanging projects, he marked for<br>marker, wall learn how to use BICCA<br>meanging projects, he marked for<br>head of the studie of BICCA Studie are<br>workform. When you're a beginn on<br>workford. When you're a beginn on<br>workford. When you're a beginn on<br>workford. When you're a beginn on<br>workford. When you're a beginn on<br>workford. When you're a beginn on<br>workford. When you're a beginn on<br>workford. When you're a beginn on<br>workford. When you'r a beginn on<br>workford. When you'r a beginn on                                                                                          | ep<br>Wrdews: Tubrids ProjectDetals Results Compare<br>ProjectDetals Wrdew ×<br>• General Information<br>• Imput Parameters<br>Volipuits<br>Dudputs fields on here                  | - 0 X  |
| File     | untitled draft> - BICCA Studio 1.0.0 e Hone Reports He Tutoride * 1/4 UCCA Studio test a le of frankane su offen in the studie of the studie of the studie o                                                                                                    | ep<br>Wedows: Tubonk ProjectDetals Result Compare<br>Project Detals Window ×<br>• General Information<br>• Input Parameters<br>• Outputs<br>• Outputs<br>• Outputs                  | - 0 X  |
|          | untitled draft> - BICCA Studio 1.0.0 e Hone Reports Hi Tutonia * 1/4 UCCA Studio has a lot of finance, you for the strenger of the strenger of the strenger of finance, you for the strenger of finance, you for the strenger of the strenger of the strenger                                                                                                    | ep<br>Wrdow:: Tubrik ProjetDetals Result Compare<br>ProjetDetals Window ×<br>• General Information<br>• Input Parameters<br>• Outputs fields go here                                | - 0 X  |
| Fi C     | untitled draft> - BICCA Studio 1.0.0  a Hone Reports He  Tutorois * 1/4  EUCCA Studio has a lot of  Factors to factors to factor to factor factors factors factors to factors to factor to factor factors factors fact                                                                                                    | ep<br>Window: Tutonik Project Details Result Compare<br>Project Details Window  Compare  Culpute Results  Culpute Reds go here                                                      | - 0 X  |
| Fil      | until tel draft> - BICCA Studio 1.0.0       a     Home       Reports     He   Tutoris        1/4   ECCA Studio Para St for<br>BECCA Studio Para St for<br>BECCA St for<br>BECCA St for<br>BECCA St for<br>BECCA St for<br>BECCA St for<br>BECCA St for<br>BECCA St for<br>BECCA St for<br>BECCA St for<br>B | ep<br>Window: Tutorial Project Details Results Compare<br>Nymoct Details Window                                                                                                    | - 0 X  |
| Fil      | untitled draft> - BICCA Studio 1.0.0 e Hone Reports He Tutorials * 1/4 UCCA Studio taxa le of Metca and taxa le of features to offer. In the rest feat matter, will bench with use life CA metaging cryster, in neingent generation of the studies of the studies of                                                                                                    | ep<br>Wedows: Tubină Project Detais Result Compare<br>Project Detais Wrodow ×<br>• General Information<br>• Input Parameters<br>Uotputs fields go here                              | - 0 X  |
| Fill     | untitled draft> - BICCA Studio 1.0.0<br>e Hone Reports He<br>Tutoride - 1/4<br>- 1/4<br>- UCCA Studio has a lo of<br>final state of the state of the state of<br>final state of the state of the state of<br>final state of the state of the state of the state of<br>state of the state of the state of the state of<br>state of the state of the state of the state of<br>state of the state of the state of the state of<br>state of the state of the state of the state of the state<br>and erhance your productivity.                                                                                                    | ep<br>Verdows: Tubork ProjectDetals Result Compare<br>Project Detals Window *<br>• General Information<br>• Input Parameters<br>• Outputs<br>• Outputs fields on here               | - 0 X  |
| Fill     | untitled draft> - BICCA Studio 1.0.0<br>e Hone Reports He<br>Tutonie * 1/4<br>BICCA Studio has a lot of<br>framutes, you're ha here si fer<br>martes, you're ha here si fer<br>framutes, you're ha here si fer<br>framutes, you're ha here si fer<br>framutes, you're ha here si fer<br>framutes, you're ha here si fer<br>framutes, you're ha here si fer<br>here ha here you'r poduct yn yn yn yn<br>here ha here yn yn yn yn yn yn yn<br>here ha here yn yn yn yn yn yn yn<br>here ha here yn yn yn yn yn yn yn<br>here ha here yn yn yn yn yn yn yn<br>here han yn yn yn yn yn yn yn yn yn yn<br>here han yn yn yn yn yn yn yn yn yn<br>here han yn yn yn yn yn yn yn yn yn<br>here han yn yn yn yn yn yn yn yn yn<br>here han yn yn yn yn yn yn yn yn yn<br>here han yn yn yn yn yn yn yn yn yn<br>here han yn yn yn yn yn yn yn yn<br>here han yn yn yn yn yn yn yn yn yn<br>here han yn yn yn yn yn yn yn yn<br>here han yn yn yn yn yn yn yn yn yn yn<br>here han yn yn yn yn yn yn yn yn yn yn yn yn yn                                                                                                    | ep<br>Virdow: Tubrik ProjetDetals Result Compare<br>ProjetDetals Window *<br>• General Information<br>• Input Parameters<br>• Outputs fields go here                                | - 0 X  |
| Fil      | Interest of efforts, be read for a solution of the solution of the solution of                                                                                                    | ec.                                                                                                    | - 0 X  |
| Fil      | Initial distrix - BICCA Studio 1.0.0  A Home Reports He  Tutorial  University  University                                                                                                    | er<br>Vordere: Tubrik Projet.Detals Reute Compare<br>* General Information<br>• Input Parameters<br>Duputs fields on hre                                                            |        |
| Fil      | untitled draft> - BICCA Studio 1.0.0 e Hone Reports He Tutoride I I I I I I I I I I I I I I I I I I I                                                                                                    | Project Detable Window * Union in Project Detable Results Compare<br>Project Detable Window *<br>• General Information<br>• Input Parameters<br>Unitputs<br>Unitputs Reduit on here |        |

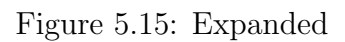

Figure 5.16: Outputs

31. Line 659-663 & 700-705: Structure Works Data button expand/collapse their respective sections.

| F   | <untitled draft=""> -</untitled>                                                                                                    | BICCA Studio 1.0.0                                                                                                    |                |                                                                                                    | - 0 ×  |
|-----|----------------------------------------------------------------------------------------------------|----------------------------------------------------------------------------------------------------|----------------|----------------------------------------------------------------------------------------------------|--------|
|     | ile Home                                                                                                    | e Reports                                                                                                    | Help           |                                                                                                    |        |
|     |                                                                                                    |                                                                                                    |                | Windows: Tutorials Project Details Results Compare                                                                                                    |        |
|     | Tutorials                                                                                                    |                                                                                                    | × Pro          | ert Detals Workwy                                                                                                    |        |
|     |                                                                                                    |                                                                                                    |                |                                                                                                    |        |
|     |                                                                                                    | 1/4                                                                                                    |                | General Information                                                                                                    |        |
|     | E                                                                                                    | Welcome to<br>BICCA Studio                                                                                                    |                | Input Parameters                                                                                                    |        |
|     |                                                                                                    |                                                                                                    |                | Structure Works Data                                                                                                    |        |
|     | BICO<br>features to of                                                                                                    | CA Studio has a lot of<br>fer. In the next few                                                                                                    |                |                                                                                                    |        |
|     | minutes, you'll<br>Studio efficien                                                                                                    | learn how to use BICCA<br>itly, from setting up and                                                                                                    |                | ► Financial Data                                                                                                    |        |
|     | interface. This<br>through essen                                                                                                    | ects, to navigating the us<br>s tutorial will guide you<br>tial features, including                                                                                                    | er             | Carbon Emission Data                                                                                                    |        |
|     | customization<br>export capabil                                                                                                    | options, shortcuts, and<br>lities, ensuring a seamless                                                                                                    |                | Bridge and Traffic Data                                                                                                    |        |
|     | an advanced u                                                                                                    | ether you're a beginner or<br>user, this guide will help yo<br>notential of BICCA Studio                                                                                                    | NU             | Maintenance and Repair                                                                                                    |        |
|     | and enhance                                                                                                    | your productivity.                                                                                                    |                | Disposal and Recycling                                                                                                    |        |
|     |                                                                                                    |                                                                                                    |                |                                                                                                    |        |
|     |                                                                                                    |                                                                                                    |                | ▶ Outputs                                                                                                    |        |
|     |                                                                                                    |                                                                                                    |                |                                                                                                    |        |
|     |                                                                                                    |                                                                                                    |                |                                                                                                    |        |
|     |                                                                                                    |                                                                                                    |                |                                                                                                    |        |
|     |                                                                                                    |                                                                                                    |                |                                                                                                    |        |
|     |                                                                                                    |                                                                                                    |                |                                                                                                    |        |
|     |                                                                                                    |                                                                                                    |                |                                                                                                    |        |
|     |                                                                                                    |                                                                                                    |                |                                                                                                    |        |
|     |                                                                                                    |                                                                                                    |                |                                                                                                    |        |
|     |                                                                                                    |                                                                                                    |                |                                                                                                    |        |
|     |                                                                                                    |                                                                                                    |                |                                                                                                    |        |
|     |                                                                                                    |                                                                                                    |                |                                                                                                    |        |
|     |                                                                                                    |                                                                                                    |                |                                                                                                    |        |
|     | Back                                                                                                    | Next                                                                                                    |                |                                                                                                    |        |
|     |                                                                                                    |                                                                                                    |                |                                                                                                    | ▲ Data |
|     |                                                                                                    |                                                                                                    |                |                                                                                                    |        |
|     |                                                                                                    |                                                                                                    |                | Figure 5 17. Collapsed                                                                                                    |        |
|     |                                                                                                    |                                                                                                    |                |                                                                                                    |        |
| •   |                                                                                                    |                                                                                                    |                | 1 Saite office concepted                                                                                                    |        |
| _   | <untitled draft=""> -</untitled>                                                                                                    | BICCA Studio 1.0.0                                                                                                    |                |                                                                                                    | - o x  |
| Fi  | <untitled draft=""> -<br/>ile Home</untitled>                                                                                                    | BICCA Studio 1.0.0<br>Reports                                                                                                    | Help           |                                                                                                    | - o x  |
| E E | <untitled draft=""> -<br/>ile Home</untitled>                                                                                                    | BICCA Studio 1.0.0<br>Reports                                                                                                    | Help           | Windows: Tutorials Project Details Results Compare                                                                                                    | x      |
| Fi  | <ul> <li>untitled draft&gt; -</li> <li>ile Home</li> <li>Tutorials</li> </ul>                                                                                                    | BICCA Studio 1.0.0<br>Reports                                                                                                    | Help<br>× Pro  | Windows: Tubrials Project Details Results Compare<br>ct Details Window x                                                                                                    | ×      |
| Fi  | <untitled draft=""> -<br/>ile Home<br/>Tutorials</untitled>                                                                                                    | BICCA Studio 1.0.0<br>Reports                                                                                                    | Help<br>× Pro  | windowe: Tubriak Project Details Results Compare<br>sct Details Window x                                                                                                    | X      |
|     | <untitled draft=""> -<br/>ile Home<br/>Tutorials</untitled>                                                                                                    | BICCA Studio 1.0.0<br>Reports<br>1/4<br>Netcome to                                                                                                    | Help<br>× Pro  | windows: Tutorials Project Details Results Compare cet Details Window                                                                                                    | X      |
| Fi  | <untiled draft=""> - ile Home Tutorials</untiled>                                                                                                    | BICCA Studio 1.0.0<br>Reports<br>1/4<br>Welcome to<br>JICCA Studio                                                                                                    | Help<br>× Pro  | Windows: Tutorials Project Details Results Compare  xct Details Window  Ceneral Information  Input Parameters  Supple Parameters                                                                                                    | - o x  |
| Fi  | <untilted draft=""> - ile Home Tutorials Bittor Features to Aff</untilted>                                                                                                    | BICCA Studio 1.0.0  Reports  1/4  Welcome to ICCA Studio  A Studio has a lot of fer. In the next few                                                                                                    | Help<br>× Pro  | Windows: Tutorials Project Details Results Compare  set Details Window  set Details Window  set Details Window  set Details Results Compare  set Details Window  set Details Results Compare  set Details Window  set Details Results Compare  set Details Results Compare  set Details Results Results Compare  set Details Results Results Results Compare  set Details Results Results  | - o x  |
|     | <untilted draft=""> - ile Home Tutorials  Utorials  Utorials  Utorials  Utorials  Utorials  Utorials  Utorials  Utorial  Utorial  Ut</untilted>                                                                                                    | BICCA Studio 1.0.0  Reports  I/4  Velcome to  ICCA Studio has a lot of fin, in the next few learn how to use BICCA                                                                                                    | Help<br>× Pro  | Windows: Tutorials Project Details Results Compare  At Details Window  At Details Window  At Details Window  At Details Window  At Details Window  At Details Results  Compare  At Details Results  At Details  At Details  A | - D X  |
|     | cuntitled draft> - ile Home Tutorials Utorials BICC features to off mmutes, you1 managing proj interface. This through essen                                                                                                    | BICCA Studio 1.0.0  Reports  I/4  Vekcome to CCCA Studio 1.0.0  Studie 1.0.0  Studie 1.0.0  Studie 1.0.0  Bit Studie 1.0.0  Studie 1.0.0  Stud                                                                                                    | Help<br>× Pro  | Windows: Tutorials Project Details Results Compare  tct Details Window  function  function  fun | - D X  |
|     | Tutorials Tutorials Tutorials BCC Features to off minutes, yould Studio efficient entronging proje through essen customization o                                                                                                    | BICCA Studio 1.00    Reports   I/4                                                                                                    | Help<br>× Pro  | Windows: Tutorials Project Details Results Compare ctt Details Windows: *  Ceneral Information  Input Parameters  Foundation  Super Structure  Sub-Structure  Maginersus                                                                                                    | X      |
|     | Tutorials Tutorials BCC Features to off minutes, you'll Studio efficient mensoring projuit studio efficient mensoring projuit man advanced i unrick the full                                                                                                    | BICCA Studio 1.00                                                                                                    | Help<br>× Pro  | Windows:     Tutorials     Project Details     Results     Conquere       xtt Details Windows:     X       Ceneral Information       Foundation       * Structure       > Super Structure       > Super Structure       > Medioneau                                                                                                    | - C X  |
|     | Tutorials Tutorials Tutorials Tutorials Tutorials Totopic Sector Sector                                                                                                    | BICCA Studio 1.0.0                                                                                                    | Help<br>× Pro  | Windows: Tutorials Project Details Results Compare  set Details Window  second Information  Paper Parameters  Foundation  Sub-Structure  Sub-Structure  Foundation  Froundation  Foundation  Foundati | - D X  |
|     | Landtilde draft >                                                                                                    | BICCA Studio 1.00 Transmission of the second state of the second state of the second s                                                                                                    | Help<br>× Pro  | Windows: Tutorials Project Details Results Compare  Windows: Tutorials Project Details Results Compare  Compare  State Compare  State Compar | - D X  |
|     | untitled drafts<br>ile Home<br>Tutoriels<br>Tutoriels<br>features to Con-<br>menues, youll<br>onnangor goor<br>mentofice. This<br>output capabil<br>undoct the full<br>undoct the full<br>and enhance y                                                                                                    | BICCA Studio 1.00 THE REPORTS THE REPORTS                                                                                                    | Help<br>× Pro  | Vindows: Tutorials Project Details Results Compare  Kt Details Windows  Concernal Information  Concernal Information  Super Parameters  Financial Deta  Financial Deta  Finan | - D X  |
|     | ile Home Tutorials Tutorials Tutoria                                                                                                    | BICCA Studio 1.00 TATA                                                                                                    | Help<br>x Prot | Windows: Tutorials Project Details Results Compare  Compare Information  Found Parametere  Foundation  Foundation | - D X  |
|     | ie Home<br>Totoriels<br>Totoriels<br>Bioco<br>featness, you<br>Studie officeri<br>minuter gio, the<br>Bioco<br>featness, you<br>Studie officeri<br>minuter gio, the<br>Bioco<br>featness, you<br>Studie officeri<br>minuter gio, the<br>Bioco<br>featness, you<br>Studie officeri<br>minuter gio, the<br>Bioco<br>featness, you<br>Studie officeri<br>minuter gio, the<br>Bioco<br>featness, you<br>Studie officeri<br>minuter gio, the<br>Bioco<br>Studie officeri<br>minuter gio, the<br>Bioco<br>Studie<br>Studie | BICCA Studio 1.00    Reports                                                                                                    | Help<br>x Pro  | Windows:       Tutorials       Results       Compare         eccentral Information       *         / Expect Parameters       *         * Sourchere Works Date       *         * Sourchere Works Date       *         * Sourchere Works Date       *         * Sourchere Works Date       *         * Sourchere Works Date       *         * Sourchere Works Date       *         * Sourchere Works Date       *         * Sourchere Works Date       *         * Sourchere Works Date       *         * Sourchere Works Date       *         * Sourchere Works Date       *         * Sourchere Works Date       *         * Machineres end Resume       *         * Kriedge and Traffe Data       *         * Bridge and Traffe Data       *         * Opposal and Recycing       *                                                                                                    | - D X  |
|     | ie Home<br>Tutoriels<br>Tutoriels<br>Tutoriels<br>Control and Control and Control<br>Studio efficient<br>managing action efficient<br>through esten<br>cutorintation, when<br>and enhance y                                                                                                    | BICCA Studio 1.00<br>A Reports<br>1/4<br>1/4<br>Account to<br>ACA Studio has a lot of<br>action of the state of the<br>ACA Studio has a lot of<br>action of the state of the<br>action of the state of the<br>the state of the state of the<br>the state of the state of the<br>the state of the state of the<br>the state of the state of the<br>state of the state of the state of<br>the state of the state of the<br>state of the state of the state of<br>the state of the state of the state of<br>the state of the state of the state of<br>the state of the state of the state of<br>the state of the state of the state of<br>the state of the state of the state of the state of<br>the state of the state of the state of the state of<br>the state of the state of the state of the state of<br>the state of the state of the state of the state of the state of the<br>state of the state of the state of the state of the state of the state of the<br>state of the state of the state of the state of the state of the<br>state of the state of the state of the state of the state of the<br>state of the state of the state of the state of the state of the<br>state of the state of the state                                                                                                    | Help<br>× Pro  | Windows: Tutorials Project Details Results Compare  ect Details Window  ceneral Information  Paper Parameters  Substructure Substructure Substructure Meetimenue  Fround Deta  Cotoon Emission Data  Bridge and Traffic Data  Meintenance and Repair  Disposal and Repair                                                                                                    | - D X  |
|     | unitied drafts                                                                                                    | BICCA Studio 1.00                                                                                                    | Help<br>x Prot | Windows: Tutorials Results Compare Windows: Tutorials Results Compare  Compare  Compare  Volume Volume Vol | - D X  |
|     | unitide dints                                                                                                    | BICCA Studio 1.00<br>Reports<br>1/4<br>Welcome to<br>CCA Studio has a lot of<br>with the set of the set of the set                                                                                                    | Help<br>x Prot | Vindows: Tutorials Project Details Results Compare  Et Details Windows  Concernal Information  Compare Parameters  Structure Works Deta  Structure Mission Deta  Financial Deta  Financial Deta  Structure  Mission anta  Structure  Structure Structure  Structure  Structure  Structure  Structure  Structure  St | - D X  |
|     | ie Home<br>Totoriais<br>Totoriais<br>Biologia<br>Stable of boot<br>Stable of boot<br>mutter, you<br>Stable of boot<br>mutter, you<br>and enhance y<br>and enhance y                                                                                                    | BICCA Studio 1.00<br>The Reports<br>1/4<br>Welcome to<br>BICCA Studio has a bit of<br>MiCCA Studio has a bit of<br>MiCCA Studio has a bit of<br>MiCCA Studio has a bit of<br>Studio has a bit of<br>Studio has a bit of | Help<br>x Pro  | Windows: Tutorials Results Compare      windows: Tutorials Results Compare      tout Parameterer      Super Structure     Super Structure         | - D X  |
|     | Luntitied drafts                                                                                                    | BICCA Studio 1.00<br>Reports<br>1/4<br>4.<br>Account of the second second se                                                                                                    | Help<br>x Pro  | Vindows: Tutorials Project Details Results Compare  A State Control Project Details Results Compare  A Compare Works Detail  A Compare Works Detail  A State Control Project Details  A State Control Project Details  A State Control | - D X  |
|     | untitle dirate                                                                                                    | BICCA Studio 1.00                                                                                                    | Help<br>× Pre  | Windows: Tutorials Results Compare  windows: Tutorials Results Compare  windows: Tutorials Results Compare  windows: Tutorials Results Compare  star-Structure Star-Structure Star-Structure Star-Structure Star-Structure Ministerion Cata Ministerion Cata Ministe | - D X  |
|     | untitled drafts                                                                                                    | BICCA Studio 1.00<br>Reports<br>1/4<br>Welcome to<br>CCA Studio has a bt of<br>Welcome to<br>CCA Studio has a bt of<br>with the next few<br>As Studio has a bt of<br>with the next few<br>and<br>the studie studies<br>all factures, including<br>the studies<br>all factures, including<br>the studies<br>the studies                                                       | Help<br>× Pre  | Vendows: Tutorials Project Details Results Compare      Vendows: Tutorials Results Compare      Vendows: Tutorials Results Compare      Vendows: Tutorials Results      Provide Data      Priorical Data      Priorical Data      Priorical Data      Results Compare      Outputs                                                                                                    | - D X  |
|     | unitied drafts                                                                                                    | BICCA Studio 1.00 The Reports Transmission of the second second s                                                                                                    | Help<br>x Prot | Windows: Tutorials Results Compare      windows: Tutorials Results Compare      compare      compare         | - D X  |
|     | Landited drafts                                                                                                    | BICCA Studio 1.0.0<br>Reports<br>1/4<br>Veckome to<br>Control of the second second                                                                                                    | Help<br>x Pre- | Windows: Tutorials Results Compare      windows: Tutorials Results Compare      totals Window      concernal Information      tage Results Compare      franciscon      franciscon      f     | - D X  |
|     | untitle dirate                                                                                                    | BICCA Studio 1.00                                                                                                    | Help Pro-      | Windows: Tutorials Results Compare      windows: Tutorials Results Compare      total Window      total Window          | - D X  |

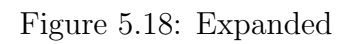

Figure 5.19: Structure Works Data

32. Line 720-724 & 736-742: Carbon Emission Data button expand/collapse their respective sections.

| Home Reports He                                                                                                    | elp                                      |          |           |                 |         |         |   |  |  |
|----------------------------------------------------------------------------------------------------|------------------------------------------|----------|-----------|-----------------|---------|---------|---|--|--|
|                                                                                                    |                                          | Windows: | Tutorials | Project Details | Results | Compare |   |  |  |
| rials ×                                                                                                    | Project Details Window                   |          |           |                 |         |         | * |  |  |
| 1/4                                                                                                    | General Information                      |          |           |                 |         |         |   |  |  |
| Welcome to                                                                                                    |                                          |          |           |                 |         |         |   |  |  |
| BICCA Studio                                                                                                    | ▼ Input Parameters                       |          |           |                 |         |         |   |  |  |
| BICCA Studio has a lot of                                                                                                 | <ul> <li>Structure Works Data</li> </ul> |          |           |                 |         |         |   |  |  |
| features to offer. In the next few<br>minutes, you'll learn how to use BICCA<br>Studio efficiently. from setting up and   | Financial Data                           |          |           |                 |         |         |   |  |  |
| nanaging projects, to navigating the user<br>nterface. This tutorial will guide you                                       | <ul> <li>Carbon Emission Data</li> </ul> |          |           |                 |         |         |   |  |  |
| hrough essential features, including<br>sustomization options, shortcuts, and<br>export capabilities, ensuring a seamless | Bridge and Traffic Data                  |          |           |                 |         |         |   |  |  |
| workflow. Whether you're a beginner or<br>in advanced user, this guide will help you                                      | Maintenance and Repair                   |          |           |                 |         |         |   |  |  |
| inlock the full potential of BICCA Studio<br>and enhance your productivity.                                               | Disposal and Recycling                   |          |           |                 |         |         |   |  |  |
|                                                                                                    |                                          |          |           |                 |         |         |   |  |  |
|                                                                                                    | ► Outputs                                |          |           |                 |         |         |   |  |  |
|                                                                                                    |                                          |          |           |                 |         |         |   |  |  |
|                                                                                                    |                                          |          |           |                 |         |         |   |  |  |
|                                                                                                    |                                          |          |           |                 |         |         |   |  |  |
|                                                                                                    |                                          |          |           |                 |         |         |   |  |  |
|                                                                                                    |                                          |          |           |                 |         |         |   |  |  |
|                                                                                                    |                                          |          |           |                 |         |         |   |  |  |
|                                                                                                    |                                          |          |           |                 |         |         |   |  |  |
|                                                                                                    |                                          |          |           |                 |         |         |   |  |  |
|                                                                                                    |                                          |          |           |                 |         |         |   |  |  |
|                                                                                                    |                                          |          |           |                 |         |         |   |  |  |
|                                                                                                    |                                          |          |           |                 |         |         |   |  |  |
|                                                                                                    |                                          |          |           |                 |         |         |   |  |  |
| Back Next                                                                                                    |                                          |          |           |                 |         |         |   |  |  |

Figure 5.20: Collapsed

|                                                                                                    |                                                 |                           |                                    |                                             | 0               |                     |           | -      |   |   |   |    |
|----------------------------------------------------------------------------------------------------|-------------------------------------------------|---------------------------|------------------------------------|---------------------------------------------|-----------------|---------------------|-----------|--------|---|---|---|----|
| untitl                                                                                                    | led draft> - BICC                               | CA Studio 1.0.0           |                                    |                                             |                 |                     |           |        |   | - | • | 2  |
| e                                                                                                    | Home                                            | Reports                   | Help                               |                                             |                 |                     |           |        |   |   |   | C. |
|                                                                                                    |                                                 |                           |                                    |                                             | Mandours: Tutor | als Project Details | Results C | ompare |   |   |   | Î  |
|                                                                                                    |                                                 |                           |                                    |                                             | 111001131       |                     |           |        |   |   |   |    |
| Tutor                                                                                                    | ials                                            |                           | × Pi                               | roject Details Window                       |                 |                     |           |        | × |   |   |    |
|                                                                                                    |                                                 | 1/4                       |                                    | General Information                         |                 |                     |           |        |   |   |   |    |
|                                                                                                    | Weberer be                                      |                           |                                    | - deneral information                       |                 |                     |           |        |   |   |   |    |
| BICCA Studio                                                                                                    |                                                 |                           | ▼ Input Parameters                 |                                             |                 |                     |           |        |   |   |   |    |
|                                                                                                    |                                                 |                           |                                    | <ul> <li>Structure Works Data</li> </ul>    |                 |                     |           |        |   |   |   |    |
| BICCA Studio has a lot of<br>features to offer. In the next few<br>minutes, you'll learn how to use BICCA<br>Studio efficiently, from setting up and<br>managing projects, to navigating the user<br>interface. This tutorial will guide you            |                                                 |                           |                                    |                                             |                 |                     |           |        |   |   |   |    |
|                                                                                                    |                                                 |                           | <ul> <li>Pinancial Data</li> </ul> |                                             |                 |                     |           |        |   |   |   |    |
|                                                                                                    |                                                 | ser                       | Carbon Emission Data               |                                             |                 |                     |           |        |   |   |   |    |
| through essential features, including<br>customization options, shortcuts, and<br>esport capabilities, ensuring a seamless<br>an advanced user, this guide will help you<br>unlock the full potential of BICCA Studio<br>and enhance your productivity. |                                                 | Carbon Emission Cost Data |                                    |                                             |                 |                     | 1         |        |   |   |   |    |
|                                                                                                    | you're a beginner o                             | s<br>Ir                   |                                    |                                             |                 |                     |           |        |   |   |   |    |
|                                                                                                    | this guide will help y<br>ntial of BICCA Studie | ou<br>o                   | Bridge and Traffic Data            |                                             |                 |                     |           | 1      |   |   |   |    |
|                                                                                                    | nd ennance your p                               | productivity.             |                                    | <ul> <li>Maintenance and Density</li> </ul> |                 |                     |           |        |   |   |   |    |
|                                                                                                    |                                                 |                           |                                    | <ul> <li>Mantenance and Repar</li> </ul>    |                 |                     |           |        |   |   |   |    |
|                                                                                                    |                                                 |                           |                                    | <ul> <li>Disposal and Recycling</li> </ul>  |                 |                     |           |        |   |   |   |    |
|                                                                                                    |                                                 |                           |                                    |                                             |                 |                     |           |        |   |   |   |    |
|                                                                                                    |                                                 |                           |                                    | ► Outputs                                   |                 |                     |           |        |   |   |   |    |
|                                                                                                    |                                                 |                           |                                    |                                             |                 |                     |           |        |   |   |   |    |
|                                                                                                    |                                                 |                           |                                    |                                             |                 |                     |           |        |   |   |   |    |
|                                                                                                    |                                                 |                           |                                    |                                             |                 |                     |           |        |   |   |   |    |
|                                                                                                    |                                                 |                           |                                    |                                             |                 |                     |           |        |   |   |   |    |
|                                                                                                    |                                                 |                           |                                    |                                             |                 |                     |           |        |   |   |   |    |
|                                                                                                    |                                                 |                           |                                    |                                             |                 |                     |           |        |   |   |   |    |
|                                                                                                    |                                                 |                           |                                    |                                             |                 |                     |           |        |   |   |   |    |
|                                                                                                    |                                                 |                           |                                    |                                             |                 |                     |           |        |   |   |   |    |
|                                                                                                    |                                                 |                           |                                    |                                             |                 |                     |           |        |   |   |   |    |
|                                                                                                    |                                                 |                           |                                    |                                             |                 |                     |           |        |   |   |   |    |
|                                                                                                    |                                                 |                           |                                    |                                             |                 |                     |           |        |   |   |   |    |
|                                                                                                    |                                                 |                           |                                    |                                             |                 |                     |           |        |   |   |   |    |
|                                                                                                    |                                                 |                           |                                    |                                             |                 |                     |           |        |   |   |   |    |
|                                                                                                    | Back                                            | Next                      |                                    |                                             |                 |                     |           |        |   |   |   |    |
|                                                                                                    |                                                 |                           |                                    |                                             |                 |                     |           |        |   |   |   |    |

Figure 5.21: Expanded Figure 5.22: Carbon Emission Data

- 33. Line 374-451: The "Tutorials" panel with all details.
- 34. Line 454-802: The "Project Details" panel with all input fields and data.
- 35. Line 814-816: Both panels are added to the main splitter and attached to the main window layout.

# 5.3.4 Description of the Script (input\_form.py)

The input\_form.py script is a utility module designed to handle data persistence for general project information in the BICCA Studio application. It defines a single function, save\_general\_info(data, filename), which takes a Python dictionary (data) containing project details such as company name, project title, and base year, and saves it as a formatted JSON file. By default, the data is written to src//osbridgelcca//desktop\_app//assets//general\_info.json. This script is used in app.py when the user inputs and submits general project information, ensuring that the data can be stored locally and reused across sessions

### 5.3.5 Coding

The Python script is shown below. Each section is commented for clarity.

```
# Placeholder for input form UI
import json
def save_general_info(data, filename="src//osbridgelcca//desktop_app//
    assets//general_info.json"):
    """Save the general information dictionary to a JSON file."""
    with open(filename, "w", encoding="utf-8") as f:
        json.dump(data, f, indent=4)
```

### 5.3.6 Explanation of the Code

1. Line 4: Defines a function save\_general\_info that takes:

— data: a Python dictionary with general project information.

— filename: the path where the data will be saved (defaults to a specific JSON file in the assets folder).

2. Line 6: Opens the specified file in write mode ("w"), using UTF-8 encoding.

— The with statement ensures the file is properly closed after writing.

3. Line 7: Writes the data dictionary into the file in JSON format.

— indent=4 makes the JSON human-readable with 4-space indentation.

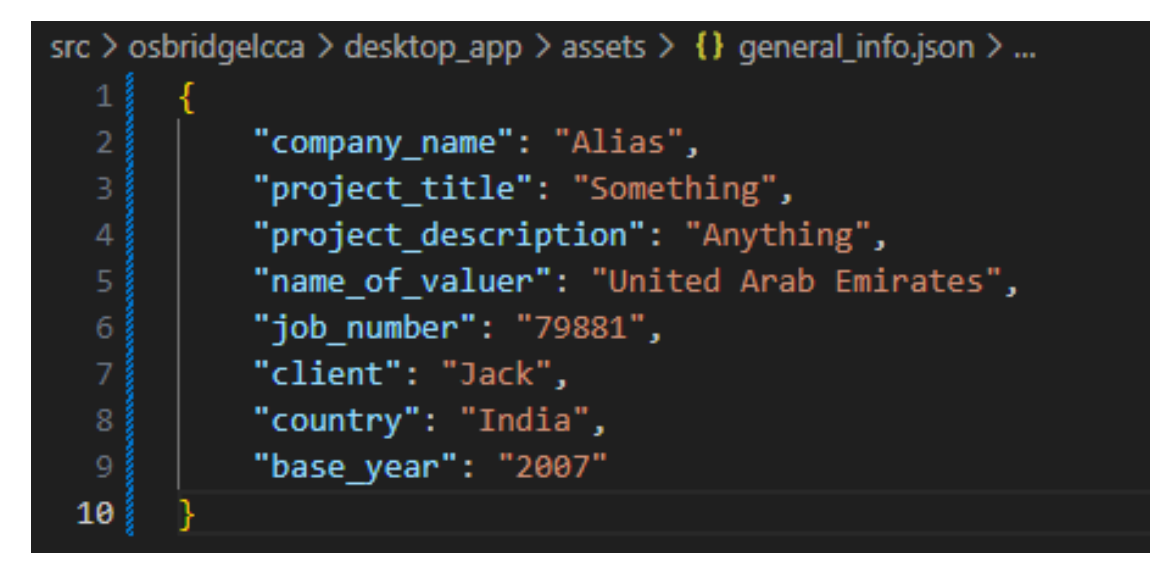

Figure 5.23: General Info Json file for storing details

# 5.3.7 Description of the Script (all ProjectDetails\_\*)

The ProjectDetails\_Window.py files collectively define the graphical user interface (GUI) components for different data modules within the BICCA Studio application using PyQt5. Each script represents a separate dialog window dedicated to a specific aspect of an infrastructure project, such as bridge and traffic data, foundation, carbon emissions, financials, maintenance, demolition, etc. These files are auto-generated from .ui files created in Qt Designer and provide structured layouts containing input fields like QLineEdit, QComboBox, QLabel, and QPushButton. Each window includes a setupUi() method that constructs and styles the form, and methods to open related dialogs, enabling seamless navigation between modules. Common elements include a side navigation panel, form sections for user input, and standard buttons for saving or closing the dialog. Together, they modularize project data entry and provide a consistent user experience across different project components.

### 5.3.8 Coding

The Python script is shown below. Each section is commented for clarity.

#### 1. Bridge and Traffic Data

# -\*- coding: utf-8 -\*-
```
3 # Form implementation generated from reading ui file 'C:\Users\saans\
     AppData\Local\Programs\Python\Python310\Lib\site-packages\
     qt5_applications\Qt\bin\ProjectDetails_Bridge&TrafficData_Window.ui'
  #
4
 # Created by: PyQt5 UI code generator 5.15.9
6
 #
_7 # WARNING: Any manual changes made to this file will be lost when
     pyuic5 is
 # run again. Do not edit this file unless you know what you are doing.
8
9
11 from PyQt5 import QtCore, QtGui, QtWidgets
12 from PyQt5.QtWidgets import QMessageBox
13 # Add this import at the top
14 #from ProjectDetails_BridgeANDTrafficData_Window import
     Ui_BridgeTraffic_Dialog
16
18
19
20
21
22
23
24
 class Ui_BridgeTraffic_Dialog(object):
25
      def openBridgeTrafficWindow(self):
26
          self.window = QtWidgets.QDialog()
27
          self.ui = Ui_BridgeTraffic_Dialog()
28
          self.ui.setupUi(self.window)
29
          self.window.show()
30
      def openFoundationWindow(self):
          from ProjectDetails_Foundation_Window import
33
     Ui_Foundation_Dialog
          self.window = QtWidgets.QDialog()
34
          self.ui = Ui_Foundation_Dialog()
35
          self.ui.setupUi(self.window)
36
```

```
self.window.show()
37
38
      def openCarbonEmissionWindow(self):
39
          from ProjectDetails_CarbonEmissionData_Window import
40
     Ui_CarbonEmission_Dialog
          self.window = QtWidgets.QDialog()
41
          self.ui = Ui_CarbonEmission_Dialog()
42
          self.ui.setupUi(self.window)
43
          self.window.show()
44
45
      def openDemolitionWindow(self):
46
          from ProjectDetails_DemolitionANDRecyclingData_Window import
47
     Ui_Demolition_Dialog
          self.window = QtWidgets.QDialog()
48
          self.ui = Ui_Demolition_Dialog()
49
          self.ui.setupUi(self.window)
50
          self.window.show()
      def openFinancialWindow(self):
53
          from ProjectDetails_FinancialData_Window import
54
     Ui_FinancialData_Dialog
          self.window = QtWidgets.QDialog()
          self.ui = Ui_FinancialData_Dialog()
56
          self.ui.setupUi(self.window)
57
          self.window.show()
58
59
      def openMaintenanceWindow(self):
          from ProjectDetails_MaintenanceANDRepairData_Window import
61
     Ui_Maintenance_Dialog
          self.window = QtWidgets.QDialog()
62
          self.ui = Ui_Maintenance_Dialog()
63
          self.ui.setupUi(self.window)
64
          self.window.show()
65
      def openMiscellaneousWindow(self):
67
          from ProjectDetails_Miscellaneous_Window import
68
     Ui_Miscellaneous_Dialog
          self.window = QtWidgets.QDialog()
69
          self.ui = Ui_Miscellaneous_Dialog()
70
```

```
self.ui.setupUi(self.window)
71
           self.window.show()
72
73
       def openSubStructureWindow(self):
74
           from ProjectDetails_SubStructure_Window import
75
      Ui_SubStructure_Dialog
           self.window = QtWidgets.QDialog()
76
           self.ui = Ui_SubStructure_Dialog()
77
           self.ui.setupUi(self.window)
78
           self.window.show()
79
80
       def openSuperStructureWindow(self):
81
           from ProjectDetails_SuperStructure_Window import
82
      Ui_SuperStructure_Dialog
           self.window = QtWidgets.QDialog()
83
           self.ui = Ui_SuperStructure_Dialog()
84
           self.ui.setupUi(self.window)
85
           self.window.show()
86
87
       def setupUi(self, BridgeTraffic_Dialog):
88
           BridgeTraffic_Dialog.setObjectName("BridgeTraffic_Dialog")
89
           BridgeTraffic_Dialog.resize(1440, 900)
90
           BridgeTraffic_Dialog.setStyleSheet("background-color: #fafafa")
91
           self.scrollArea = QtWidgets.QScrollArea(BridgeTraffic_Dialog)
92
           self.scrollArea.setGeometry(QtCore.QRect(10, 50, 241, 681))
93
           self.scrollArea.setAutoFillBackground(False)
94
           self.scrollArea.setStyleSheet("background-color: #fff9f9")
95
           self.scrollArea.setWidgetResizable(True)
96
           self.scrollArea.setObjectName("scrollArea")
97
           self.scrollAreaWidgetContents_3 = QtWidgets.QWidget()
98
           self.scrollAreaWidgetContents_3.setGeometry(QtCore.QRect(0, 0,
99
      239, 679))
           self.scrollAreaWidgetContents_3.setObjectName("
100
      scrollAreaWidgetContents_3")
           self.label_16 = QtWidgets.QLabel(self.
      scrollAreaWidgetContents_3)
           self.label_16.setGeometry(QtCore.QRect(0, 0, 221, 31))
102
           font = QtGui.QFont()
103
           font.setPointSize(10)
104
```

| 105 | <pre>self.label_16.setFont(font)</pre>                                         |
|-----|--------------------------------------------------------------------------------|
| 106 | <pre>self.label_16.setStyleSheet("background-color: rgb(240,230,230)</pre>     |
|     | ")                                                                             |
| 107 | <pre>self.label_16.setAlignment(QtCore.Qt.AlignCenter)</pre>                   |
| 108 | <pre>self.label_16.setObjectName("label_16")</pre>                             |
| 109 | <pre>self.widget_3 = QtWidgets.QWidget(self.</pre>                             |
|     | <pre>scrollAreaWidgetContents_3)</pre>                                         |
| 110 | <pre>self.widget_3.setGeometry(QtCore.QRect(0, 30, 221, 357))</pre>            |
| 111 | <pre>self.widget_3.setStyleSheet("background-color: #fff9f9")</pre>            |
| 112 | <pre>self.widget_3.setObjectName("widget_3")</pre>                             |
| 113 | <pre>self.verticalLayout_3 = QtWidgets.QVBoxLayout(self.widget_3)</pre>        |
| 114 | <pre>self.verticalLayout_3.setContentsMargins(0, 0, 0, 0)</pre>                |
| 115 | <pre>self.verticalLayout_3.setObjectName("verticalLayout_3")</pre>             |
| 116 | <pre>self.pushButton_34 = QtWidgets.QPushButton(self.widget_3)</pre>           |
| 117 | <pre>font = QtGui.QFont()</pre>                                                |
| 118 | <pre>font.setPointSize(10)</pre>                                               |
| 119 | <pre>self.pushButton_34.setFont(font)</pre>                                    |
| 120 | icon = QtGui.QIcon()                                                           |
| 121 | icon.addPixmap(QtGui.QPixmap("C:\\Users\\saans\\AppData\\Local                 |
|     | <pre>\\Programs\\Python\\Python310\\Lib\\site-packages\\qt5_applications</pre> |
|     | <pre>\\Qt\\bin\\///////Downloads/play_arrow_filled</pre>                       |
|     | .png"), QtGui.QIcon.Normal, QtGui.QIcon.Off)                                   |
| 122 | icon.addPixmap(QtGui.QPixmap("C:\\Users\\saans\\AppData\\Local                 |
|     | <pre>\\Programs\\Python\\Python310\\Lib\\site-packages\\qt5_applications</pre> |
|     | <pre>\\Qt\\bin\\///////Downloads/play_arrow_filled</pre>                       |
|     | (1).png"), QtGui.QIcon.Normal, QtGui.QIcon.On)                                 |
| 123 | <pre>self.pushButton_34.setIcon(icon)</pre>                                    |
| 124 | <pre>self.pushButton_34.setCheckable(True)</pre>                               |
| 125 | <pre>self.pushButton_34.setAutoDefault(True)</pre>                             |
| 126 | <pre>self.pushButton_34.setObjectName("pushButton_34")</pre>                   |
| 127 | <pre>self.verticalLayout_3.addWidget(self.pushButton_34)</pre>                 |
| 128 | <pre>self.widget_7 = QtWidgets.QWidget(self.widget_3)</pre>                    |
| 129 | <pre>self.widget_7.setObjectName("widget_7")</pre>                             |
| 130 | <pre>self.formLayout_3 = QtWidgets.QFormLayout(self.widget_7)</pre>            |
| 131 | <pre>self.formLayout_3.setObjectName("formLayout_3")</pre>                     |
| 132 | <pre>self.pushButton_35 = QtWidgets.QPushButton(self.widget_7,</pre>           |
|     | <pre>clicked=lambda: self.openFoundationWindow())</pre>                        |
| 133 | <pre>font = QtGui.QFont()</pre>                                                |
| 134 | font.setPointSize(10)                                                          |

| 135 | font.setBold(False)                                                        |
|-----|----------------------------------------------------------------------------|
| 136 | font.setWeight(50)                                                         |
| 137 | <pre>self.pushButton_35.setFont(font)</pre>                                |
| 138 | <pre>icon1 = QtGui.QIcon()</pre>                                           |
| 139 | icon1.addPixmap(QtGui.QPixmap("C:\\Users\\saans\\AppData\\Local            |
|     | \\Programs\\Python\\Python310\\Lib\\site-packages\\qt5_applications        |
|     | <pre>\\Qt\\bin\\///////Downloads/play_arrow_filled</pre>                   |
|     | .png"), QtGui.QIcon.Normal, QtGui.QIcon.Off)                               |
| 140 | <pre>self.pushButton_35.setIcon(icon1)</pre>                               |
| 141 | <pre>self.pushButton_35.setObjectName("pushButton_35")</pre>               |
| 142 | <pre>self.formLayout_3.setWidget(0, QtWidgets.QFormLayout.LabelRole,</pre> |
|     | <pre>self.pushButton_35)</pre>                                             |
| 143 | <pre>self.pushButton_36 = QtWidgets.QPushButton(self.widget_7,</pre>       |
|     | <pre>clicked=lambda: self.openSuperStructureWindow())</pre>                |
| 144 | <pre>font = QtGui.QFont()</pre>                                            |
| 145 | font.setPointSize(10)                                                      |
| 146 | font.setBold(False)                                                        |
| 147 | font.setWeight(50)                                                         |
| 148 | <pre>self.pushButton_36.setFont(font)</pre>                                |
| 149 | <pre>self.pushButton_36.setIcon(icon1)</pre>                               |
| 150 | <pre>self.pushButton_36.setObjectName("pushButton_36")</pre>               |
| 151 | <pre>self.formLayout_3.setWidget(1, QtWidgets.QFormLayout.LabelRole,</pre> |
|     | <pre>self.pushButton_36)</pre>                                             |
| 152 | <pre>self.pushButton_37 = QtWidgets.QPushButton(self.widget_7,</pre>       |
|     | <pre>clicked=lambda: self.openSubStructureWindow())</pre>                  |
| 153 | <pre>font = QtGui.QFont()</pre>                                            |
| 154 | font.setPointSize(10)                                                      |
| 155 | font.setBold(False)                                                        |
| 156 | font.setWeight(50)                                                         |
| 157 | <pre>self.pushButton_37.setFont(font)</pre>                                |
| 158 | <pre>self.pushButton_37.setIcon(icon1)</pre>                               |
| 159 | <pre>self.pushButton_37.setObjectName("pushButton_37")</pre>               |
| 160 | <pre>self.formLayout_3.setWidget(2, QtWidgets.QFormLayout.LabelRole,</pre> |
|     | <pre>self.pushButton_37)</pre>                                             |
| 161 | <pre>self.pushButton_38 = QtWidgets.QPushButton(self.widget_7,</pre>       |
|     | <pre>clicked=lambda: self.openMiscellaneousWindow())</pre>                 |
| 162 | <pre>font = QtGui.QFont()</pre>                                            |
| 163 | font.setPointSize(10)                                                      |
| 164 | font.setBold(False)                                                        |

| 165 | font.setWeight(50)                                                         |
|-----|----------------------------------------------------------------------------|
| 166 | <pre>self.pushButton_38.setFont(font)</pre>                                |
| 167 | <pre>self.pushButton_38.setIcon(icon1)</pre>                               |
| 168 | <pre>self.pushButton_38.setObjectName("pushButton_38")</pre>               |
| 169 | <pre>self.formLayout_3.setWidget(3, QtWidgets.QFormLayout.LabelRole,</pre> |
|     | <pre>self.pushButton_38)</pre>                                             |
| 170 | <pre>self.verticalLayout_3.addWidget(self.widget_7)</pre>                  |
| 171 | <pre>self.pushButton_39 = QtWidgets.QPushButton(self.widget_3,</pre>       |
|     | <pre>clicked=lambda: self.openFinancialWindow())</pre>                     |
| 172 | <pre>font = QtGui.QFont()</pre>                                            |
| 173 | <pre>font.setPointSize(10)</pre>                                           |
| 174 | <pre>self.pushButton_39.setFont(font)</pre>                                |
| 175 | <pre>self.pushButton_39.setObjectName("pushButton_39")</pre>               |
| 176 | <pre>self.verticalLayout_3.addWidget(self.pushButton_39)</pre>             |
| 177 | <pre>self.pushButton_40 = QtWidgets.QPushButton(self.widget_3)</pre>       |
| 178 | <pre>font = QtGui.QFont()</pre>                                            |
| 179 | font.setPointSize(10)                                                      |
| 180 | <pre>self.pushButton_40.setFont(font)</pre>                                |
| 181 | <pre>self.pushButton_40.setIcon(icon)</pre>                                |
| 182 | <pre>self.pushButton_40.setCheckable(True)</pre>                           |
| 183 | <pre>self.pushButton_40.setObjectName("pushButton_40")</pre>               |
| 184 | <pre>self.verticalLayout_3.addWidget(self.pushButton_40)</pre>             |
| 185 | <pre>self.widget_10 = QtWidgets.QWidget(self.widget_3)</pre>               |
| 186 | <pre>self.widget_10.setMinimumSize(QtCore.QSize(203, 21))</pre>            |
| 187 | <pre>self.widget_10.setMaximumSize(QtCore.QSize(281, 21))</pre>            |
| 188 | <pre>self.widget_10.setObjectName("widget_10")</pre>                       |
| 189 | <pre>self.pushButton_41 = QtWidgets.QPushButton(self.widget_10,</pre>      |
|     | <pre>clicked=lambda: self.openCarbonEmissionWindow())</pre>                |
| 190 | <pre>self.pushButton_41.setGeometry(QtCore.QRect(20, 0, 183, 21))</pre>    |
| 191 | <pre>font = QtGui.QFont()</pre>                                            |
| 192 | <pre>font.setPointSize(10)</pre>                                           |
| 193 | <pre>font.setBold(False)</pre>                                             |
| 194 | font.setWeight(50)                                                         |
| 195 | <pre>self.pushButton_41.setFont(font)</pre>                                |
| 196 | <pre>self.pushButton_41.setIcon(icon1)</pre>                               |
| 197 | <pre>self.pushButton_41.setObjectName("pushButton_41")</pre>               |
| 198 | <pre>self.verticalLayout_3.addWidget(self.widget_10)</pre>                 |
| 199 | <pre>self.pushButton_42 = QtWidgets.QPushButton(self.widget_3,</pre>       |
|     | <pre>clicked=lambda: self.openBridgeTrafficWindow())</pre>                 |

| 200 | <pre>font = QtGui.QFont()</pre>                                            |
|-----|----------------------------------------------------------------------------|
| 201 | font.setPointSize(10)                                                      |
| 202 | <pre>self.pushButton_42.setFont(font)</pre>                                |
| 203 | <pre>self.pushButton_42.setObjectName("pushButton_42")</pre>               |
| 204 | <pre>self.verticalLayout_3.addWidget(self.pushButton_42)</pre>             |
| 205 | <pre>self.pushButton_43 = QtWidgets.QPushButton(self.widget_3,</pre>       |
|     | <pre>clicked=lambda: self.openMaintenanceWindow())</pre>                   |
| 206 | <pre>font = QtGui.QFont()</pre>                                            |
| 207 | font.setPointSize(10)                                                      |
| 208 | <pre>self.pushButton_43.setFont(font)</pre>                                |
| 209 | <pre>self.pushButton_43.setObjectName("pushButton_43")</pre>               |
| 210 | <pre>self.verticalLayout_3.addWidget(self.pushButton_43)</pre>             |
| 211 | <pre>self.pushButton_12 = QtWidgets.QPushButton(self.widget_3,</pre>       |
|     | <pre>clicked=lambda: self.openDemolitionWindow())</pre>                    |
| 212 | <pre>font = QtGui.QFont()</pre>                                            |
| 213 | font.setPointSize(10)                                                      |
| 214 | <pre>self.pushButton_12.setFont(font)</pre>                                |
| 215 | <pre>self.pushButton_12.setObjectName("pushButton_12")</pre>               |
| 216 | <pre>self.verticalLayout_3.addWidget(self.pushButton_12)</pre>             |
| 217 | <pre>self.label_17 = QtWidgets.QLabel(self.</pre>                          |
|     | <pre>scrollAreaWidgetContents_3)</pre>                                     |
| 218 | <pre>self.label_17.setGeometry(QtCore.QRect(0, 387, 221, 31))</pre>        |
| 219 | <pre>font = QtGui.QFont()</pre>                                            |
| 220 | <pre>font.setPointSize(10)</pre>                                           |
| 221 | <pre>self.label_17.setFont(font)</pre>                                     |
| 222 | <pre>self.label_17.setStyleSheet("background-color: rgb(240,230,230)</pre> |
|     | ")                                                                         |
| 223 | <pre>self.label_17.setAlignment(QtCore.Qt.AlignCenter)</pre>               |
| 224 | <pre>self.label_17.setObjectName("label_17")</pre>                         |
| 225 | <pre>self.textBrowser_3 = QtWidgets.QTextBrowser(self.</pre>               |
|     | <pre>scrollAreaWidgetContents_3)</pre>                                     |
| 226 | <pre>self.textBrowser_3.setGeometry(QtCore.QRect(0, 418, 221, 221))</pre>  |
| 227 | <pre>self.textBrowser_3.setStyleSheet("background-color: #fff9f9")</pre>   |
| 228 | <pre>self.textBrowser_3.setObjectName("textBrowser_3")</pre>               |
| 229 | <pre>self.verticalScrollBar_3 = QtWidgets.QScrollBar(self.</pre>           |
|     | <pre>scrollAreaWidgetContents_3)</pre>                                     |
| 230 | <pre>self.verticalScrollBar_3.setGeometry(QtCore.QRect(220, 0, 16,</pre>   |
|     | 641))                                                                      |

| 231 | <pre>self.verticalScrollBar_3.setStyleSheet("background-color: #</pre>     |
|-----|----------------------------------------------------------------------------|
|     | FOFOFO")                                                                   |
| 232 | <pre>self.verticalScrollBar_3.setOrientation(QtCore.Qt.Vertical)</pre>     |
| 233 | <pre>self.verticalScrollBar_3.setObjectName("verticalScrollBar_3")</pre>   |
| 234 | <pre>self.scrollArea.setWidget(self.scrollAreaWidgetContents_3)</pre>      |
| 235 | <pre>self.widget_4 = QtWidgets.QWidget(BridgeTraffic_Dialog)</pre>         |
| 236 | <pre>self.widget_4.setGeometry(QtCore.QRect(350, 45, 895, 561))</pre>      |
| 237 | <pre>self.widget_4.setStyleSheet("background-color: #fff9f9; border:</pre> |
|     | 1px solid black;")                                                         |
| 238 | <pre>self.widget_4.setObjectName("widget_4")</pre>                         |
| 239 | <pre>self.label_18 = QtWidgets.QLabel(self.widget_4)</pre>                 |
| 240 | <pre>self.label_18.setGeometry(QtCore.QRect(20, 20, 141, 21))</pre>        |
| 241 | <pre>font = QtGui.QFont()</pre>                                            |
| 242 | <pre>font.setPointSize(10)</pre>                                           |
| 243 | <pre>self.label_18.setFont(font)</pre>                                     |
| 244 | <pre>self.label_18.setStyleSheet("border: none;")</pre>                    |
| 245 | $\texttt{self.label_18.setAlignment(QtCore.Qt.AlignLeading QtCore.Qt.}$    |
|     | AlignLeft   QtCore.Qt.AlignVCenter)                                        |
| 246 | <pre>self.label_18.setObjectName("label_18")</pre>                         |
| 247 | <pre>self.label_19 = QtWidgets.QLabel(self.widget_4)</pre>                 |
| 248 | <pre>self.label_19.setGeometry(QtCore.QRect(20, 80, 161, 21))</pre>        |
| 249 | <pre>font = QtGui.QFont()</pre>                                            |
| 250 | <pre>font.setPointSize(10)</pre>                                           |
| 251 | <pre>self.label_19.setFont(font)</pre>                                     |
| 252 | <pre>self.label_19.setStyleSheet("border: none;")</pre>                    |
| 253 | $\texttt{self.label_19.setAlignment(QtCore.Qt.AlignLeading QtCore.Qt.}$    |
|     | AlignLeft   QtCore.Qt.AlignVCenter)                                        |
| 254 | <pre>self.label_19.setObjectName("label_19")</pre>                         |
| 255 | <pre>self.label_20 = QtWidgets.QLabel(self.widget_4)</pre>                 |
| 256 | <pre>self.label_20.setGeometry(QtCore.QRect(20, 50, 201, 21))</pre>        |
| 257 | <pre>font = QtGui.QFont()</pre>                                            |
| 258 | <pre>font.setPointSize(10)</pre>                                           |
| 259 | <pre>self.label_20.setFont(font)</pre>                                     |
| 260 | <pre>self.label_20.setStyleSheet("border: none;")</pre>                    |
| 261 | <pre>self.label_20.setAlignment(QtCore.Qt.AlignLeading QtCore.Qt.</pre>    |
|     | AlignLeft QtCore.Qt.AlignVCenter)                                          |
| 262 | <pre>self.label_20.setObjectName("label_20")</pre>                         |
| 263 | <pre>self.label_29 = QtWidgets.QLabel(self.widget_4)</pre>                 |
| 264 | <pre>self.label_29.setGeometry(QtCore.QRect(20, 110, 151, 21))</pre>       |

| 0.05 | $f_{ont} = 0 + C_{ui}  0 \in C_{ont}()$                                  |
|------|--------------------------------------------------------------------------|
| 200  | font setPointSize(10)                                                    |
| 267  | self label 29 setFont(font)                                              |
| 268  | <pre>self.label 29.setStyleSheet("border: none:")</pre>                  |
| 200  | self label 29 setAlignment(AtCore At AlignLeading)AtCore At              |
| 200  | AlignLeft   OtCore, Ot, AlignVCenter)                                    |
| 270  | self.label 29.setObjectName("label 29")                                  |
| 271  | <pre>self.label 30 = OtWidgets.OLabel(self.widget 4)</pre>               |
| 272  | self.label 30.setGeometry(OtCore.QRect(20, 140, 221, 21))                |
| 273  | <pre>font = QtGui.QFont()</pre>                                          |
| 274  | font.setPointSize(10)                                                    |
| 275  | <pre>self.label_30.setFont(font)</pre>                                   |
| 276  | <pre>self.label_30.setStyleSheet("border: none;")</pre>                  |
| 277  | self.label_30.setAlignment(QtCore.Qt.AlignLeading QtCore.Qt.             |
|      | AlignLeft QtCore.Qt.AlignVCenter)                                        |
| 278  | <pre>self.label_30.setObjectName("label_30")</pre>                       |
| 279  | <pre>self.comboBox_6 = QtWidgets.QComboBox(self.widget_4)</pre>          |
| 280  | <pre>self.comboBox_6.setGeometry(QtCore.QRect(270, 80, 101, 22))</pre>   |
| 281  | <pre>self.comboBox_6.setStyleSheet("border:none;")</pre>                 |
| 282  | <pre>self.comboBox_6.setStyleSheet("background-color: #ffffff")</pre>    |
| 283  | <pre>self.comboBox_6.setObjectName("comboBox_6")</pre>                   |
| 284  | <pre>self.comboBox_7 = QtWidgets.QComboBox(self.widget_4)</pre>          |
| 285  | <pre>self.comboBox_7.setGeometry(QtCore.QRect(270, 20, 101, 22))</pre>   |
| 286  | <pre>self.comboBox_7.setStyleSheet("border:none;")</pre>                 |
| 287  | <pre>self.comboBox_7.setStyleSheet("background-color: #ffffff")</pre>    |
| 288  | <pre>self.comboBox_7.setObjectName("comboBox_7")</pre>                   |
| 289  | <pre>self.lineEdit_9 = QtWidgets.QLineEdit(self.widget_4)</pre>          |
| 290  | <pre>self.lineEdit_9.setGeometry(QtCore.QRect(270, 50, 101, 20))</pre>   |
| 291  | <pre>self.lineEdit_9.setStyleSheet("border:none;")</pre>                 |
| 292  | <pre>font = QtGui.QFont()</pre>                                          |
| 293  | <pre>font.setPointSize(10)</pre>                                         |
| 294  | <pre>self.lineEdit_9.setFont(font)</pre>                                 |
| 295  | <pre>self.lineEdit_9.setStyleSheet("background-color: #ffffff")</pre>    |
| 296  | <pre>self.lineEdit_9.setObjectName("lineEdit_9")</pre>                   |
| 297  | <pre>self.lineEdit_10 = QtWidgets.QLineEdit(self.widget_4)</pre>         |
| 298  | <pre>self.lineEdit_10.setGeometry(QtCore.QRect(270, 110, 101, 20))</pre> |
| 299  | <pre>self.lineEdit_10.setStyleSheet("border:none;")</pre>                |
| 300  | <pre>font = QtGui.QFont()</pre>                                          |
| 301  | font.setPointSize(10)                                                    |

| 302 | <pre>self.lineEdit_10.setFont(font)</pre>                                   |
|-----|-----------------------------------------------------------------------------|
| 303 | <pre>self.lineEdit_10.setStyleSheet("background-color: #ffffff")</pre>      |
| 304 | <pre>self.lineEdit_10.setObjectName("lineEdit_10")</pre>                    |
| 305 | <pre>self.buttonBox_4 = QtWidgets.QDialogButtonBox(self.widget_4)</pre>     |
| 306 | <pre>self.buttonBox_4.accepted.connect(self.save_data)</pre>                |
| 307 | <pre>self.buttonBox_4.setGeometry(QtCore.QRect(540, 520, 341, 32))</pre>    |
| 308 | <pre>self.buttonBox_4.setStyleSheet("border: none;")</pre>                  |
| 309 | <pre>self.buttonBox_4.setOrientation(QtCore.Qt.Horizontal)</pre>            |
| 310 | $\texttt{self.buttonBox\_4.setStandardButtons(QtWidgets.QDialogButtonBox.}$ |
|     | Close QtWidgets.QDialogButtonBox.Save)                                      |
| 311 | <pre>self.buttonBox_4.setObjectName("buttonBox_4")</pre>                    |
| 312 | <pre>self.label_31 = QtWidgets.QLabel(self.widget_4)</pre>                  |
| 313 | <pre>self.label_31.setGeometry(QtCore.QRect(390, 200, 51, 21))</pre>        |
| 314 | <pre>font = QtGui.QFont()</pre>                                             |
| 315 | font.setPointSize(10)                                                       |
| 316 | <pre>self.label_31.setFont(font)</pre>                                      |
| 317 | <pre>self.label_31.setStyleSheet("border: none;")</pre>                     |
| 318 | <pre>self.label_31.setAlignment(QtCore.Qt.AlignLeading QtCore.Qt.</pre>     |
|     | AlignLeft QtCore.Qt.AlignVCenter)                                           |
| 319 | <pre>self.label_31.setObjectName("label_31")</pre>                          |
| 320 | <pre>self.label_32 = QtWidgets.QLabel(self.widget_4)</pre>                  |
| 321 | <pre>self.label_32.setGeometry(QtCore.QRect(390, 50, 51, 21))</pre>         |
| 322 | <pre>font = QtGui.QFont()</pre>                                             |
| 323 | font.setPointSize(10)                                                       |
| 324 | <pre>self.label_32.setFont(font)</pre>                                      |
| 325 | <pre>self.label_32.setStyleSheet("border: none;")</pre>                     |
| 326 | $\texttt{self.label_32.setAlignment(QtCore.Qt.AlignLeading QtCore.Qt.}$     |
|     | AlignLeft QtCore.Qt.AlignVCenter)                                           |
| 327 | <pre>self.label_32.setObjectName("label_32")</pre>                          |
| 328 | <pre>self.label_33 = QtWidgets.QLabel(self.widget_4)</pre>                  |
| 329 | <pre>self.label_33.setGeometry(QtCore.QRect(390, 80, 61, 21))</pre>         |
| 330 | <pre>font = QtGui.QFont()</pre>                                             |
| 331 | font.setPointSize(10)                                                       |
| 332 | <pre>self.label_33.setFont(font)</pre>                                      |
| 333 | <pre>self.label_33.setStyleSheet("border: none;")</pre>                     |
| 334 | <pre>self.label_33.setAlignment(QtCore.Qt.AlignLeading QtCore.Qt.</pre>     |
|     | AlignLeft QtCore.Qt.AlignVCenter)                                           |
| 335 | <pre>self.label_33.setObjectName("label_33")</pre>                          |
| 336 | <pre>self.label_34 = QtWidgets.QLabel(self.widget_4)</pre>                  |

| 337 | <pre>self.label_34.setGeometry(QtCore.QRect(390, 110, 61, 21))</pre>      |
|-----|---------------------------------------------------------------------------|
| 338 | <pre>font = QtGui.QFont()</pre>                                           |
| 339 | <pre>font.setPointSize(10)</pre>                                          |
| 340 | <pre>self.label_34.setFont(font)</pre>                                    |
| 341 | <pre>self.label_34.setStyleSheet("border: none;")</pre>                   |
| 342 | <pre>self.label_34.setAlignment(QtCore.Qt.AlignLeading QtCore.Qt.</pre>   |
|     | AlignLeft   QtCore.Qt.AlignVCenter)                                       |
| 343 | <pre>self.label_34.setObjectName("label_34")</pre>                        |
| 344 | <pre>self.textBrowser_4 = QtWidgets.QTextBrowser(self.widget_4)</pre>     |
| 345 | <pre>self.textBrowser_4.setGeometry(QtCore.QRect(20, 180, 221, 61))</pre> |
| 346 | <pre>self.textBrowser_4.setStyleSheet("boeder:none;")</pre>               |
| 347 | <pre>self.textBrowser_4.setObjectName("textBrowser_4")</pre>              |
| 348 | <pre>self.label_35 = QtWidgets.QLabel(self.widget_4)</pre>                |
| 349 | <pre>self.label_35.setGeometry(QtCore.QRect(20, 260, 221, 21))</pre>      |
| 350 | <pre>font = QtGui.QFont()</pre>                                           |
| 351 | <pre>font.setPointSize(10)</pre>                                          |
| 352 | <pre>self.label_35.setFont(font)</pre>                                    |
| 353 | <pre>self.label_35.setStyleSheet("border: none;")</pre>                   |
| 354 | <pre>self.label_35.setAlignment(QtCore.Qt.AlignLeading QtCore.Qt.</pre>   |
|     | AlignLeft   QtCore.Qt.AlignVCenter)                                       |
| 355 | <pre>self.label_35.setObjectName("label_35")</pre>                        |
| 356 | <pre>self.comboBox_8 = QtWidgets.QComboBox(self.widget_4)</pre>           |
| 357 | <pre>self.comboBox_8.setGeometry(QtCore.QRect(270, 140, 101, 22))</pre>   |
| 358 | <pre>self.comboBox_8.setStyleSheet("border: none;")</pre>                 |
| 359 | <pre>self.comboBox_8.setStyleSheet("background-color: #ffffff")</pre>     |
| 360 | <pre>self.comboBox_8.setObjectName("comboBox_8")</pre>                    |
| 361 | <pre>self.comboBox_9 = QtWidgets.QComboBox(self.widget_4)</pre>           |
| 362 | <pre>self.comboBox_9.setGeometry(QtCore.QRect(270, 200, 101, 22))</pre>   |
| 363 | <pre>self.comboBox_9.setStyleSheet("border: none;")</pre>                 |
| 364 | <pre>self.comboBox_9.setStyleSheet("background-color: #ffffff")</pre>     |
| 365 | <pre>self.comboBox_9.setObjectName("comboBox_9")</pre>                    |
| 366 | <pre>self.widget_11 = QtWidgets.QWidget(self.widget_4)</pre>              |
| 367 | <pre>self.widget_11.setGeometry(QtCore.QRect(270, 260, 330, 216))</pre>   |
| 368 | <pre>self.widget_11.setStyleSheet("border: none;")</pre>                  |
| 369 | <pre>self.widget_11.setStyleSheet("background-color: #ffffff")</pre>      |
| 370 | <pre>self.widget_11.setObjectName("widget_11")</pre>                      |
| 371 | <pre>self.label_40 = QtWidgets.QLabel(self.widget_11)</pre>               |
| 372 | <pre>self.label_40.setGeometry(QtCore.QRect(10, 170, 80, 21))</pre>       |
| 373 | <pre>font = QtGui.QFont()</pre>                                           |

| 374 | <pre>font.setPointSize(10)</pre>                                        |
|-----|-------------------------------------------------------------------------|
| 375 | <pre>self.label_40.setFont(font)</pre>                                  |
| 376 | <pre>self.label_40.setStyleSheet("border: none;")</pre>                 |
| 377 | <pre>self.label_40.setAlignment(QtCore.Qt.AlignLeading QtCore.Qt.</pre> |
|     | AlignLeft QtCore.Qt.AlignVCenter)                                       |
| 378 | <pre>self.label_40.setObjectName("label_40")</pre>                      |
| 379 | <pre>self.label_36 = QtWidgets.QLabel(self.widget_11)</pre>             |
| 380 | <pre>self.label_36.setGeometry(QtCore.QRect(10, 10, 80, 21))</pre>      |
| 381 | <pre>font = QtGui.QFont()</pre>                                         |
| 382 | <pre>font.setPointSize(10)</pre>                                        |
| 383 | <pre>self.label_36.setFont(font)</pre>                                  |
| 384 | <pre>self.label_36.setStyleSheet("border: none;")</pre>                 |
| 385 | <pre>self.label_36.setAlignment(QtCore.Qt.AlignLeading QtCore.Qt.</pre> |
|     | AlignLeft   QtCore.Qt.AlignVCenter)                                     |
| 386 | <pre>self.label_36.setObjectName("label_36")</pre>                      |
| 387 | <pre>self.label_37 = QtWidgets.QLabel(self.widget_11)</pre>             |
| 388 | <pre>self.label_37.setGeometry(QtCore.QRect(10, 50, 80, 21))</pre>      |
| 389 | <pre>font = QtGui.QFont()</pre>                                         |
| 390 | <pre>font.setPointSize(10)</pre>                                        |
| 391 | <pre>self.label_37.setFont(font)</pre>                                  |
| 392 | <pre>self.label_37.setStyleSheet("border: none;")</pre>                 |
| 393 | $\texttt{self.label_37.setAlignment(QtCore.Qt.AlignLeading QtCore.Qt.}$ |
|     | AlignLeft QtCore.Qt.AlignVCenter)                                       |
| 394 | <pre>self.label_37.setObjectName("label_37")</pre>                      |
| 395 | <pre>self.label_39 = QtWidgets.QLabel(self.widget_11)</pre>             |
| 396 | <pre>self.label_39.setGeometry(QtCore.QRect(10, 90, 80, 21))</pre>      |
| 397 | <pre>font = QtGui.QFont()</pre>                                         |
| 398 | <pre>font.setPointSize(10)</pre>                                        |
| 399 | <pre>self.label_39.setFont(font)</pre>                                  |
| 400 | <pre>self.label_39.setStyleSheet("border: none;")</pre>                 |
| 401 | <pre>self.label_39.setAlignment(QtCore.Qt.AlignLeading QtCore.Qt.</pre> |
|     | AlignLeft QtCore.Qt.AlignVCenter)                                       |
| 402 | <pre>self.label_39.setObjectName("label_39")</pre>                      |
| 403 | <pre>self.label_38 = QtWidgets.QLabel(self.widget_11)</pre>             |
| 404 | <pre>self.label_38.setGeometry(QtCore.QRect(10, 130, 80, 21))</pre>     |
| 405 | <pre>font = QtGui.QFont()</pre>                                         |
| 406 | <pre>font.setPointSize(10)</pre>                                        |
| 407 | <pre>self.label_38.setFont(font)</pre>                                  |
| 408 | <pre>self.label_38.setStyleSheet("border: none;")</pre>                 |

| 409 | <pre>self.label_38.setAlignment(QtCore.Qt.AlignLeading QtCore.Qt.</pre>  |
|-----|--------------------------------------------------------------------------|
|     | AlignLeft QtCore.Qt.AlignVCenter)                                        |
| 410 | <pre>self.label_38.setObjectName("label_38")</pre>                       |
| 411 | <pre>self.lineEdit_11 = QtWidgets.QLineEdit(self.widget_11)</pre>        |
| 412 | <pre>self.lineEdit_11.setGeometry(QtCore.QRect(110, 10, 171, 20))</pre>  |
| 413 | <pre>font = QtGui.QFont()</pre>                                          |
| 414 | <pre>font.setPointSize(10)</pre>                                         |
| 415 | <pre>self.lineEdit_11.setFont(font)</pre>                                |
| 416 | <pre>self.lineEdit_11.setStyleSheet("background-color: #ffffff")</pre>   |
| 417 | <pre>self.lineEdit_11.setObjectName("lineEdit_11")</pre>                 |
| 418 | <pre>self.lineEdit_12 = QtWidgets.QLineEdit(self.widget_11)</pre>        |
| 419 | <pre>self.lineEdit_12.setGeometry(QtCore.QRect(110, 50, 171, 20))</pre>  |
| 420 | <pre>font = QtGui.QFont()</pre>                                          |
| 421 | <pre>font.setPointSize(10)</pre>                                         |
| 422 | <pre>self.lineEdit_12.setFont(font)</pre>                                |
| 423 | <pre>self.lineEdit_12.setStyleSheet("background-color: #ffffff")</pre>   |
| 424 | <pre>self.lineEdit_12.setObjectName("lineEdit_12")</pre>                 |
| 425 | <pre>self.lineEdit_15 = QtWidgets.QLineEdit(self.widget_11)</pre>        |
| 426 | <pre>self.lineEdit_15.setGeometry(QtCore.QRect(110, 90, 171, 20))</pre>  |
| 427 | <pre>font = QtGui.QFont()</pre>                                          |
| 428 | <pre>font.setPointSize(10)</pre>                                         |
| 429 | <pre>self.lineEdit_15.setFont(font)</pre>                                |
| 430 | <pre>self.lineEdit_15.setStyleSheet("background-color: #ffffff")</pre>   |
| 431 | <pre>self.lineEdit_15.setObjectName("lineEdit_15")</pre>                 |
| 432 | <pre>self.lineEdit_16 = QtWidgets.QLineEdit(self.widget_11)</pre>        |
| 433 | <pre>self.lineEdit_16.setGeometry(QtCore.QRect(110, 130, 171, 20))</pre> |
| 434 | <pre>font = QtGui.QFont()</pre>                                          |
| 435 | <pre>font.setPointSize(10)</pre>                                         |
| 436 | <pre>self.lineEdit_16.setFont(font)</pre>                                |
| 437 | <pre>self.lineEdit_16.setStyleSheet("background-color: #ffffff")</pre>   |
| 438 | <pre>self.lineEdit_16.setObjectName("lineEdit_16")</pre>                 |
| 439 | <pre>self.lineEdit_17 = QtWidgets.QLineEdit(self.widget_11)</pre>        |
| 440 | <pre>self.lineEdit_17.setGeometry(QtCore.QRect(110, 170, 171, 20))</pre> |
| 441 | <pre>font = QtGui.QFont()</pre>                                          |
| 442 | <pre>font.setPointSize(10)</pre>                                         |
| 443 | <pre>self.lineEdit_17.setFont(font)</pre>                                |
| 444 | <pre>self.lineEdit_17.setStyleSheet("background-color: #ffffff")</pre>   |
| 445 | <pre>self.lineEdit_17.setObjectName("lineEdit_17")</pre>                 |
| 446 | <pre>self.label_41 = QtWidgets.QLabel(self.widget_4)</pre>               |

| 447 | <pre>self.label_41.setGeometry(QtCore.QRect(610, 350, 61, 21))</pre>           |
|-----|--------------------------------------------------------------------------------|
| 448 | <pre>font = QtGui.QFont()</pre>                                                |
| 449 | font.setPointSize(10)                                                          |
| 450 | <pre>self.label_41.setFont(font)</pre>                                         |
| 451 | <pre>self.label_41.setStyleSheet("border: none;")</pre>                        |
| 452 | self.label_41.setAlignment(QtCore.Qt.AlignLeading QtCore.Qt.                   |
|     | AlignLeft QtCore.Qt.AlignVCenter)                                              |
| 453 | <pre>self.label_41.setObjectName("label_41")</pre>                             |
| 454 | <pre>self.pushButton = QtWidgets.QPushButton(BridgeTraffic_Dialog)</pre>       |
| 455 | <pre>self.pushButton.setGeometry(QtCore.QRect(10, 20, 188, 25))</pre>          |
| 456 | <pre>font = QtGui.QFont()</pre>                                                |
| 457 | font.setPointSize(10)                                                          |
| 458 | <pre>self.pushButton.setFont(font)</pre>                                       |
| 459 | <pre>self.pushButton.setFocusPolicy(QtCore.Qt.StrongFocus)</pre>               |
| 460 | <pre>self.pushButton.setLayoutDirection(QtCore.Qt.RightToLeft)</pre>           |
| 461 | <pre>self.pushButton.setStyleSheet("background-color: rgb</pre>                |
|     | (240,230,230)" <b>)</b>                                                        |
| 462 | <pre>icon2 = QtGui.QIcon()</pre>                                               |
| 463 | icon2.addPixmap(QtGui.QPixmap("C:\\Users\\saans\\AppData\\Local                |
|     | <pre>\\Programs\\Python\\Python310\\Lib\\site-packages\\qt5_applications</pre> |
|     | \\Qt\\bin\\////////Downloads/Dismiss.png"),                                    |
|     | QtGui.QIcon.Normal, QtGui.QIcon.Off)                                           |
| 464 | <pre>self.pushButton.setIcon(icon2)</pre>                                      |
| 465 | <pre>self.pushButton.setAutoRepeat(False)</pre>                                |
| 466 | <pre>self.pushButton.setObjectName("pushButton")</pre>                         |
| 467 | <pre>self.pushButton_6 = QtWidgets.QPushButton(BridgeTraffic_Dialog)</pre>     |
| 468 | <pre>self.pushButton_6.setGeometry(QtCore.QRect(350, 20, 188, 25))</pre>       |
| 469 | <pre>font = QtGui.QFont()</pre>                                                |
| 470 | font.setPointSize(10)                                                          |
| 471 | font.setBold(True)                                                             |
| 472 | font.setWeight(75)                                                             |
| 473 | <pre>self.pushButton_6.setFont(font)</pre>                                     |
| 474 | <pre>self.pushButton_6.setFocusPolicy(QtCore.Qt.StrongFocus)</pre>             |
| 475 | $\texttt{self.pushButton_6.setLayoutDirection(QtCore.Qt.RightToLeft)}$         |
| 476 | <pre>self.pushButton_6.setStyleSheet("background-color: rgb</pre>              |
|     | (240,230,230)" <b>)</b>                                                        |
| 477 | <pre>self.pushButton_6.setIcon(icon2)</pre>                                    |
| 478 | <pre>self.pushButton_6.setAutoRepeat(False)</pre>                              |
| 479 | <pre>self.pushButton_6.setObjectName("pushButton_6")</pre>                     |

```
480
           # Add a Save and Close button
481
           # self.buttonBox = QtWidgets.QDialogButtonBox(
482
      BridgeTraffic_Dialog)
           # self.buttonBox.setGeometry(QtCore.QRect(540, 520, 341, 32))
483
           # self.buttonBox.setOrientation(QtCore.Qt.Horizontal)
484
           # self.buttonBox.setStandardButtons(QtWidgets.QDialogButtonBox.
485
      Close | QtWidgets.QDialogButtonBox.Save)
           # self.buttonBox.setObjectName("buttonBox")
486
487
           # # Connect the Close button to the custom close method
488
           # self.buttonBox.rejected.connect(self.show_warning)
489
490
           # Connect the Save button to the save_data method (if
491
      implemented)
           # self.buttonBox.accepted.connect(self.save_data)
492
493
           self.retranslateUi(BridgeTraffic_Dialog)
494
           self.buttonBox_4.accepted.connect(lambda: [self.save_data(),
495
      BridgeTraffic_Dialog.accept()]) # type: ignore
           self.buttonBox_4.rejected.connect(lambda: self.show_warning(
496
      BridgeTraffic_Dialog)) # type: ignore
           self.pushButton_34.toggled['bool'].connect(self.widget_7.
497
      setVisible) # type: ignore
           self.pushButton_40.toggled['bool'].connect(self.widget_10.
498
      setVisible) # type: ignore
           QtCore.QMetaObject.connectSlotsByName(BridgeTraffic_Dialog)
499
500
       def show_warning(self, dialog):
501
           .....
502
           Show a warning window when the Close button is pressed.
503
           0.0.0
504
           warning_box = QMessageBox()
505
           warning_box.setIcon(QMessageBox.Warning)
506
           warning_box.setWindowTitle("Confirm Close")
507
           warning_box.setText("Are you sure you want to close without
508
      saving?")
           warning_box.setStandardButtons(QMessageBox.Yes | QMessageBox.No
509
      )
```

```
86
```

```
warning_box.setDefaultButton(QMessageBox.No)
511
           # Check the user's response
512
          response = warning_box.exec_()
513
           if response == QMessageBox.Yes:
514
               dialog.reject() # Close the application
           else:
               pass # Do nothing, return to the dialog
517
518
      def retranslateUi(self, BridgeTraffic_Dialog):
519
           _translate = QtCore.QCoreApplication.translate
           BridgeTraffic_Dialog.setWindowTitle(_translate("
      BridgeTraffic_Dialog", "Bridge and Traffic Data"))
           self.label_16.setText(_translate("BridgeTraffic_Dialog", "Input
       Parameters"))
           self.pushButton_34.setText(_translate("BridgeTraffic_Dialog", "
     Structure Works Data"))
           self.pushButton_35.setText(_translate("BridgeTraffic_Dialog", "
524
      Foundation"))
           self.pushButton_36.setText(_translate("BridgeTraffic_Dialog", "
      Super-Structure"))
           self.pushButton_37.setText(_translate("BridgeTraffic_Dialog", "
526
     Sub-Structure"))
           self.pushButton_38.setText(_translate("BridgeTraffic_Dialog", "
527
     Miscellaneous"))
           self.pushButton_39.setText(_translate("BridgeTraffic_Dialog", "
528
      Financial Data"))
           self.pushButton_40.setText(_translate("BridgeTraffic_Dialog", "
     Carbon Emission Data"))
           self.pushButton_41.setText(_translate("BridgeTraffic_Dialog", "
530
      Carbon Emission Cost Data"))
           self.pushButton_42.setText(_translate("BridgeTraffic_Dialog", "
531
     Bridge and Traffic Data"))
           self.pushButton_43.setText(_translate("BridgeTraffic_Dialog", "
     Maintenance and Repair"))
           self.pushButton_12.setText(_translate("BridgeTraffic_Dialog", "
     Disposal and Recycling"))
           self.label_17.setText(_translate("BridgeTraffic_Dialog", "
534
     Output"))
```

| 535 | <pre>self.textBrowser_3.setHtml(_translate("BridgeTraffic_Dialog", "</pre>                                                                                                    |
|-----|----------------------------------------------------------------------------------------------------|
|     | HTML PUBLIC \"-//W3C//DTD HTML 4.0//EN\" \"http://www.w3.</th                                                                                                    |
|     | org/TR/REC-html40/strict.dtd\">\n"                                                                                                    |
| 536 | " <html><head><meta content='\"1\"' name='\"qrichtext\"'/><style type='\"&lt;/th'></tr><tr><th></th><th>text/css\">\n"</th></tr><tr><th>537</th><th>"p, li { white-space: pre-wrap; }\n"</th></tr><tr><th>538</th><th>"</style></head><body 2\';="" dlg="" font-<="" font-family:\'ms="" shell="" style='\"' th=""></body></html> |
|     | <pre>size:8.25pt; font-weight:400; font-style:normal;\"&gt;\n"</pre>                                                                                                    |
| 539 | <pre>"</pre>                                                                                                    |
|     | -right:0px; -qt-block-indent:0; text-indent:0px;\"> <span style='\"&lt;/th'></span>                                                                                                    |
|     | <pre>font-size:10pt; color:#aa8b8b;\"&gt;Initial Construction Cost</pre>                                                                                                    |
|     | >\n"                                                                                                    |
| 540 | <pre>"</pre>                                                                                                    |
|     | -right:0px; -qt-block-indent:0; text-indent:0px;\"> <span style='\"&lt;/th'></span>                                                                                                    |
|     | <pre>font-size:10pt; color:#aa8b8b;\"&gt;Initial Carbon emission Cost</pre>                                                                                                    |
|     | >\n"                                                                                                    |
| 541 | <pre>"</pre>                                                                                                    |
|     | -right:0px; -qt-block-indent:0; text-indent:0px;\"> <span style='\"&lt;/th'></span>                                                                                                    |
|     | <pre>font-size:10pt; color:#aa8b8b;\"&gt;Time Cost\n"</pre>                                                                                                    |
| 542 | <pre>"</pre>                                                                                                    |
|     | <pre>-right:0px; -qt-block-indent:0; text-indent:0px;\"&gt;<span style='\"&lt;/pre'></span></pre>                                                                                                    |
|     | <pre>font-size:10pt; color:#aa8b8b;\"&gt;Road User Cost\n"</pre>                                                                                                    |
| 543 | <pre>"</pre>                                                                                                    |
|     | <pre>-right:0px; -qt-block-indent:0; text-indent:0px;\"&gt;<span style='\"&lt;/pre'></span></pre>                                                                                                    |
|     | <pre>font-size:10pt; color:#aa8b8b;\"&gt;Carbon Emission due to Re-Routing<!--</pre--></pre>                                                                                                    |
|     | <pre>span&gt;\n"</pre>                                                                                                    |
| 544 | <pre>"</pre>                                                                                                    |
|     | <pre>-right:0px; -qt-block-indent:0; text-indent:0px;\"&gt;<span style='\"&lt;/pre'></span></pre>                                                                                                    |
|     | <pre>font-size:10pt; color:#aa8b8b;\"&gt;Periodic Maintenance Costs<!--</pre--></pre>                                                                                                    |
|     | p>\n"                                                                                                    |
| 545 | <pre>"</pre>                                                                                                    |
|     | -right:0px; -qt-block-indent:0; text-indent:0px;\"> <span style='\"&lt;/th'></span>                                                                                                    |
|     | Iont-size:lUpt; color:#aa8b8b;\">Maintenance Emission Costs </th                                                                                                    |
|     |                                                                                                    |
| 546 | <pre>styre=\" margin-top:upx; margin-bottom:upx; margin-left:Upx; margin<br/>might:0pm; st black indept:0; tout indept:0; tout.)"&gt; (supplies: 0; tout.)</pre>                                                                                                    |
|     | <pre>-right: upx; -qt-block-indent:0; text-indent:Upx; \"&gt;&lt; span style= \" font give i10pt; color:#c:2b2b; \"&gt; Posting Transition Cost: (</pre>                                                                                                    |
|     | <pre>iont-size:iopt; cotor:#aaobob;\"&gt;Koutine inspectedtion Costs</pre>                                                                                                    |
|     |                                                                                                    |

```
547 "<p style=\" margin-top:0px; margin-bottom:0px; margin-left:0px; margin
     -right:0px; -qt-block-indent:0; text-indent:0px;\"><span style=\"</pre>
     font-size:10pt; color:#aa8b8b;\">Repair & Rehabilitation Costs
     span>\n"
  "
548
     -right:0px; -qt-block-indent:0; text-indent:0px;\"><span style=\"</pre>
     font-size:10pt; color:#aa8b8b;\">Reconstruction Costs</span>\n"
549 "<p style=\" margin-top:0px; margin-bottom:0px; margin-left:0px; margin
     -right:0px; -qt-block-indent:0; text-indent:0px;\"><span style=\"</pre>
     font-size:10pt; color:#aa8b8b;\">Demolition & Disposal Cost
     span >  n"
  "
     -right:0px; -qt-block-indent:0; text-indent:0px;\"><span style=\"</pre>
     font-size:10pt; color:#aa8b8b;\">Recycling Cost</span>\n"
  "<p style=\" margin-top:0px; margin-bottom:0px; margin-left:0px; margin
     -right:0px; -qt-block-indent:0; text-indent:0px;\"><span style=\"</pre>
     font-size:10pt; color:#aa8b8b;\">Total Life-Cycle Cost</span></</pre>
     body></html>"))
          self.label_18.setText(_translate("BridgeTraffic_Dialog", "
     Number of Lanes"))
          self.label_19.setText(_translate("BridgeTraffic_Dialog", "Road
553
     Roughness"))
          self.label_20.setText(_translate("BridgeTraffic_Dialog", "
554
     Additional Re-Route Distance"))
          self.label_29.setText(_translate("BridgeTraffic_Dialog", "Road
555
     Rise and Fall (RF)"))
          self.label_30.setText(_translate("BridgeTraffic_Dialog", "Type
     of Road"))
          self.label_31.setText(_translate("BridgeTraffic_Dialog", "(%)")
     )
          self.label_32.setText(_translate("BridgeTraffic_Dialog", "(km)"
558
     ))
          self.label_33.setText(_translate("BridgeTraffic_Dialog", "(mm/
     km)"))
          self.label_34.setText(_translate("BridgeTraffic_Dialog", "(m/km
560
     )"))
          self.textBrowser_4.setHtml(_translate("BridgeTraffic_Dialog", "
561
     <!DOCTYPE HTML PUBLIC \"-//W3C//DTD HTML 4.0//EN\" \"http://www.w3.
     org/TR/REC-html40/strict.dtd\">\n"
```

```
"<html><head><meta name=\"qrichtext\" content=\"1\" /><style type=\"
562
     text/css \">\n"
  "p, li { white-space: pre-wrap; }\n"
563
  "</style></head><body style=\" font-family:\'MS Shell Dlg 2\'; font-
564
      size:8.25pt; font-weight:400; font-style:normal;\">\n"
  "
565
     -right:0px; -qt-block-indent:0; text-indent:0px;\"><span style=\"</pre>
     font-size:10pt;\">Annual Increaase in Traffic if Re-Routing duration
      increases more than a year</span></body></html>"))
          self.label_35.setText(_translate("BridgeTraffic_Dialog", "
566
     Composition of Various Vehicles"))
          self.label_40.setText(_translate("BridgeTraffic_Dialog", "LCV:"
567
     ))
          self.label_36.setText(_translate("BridgeTraffic_Dialog", "Cars:
568
      "))
          self.label_37.setText(_translate("BridgeTraffic_Dialog", "Buses
569
      :"))
          self.label_39.setText(_translate("BridgeTraffic_Dialog", "HCV:"
     ))
          self.label_38.setText(_translate("BridgeTraffic_Dialog", "MCV:"
571
     ))
          self.label_41.setText(_translate("BridgeTraffic_Dialog", "(PCU/
572
     D)"))
          self.pushButton.setText(_translate("BridgeTraffic_Dialog", "
                                 "))
     Project Details Window
          self.pushButton_6.setText(_translate("BridgeTraffic_Dialog", "
574
     Bridge and Traffic Data
                                "))
      def validate_data(self):
          """Validate input data before saving"""
578
          try:
579
              # Check numeric fields
580
              float(self.lineEdit_9.text()) # Additional re-route
581
      distance
              float(self.lineEdit_10.text()) # Road rise and fall
582
583
              # Check vehicle composition percentages
584
              vehicle_fields = [
585
```

```
self.lineEdit_11.text(),
                                                  # Cars
586
                     self.lineEdit_12.text(),
                                                  # Buses
587
                     self.lineEdit_15.text(),
                                                  # HCV
588
                     self.lineEdit_16.text(),
                                                  # MCV
589
                     self.lineEdit_17.text()
                                                  # LCV
590
                ]
591
592
                total = sum(float(x) for x in vehicle_fields if x)
593
                if total > 100:
                     QMessageBox.warning(
595
                         None,
596
                         "Validation Error",
                         "Vehicle composition percentages cannot exceed 100%
598
      ",
                         QMessageBox.Ok
599
                     )
600
                     return False
601
602
                return True
603
604
            except ValueError:
605
                QMessageBox.warning(
606
                     None,
607
                     "Validation Error",
608
                     "Please enter valid numbers in all fields",
609
                     QMessageBox.Ok
610
                )
611
                return False
612
613
       def save_data(self):
614
            """Collect all input data and save it to a JSON file"""
615
            if not self.validate_data():
616
                return
617
618
            data = {
619
                # Bridge and Traffic Data
620
                "number_of_lanes": self.comboBox_7.currentText(),
621
                "additional_reroute_distance": self.lineEdit_9.text(),
622
                "road_roughness": self.comboBox_6.currentText(),
623
```

```
"road_rise_and_fall": self.lineEdit_10.text(),
624
                "type_of_road": self.comboBox_8.currentText(),
625
                "annual_traffic_increase": self.comboBox_9.currentText(),
626
627
                # Vehicle Composition
628
                "cars": self.lineEdit_11.text(),
629
                "buses": self.lineEdit_12.text(),
630
                "hcv": self.lineEdit_15.text(),
631
                "mcv": self.lineEdit_16.text(),
632
                "lcv": self.lineEdit_17.text(),
633
           }
634
635
            # Save to JSON file
636
            try:
637
                import json
638
                from datetime import datetime
639
640
                # Create filename with timestamp
641
                timestamp = datetime.now().strftime("%Y%m%d_%H%M%S")
642
                filename = "src//osbridgelcca//desktop_app//assets//"+f"
643
      bridge_traffic_data_{timestamp}.json"
644
                with open(filename, 'w') as f:
645
                     json.dump(data, f, indent=4)
646
647
                # Show success message
648
                QMessageBox.information(
649
                    None,
650
                    "Success",
651
                    f"Data saved successfully to {filename}",
652
                     QMessageBox.Ok
653
                )
654
655
                return True
656
657
            except Exception as e:
658
                QMessageBox.critical(
659
                    None,
660
                     "Error",
661
```

```
f"Failed to save data: {str(e)}",
662
                     QMessageBox.Ok
663
                )
664
                return False
665
666
667
  if __name__ == "__main__":
668
       import sys
669
       app = QtWidgets.QApplication(sys.argv)
670
       BridgeTraffic_Dialog = QtWidgets.QDialog()
671
       ui = Ui_BridgeTraffic_Dialog()
672
       ui.setupUi(BridgeTraffic_Dialog)
673
       BridgeTraffic_Dialog.show()
674
       sys.exit(app.exec_())
675
```

## 2. Carbon Emission Data

```
# -*- coding: utf-8 -*-
2
 # Form implementation generated from reading ui file 'C:\Users\saans\
3
     AppData\Local\Programs\Python\Python310\Lib\site-packages\
     qt5_applications\Qt\bin\ProjectDetails_CarbonEmissionData_Window.ui'
 #
4
5 # Created by: PyQt5 UI code generator 5.15.9
6
 #
 # WARNING: Any manual changes made to this file will be lost when
7
     pyuic5 is
 # run again. Do not edit this file unless you know what you are doing.
8
9
10
11 from PyQt5 import QtCore, QtGui, QtWidgets
12 from PyQt5.QtWidgets import QMessageBox
  # Add this import at the top
13
14
 #from ProjectDetails_CarbonEmissionData_Window import
16
     Ui_CarbonEmission_Dialog
17
1.8
```

```
19
20
21
22
23
24
  class Ui_CarbonEmission_Dialog(object):
25
      def openBridgeTrafficWindow(self):
26
           self.window = QtWidgets.QDialog()
27
          from ProjectDetails_BridgeANDTrafficData_Window import
28
     Ui_BridgeTraffic_Dialog
          self.ui = Ui_BridgeTraffic_Dialog()
29
          self.ui.setupUi(self.window)
30
          self.window.show()
31
      def openFoundationWindow(self):
33
          from ProjectDetails_Foundation_Window import
34
     Ui_Foundation_Dialog
          self.window = QtWidgets.QDialog()
35
          self.ui = Ui_Foundation_Dialog()
36
          self.ui.setupUi(self.window)
37
          self.window.show()
38
39
      def openCarbonEmissionWindow(self):
40
          self.window = QtWidgets.QDialog()
41
          self.ui = Ui_CarbonEmission_Dialog()
42
          self.ui.setupUi(self.window)
43
          self.window.show()
44
45
      def openDemolitionWindow(self):
46
          from ProjectDetails_DemolitionANDRecyclingData_Window import
47
     Ui_Demolition_Dialog
          self.window = QtWidgets.QDialog()
48
           self.ui = Ui_Demolition_Dialog()
49
          self.ui.setupUi(self.window)
50
          self.window.show()
      def openFinancialWindow(self):
53
```

```
from ProjectDetails_FinancialData_Window import
54
     Ui_FinancialData_Dialog
          self.window = QtWidgets.QDialog()
55
          self.ui = Ui_FinancialData_Dialog()
56
          self.ui.setupUi(self.window)
57
          self.window.show()
58
59
      def openMaintenanceWindow(self):
          from ProjectDetails_MaintenanceANDRepairData_Window import
61
     Ui_Maintenance_Dialog
          self.window = QtWidgets.QDialog()
          self.ui = Ui_Maintenance_Dialog()
63
          self.ui.setupUi(self.window)
64
          self.window.show()
65
66
      def openMiscellaneousWindow(self):
67
          from ProjectDetails_Miscellaneous_Window import
68
     Ui_Miscellaneous_Dialog
          self.window = QtWidgets.QDialog()
          self.ui = Ui_Miscellaneous_Dialog()
70
          self.ui.setupUi(self.window)
71
          self.window.show()
72
73
      def openSubStructureWindow(self):
74
          from ProjectDetails_SubStructure_Window import
75
     Ui_SubStructure_Dialog
          self.window = QtWidgets.QDialog()
76
          self.ui = Ui_SubStructure_Dialog()
77
          self.ui.setupUi(self.window)
78
          self.window.show()
79
80
      def openSuperStructureWindow(self):
81
          from ProjectDetails_SuperStructure_Window import
82
     Ui_SuperStructure_Dialog
          self.window = QtWidgets.QDialog()
83
          self.ui = Ui_SuperStructure_Dialog()
84
          self.ui.setupUi(self.window)
85
          self.window.show()
86
87
```

| 88  | <pre>def setupUi(self, CarbonEmission_Dialog):</pre>                           |
|-----|--------------------------------------------------------------------------------|
| 89  | CarbonEmission_Dialog.setObjectName("CarbonEmission_Dialog")                   |
| 90  | CarbonEmission_Dialog.resize(1440, 900)                                        |
| 91  | <pre>self.buttonBox = QtWidgets.QDialogButtonBox(</pre>                        |
|     | CarbonEmission_Dialog)                                                         |
| 92  | <pre>self.buttonBox.setGeometry(QtCore.QRect(540, 690, 341, 32))</pre>         |
| 93  | <pre>self.buttonBox.setOrientation(QtCore.Qt.Horizontal)</pre>                 |
| 94  | self.buttonBox.setStandardButtons(QtWidgets.QDialogButtonBox.                  |
|     | Close   QtWidgets.QDialogButtonBox.Save)                                       |
| 95  | <pre>self.buttonBox.setObjectName("buttonBox")</pre>                           |
| 96  | <pre>self.label = QtWidgets.QLabel(CarbonEmission_Dialog)</pre>                |
| 97  | <pre>self.label.setGeometry(QtCore.QRect(10, 60, 244, 691))</pre>              |
| 98  | <pre>font = QtGui.QFont()</pre>                                                |
| 99  | <pre>font.setPointSize(10)</pre>                                               |
| 100 | <pre>self.label.setFont(font)</pre>                                            |
| 101 | <pre>self.label.setStyleSheet("background-color: rgb(240,230,230)")</pre>      |
| 102 | <pre>self.label.setText("")</pre>                                              |
| 103 | <pre>self.label.setObjectName("label")</pre>                                   |
| 104 | <pre>self.pushButton = QtWidgets.QPushButton(CarbonEmission_Dialog)</pre>      |
| 105 | <pre>self.pushButton.setGeometry(QtCore.QRect(10, 35, 188, 25))</pre>          |
| 106 | <pre>font = QtGui.QFont()</pre>                                                |
| 107 | <pre>font.setPointSize(10)</pre>                                               |
| 108 | <pre>self.pushButton.setFont(font)</pre>                                       |
| 109 | self.pushButton.setFocusPolicy(QtCore.Qt.StrongFocus)                          |
| 110 | self.pushButton.setLayoutDirection(QtCore.Qt.RightToLeft)                      |
| 111 | <pre>self.pushButton.setStyleSheet("background-color: rgb</pre>                |
|     | (240,230,230)" <b>)</b>                                                        |
| 112 | <pre>icon = QtGui.QIcon()</pre>                                                |
| 113 | icon.addPixmap(QtGui.QPixmap("C:\\Users\\saans\\AppData\\Local                 |
|     | <pre>\\Programs\\Python\\Python310\\Lib\\site-packages\\qt5_applications</pre> |
|     | \\Qt\\bin\\////////Downloads/Dismiss.png"),                                    |
|     | QtGui.QIcon.Normal, QtGui.QIcon.Off)                                           |
| 114 | <pre>self.pushButton.setIcon(icon)</pre>                                       |
| 115 | <pre>self.pushButton.setAutoRepeat(False)</pre>                                |
| 116 | <pre>self.pushButton.setObjectName("pushButton")</pre>                         |
| 117 | <pre>self.widget_2 = QtWidgets.QWidget(CarbonEmission_Dialog)</pre>            |
| 118 | <pre>self.widget_2.setGeometry(QtCore.QRect(350, 60, 778, 708))</pre>          |
| 119 | <pre>self.widget_2.setStyleSheet("background-color: #fff9f9")</pre>            |
| 120 | <pre>self.widget_2.setObjectName("widget_2")</pre>                             |

| 121 | <pre>self.label_56 = QtWidgets.QLabel(self.widget_2)</pre>              |
|-----|-------------------------------------------------------------------------|
| 122 | <pre>self.label_56.setGeometry(QtCore.QRect(20, 10, 91, 21))</pre>      |
| 123 | <pre>font = QtGui.QFont()</pre>                                         |
| 124 | font.setPointSize(10)                                                   |
| 125 | <pre>self.label_56.setFont(font)</pre>                                  |
| 126 | <pre>self.label_56.setObjectName("label_56")</pre>                      |
| 127 | <pre>self.comboBox_19 = QtWidgets.QComboBox(self.widget_2)</pre>        |
| 128 | <pre>self.comboBox_19.setGeometry(QtCore.QRect(140, 10, 190, 22))</pre> |
| 129 | <pre>font = QtGui.QFont()</pre>                                         |
| 130 | <pre>font.setPointSize(10)</pre>                                        |
| 131 | <pre>self.comboBox_19.setFont(font)</pre>                               |
| 132 | <pre>self.comboBox_19.setStyleSheet("background-color: #ffffff")</pre>  |
| 133 | <pre>self.comboBox_19.setObjectName("comboBox_19")</pre>                |
| 134 | <pre>self.comboBox_19.addItem("")</pre>                                 |
| 135 | <pre>self.comboBox_19.addItem("")</pre>                                 |
| 136 | <pre>self.label_57 = QtWidgets.QLabel(self.widget_2)</pre>              |
| 137 | <pre>self.label_57.setGeometry(QtCore.QRect(20, 70, 161, 21))</pre>     |
| 138 | <pre>font = QtGui.QFont()</pre>                                         |
| 139 | <pre>font.setPointSize(10)</pre>                                        |
| 140 | <pre>self.label_57.setFont(font)</pre>                                  |
| 141 | <pre>self.label_57.setAlignment(QtCore.Qt.AlignCenter)</pre>            |
| 142 | <pre>self.label_57.setObjectName("label_57")</pre>                      |
| 143 | <pre>self.label_58 = QtWidgets.QLabel(self.widget_2)</pre>              |
| 144 | <pre>self.label_58.setGeometry(QtCore.QRect(601, 70, 140, 21))</pre>    |
| 145 | <pre>font = QtGui.QFont()</pre>                                         |
| 146 | <pre>font.setPointSize(10)</pre>                                        |
| 147 | <pre>self.label_58.setFont(font)</pre>                                  |
| 148 | <pre>self.label_58.setAlignment(QtCore.Qt.AlignCenter)</pre>            |
| 149 | <pre>self.label_58.setObjectName("label_58")</pre>                      |
| 150 | <pre>self.label_59 = QtWidgets.QLabel(self.widget_2)</pre>              |
| 151 | <pre>self.label_59.setGeometry(QtCore.QRect(191, 70, 110, 21))</pre>    |
| 152 | <pre>font = QtGui.QFont()</pre>                                         |
| 153 | <pre>font.setPointSize(10)</pre>                                        |
| 154 | <pre>self.label_59.setFont(font)</pre>                                  |
| 155 | <pre>self.label_59.setAlignment(QtCore.Qt.AlignCenter)</pre>            |
| 156 | <pre>self.label_59.setObjectName("label_59")</pre>                      |
| 157 | <pre>self.label_60 = QtWidgets.QLabel(self.widget_2)</pre>              |
| 158 | <pre>self.label_60.setGeometry(QtCore.QRect(311, 70, 110, 21))</pre>    |
| 159 | <pre>font = QtGui.QFont()</pre>                                         |

| 1   |                                                                         |
|-----|-------------------------------------------------------------------------|
| 160 | font.setPointSize(10)                                                   |
| 161 | <pre>self.label_60.setFont(font)</pre>                                  |
| 162 | <pre>self.label_60.setAlignment(QtCore.Qt.AlignCenter)</pre>            |
| 163 | <pre>self.label_60.setObjectName("label_60")</pre>                      |
| 164 | <pre>self.label_61 = QtWidgets.QLabel(self.widget_2)</pre>              |
| 165 | <pre>self.label_61.setGeometry(QtCore.QRect(440, 70, 151, 21))</pre>    |
| 166 | <pre>font = QtGui.QFont()</pre>                                         |
| 167 | <pre>font.setPointSize(10)</pre>                                        |
| 168 | <pre>self.label_61.setFont(font)</pre>                                  |
| 169 | <pre>self.label_61.setAlignment(QtCore.Qt.AlignCenter)</pre>            |
| 170 | <pre>self.label_61.setObjectName("label_61")</pre>                      |
| 171 | <pre>self.comboBox_20 = QtWidgets.QComboBox(self.widget_2)</pre>        |
| 172 | <pre>self.comboBox_20.setGeometry(QtCore.QRect(30, 100, 140, 22))</pre> |
| 173 | <pre>self.comboBox_20.setStyleSheet("background-color: #ffffff")</pre>  |
| 174 | <pre>self.comboBox_20.setObjectName("comboBox_20")</pre>                |
| 175 | <pre>self.comboBox_20.addItem("")</pre>                                 |
| 176 | <pre>self.comboBox_20.addItem("")</pre>                                 |
| 177 | <pre>self.comboBox_21 = QtWidgets.QComboBox(self.widget_2)</pre>        |
| 178 | <pre>self.comboBox_21.setGeometry(QtCore.QRect(30, 130, 140, 22))</pre> |
| 179 | <pre>self.comboBox_21.setStyleSheet("background-color: #ffffff")</pre>  |
| 180 | <pre>self.comboBox_21.setObjectName("comboBox_21")</pre>                |
| 181 | <pre>self.comboBox_21.addItem("")</pre>                                 |
| 182 | <pre>self.comboBox_21.addItem("")</pre>                                 |
| 183 | <pre>self.lineEdit_37 = QtWidgets.QLineEdit(self.widget_2)</pre>        |
| 184 | <pre>self.lineEdit_37.setGeometry(QtCore.QRect(210, 100, 81, 20))</pre> |
| 185 | <pre>font = QtGui.QFont()</pre>                                         |
| 186 | <pre>font.setPointSize(10)</pre>                                        |
| 187 | <pre>self.lineEdit_37.setFont(font)</pre>                               |
| 188 | <pre>self.lineEdit_37.setStyleSheet("background-color: #ffffff")</pre>  |
| 189 | <pre>self.lineEdit_37.setObjectName("lineEdit_37")</pre>                |
| 190 | <pre>self.lineEdit_38 = QtWidgets.QLineEdit(self.widget_2)</pre>        |
| 191 | <pre>self.lineEdit_38.setGeometry(QtCore.QRect(210, 130, 81, 20))</pre> |
| 192 | <pre>font = QtGui.QFont()</pre>                                         |
| 193 | font.setPointSize(10)                                                   |
| 194 | <pre>self.lineEdit_38.setFont(font)</pre>                               |
| 195 | <pre>self.lineEdit_38.setStyleSheet("background-color: #ffffff")</pre>  |
| 196 | <pre>self.lineEdit_38.setObjectName("lineEdit_38")</pre>                |
| 197 | <pre>self.label_62 = QtWidgets.QLabel(self.widget_2)</pre>              |
| 198 | <pre>self.label_62.setGeometry(QtCore.QRect(340, 100, 51, 20))</pre>    |
|     |                                                                         |

| 199 | font = QtGui.QFont()                                                    |
|-----|-------------------------------------------------------------------------|
| 200 | font.setPointSize(10)                                                   |
| 201 | <pre>self.label_62.setFont(font)</pre>                                  |
| 202 | <pre>self.label_62.setStyleSheet("background-color: #ffffff")</pre>     |
| 203 | <pre>self.label_62.setAlignment(QtCore.Qt.AlignCenter)</pre>            |
| 204 | <pre>self.label_62.setObjectName("label_62")</pre>                      |
| 205 | <pre>self.label_63 = QtWidgets.QLabel(self.widget_2)</pre>              |
| 206 | <pre>self.label_63.setGeometry(QtCore.QRect(340, 130, 51, 20))</pre>    |
| 207 | <pre>font = QtGui.QFont()</pre>                                         |
| 208 | font.setPointSize(10)                                                   |
| 209 | <pre>self.label_63.setFont(font)</pre>                                  |
| 210 | <pre>self.label_63.setStyleSheet("background-color: #ffffff")</pre>     |
| 211 | <pre>self.label_63.setAlignment(QtCore.Qt.AlignCenter)</pre>            |
| 212 | <pre>self.label_63.setObjectName("label_63")</pre>                      |
| 213 | <pre>self.lineEdit_39 = QtWidgets.QLineEdit(self.widget_2)</pre>        |
| 214 | <pre>self.lineEdit_39.setGeometry(QtCore.QRect(450, 100, 81, 20))</pre> |
| 215 | <pre>font = QtGui.QFont()</pre>                                         |
| 216 | font.setPointSize(10)                                                   |
| 217 | <pre>self.lineEdit_39.setFont(font)</pre>                               |
| 218 | <pre>self.lineEdit_39.setStyleSheet("background-color: #ffffff")</pre>  |
| 219 | <pre>self.lineEdit_39.setObjectName("lineEdit_39")</pre>                |
| 220 | <pre>self.lineEdit_40 = QtWidgets.QLineEdit(self.widget_2)</pre>        |
| 221 | <pre>self.lineEdit_40.setGeometry(QtCore.QRect(450, 130, 81, 20))</pre> |
| 222 | <pre>font = QtGui.QFont()</pre>                                         |
| 223 | <pre>font.setPointSize(10)</pre>                                        |
| 224 | <pre>self.lineEdit_40.setFont(font)</pre>                               |
| 225 | <pre>self.lineEdit_40.setStyleSheet("background-color: #ffffff")</pre>  |
| 226 | <pre>self.lineEdit_40.setObjectName("lineEdit_40")</pre>                |
| 227 | <pre>self.lineEdit_41 = QtWidgets.QLineEdit(self.widget_2)</pre>        |
| 228 | <pre>self.lineEdit_41.setGeometry(QtCore.QRect(610, 100, 81, 20))</pre> |
| 229 | <pre>font = QtGui.QFont()</pre>                                         |
| 230 | <pre>font.setPointSize(10)</pre>                                        |
| 231 | <pre>self.lineEdit_41.setFont(font)</pre>                               |
| 232 | <pre>self.lineEdit_41.setStyleSheet("background-color: #ffffff")</pre>  |
| 233 | <pre>self.lineEdit_41.setObjectName("lineEdit_41")</pre>                |
| 234 | <pre>self.lineEdit_42 = QtWidgets.QLineEdit(self.widget_2)</pre>        |
| 235 | <pre>self.lineEdit_42.setGeometry(QtCore.QRect(610, 130, 81, 20))</pre> |
| 236 | <pre>font = QtGui.QFont()</pre>                                         |
| 237 | font.setPointSize(10)                                                   |

| 1   |                                                                            |
|-----|----------------------------------------------------------------------------|
| 238 | <pre>self.lineEdit_42.setFont(font)</pre>                                  |
| 239 | <pre>self.lineEdit_42.setStyleSheet("background-color: #ffffff")</pre>     |
| 240 | <pre>self.lineEdit_42.setObjectName("lineEdit_42")</pre>                   |
| 241 | <pre># self.pushButton_13 = QtWidgets.QPushButton(self.widget_2)</pre>     |
| 242 | <pre># self.pushButton_13.setGeometry(QtCore.QRect(300, 200, 190,</pre>    |
|     | 23))                                                                       |
| 243 | <pre># self.pushButton_13.setStyleSheet("background-color: #ffffff")</pre> |
| 244 | <pre># self.pushButton_13.setObjectName("pushButton_13")</pre>             |
| 245 | <pre># self.pushButton_49 = QtWidgets.QPushButton(self.widget_2)</pre>     |
| 246 | <pre># self.pushButton_49.setGeometry(QtCore.QRect(310, 440, 190,</pre>    |
|     | 23))                                                                       |
| 247 | <pre># self.pushButton_49.setStyleSheet("background-color: #ffffff")</pre> |
| 248 | <pre># self.pushButton_49.setObjectName("pushButton_49")</pre>             |
| 249 | <pre>self.buttonBox_5 = QtWidgets.QDialogButtonBox(self.widget_2)</pre>    |
| 250 | <pre>self.buttonBox_5.setGeometry(QtCore.QRect(430, 670, 341, 32))</pre>   |
| 251 | <pre>self.buttonBox_5.setOrientation(QtCore.Qt.Horizontal)</pre>           |
| 252 | $\texttt{self.buttonBox_5.setStandardButtons(QtWidgets.QDialogButtonBox.}$ |
|     | Close   QtWidgets.QDialogButtonBox.Save)                                   |
| 253 | <pre>self.buttonBox_5.setCenterButtons(False)</pre>                        |
| 254 | <pre>self.buttonBox_5.setObjectName("buttonBox_5")</pre>                   |
| 255 | <pre>self.line_7 = QtWidgets.QFrame(self.widget_2)</pre>                   |
| 256 | <pre>self.line_7.setGeometry(QtCore.QRect(10, 230, 761, 16))</pre>         |
| 257 | <pre>self.line_7.setContextMenuPolicy(QtCore.Qt.DefaultContextMenu)</pre>  |
| 258 | <pre>self.line_7.setFrameShadow(QtWidgets.QFrame.Sunken)</pre>             |
| 259 | <pre>self.line_7.setLineWidth(2)</pre>                                     |
| 260 | <pre>self.line_7.setMidLineWidth(2)</pre>                                  |
| 261 | <pre>self.line_7.setFrameShape(QtWidgets.QFrame.HLine)</pre>               |
| 262 | <pre>self.line_7.setObjectName("line_7")</pre>                             |
| 263 | <pre>self.line_8 = QtWidgets.QFrame(self.widget_2)</pre>                   |
| 264 | <pre>self.line_8.setGeometry(QtCore.QRect(10, 470, 761, 16))</pre>         |
| 265 | <pre>self.line_8.setContextMenuPolicy(QtCore.Qt.DefaultContextMenu)</pre>  |
| 266 | <pre>self.line_8.setFrameShadow(QtWidgets.QFrame.Sunken)</pre>             |
| 267 | <pre>self.line_8.setLineWidth(2)</pre>                                     |
| 268 | <pre>self.line_8.setMidLineWidth(2)</pre>                                  |
| 269 | <pre>self.line_8.setFrameShape(QtWidgets.QFrame.HLine)</pre>               |
| 270 | <pre>self.line_8.setObjectName("line_8")</pre>                             |
| 271 | <pre>self.label_74 = QtWidgets.QLabel(self.widget_2)</pre>                 |
| 272 | <pre>self.label_74.setGeometry(QtCore.QRect(540, 100, 51, 21))</pre>       |
| 273 | <pre>font = QtGui.QFont()</pre>                                            |

| 274 | font.setPointSize(10)                                                |
|-----|----------------------------------------------------------------------|
| 275 | self.label_74.setFont(font)                                          |
| 276 | self.label_74.setAlignment(QtCore.Qt.AlignCenter)                    |
| 277 | <pre>self.label_74.setObjectName("label_74")</pre>                   |
| 278 | <pre>self.label_75 = QtWidgets.QLabel(self.widget_2)</pre>           |
| 279 | <pre>self.label_75.setGeometry(QtCore.QRect(540, 130, 51, 21))</pre> |
| 280 | font = QtGui.QFont()                                                 |
| 281 | font.setPointSize(10)                                                |
| 282 | <pre>self.label_75.setFont(font)</pre>                               |
| 283 | <pre>self.label_75.setAlignment(QtCore.Qt.AlignCenter)</pre>         |
| 284 | <pre>self.label_75.setObjectName("label_75")</pre>                   |
| 285 | <pre>self.label_76 = QtWidgets.QLabel(self.widget_2)</pre>           |
| 286 | <pre>self.label_76.setGeometry(QtCore.QRect(700, 100, 71, 21))</pre> |
| 287 | <pre>font = QtGui.QFont()</pre>                                      |
| 288 | font.setPointSize(10)                                                |
| 289 | <pre>self.label_76.setFont(font)</pre>                               |
| 290 | <pre>self.label_76.setAlignment(QtCore.Qt.AlignCenter)</pre>         |
| 291 | <pre>self.label_76.setObjectName("label_76")</pre>                   |
| 292 | <pre>self.label_77 = QtWidgets.QLabel(self.widget_2)</pre>           |
| 293 | <pre>self.label_77.setGeometry(QtCore.QRect(700, 130, 71, 21))</pre> |
| 294 | <pre>font = QtGui.QFont()</pre>                                      |
| 295 | font.setPointSize(10)                                                |
| 296 | <pre>self.label_77.setFont(font)</pre>                               |
| 297 | <pre>self.label_77.setAlignment(QtCore.Qt.AlignCenter)</pre>         |
| 298 | <pre>self.label_77.setObjectName("label_77")</pre>                   |
| 299 | <pre>self.label_78 = QtWidgets.QLabel(self.widget_2)</pre>           |
| 300 | <pre>self.label_78.setGeometry(QtCore.QRect(539, 340, 51, 21))</pre> |
| 301 | <pre>font = QtGui.QFont()</pre>                                      |
| 302 | <pre>font.setPointSize(10)</pre>                                     |
| 303 | <pre>self.label_78.setFont(font)</pre>                               |
| 304 | <pre>self.label_78.setAlignment(QtCore.Qt.AlignCenter)</pre>         |
| 305 | <pre>self.label_78.setObjectName("label_78")</pre>                   |
| 306 | <pre>self.label_79 = QtWidgets.QLabel(self.widget_2)</pre>           |
| 307 | <pre>self.label_79.setGeometry(QtCore.QRect(699, 370, 71, 21))</pre> |
| 308 | <pre>font = QtGui.QFont()</pre>                                      |
| 309 | <pre>font.setPointSize(10)</pre>                                     |
| 310 | <pre>self.label_79.setFont(font)</pre>                               |
| 311 | <pre>self.label_79.setAlignment(QtCore.Qt.AlignCenter)</pre>         |
| 312 | <pre>self.label_79.setObjectName("label_79")</pre>                   |

| 313 | <pre>self.label_64 = QtWidgets.QLabel(self.widget_2)</pre>              |
|-----|-------------------------------------------------------------------------|
| 314 | <pre>self.label_64.setGeometry(QtCore.QRect(339, 340, 51, 20))</pre>    |
| 315 | <pre>font = QtGui.QFont()</pre>                                         |
| 316 | <pre>font.setPointSize(10)</pre>                                        |
| 317 | <pre>self.label_64.setFont(font)</pre>                                  |
| 318 | <pre>self.label_64.setStyleSheet("background-color: #ffffff")</pre>     |
| 319 | <pre>self.label_64.setAlignment(QtCore.Qt.AlignCenter)</pre>            |
| 320 | <pre>self.label_64.setObjectName("label_64")</pre>                      |
| 321 | <pre>self.label_65 = QtWidgets.QLabel(self.widget_2)</pre>              |
| 322 | <pre>self.label_65.setGeometry(QtCore.QRect(339, 370, 51, 20))</pre>    |
| 323 | <pre>font = QtGui.QFont()</pre>                                         |
| 324 | <pre>font.setPointSize(10)</pre>                                        |
| 325 | <pre>self.label_65.setFont(font)</pre>                                  |
| 326 | <pre>self.label_65.setStyleSheet("background-color: #ffffff")</pre>     |
| 327 | <pre>self.label_65.setAlignment(QtCore.Qt.AlignCenter)</pre>            |
| 328 | <pre>self.label_65.setObjectName("label_65")</pre>                      |
| 329 | <pre>self.lineEdit_43 = QtWidgets.QLineEdit(self.widget_2)</pre>        |
| 330 | <pre>self.lineEdit_43.setGeometry(QtCore.QRect(609, 370, 81, 20))</pre> |
| 331 | <pre>font = QtGui.QFont()</pre>                                         |
| 332 | <pre>font.setPointSize(10)</pre>                                        |
| 333 | <pre>self.lineEdit_43.setFont(font)</pre>                               |
| 334 | <pre>self.lineEdit_43.setStyleSheet("background-color: #ffffff")</pre>  |
| 335 | <pre>self.lineEdit_43.setObjectName("lineEdit_43")</pre>                |
| 336 | <pre>self.lineEdit_44 = QtWidgets.QLineEdit(self.widget_2)</pre>        |
| 337 | <pre>self.lineEdit_44.setGeometry(QtCore.QRect(209, 370, 81, 20))</pre> |
| 338 | <pre>font = QtGui.QFont()</pre>                                         |
| 339 | font.setPointSize(10)                                                   |
| 340 | <pre>self.lineEdit_44.setFont(font)</pre>                               |
| 341 | <pre>self.lineEdit_44.setStyleSheet("background-color: #ffffff")</pre>  |
| 342 | <pre>self.lineEdit_44.setObjectName("lineEdit_44")</pre>                |
| 343 | <pre>self.label_80 = QtWidgets.QLabel(self.widget_2)</pre>              |
| 344 | <pre>self.label_80.setGeometry(QtCore.QRect(699, 340, 71, 21))</pre>    |
| 345 | <pre>font = QtGui.QFont()</pre>                                         |
| 346 | <pre>font.setPointSize(10)</pre>                                        |
| 347 | <pre>self.label_80.setFont(font)</pre>                                  |
| 348 | <pre>self.label_80.setAlignment(QtCore.Qt.AlignCenter)</pre>            |
| 349 | <pre>self.label_80.setObjectName("label_80")</pre>                      |
| 350 | <pre>self.label_66 = QtWidgets.QLabel(self.widget_2)</pre>              |
| 351 | <pre>self.label_66.setGeometry(QtCore.QRect(19, 250, 91, 21))</pre>     |

| 350 | font = OtGui OFont()                                                   |
|-----|------------------------------------------------------------------------|
| 353 | font.setPointSize(10)                                                  |
| 354 | <pre>self.label_66.setFont(font)</pre>                                 |
| 355 | <pre>self.label_66.setObjectName("label_66")</pre>                     |
| 356 | self.lineEdit_45 = QtWidgets.QLineEdit(self.widget_2)                  |
| 357 | self.lineEdit_45.setGeometry(QtCore.QRect(449, 370, 81, 20))           |
| 358 | <pre>font = QtGui.QFont()</pre>                                        |
| 359 | <pre>font.setPointSize(10)</pre>                                       |
| 360 | <pre>self.lineEdit_45.setFont(font)</pre>                              |
| 361 | <pre>self.lineEdit_45.setStyleSheet("background-color: #ffffff")</pre> |
| 362 | <pre>self.lineEdit_45.setObjectName("lineEdit_45")</pre>               |
| 363 | <pre>self.label_67 = QtWidgets.QLabel(self.widget_2)</pre>             |
| 364 | <pre>self.label_67.setGeometry(QtCore.QRect(19, 310, 161, 21))</pre>   |
| 365 | <pre>font = QtGui.QFont()</pre>                                        |
| 366 | <pre>font.setPointSize(10)</pre>                                       |
| 367 | <pre>self.label_67.setFont(font)</pre>                                 |
| 368 | <pre>self.label_67.setAlignment(QtCore.Qt.AlignCenter)</pre>           |
| 369 | <pre>self.label_67.setObjectName("label_67")</pre>                     |
| 370 | <pre>self.label_81 = QtWidgets.QLabel(self.widget_2)</pre>             |
| 371 | <pre>self.label_81.setGeometry(QtCore.QRect(539, 370, 51, 21))</pre>   |
| 372 | <pre>font = QtGui.QFont()</pre>                                        |
| 373 | <pre>font.setPointSize(10)</pre>                                       |
| 374 | <pre>self.label_81.setFont(font)</pre>                                 |
| 375 | <pre>self.label_81.setAlignment(QtCore.Qt.AlignCenter)</pre>           |
| 376 | <pre>self.label_81.setObjectName("label_81")</pre>                     |
| 377 | <pre>self.label_68 = QtWidgets.QLabel(self.widget_2)</pre>             |
| 378 | <pre>self.label_68.setGeometry(QtCore.QRect(600, 310, 140, 21))</pre>  |
| 379 | <pre>font = QtGui.QFont()</pre>                                        |
| 380 | <pre>font.setPointSize(10)</pre>                                       |
| 381 | <pre>self.label_68.setFont(font)</pre>                                 |
| 382 | <pre>self.label_68.setAlignment(QtCore.Qt.AlignCenter)</pre>           |
| 383 | <pre>self.label_68.setObjectName("label_68")</pre>                     |
| 384 | <pre>self.label_69 = QtWidgets.QLabel(self.widget_2)</pre>             |
| 385 | self.label_69.setGeometry(QtCore.QRect(190, 310, 110, 21))             |
| 386 | font = QtGui.QFont()                                                   |
| 387 | IONT.SetFointSize(IV)                                                  |
| 388 | seif.label_69.setFont(Iont)                                            |
| 389 | self lebel f0 set0bis stName (UtCore.Ut.AlignCenter)                   |
| 390 | Sell.label_by.setubjectName("label_b9")                                |

|     | $r = 1 f = r = h \cdot D = 0 + U \cdot d = t = 0 d = h \cdot D = (r = 1 f = r \cdot d = r + 0)$ |
|-----|-------------------------------------------------------------------------------------------------|
| 391 | self.comboBox_22 = utwidgets.ucomboBox(self.widget_2)                                           |
| 392 | self.comboBox_22.setGeometry(QtCore.Qrect(29, 540, 140, 22))                                    |
| 393 | self.comboBox_22.setStyleSheet("background-color: #11111")                                      |
| 394 | Self.compoBox_22.setUbjectName("compoBox_22")                                                   |
| 395 | self.compoBox_22.additem("")                                                                    |
| 396 | self.compoBox_22.additem("")                                                                    |
| 397 | self.label_70 = $\psi$ twidgets. $\psi$ Label(self. $\psi$ ldget_2)                             |
| 398 | self.ladel_/U.setGeometry(QtCore.QRect(439, 310, 151, 21))                                      |
| 399 | font = QtGul.QFont()                                                                            |
| 400 |                                                                                                 |
| 401 | self.label_/0.setFont(font)                                                                     |
| 402 | self.label_/0.setAlignment(QtCore.Qt.AlignCenter)                                               |
| 403 | self.label_70.setUbjectName("label_70")                                                         |
| 404 | <pre>self.lineEdit_46 = QtWidgets.QLineEdit(self.widget_2)</pre>                                |
| 405 | self.lineEdit_46.setGeometry(QtCore.QRect(449, 340, 81, 20))                                    |
| 406 | font = QtGui.QFont()                                                                            |
| 407 | font.setPointSize(10)                                                                           |
| 408 | <pre>self.lineEdit_46.setFont(font)</pre>                                                       |
| 409 | <pre>self.lineEdit_46.setStyleSheet("background-color: #ffffff")</pre>                          |
| 410 | <pre>self.lineEdit_46.setObjectName("lineEdit_46")</pre>                                        |
| 411 | <pre>self.comboBox_23 = QtWidgets.QComboBox(self.widget_2)</pre>                                |
| 412 | <pre>self.comboBox_23.setGeometry(QtCore.QRect(29, 370, 140, 22))</pre>                         |
| 413 | <pre>self.comboBox_23.setStyleSheet("background-color: #ffffff")</pre>                          |
| 414 | <pre>self.comboBox_23.setObjectName("comboBox_23")</pre>                                        |
| 415 | <pre>self.comboBox_23.addItem("")</pre>                                                         |
| 416 | <pre>self.comboBox_23.addItem("")</pre>                                                         |
| 417 | <pre>self.comboBox_24 = QtWidgets.QComboBox(self.widget_2)</pre>                                |
| 418 | <pre>self.comboBox_24.setGeometry(QtCore.QRect(139, 250, 190, 22))</pre>                        |
| 419 | <pre>font = QtGui.QFont()</pre>                                                                 |
| 420 | font.setPointSize(10)                                                                           |
| 421 | <pre>self.comboBox_24.setFont(font)</pre>                                                       |
| 422 | <pre>self.comboBox_24.setStyleSheet("background-color: #ffffff")</pre>                          |
| 423 | <pre>self.comboBox_24.setObjectName("comboBox_24")</pre>                                        |
| 424 | <pre>self.comboBox_24.addItem("")</pre>                                                         |
| 425 | <pre>self.comboBox_24.addItem("")</pre>                                                         |
| 426 | <pre>self.lineEdit_47 = QtWidgets.QLineEdit(self.widget_2)</pre>                                |
| 427 | <pre>self.lineEdit_47.setGeometry(QtCore.QRect(609, 340, 81, 20))</pre>                         |
| 428 | <pre>font = QtGui.QFont()</pre>                                                                 |
| 429 | <pre>font.setPointSize(10)</pre>                                                                |

| 430 | <pre>self.lineEdit_47.setFont(font)</pre>                               |
|-----|-------------------------------------------------------------------------|
| 431 | <pre>self.lineEdit_47.setStyleSheet("background-color: #ffffff")</pre>  |
| 432 | <pre>self.lineEdit_47.setObjectName("lineEdit_47")</pre>                |
| 433 | <pre>self.lineEdit_48 = QtWidgets.QLineEdit(self.widget_2)</pre>        |
| 434 | <pre>self.lineEdit_48.setGeometry(QtCore.QRect(209, 340, 81, 20))</pre> |
| 435 | <pre>font = QtGui.QFont()</pre>                                         |
| 436 | font.setPointSize(10)                                                   |
| 437 | <pre>self.lineEdit_48.setFont(font)</pre>                               |
| 438 | <pre>self.lineEdit_48.setStyleSheet("background-color: #ffffff")</pre>  |
| 439 | <pre>self.lineEdit_48.setObjectName("lineEdit_48")</pre>                |
| 440 | <pre>self.label_71 = QtWidgets.QLabel(self.widget_2)</pre>              |
| 441 | <pre>self.label_71.setGeometry(QtCore.QRect(310, 310, 110, 21))</pre>   |
| 442 | <pre>font = QtGui.QFont()</pre>                                         |
| 443 | font.setPointSize(10)                                                   |
| 444 | <pre>self.label_71.setFont(font)</pre>                                  |
| 445 | <pre>self.label_71.setAlignment(QtCore.Qt.AlignCenter)</pre>            |
| 446 | <pre>self.label_71.setObjectName("label_71")</pre>                      |
| 447 | <pre>self.label_82 = QtWidgets.QLabel(self.widget_2)</pre>              |
| 448 | <pre>self.label_82.setGeometry(QtCore.QRect(539, 580, 51, 21))</pre>    |
| 449 | font = QtGui.QFont()                                                    |
| 450 | font.setPointSize(10)                                                   |
| 451 | <pre>self.label_82.setFont(font)</pre>                                  |
| 452 | <pre>self.label_82.setAlignment(QtCore.Qt.AlignCenter)</pre>            |
| 453 | <pre>self.label_82.setObjectName("label_82")</pre>                      |
| 454 | <pre>self.label_83 = QtWidgets.QLabel(self.widget_2)</pre>              |
| 455 | <pre>self.label_83.setGeometry(QtCore.QRect(699, 610, 71, 21))</pre>    |
| 456 | <pre>font = QtGui.QFont()</pre>                                         |
| 457 | font.setPointSize(10)                                                   |
| 458 | <pre>self.label_83.setFont(font)</pre>                                  |
| 459 | <pre>self.label_83.setAlignment(QtCore.Qt.AlignCenter)</pre>            |
| 460 | <pre>self.label_83.setObjectName("label_83")</pre>                      |
| 461 | <pre>self.label_84 = QtWidgets.QLabel(self.widget_2)</pre>              |
| 462 | <pre>self.label_84.setGeometry(QtCore.QRect(339, 580, 51, 20))</pre>    |
| 463 | <pre>font = QtGui.QFont()</pre>                                         |
| 464 | font.setPointSize(10)                                                   |
| 465 | <pre>self.label_84.setFont(font)</pre>                                  |
| 466 | <pre>self.label_84.setStyleSheet("background-color: #ffffff")</pre>     |
| 467 | <pre>self.label_84.setAlignment(QtCore.Qt.AlignCenter)</pre>            |
| 468 | <pre>self.label_84.setObjectName("label_84")</pre>                      |

| 469 | <pre>self.label_85 = QtWidgets.QLabel(self.widget_2)</pre>              |
|-----|-------------------------------------------------------------------------|
| 470 | <pre>self.label_85.setGeometry(QtCore.QRect(339, 610, 51, 20))</pre>    |
| 471 | <pre>font = QtGui.QFont()</pre>                                         |
| 472 | font.setPointSize(10)                                                   |
| 473 | <pre>self.label_85.setFont(font)</pre>                                  |
| 474 | <pre>self.label_85.setStyleSheet("background-color: #ffffff")</pre>     |
| 475 | <pre>self.label_85.setAlignment(QtCore.Qt.AlignCenter)</pre>            |
| 476 | <pre>self.label_85.setObjectName("label_85")</pre>                      |
| 477 | <pre>self.lineEdit_49 = QtWidgets.QLineEdit(self.widget_2)</pre>        |
| 478 | <pre>self.lineEdit_49.setGeometry(QtCore.QRect(609, 610, 81, 20))</pre> |
| 479 | font = QtGui.QFont()                                                    |
| 480 | font.setPointSize(10)                                                   |
| 481 | <pre>self.lineEdit_49.setFont(font)</pre>                               |
| 482 | <pre>self.lineEdit_49.setStyleSheet("background-color: #ffffff")</pre>  |
| 483 | <pre>self.lineEdit_49.setObjectName("lineEdit_49")</pre>                |
| 484 | <pre>self.lineEdit_50 = QtWidgets.QLineEdit(self.widget_2)</pre>        |
| 485 | <pre>self.lineEdit_50.setGeometry(QtCore.QRect(209, 610, 81, 20))</pre> |
| 486 | <pre>font = QtGui.QFont()</pre>                                         |
| 487 | <pre>font.setPointSize(10)</pre>                                        |
| 488 | <pre>self.lineEdit_50.setFont(font)</pre>                               |
| 489 | <pre>self.lineEdit_50.setStyleSheet("background-color: #ffffff")</pre>  |
| 490 | <pre>self.lineEdit_50.setObjectName("lineEdit_50")</pre>                |
| 491 | <pre>self.label_86 = QtWidgets.QLabel(self.widget_2)</pre>              |
| 492 | <pre>self.label_86.setGeometry(QtCore.QRect(699, 580, 71, 21))</pre>    |
| 493 | <pre>font = QtGui.QFont()</pre>                                         |
| 494 | <pre>font.setPointSize(10)</pre>                                        |
| 495 | <pre>self.label_86.setFont(font)</pre>                                  |
| 496 | <pre>self.label_86.setAlignment(QtCore.Qt.AlignCenter)</pre>            |
| 497 | <pre>self.label_86.setObjectName("label_86")</pre>                      |
| 498 | <pre>self.label_87 = QtWidgets.QLabel(self.widget_2)</pre>              |
| 499 | <pre>self.label_87.setGeometry(QtCore.QRect(19, 490, 91, 21))</pre>     |
| 500 | <pre>font = QtGui.QFont()</pre>                                         |
| 501 | <pre>font.setPointSize(10)</pre>                                        |
| 502 | <pre>self.label_87.setFont(font)</pre>                                  |
| 503 | <pre>self.label_87.setObjectName("label_87")</pre>                      |
| 504 | <pre>self.lineEdit_51 = QtWidgets.QLineEdit(self.widget_2)</pre>        |
| 505 | <pre>self.lineEdit_51.setGeometry(QtCore.QRect(449, 610, 81, 20))</pre> |
| 506 | <pre>font = QtGui.QFont()</pre>                                         |
| 507 | font.setPointSize(10)                                                   |

| 508 | <pre>self.lineEdit_51.setFont(font)</pre>                               |
|-----|-------------------------------------------------------------------------|
| 509 | <pre>self.lineEdit_51.setStyleSheet("background-color: #ffffff")</pre>  |
| 510 | <pre>self.lineEdit_51.setObjectName("lineEdit_51")</pre>                |
| 511 | <pre>self.label_88 = QtWidgets.QLabel(self.widget_2)</pre>              |
| 512 | <pre>self.label_88.setGeometry(QtCore.QRect(19, 550, 161, 21))</pre>    |
| 513 | <pre>font = QtGui.QFont()</pre>                                         |
| 514 | <pre>font.setPointSize(10)</pre>                                        |
| 515 | <pre>self.label_88.setFont(font)</pre>                                  |
| 516 | <pre>self.label_88.setAlignment(QtCore.Qt.AlignCenter)</pre>            |
| 517 | <pre>self.label_88.setObjectName("label_88")</pre>                      |
| 518 | <pre>self.label_89 = QtWidgets.QLabel(self.widget_2)</pre>              |
| 519 | <pre>self.label_89.setGeometry(QtCore.QRect(539, 610, 51, 21))</pre>    |
| 520 | <pre>font = QtGui.QFont()</pre>                                         |
| 521 | <pre>font.setPointSize(10)</pre>                                        |
| 522 | <pre>self.label_89.setFont(font)</pre>                                  |
| 523 | <pre>self.label_89.setAlignment(QtCore.Qt.AlignCenter)</pre>            |
| 524 | <pre>self.label_89.setObjectName("label_89")</pre>                      |
| 525 | <pre>self.label_90 = QtWidgets.QLabel(self.widget_2)</pre>              |
| 526 | <pre>self.label_90.setGeometry(QtCore.QRect(600, 550, 140, 21))</pre>   |
| 527 | <pre>font = QtGui.QFont()</pre>                                         |
| 528 | <pre>font.setPointSize(10)</pre>                                        |
| 529 | <pre>self.label_90.setFont(font)</pre>                                  |
| 530 | <pre>self.label_90.setAlignment(QtCore.Qt.AlignCenter)</pre>            |
| 531 | <pre>self.label_90.setObjectName("label_90")</pre>                      |
| 532 | <pre>self.label_91 = QtWidgets.QLabel(self.widget_2)</pre>              |
| 533 | <pre>self.label_91.setGeometry(QtCore.QRect(190, 550, 110, 21))</pre>   |
| 534 | <pre>font = QtGui.QFont()</pre>                                         |
| 535 | <pre>font.setPointSize(10)</pre>                                        |
| 536 | <pre>self.label_91.setFont(font)</pre>                                  |
| 537 | <pre>self.label_91.setAlignment(QtCore.Qt.AlignCenter)</pre>            |
| 538 | <pre>self.label_91.setObjectName("label_91")</pre>                      |
| 539 | <pre>self.comboBox_25 = QtWidgets.QComboBox(self.widget_2)</pre>        |
| 540 | <pre>self.comboBox_25.setGeometry(QtCore.QRect(29, 580, 140, 22))</pre> |
| 541 | <pre>self.comboBox_25.setStyleSheet("background-color: #ffffff")</pre>  |
| 542 | <pre>self.comboBox_25.setObjectName("comboBox_25")</pre>                |
| 543 | <pre>self.comboBox_25.addItem("")</pre>                                 |
| 544 | <pre>self.comboBox_25.addItem("")</pre>                                 |
| 545 | <pre>self.label_92 = QtWidgets.QLabel(self.widget_2)</pre>              |
| 546 | <pre>self.label_92.setGeometry(QtCore.QRect(439, 550, 151, 21))</pre>   |
| 547 | <pre>font = QtGui.QFont()</pre>                                          |
|-----|--------------------------------------------------------------------------|
| 548 | <pre>font.setPointSize(10)</pre>                                         |
| 549 | <pre>self.label_92.setFont(font)</pre>                                   |
| 550 | <pre>self.label_92.setAlignment(QtCore.Qt.AlignCenter)</pre>             |
| 551 | <pre>self.label_92.setObjectName("label_92")</pre>                       |
| 552 | <pre>self.lineEdit_52 = QtWidgets.QLineEdit(self.widget_2)</pre>         |
| 553 | <pre>self.lineEdit_52.setGeometry(QtCore.QRect(449, 580, 81, 20))</pre>  |
| 554 | <pre>font = QtGui.QFont()</pre>                                          |
| 555 | <pre>font.setPointSize(10)</pre>                                         |
| 556 | <pre>self.lineEdit_52.setFont(font)</pre>                                |
| 557 | <pre>self.lineEdit_52.setStyleSheet("background-color: #ffffff")</pre>   |
| 558 | <pre>self.lineEdit_52.setObjectName("lineEdit_52")</pre>                 |
| 559 | <pre>self.comboBox_26 = QtWidgets.QComboBox(self.widget_2)</pre>         |
| 560 | <pre>self.comboBox_26.setGeometry(QtCore.QRect(29, 610, 140, 22))</pre>  |
| 561 | <pre>self.comboBox_26.setStyleSheet("background-color: #ffffff")</pre>   |
| 562 | <pre>self.comboBox_26.setObjectName("comboBox_26")</pre>                 |
| 563 | <pre>self.comboBox_26.addItem("")</pre>                                  |
| 564 | <pre>self.comboBox_26.addItem("")</pre>                                  |
| 565 | <pre>self.comboBox_27 = QtWidgets.QComboBox(self.widget_2)</pre>         |
| 566 | <pre>self.comboBox_27.setGeometry(QtCore.QRect(139, 490, 190, 22))</pre> |
| 567 | <pre>font = QtGui.QFont()</pre>                                          |
| 568 | <pre>font.setPointSize(10)</pre>                                         |
| 569 | <pre>self.comboBox_27.setFont(font)</pre>                                |
| 570 | <pre>self.comboBox_27.setStyleSheet("background-color: #ffffff")</pre>   |
| 571 | <pre>self.comboBox_27.setObjectName("comboBox_27")</pre>                 |
| 572 | <pre>self.comboBox_27.addItem("")</pre>                                  |
| 573 | <pre>self.comboBox_27.addItem("")</pre>                                  |
| 574 | <pre>self.lineEdit_53 = QtWidgets.QLineEdit(self.widget_2)</pre>         |
| 575 | <pre>self.lineEdit_53.setGeometry(QtCore.QRect(609, 580, 81, 20))</pre>  |
| 576 | <pre>font = QtGui.QFont()</pre>                                          |
| 577 | <pre>font.setPointSize(10)</pre>                                         |
| 578 | <pre>self.lineEdit_53.setFont(font)</pre>                                |
| 579 | <pre>self.lineEdit_53.setStyleSheet("background-color: #ffffff")</pre>   |
| 580 | <pre>self.lineEdit_53.setObjectName("lineEdit_53")</pre>                 |
| 581 | <pre>self.lineEdit_54 = QtWidgets.QLineEdit(self.widget_2)</pre>         |
| 582 | <pre>self.lineEdit_54.setGeometry(QtCore.QRect(209, 580, 81, 20))</pre>  |
| 583 | <pre>font = QtGui.QFont()</pre>                                          |
| 584 | <pre>font.setPointSize(10)</pre>                                         |
| 585 | <pre>self.lineEdit_54.setFont(font)</pre>                                |

| 586 | <pre>self.lineEdit_54.setStyleSheet("background-color: #ffffff")</pre>     |
|-----|----------------------------------------------------------------------------|
| 587 | <pre>self.lineEdit_54.setObjectName("lineEdit_54")</pre>                   |
| 588 | <pre>self.label_93 = QtWidgets.QLabel(self.widget_2)</pre>                 |
| 589 | <pre>self.label_93.setGeometry(QtCore.QRect(310, 550, 110, 21))</pre>      |
| 590 | <pre>font = QtGui.QFont()</pre>                                            |
| 591 | <pre>font.setPointSize(10)</pre>                                           |
| 592 | <pre>self.label_93.setFont(font)</pre>                                     |
| 593 | <pre>self.label_93.setAlignment(QtCore.Qt.AlignCenter)</pre>               |
| 594 | <pre>self.label_93.setObjectName("label_93")</pre>                         |
| 595 | <pre>self.pushButton_50 = QtWidgets.QPushButton(self.widget_2)</pre>       |
| 596 | <pre>self.pushButton_50.setGeometry(QtCore.QRect(310, 670, 190, 23))</pre> |
| 597 | <pre>self.pushButton_50.setStyleSheet("background-color: #ffffff")</pre>   |
| 598 | <pre>self.pushButton_50.setObjectName("pushButton_50")</pre>               |
| 599 | <pre>self.scrollArea = QtWidgets.QScrollArea(CarbonEmission_Dialog)</pre>  |
| 600 | <pre>self.scrollArea.setGeometry(QtCore.QRect(10, 65, 241, 681))</pre>     |
| 601 | <pre>self.scrollArea.setAutoFillBackground(False)</pre>                    |
| 602 | <pre>self.scrollArea.setStyleSheet("background-color: #fff9f9")</pre>      |
| 603 | <pre>self.scrollArea.setWidgetResizable(True)</pre>                        |
| 604 | <pre>self.scrollArea.setObjectName("scrollArea")</pre>                     |
| 605 | <pre>self.scrollAreaWidgetContents_4 = QtWidgets.QWidget()</pre>           |
| 606 | <pre>self.scrollAreaWidgetContents_4.setGeometry(QtCore.QRect(0, 0,</pre>  |
|     | 239, 679))                                                                 |
| 607 | <pre>self.scrollAreaWidgetContents_4.setObjectName("</pre>                 |
|     | <pre>scrollAreaWidgetContents_4")</pre>                                    |
| 608 | <pre>self.label_72 = QtWidgets.QLabel(self.</pre>                          |
|     | <pre>scrollAreaWidgetContents_4)</pre>                                     |
| 609 | <pre>self.label_72.setGeometry(QtCore.QRect(0, 0, 221, 31))</pre>          |
| 610 | <pre>font = QtGui.QFont()</pre>                                            |
| 611 | font.setPointSize(10)                                                      |
| 612 | <pre>self.label_72.setFont(font)</pre>                                     |
| 613 | <pre>self.label_72.setStyleSheet("background-color: rgb(240,230,230)</pre> |
|     | ")                                                                         |
| 614 | <pre>self.label_72.setAlignment(QtCore.Qt.AlignCenter)</pre>               |
| 615 | <pre>self.label_72.setObjectName("label_72")</pre>                         |
| 616 | <pre>self.widget_11 = QtWidgets.QWidget(self.</pre>                        |
|     | <pre>scrollAreaWidgetContents_4)</pre>                                     |
| 617 | <pre>self.widget_11.setGeometry(QtCore.QRect(0, 30, 221, 357))</pre>       |
| 618 | <pre>self.widget_11.setStyleSheet("background-color: #fff9f9")</pre>       |
| 619 | <pre>self.widget_11.setObjectName("widget_11")</pre>                       |

|     | colf worth collowout $A = 0$ + Widgets 0 WPowlewout (colf widget 11)           |
|-----|--------------------------------------------------------------------------------|
| 620 | self verticallayout 4 setContentsMargins(0, 0, 0, 0)                           |
| 021 | self vertically out_4.setObjectName("vertically vert (")                       |
| 622 | sell.verticalLayout_4.setubjectName(~verticalLayout_4~)                        |
| 623 | self.pushButton_51 = Qtwidgets.QPushButton(self.Widget_11)                     |
| 624 | iont = QtGui.QFont()                                                           |
| 625 | font.setPointSize(10)                                                          |
| 626 | self.pushButton_51.setFont(font)                                               |
| 627 | <pre>icon1 = QtGu1.Qlcon()</pre>                                               |
| 628 | <pre>icon1.addPixmap(UtGui.UPixmap("C:\\Users\\saans\\AppData\\Local</pre>     |
|     | <pre>\\Programs\\Python\\Python310\\Lib\\site-packages\\qt5_applications</pre> |
|     | <pre>\\Qt\\bin\\///////Downloads/play_arrow_filled</pre>                       |
|     | .png"), QtGui.QIcon.Normal, QtGui.QIcon.Off)                                   |
| 629 | icon1.addPixmap(QtGui.QPixmap("C:\\Users\\saans\\AppData\\Local                |
|     | <pre>\\Programs\\Python\\Python310\\Lib\\site-packages\\qt5_applications</pre> |
|     | <pre>\\Qt\\bin\\///////Downloads/play_arrow_filled</pre>                       |
|     | (1).png"), QtGui.QIcon.Normal, QtGui.QIcon.On)                                 |
| 630 | <pre>self.pushButton_51.setIcon(icon1)</pre>                                   |
| 631 | <pre>self.pushButton_51.setCheckable(True)</pre>                               |
| 632 | <pre>self.pushButton_51.setAutoDefault(True)</pre>                             |
| 633 | <pre>self.pushButton_51.setObjectName("pushButton_51")</pre>                   |
| 634 | <pre>self.verticalLayout_4.addWidget(self.pushButton_51)</pre>                 |
| 635 | <pre>self.widget_12 = QtWidgets.QWidget(self.widget_11)</pre>                  |
| 636 | <pre>self.widget_12.setObjectName("widget_12")</pre>                           |
| 637 | <pre>self.formLayout_4 = QtWidgets.QFormLayout(self.widget_12)</pre>           |
| 638 | <pre>self.formLayout_4.setObjectName("formLayout_4")</pre>                     |
| 639 | <pre>self.pushButton_52 = QtWidgets.QPushButton(self.widget_12,</pre>          |
|     | <pre>clicked=lambda: self.openFoundationWindow())</pre>                        |
| 640 | <pre>font = QtGui.QFont()</pre>                                                |
| 641 | <pre>font.setPointSize(10)</pre>                                               |
| 642 | font.setBold(False)                                                            |
| 643 | font.setWeight(50)                                                             |
| 644 | <pre>self.pushButton_52.setFont(font)</pre>                                    |
| 645 | <pre>icon2 = QtGui.QIcon()</pre>                                               |
| 646 | <pre>icon2.addPixmap(QtGui.QPixmap("C:\\Users\\saans\\AppData\\Local</pre>     |
|     | <pre>\\Programs\\Python\\Python310\\Lib\\site-packages\\qt5_applications</pre> |
|     | <pre>\\Qt\\bin\\///////Downloads/play_arrow_filled</pre>                       |
|     | .png"), QtGui.QIcon.Normal, QtGui.QIcon.Off)                                   |
| 647 | <pre>self.pushButton_52.setIcon(icon2)</pre>                                   |
| 648 | <pre>self.pushButton_52.setObjectName("pushButton_52")</pre>                   |

| 649 | <pre>self.formLayout_4.setWidget(0, QtWidgets.QFormLayout.LabelRole,</pre> |
|-----|----------------------------------------------------------------------------|
|     | self.pushButton_52)                                                        |
| 650 | <pre>self.pushButton_53 = QtWidgets.QPushButton(self.widget_12,</pre>      |
|     | <pre>clicked=lambda: self.openSuperStructureWindow())</pre>                |
| 651 | <pre>font = QtGui.QFont()</pre>                                            |
| 652 | font.setPointSize(10)                                                      |
| 653 | font.setBold(False)                                                        |
| 654 | font.setWeight(50)                                                         |
| 655 | <pre>self.pushButton_53.setFont(font)</pre>                                |
| 656 | <pre>self.pushButton_53.setIcon(icon2)</pre>                               |
| 657 | <pre>self.pushButton_53.setObjectName("pushButton_53")</pre>               |
| 658 | <pre>self.formLayout_4.setWidget(1, QtWidgets.QFormLayout.LabelRole,</pre> |
|     | self.pushButton_53)                                                        |
| 659 | <pre>self.pushButton_54 = QtWidgets.QPushButton(self.widget_12,</pre>      |
|     | <pre>clicked=lambda: self.openSubStructureWindow())</pre>                  |
| 660 | font = QtGui.QFont()                                                       |
| 661 | font.setPointSize(10)                                                      |
| 662 | font.setBold(False)                                                        |
| 663 | font.setWeight(50)                                                         |
| 664 | <pre>self.pushButton_54.setFont(font)</pre>                                |
| 665 | <pre>self.pushButton_54.setIcon(icon2)</pre>                               |
| 666 | <pre>self.pushButton_54.setObjectName("pushButton_54")</pre>               |
| 667 | <pre>self.formLayout_4.setWidget(2, QtWidgets.QFormLayout.LabelRole,</pre> |
|     | <pre>self.pushButton_54)</pre>                                             |
| 668 | <pre>self.pushButton_55 = QtWidgets.QPushButton(self.widget_12,</pre>      |
|     | <pre>clicked=lambda: self.openMiscellaneousWindow())</pre>                 |
| 669 | <pre>font = QtGui.QFont()</pre>                                            |
| 670 | font.setPointSize(10)                                                      |
| 671 | font.setBold(False)                                                        |
| 672 | font.setWeight(50)                                                         |
| 673 | <pre>self.pushButton_55.setFont(font)</pre>                                |
| 674 | <pre>self.pushButton_55.setIcon(icon2)</pre>                               |
| 675 | <pre>self.pushButton_55.setObjectName("pushButton_55")</pre>               |
| 676 | <pre>self.formLayout_4.setWidget(3, QtWidgets.QFormLayout.LabelRole,</pre> |
|     | self.pushButton_55)                                                        |
| 677 | <pre>self.verticalLayout_4.addWidget(self.widget_12)</pre>                 |
| 678 | <pre>self.pushButton_56 = QtWidgets.QPushButton(self.widget_11,</pre>      |
|     | <pre>clicked=lambda: self.openFinancialWindow())</pre>                     |
| 679 | <pre>font = QtGui.QFont()</pre>                                            |

| 680 | font.setPointSize(10)                                                   |
|-----|-------------------------------------------------------------------------|
| 681 | <pre>self.pushButton_56.setFont(font)</pre>                             |
| 682 | <pre>self.pushButton_56.setObjectName("pushButton_56")</pre>            |
| 683 | <pre>self.verticalLayout_4.addWidget(self.pushButton_56)</pre>          |
| 684 | <pre>self.pushButton_57 = QtWidgets.QPushButton(self.widget_11)</pre>   |
| 685 | <pre>font = QtGui.QFont()</pre>                                         |
| 686 | font.setPointSize(10)                                                   |
| 687 | <pre>self.pushButton_57.setFont(font)</pre>                             |
| 688 | <pre>self.pushButton_57.setIcon(icon1)</pre>                            |
| 689 | <pre>self.pushButton_57.setCheckable(True)</pre>                        |
| 690 | <pre>self.pushButton_57.setObjectName("pushButton_57")</pre>            |
| 691 | <pre>self.verticalLayout_4.addWidget(self.pushButton_57)</pre>          |
| 692 | <pre>self.widget_13 = QtWidgets.QWidget(self.widget_11)</pre>           |
| 693 | <pre>self.widget_13.setMinimumSize(QtCore.QSize(203, 21))</pre>         |
| 694 | <pre>self.widget_13.setMaximumSize(QtCore.QSize(281, 21))</pre>         |
| 695 | <pre>self.widget_13.setObjectName("widget_13")</pre>                    |
| 696 | <pre>self.pushButton_58 = QtWidgets.QPushButton(self.widget_13,</pre>   |
|     | <pre>clicked=lambda: self.openCarbonEmissionWindow())</pre>             |
| 697 | <pre>self.pushButton_58.setGeometry(QtCore.QRect(20, 0, 183, 21))</pre> |
| 698 | <pre>font = QtGui.QFont()</pre>                                         |
| 699 | <pre>font.setPointSize(10)</pre>                                        |
| 700 | <pre>font.setBold(False)</pre>                                          |
| 701 | font.setWeight(50)                                                      |
| 702 | <pre>self.pushButton_58.setFont(font)</pre>                             |
| 703 | <pre>self.pushButton_58.setIcon(icon2)</pre>                            |
| 704 | <pre>self.pushButton_58.setObjectName("pushButton_58")</pre>            |
| 705 | <pre>self.verticalLayout_4.addWidget(self.widget_13)</pre>              |
| 706 | <pre>self.pushButton_59 = QtWidgets.QPushButton(self.widget_11,</pre>   |
|     | <pre>clicked=lambda: self.openBridgeTrafficWindow())</pre>              |
| 707 | <pre>font = QtGui.QFont()</pre>                                         |
| 708 | font.setPointSize(10)                                                   |
| 709 | <pre>self.pushButton_59.setFont(font)</pre>                             |
| 710 | <pre>self.pushButton_59.setObjectName("pushButton_59")</pre>            |
| 711 | <pre>self.verticalLayout_4.addWidget(self.pushButton_59)</pre>          |
| 712 | <pre>self.pushButton_60 = QtWidgets.QPushButton(self.widget_11,</pre>   |
|     | <pre>clicked=lambda: self.openMaintenanceWindow())</pre>                |
| 713 | <pre>font = QtGui.QFont()</pre>                                         |
| 714 | font.setPointSize(10)                                                   |
| 715 | <pre>self.pushButton_60.setFont(font)</pre>                             |

| 716 | <pre>self.pushButton_60.setObjectName("pushButton_60")</pre>               |
|-----|----------------------------------------------------------------------------|
| 717 | <pre>self.verticalLayout_4.addWidget(self.pushButton_60)</pre>             |
| 718 | <pre>self.pushButton_61 = QtWidgets.QPushButton(self.widget_11,</pre>      |
|     | <pre>clicked=lambda: self.openDemolitionWindow())</pre>                    |
| 719 | <pre>font = QtGui.QFont()</pre>                                            |
| 720 | <pre>font.setPointSize(10)</pre>                                           |
| 721 | <pre>self.pushButton_61.setFont(font)</pre>                                |
| 722 | <pre>self.pushButton_61.setObjectName("pushButton_61")</pre>               |
| 723 | <pre>self.verticalLayout_4.addWidget(self.pushButton_61)</pre>             |
| 724 | <pre>self.label_73 = QtWidgets.QLabel(self.</pre>                          |
|     | <pre>scrollAreaWidgetContents_4)</pre>                                     |
| 725 | <pre>self.label_73.setGeometry(QtCore.QRect(0, 387, 221, 31))</pre>        |
| 726 | <pre>font = QtGui.QFont()</pre>                                            |
| 727 | font.setPointSize(10)                                                      |
| 728 | <pre>self.label_73.setFont(font)</pre>                                     |
| 729 | <pre>self.label_73.setStyleSheet("background-color: rgb(240,230,230)</pre> |
|     | ")                                                                         |
| 730 | <pre>self.label_73.setAlignment(QtCore.Qt.AlignCenter)</pre>               |
| 731 | <pre>self.label_73.setObjectName("label_73")</pre>                         |
| 732 | <pre>self.textBrowser_4 = QtWidgets.QTextBrowser(self.</pre>               |
|     | <pre>scrollAreaWidgetContents_4)</pre>                                     |
| 733 | <pre>self.textBrowser_4.setGeometry(QtCore.QRect(0, 418, 221, 221))</pre>  |
| 734 | <pre>self.textBrowser_4.setStyleSheet("background-color: #fff9f9")</pre>   |
| 735 | <pre>self.textBrowser_4.setObjectName("textBrowser_4")</pre>               |
| 736 | <pre>self.verticalScrollBar_4 = QtWidgets.QScrollBar(self.</pre>           |
|     | <pre>scrollAreaWidgetContents_4)</pre>                                     |
| 737 | <pre>self.verticalScrollBar_4.setGeometry(QtCore.QRect(220, 0, 16,</pre>   |
|     | 641))                                                                      |
| 738 | <pre>self.verticalScrollBar_4.setStyleSheet("background-color: #</pre>     |
|     | FOFOFO")                                                                   |
| 739 | <pre>self.verticalScrollBar_4.setOrientation(QtCore.Qt.Vertical)</pre>     |
| 740 | <pre>self.verticalScrollBar_4.setObjectName("verticalScrollBar_4")</pre>   |
| 741 | <pre>self.scrollArea.setWidget(self.scrollAreaWidgetContents_4)</pre>      |
| 742 | <pre>self.pushButton_62 = QtWidgets.QPushButton(</pre>                     |
|     | CarbonEmission_Dialog)                                                     |
| 743 | <pre>self.pushButton_62.setGeometry(QtCore.QRect(350, 35, 188, 25))</pre>  |
| 744 | <pre>font = QtGui.QFont()</pre>                                            |
| 745 | font.setPointSize(10)                                                      |
| 746 | font.setBold(True)                                                         |

| 747 | font.setWeight(75)                                                         |
|-----|----------------------------------------------------------------------------|
| 748 | <pre>self.pushButton_62.setFont(font)</pre>                                |
| 749 | self.pushButton_62.setFocusPolicy(QtCore.Qt.StrongFocus)                   |
| 750 | <pre>self.pushButton_62.setLayoutDirection(QtCore.Qt.RightToLeft)</pre>    |
| 751 | <pre>self.pushButton_62.setStyleSheet("background-color: rgb</pre>         |
|     | (240,230,230)")                                                            |
| 752 | <pre>self.pushButton_62.setIcon(icon)</pre>                                |
| 753 | <pre>self.pushButton_62.setAutoRepeat(False)</pre>                         |
| 754 | <pre>self.pushButton_62.setObjectName("pushButton_62")</pre>               |
| 755 |                                                                            |
| 756 | <pre>self.retranslateUi(CarbonEmission_Dialog)</pre>                       |
| 757 | <pre>#self.buttonBox_5.accepted.connect(CarbonEmission_Dialog.accept</pre> |
|     | ) # type: ignore                                                           |
| 758 | <pre>self.buttonBox_5.accepted.connect(self.handle_save)</pre>             |
| 759 | <pre>self.buttonBox.rejected.connect(lambda: self.show_warning(</pre>      |
|     | CarbonEmission_Dialog))                                                    |
| 760 | <pre>self.buttonBox_5.rejected.connect(lambda: self.show_warning(</pre>    |
|     | CarbonEmission_Dialog)) # type: ignore                                     |
| 761 | <pre>self.pushButton_51.toggled['bool'].connect(self.widget_12.</pre>      |
|     | <pre>setVisible) # type: ignore</pre>                                      |
| 762 | <pre>self.pushButton_57.toggled['bool'].connect(self.widget_13.</pre>      |
|     | <pre>setVisible) # type: ignore</pre>                                      |
| 763 | <pre>#self.buttonBox.rejected.connect(self.show_warning) # type:</pre>     |
|     | ignore                                                                     |
| 764 | ${\tt QtCore.QMetaObject.connectSlotsByName(CarbonEmission_Dialog)}$       |
| 765 |                                                                            |
| 766 | <pre>def show_warning(self, dialog):</pre>                                 |
| 767 |                                                                            |
| 768 | Show a warning window when the Close button is pressed.                    |
| 769 |                                                                            |
| 770 | <pre>warning_box = QMessageBox()</pre>                                     |
| 771 | warning_box.setIcon(QMessageBox.Warning)                                   |
| 772 | <pre>warning_box.setWindowTitle("Confirm Close")</pre>                     |
| 773 | <pre>warning_box.setText("Are you sure you want to close without</pre>     |
|     | saving?")                                                                  |
| 774 | warning_box.setStandardButtons(QMessageBox.Yes   QMessageBox.No            |
|     | )                                                                          |
| 775 | <pre>warning_box.setDefaultButton(QMessageBox.No)</pre>                    |
| 776 |                                                                            |

```
# Check the user's response
777
           response = warning_box.exec_()
778
           if response == QMessageBox.Yes:
779
               dialog.reject() # Close the application
780
           else:
781
                     # Do nothing, return to the dialog
               pass
782
783
       def retranslateUi(self, CarbonEmission_Dialog):
784
           _translate = QtCore.QCoreApplication.translate
785
           CarbonEmission_Dialog.setWindowTitle(_translate("
786
      CarbonEmission_Dialog", "Carbon Emission Data"))
           self.pushButton.setText(_translate("CarbonEmission_Dialog", "
787
                                   "))
      Project Details Window
           self.label_56.setText(_translate("CarbonEmission_Dialog", "
788
      Component:"))
           self.comboBox_19.setItemText(0, _translate("
789
      CarbonEmission_Dialog", "Earthwork"))
           self.comboBox_19.setItemText(1, _translate("
790
      CarbonEmission_Dialog", "RCC in Foundation"))
           self.label_57.setText(_translate("CarbonEmission_Dialog", "
791
      Material Type and Grade"))
           self.label_58.setText(_translate("CarbonEmission_Dialog", "
792
      Carbon Emission Factor"))
           self.label_59.setText(_translate("CarbonEmission_Dialog", "
793
      Quantity"))
           self.label_60.setText(_translate("CarbonEmission_Dialog", "Unit
794
      "))
           self.label_61.setText(_translate("CarbonEmission_Dialog", "
795
      Emboided Carbon Energy"))
           self.comboBox_20.setItemText(0, _translate("
796
      CarbonEmission_Dialog", "Concrete"))
           self.comboBox_20.setItemText(1, _translate("
797
      CarbonEmission_Dialog", "Steel"))
           self.comboBox_21.setItemText(0, _translate("
798
      CarbonEmission_Dialog", "Steel"))
           self.comboBox_21.setItemText(1, _translate("
799
      CarbonEmission_Dialog", "Concrete"))
           self.label_62.setText(_translate("CarbonEmission_Dialog", "<</pre>
800
      html><head/><body><span style=\" font-size:10pt;\">m</span><span</pre>
```

```
style=\" font-size:10pt; vertical-align:super;\">3</span></body</pre>
      ></html>"))
           self.label_63.setText(_translate("CarbonEmission_Dialog", "kg")
80
      )
           #self.pushButton_13.setText(_translate("CarbonEmission_Dialog",
802
       "+ Add Material"))
           #self.pushButton_49.setText(_translate("CarbonEmission_Dialog",
803
       "+ Add Material"))
           self.label_74.setText(_translate("CarbonEmission_Dialog", "(MJ/
804
      kg)"))
           self.label_75.setText(_translate("CarbonEmission_Dialog", "(MJ/
805
      kg)"))
           self.label_76.setText(_translate("CarbonEmission_Dialog", "kg
806
      C02e/kg"))
           self.label_77.setText(_translate("CarbonEmission_Dialog", "kg
807
      C02e/kg"))
           self.label_78.setText(_translate("CarbonEmission_Dialog", "(MJ/
808
      kg)"))
           self.label_79.setText(_translate("CarbonEmission_Dialog", "kg
809
      C02e/kg"))
           self.label_64.setText(_translate("CarbonEmission_Dialog", "<</pre>
810
      html><head/><body><span style=\" font-size:10pt;\">m</span><span</pre>
      style=\" font-size:10pt; vertical-align:super;\">3</span></body</pre>
      ></html>"))
           self.label_65.setText(_translate("CarbonEmission_Dialog", "kg")
811
      )
           self.label_80.setText(_translate("CarbonEmission_Dialog", "kg
812
      C02e/kg"))
           self.label_66.setText(_translate("CarbonEmission_Dialog", "
813
      Component:"))
           self.label_67.setText(_translate("CarbonEmission_Dialog", "
814
      Material Type and Grade"))
           self.label_81.setText(_translate("CarbonEmission_Dialog", "(MJ/
815
      kg)"))
           self.label_68.setText(_translate("CarbonEmission_Dialog", "
816
      Carbon Emission Factor"))
           self.label_69.setText(_translate("CarbonEmission_Dialog", "
817
      Quantity"))
```

```
self.comboBox_22.setItemText(0, _translate("
818
      CarbonEmission_Dialog", "Concrete"))
           self.comboBox_22.setItemText(1, _translate("
819
      CarbonEmission_Dialog", "Steel"))
           self.label_70.setText(_translate("CarbonEmission_Dialog", "
820
      Emboided Carbon Energy"))
           self.comboBox_23.setItemText(0, _translate("
821
      CarbonEmission_Dialog", "Steel"))
           self.comboBox_23.setItemText(1, _translate("
822
      CarbonEmission_Dialog", "Concrete"))
           self.comboBox_24.setItemText(0, _translate("
823
      CarbonEmission_Dialog", "Earthwork"))
           self.comboBox_24.setItemText(1, _translate("
824
      CarbonEmission_Dialog", "RCC in Foundation"))
           self.label_71.setText(_translate("CarbonEmission_Dialog", "Unit
825
      "))
           self.label_82.setText(_translate("CarbonEmission_Dialog", "(MJ/
826
      kg)"))
           self.label_83.setText(_translate("CarbonEmission_Dialog", "kg
827
      C02e/kg"))
           self.label_84.setText(_translate("CarbonEmission_Dialog", "<</pre>
828
      html><head/><body><span style=\" font-size:10pt;\">m</span><span</pre>
      style=\" font-size:10pt; vertical-align:super;\">3</span></body</pre>
      ></html>"))
           self.label_85.setText(_translate("CarbonEmission_Dialog", "kg")
820
      )
           self.label_86.setText(_translate("CarbonEmission_Dialog", "kg
830
      C02e/kg"))
           self.label_87.setText(_translate("CarbonEmission_Dialog", "
831
      Component:"))
           self.label_88.setText(_translate("CarbonEmission_Dialog", "
832
      Material Type and Grade"))
           self.label_89.setText(_translate("CarbonEmission_Dialog", "(MJ/
833
      kg)"))
           self.label_90.setText(_translate("CarbonEmission_Dialog", "
834
      Carbon Emission Factor"))
           self.label_91.setText(_translate("CarbonEmission_Dialog", "
835
      Quantity"))
```

```
self.comboBox_25.setItemText(0, _translate("
836
      CarbonEmission_Dialog", "Concrete"))
           self.comboBox_25.setItemText(1, _translate("
83
      CarbonEmission_Dialog", "Steel"))
           self.label_92.setText(_translate("CarbonEmission_Dialog", "
838
      Emboided Carbon Energy"))
           self.comboBox_26.setItemText(0, _translate("
839
      CarbonEmission_Dialog", "Steel"))
           self.comboBox_26.setItemText(1, _translate("
840
      CarbonEmission_Dialog", "Concrete"))
           self.comboBox_27.setItemText(0, _translate("
841
      CarbonEmission_Dialog", "Earthwork"))
           self.comboBox_27.setItemText(1, _translate("
842
      CarbonEmission_Dialog", "RCC in Foundation"))
           self.label_93.setText(_translate("CarbonEmission_Dialog", "Unit
843
      "))
           self.pushButton_50.setText(_translate("CarbonEmission_Dialog",
844
      "+ Add Material"))
           self.label_72.setText(_translate("CarbonEmission_Dialog", "
845
      Input Parameters"))
           self.pushButton_51.setText(_translate("CarbonEmission_Dialog",
846
      "Structure Works Data"))
           self.pushButton_52.setText(_translate("CarbonEmission_Dialog",
847
      "Foundation"))
           self.pushButton_53.setText(_translate("CarbonEmission_Dialog",
848
      "Super-Structure"))
           self.pushButton_54.setText(_translate("CarbonEmission_Dialog",
849
      "Sub-Structure"))
           self.pushButton_55.setText(_translate("CarbonEmission_Dialog",
850
      "Miscellaneous"))
           self.pushButton_56.setText(_translate("CarbonEmission_Dialog",
851
      "Financial Data"))
           self.pushButton_57.setText(_translate("CarbonEmission_Dialog",
852
      "Carbon Emission Data"))
           self.pushButton_58.setText(_translate("CarbonEmission_Dialog",
853
      "Carbon Emission Cost Data"))
           self.pushButton_59.setText(_translate("CarbonEmission_Dialog",
854
      "Bridge and Traffic Data"))
```

| 855 | <pre>self.pushButton_60.setText(_translate("CarbonEmission_Dialog",</pre>                                                                                                    |
|-----|----------------------------------------------------------------------------------------------------|
|     | "Maintenance and Repair"))                                                                                                    |
| 856 | <pre>self.pushButton_61.setText(_translate("CarbonEmission_Dialog",</pre>                                                                                                    |
|     | "Disposal and Recycling"))                                                                                                    |
| 857 | <pre>self.label_73.setText(_translate("CarbonEmission_Dialog", "</pre>                                                                                                    |
|     | Output"))                                                                                                    |
| 858 | <pre>self.textBrowser_4.setHtml(_translate("CarbonEmission_Dialog",</pre>                                                                                                    |
|     | " HTML PUBLIC \"-//W3C//DTD HTML 4.0//EN\" \"http://www.w3.</th                                                                                                    |
|     | org/TR/REC-html40/strict.dtd\">\n"                                                                                                    |
| 859 | " <html><head><meta content='\"1\"' name='\"qrichtext\"'/><style type='\"&lt;/th'></tr><tr><th></th><th>text/css\">\n"</th></tr><tr><th>860</th><th>"p, li { white-space: pre-wrap; }\n"</th></tr><tr><th>861</th><th>"</style></head><body 2\';="" dlg="" font-<="" font-family:\'ms="" shell="" style='\"' th=""></body></html> |
|     | <pre>size:8.25pt; font-weight:400; font-style:normal;\"&gt;\n"</pre>                                                                                                    |
| 862 | " <p margin-bottom:0px;="" margin-left:0px;="" margin-top:0px;="" margin<="" style='\"' th=""></p>                                                                                                    |
|     | -right:0px; -qt-block-indent:0; text-indent:0px;\"> <span style='\"&lt;/th'></span>                                                                                                    |
|     | <pre>font-size:10pt; color:#aa8b8b;\"&gt;Initial Construction Cost</pre>                                                                                                    |
|     | >\n"                                                                                                    |
| 863 | <pre>"</pre>                                                                                                    |
|     | -right:0px; -qt-block-indent:0; text-indent:0px;\"> <span style='\"&lt;/th'></span>                                                                                                    |
|     | font-size:10pt; color:#aa8b8b;\">Initial Carbon emission Cost                                                                                                    |
|     | >\n"                                                                                                    |
| 864 | <pre>"</pre>                                                                                                    |
|     | -right:0px; -qt-block-indent:0; text-indent:0px;\"> <span style='\"&lt;/th'></span>                                                                                                    |
|     | <pre>font-size:10pt; color:#aa8b8b;\"&gt;Time Cost\n"</pre>                                                                                                    |
| 865 | <pre>"</pre>                                                                                                    |
|     | -right:0px; -qt-block-indent:0; text-indent:0px;\"> <span style='\"&lt;/th'></span>                                                                                                    |
|     | <pre>font-size:10pt; color:#aa8b8b;\"&gt;Road User Cost\n"</pre>                                                                                                    |
| 866 | <pre>"</pre>                                                                                                    |
|     | -right:0px; -qt-block-indent:0; text-indent:0px;\"> <span style='\"&lt;/th'></span>                                                                                                    |
|     | <pre>font-size:10pt; color:#aa8b8b;\"&gt;Carbon Emission due to Re-Routing<!--</pre--></pre>                                                                                                    |
|     | <pre>span&gt;\n"</pre>                                                                                                    |
| 867 | <pre>"</pre>                                                                                                    |
|     | -right:0px; -qt-block-indent:0; text-indent:0px;\"> <span style='\"&lt;/th'></span>                                                                                                    |
|     | <pre>font-size:10pt; color:#aa8b8b;\"&gt;Periodic Maintenance Costs<!--</pre--></pre>                                                                                                    |
|     | p>\n"                                                                                                    |
| 868 | <pre>"</pre>                                                                                                    |
|     | -right:0px; -qt-block-indent:0; text-indent:0px;\"> <span style='\"&lt;/th'></span>                                                                                                    |
|     | <pre>font-size:10pt; color:#aa8b8b;\"&gt;Maintenance Emission Costs<!--</pre--></pre>                                                                                                    |

p>\n" 869 " -right:0px; -qt-block-indent:0; text-indent:0px;\"><span style=\"</pre> font-size:10pt; color:#aa8b8b;\">Routine Inspectection Costs</span</pre> >\n" 870 "<p style=\" margin-top:0px; margin-bottom:0px; margin-left:0px; margin -right:0px; -qt-block-indent:0; text-indent:0px;\"><span style=\"</pre> font-size:10pt; color:#aa8b8b;\">Repair & Rehabilitation Costs span>\n" " 871 -right:0px; -qt-block-indent:0; text-indent:0px;\"><span style=\"</pre> font-size:10pt; color:#aa8b8b;\">Reconstruction Costs</span>\n" 872 " -right:0px; -qt-block-indent:0; text-indent:0px;\"><span style=\"</pre> font-size:10pt; color:#aa8b8b;\">Demolition & Disposal Cost span >\n" 873 " -right:0px; -qt-block-indent:0; text-indent:0px;\"><span style=\" font-size:10pt; color:#aa8b8b;\">Recycling Cost</span>\n" 874 "<p style=\" margin-top:0px; margin-bottom:0px; margin-left:0px; margin -right:0px; -qt-block-indent:0; text-indent:0px;\"><span style=\"</pre> font-size:10pt; color:#aa8b8b;\">Total Life-Cycle Cost</span></</pre> body></html>")) self.pushButton\_62.setText(\_translate("CarbonEmission\_Dialog", 875 "Carbon Emission Data ")) 876 def validate\_data(self): 877 """Validate input data before saving""" 878 try: 879 # Validate numeric fields 880 float(self.lineEdit\_37.text()) if self.lineEdit\_37.text() 881 else O float(self.lineEdit\_38.text()) if self.lineEdit\_38.text() 882 else O float(self.lineEdit\_39.text()) if self.lineEdit\_39.text() 883 else O float(self.lineEdit\_40.text()) if self.lineEdit\_40.text() 884 else O

| 885 |      | <pre>float(self.lineEdit_41.text()) if self.lineEdit_41.text()</pre>  |
|-----|------|-----------------------------------------------------------------------|
|     | else | 0                                                                     |
| 886 |      | <pre>float(self.lineEdit_42.text()) if self.lineEdit_42.text()</pre>  |
|     | else | 0                                                                     |
| 887 |      | <pre>float(self.lineEdit_48.text()) if self.lineEdit_48.text()</pre>  |
|     | else | 0                                                                     |
| 888 |      | <pre>float(self.lineEdit_44.text()) if self.lineEdit_44.text()</pre>  |
|     | else | 0                                                                     |
| 889 |      | <pre>float(self.lineEdit_46.text()) if self.lineEdit_46.text()</pre>  |
|     | else | 0                                                                     |
| 890 |      | <pre>float(self.lineEdit_47.text()) if self.lineEdit_47.text()</pre>  |
|     | else | 0                                                                     |
| 891 |      | <pre>float(self.lineEdit_45.text()) if self.lineEdit_45.text()</pre>  |
|     | else | 0                                                                     |
| 892 |      | <pre>float(self.lineEdit_54.text()) if self.lineEdit_54.text()</pre>  |
|     | else | 0                                                                     |
| 893 |      | <pre>float(self.lineEdit_50.text()) if self.lineEdit_50.text()</pre>  |
|     | else | 0                                                                     |
| 894 |      | <pre>float(self.lineEdit_52.text()) if self.lineEdit_52.text()</pre>  |
|     | else | 0                                                                     |
| 895 |      | <pre>float(self.lineEdit_53.text()) if self.lineEdit_53.text()</pre>  |
|     | else | 0                                                                     |
| 896 |      | <pre>float(self.lineEdit_51.text()) if self.lineEdit_51.text() </pre> |
|     | else |                                                                       |
| 897 |      | <pre>float(self.lineEdit_49.text()) if self.lineEdit_49.text() </pre> |
|     | eise | 0                                                                     |
| 898 |      | return True                                                           |
| 900 |      |                                                                       |
| 901 |      | except ValueError:                                                    |
| 902 |      | QMessageBox.warning(                                                  |
| 903 |      | None,                                                                 |
| 904 |      | "Validation Error",                                                   |
| 905 |      | "Please enter valid numbers in all numeric fields",                   |
| 906 |      | QMessageBox.Ok                                                        |
| 907 |      | )                                                                     |
| 908 |      | return False                                                          |
| 909 |      |                                                                       |
| 910 | def  | <pre>save_data(self):</pre>                                           |

```
"""Collect all input data and save it to a JSON file"""
911
           if not self.validate_data():
912
                return False
913
914
           data = {
915
                # First component section
916
                "component_1": self.comboBox_19.currentText(),
917
                "material_type_1": self.comboBox_20.currentText(),
918
                "material_grade_1": self.comboBox_21.currentText(),
919
                "quantity_1": self.lineEdit_37.text(),
920
                "unit_1": self.lineEdit_38.text(),
921
                "embodied_carbon_energy_1": self.lineEdit_39.text(),
922
                "carbon_emission_factor_1": self.lineEdit_41.text(),
923
924
                # Second component section
925
                "component_2": self.comboBox_24.currentText(),
926
                "material_type_2": self.comboBox_22.currentText(),
927
                "material_grade_2": self.comboBox_23.currentText(),
928
                "quantity_2": self.lineEdit_48.text(),
929
                "unit_2": self.lineEdit_44.text(),
930
                "embodied_carbon_energy_2": self.lineEdit_46.text(),
931
                "carbon_emission_factor_2": self.lineEdit_47.text(),
932
933
                # Third component section
934
                "component_3": self.comboBox_27.currentText(),
935
                "material_type_3": self.comboBox_25.currentText(),
936
                "material_grade_3": self.comboBox_26.currentText(),
937
                "quantity_3": self.lineEdit_54.text(),
938
                "unit_3": self.lineEdit_50.text(),
939
                "embodied_carbon_energy_3": self.lineEdit_52.text(),
940
                "carbon_emission_factor_3": self.lineEdit_53.text(),
941
           }
942
943
           # Save to JSON file
944
945
           try:
                import json
946
                from datetime import datetime
947
948
                # Create filename with timestamp
949
```

```
timestamp = datetime.now().strftime("%Y%m%d_%H%M%S")
950
                filename = f"carbon_emission_data_{timestamp}.json"
951
952
                with open(filename, 'w') as f:
953
                     json.dump(data, f, indent=4)
954
955
                # Show success message
956
                QMessageBox.information(
957
                    None,
958
                    "Success",
959
                     f"Carbon emission data saved successfully to {filename}
960
      n.
                     QMessageBox.Ok
961
                )
962
963
                return True
964
965
            except Exception as e:
966
                QMessageBox.critical(
967
968
                    None,
                    "Error",
969
                    f"Failed to save data: {str(e)}",
970
                     QMessageBox.Ok
971
                )
972
                return False
973
974
       def handle_save(self):
975
            """Handle the save operation and close the dialog if successful
976
      .....
            if self.save_data(): # Only close if save was successful
977
                CarbonEmission_Dialog.accept()
978
979
  if __name__ == "__main__":
980
       import sys
981
       app = QtWidgets.QApplication(sys.argv)
982
       CarbonEmission_Dialog = QtWidgets.QDialog()
983
       ui = Ui_CarbonEmission_Dialog()
984
       ui.setupUi(CarbonEmission_Dialog)
985
       CarbonEmission_Dialog.show()
986
```

987

## 3. Demolition and Recycling Data

```
#
   -*- coding: utf-8 -*-
 # Form implementation generated from reading ui file 'C:\Users\saans\
3
     AppData\Local\Programs\Python\Python310\Lib\site-packages\
     qt5_applications\Qt\bin\ProjectDetails_Demolition&
     RecyclingData_Window.ui'
 #
 # Created by: PyQt5 UI code generator 5.15.9
5
 #
6
_7 # WARNING: Any manual changes made to this file will be lost when
     pyuic5 is
 # run again. Do not edit this file unless you know what you are doing.
8
9
10
11 from PyQt5 import QtCore, QtGui, QtWidgets
12 from PyQt5.QtWidgets import QMessageBox
13
14
16 #from ProjectDetails_DemolitionANDRecyclingData_Window import
     Ui_Demolition_Dialog
18
19
20
21
23
 class Ui_Demolition_Dialog(object):
24
      def openBridgeTrafficWindow(self):
          from ProjectDetails_BridgeANDTrafficData_Window import
26
     Ui_BridgeTraffic_Dialog
          self.window = QtWidgets.QDialog()
27
          self.ui = Ui_BridgeTraffic_Dialog()
28
          self.ui.setupUi(self.window)
29
```

```
self.window.show()
30
31
      def openFoundationWindow(self):
32
          from ProjectDetails_Foundation_Window import
33
     Ui_Foundation_Dialog
          self.window = QtWidgets.QDialog()
          self.ui = Ui_Foundation_Dialog()
35
          self.ui.setupUi(self.window)
36
          self.window.show()
38
      def openCarbonEmissionWindow(self):
39
          from ProjectDetails_CarbonEmissionData_Window import
40
     Ui_CarbonEmission_Dialog
          self.window = QtWidgets.QDialog()
41
          self.ui = Ui_CarbonEmission_Dialog()
42
          self.ui.setupUi(self.window)
43
          self.window.show()
44
45
      def openDemolitionWindow(self):
46
          self.window = QtWidgets.QDialog()
47
          self.ui = Ui_Demolition_Dialog()
48
          self.ui.setupUi(self.window)
49
          self.window.show()
50
      def openFinancialWindow(self):
          from ProjectDetails_FinancialData_Window import
53
     Ui_FinancialData_Dialog
          self.window = QtWidgets.QDialog()
54
          self.ui = Ui_FinancialData_Dialog()
          self.ui.setupUi(self.window)
56
          self.window.show()
57
58
      def openMaintenanceWindow(self):
59
          from ProjectDetails_MaintenanceANDRepairData_Window import
     Ui_Maintenance_Dialog
          self.window = QtWidgets.QDialog()
61
          self.ui = Ui_Maintenance_Dialog()
          self.ui.setupUi(self.window)
63
          self.window.show()
64
```

```
65
      def openMiscellaneousWindow(self):
66
          from ProjectDetails_Miscellaneous_Window import
67
     Ui_Miscellaneous_Dialog
          self.window = QtWidgets.QDialog()
68
          self.ui = Ui_Miscellaneous_Dialog()
69
          self.ui.setupUi(self.window)
70
          self.window.show()
71
72
      def openSubStructureWindow(self):
73
          from ProjectDetails_SubStructure_Window import
74
     Ui_SubStructure_Dialog
          self.window = QtWidgets.QDialog()
75
          self.ui = Ui_SubStructure_Dialog()
76
          self.ui.setupUi(self.window)
77
          self.window.show()
78
79
      def openSuperStructureWindow(self):
80
          from ProjectDetails_SuperStructure_Window import
81
     Ui_SuperStructure_Dialog
          self.window = QtWidgets.QDialog()
82
          self.ui = Ui_SuperStructure_Dialog()
83
          self.ui.setupUi(self.window)
84
          self.window.show()
85
86
      def setupUi(self, Demolition_Dialog):
87
          Demolition_Dialog.setObjectName("Demolition_Dialog")
88
          Demolition_Dialog.resize(1440, 900)
89
          Demolition_Dialog.setStyleSheet("background-color: #fafafa")
90
          self.pushButton_6 = QtWidgets.QPushButton(Demolition_Dialog)
91
          self.pushButton_6.setGeometry(QtCore.QRect(350, 30, 261, 25))
92
          font = QtGui.QFont()
93
          font.setPointSize(10)
94
          font.setBold(True)
95
          font.setWeight(75)
96
          self.pushButton_6.setFont(font)
97
          self.pushButton_6.setFocusPolicy(QtCore.Qt.StrongFocus)
98
          self.pushButton_6.setLayoutDirection(QtCore.Qt.RightToLeft)
99
```

| 100 | <pre>self.pushButton_6.setStyleSheet("background-color: rgb</pre>              |
|-----|--------------------------------------------------------------------------------|
|     | (240,230,230)" <b>)</b>                                                        |
| 101 | <pre>icon = QtGui.QIcon()</pre>                                                |
| 102 | icon.addPixmap(QtGui.QPixmap("C:\\Users\\saans\\AppData\\Local                 |
|     | <pre>\\Programs\\Python\\Python310\\Lib\\site-packages\\qt5_applications</pre> |
|     | \\Qt\\bin\\///////Downloads/Dismiss.png"),                                     |
|     | QtGui.QIcon.Normal, QtGui.QIcon.Off)                                           |
| 103 | <pre>self.pushButton_6.setIcon(icon)</pre>                                     |
| 104 | <pre>self.pushButton_6.setAutoRepeat(False)</pre>                              |
| 105 | <pre>self.pushButton_6.setObjectName("pushButton_6")</pre>                     |
| 106 | <pre>self.label = QtWidgets.QLabel(Demolition_Dialog)</pre>                    |
| 107 | <pre>self.label.setGeometry(QtCore.QRect(10, 55, 244, 691))</pre>              |
| 108 | <pre>font = QtGui.QFont()</pre>                                                |
| 109 | <pre>font.setPointSize(10)</pre>                                               |
| 110 | <pre>self.label.setFont(font)</pre>                                            |
| 111 | <pre>self.label.setStyleSheet("background-color: rgb(240,230,230)")</pre>      |
| 112 | <pre>self.label.setText("")</pre>                                              |
| 113 | <pre>self.label.setObjectName("label")</pre>                                   |
| 114 | <pre>self.widget_2 = QtWidgets.QWidget(Demolition_Dialog)</pre>                |
| 115 | <pre>self.widget_2.setGeometry(QtCore.QRect(350, 55, 692, 205))</pre>          |
| 116 | <pre>self.widget_2.setStyleSheet("background-color: #fff9f9")</pre>            |
| 117 | <pre>self.widget_2.setObjectName("widget_2")</pre>                             |
| 118 | <pre>self.label_7 = QtWidgets.QLabel(self.widget_2)</pre>                      |
| 119 | <pre>self.label_7.setGeometry(QtCore.QRect(20, 110, 231, 21))</pre>            |
| 120 | <pre>font = QtGui.QFont()</pre>                                                |
| 121 | <pre>font.setPointSize(10)</pre>                                               |
| 122 | <pre>self.label_7.setFont(font)</pre>                                          |
| 123 | <pre>self.label_7.setAlignment(QtCore.Qt.AlignLeading QtCore.Qt.</pre>         |
|     | AlignLeft QtCore.Qt.AlignVCenter)                                              |
| 124 | <pre>self.label_7.setObjectName("label_7")</pre>                               |
| 125 | <pre>self.label_8 = QtWidgets.QLabel(self.widget_2)</pre>                      |
| 126 | <pre>self.label_8.setGeometry(QtCore.QRect(20, 140, 221, 21))</pre>            |
| 127 | <pre>font = QtGui.QFont()</pre>                                                |
| 128 | font.setPointSize(10)                                                          |
| 129 | <pre>self.label_8.setFont(font)</pre>                                          |
| 130 | self.label_8.setAlignment(QtCore.Qt.AlignLeading QtCore.Qt.                    |
|     | AlignLeft   QtCore.Qt.AlignVCenter)                                            |
| 131 | <pre>self.label_8.setObjectName("label_8")</pre>                               |
| 132 | <pre>self.lineEdit_5 = QtWidgets.QLineEdit(self.widget_2)</pre>                |

| 133 | <pre>self.lineEdit_5.setGeometry(QtCore.QRect(290, 30, 121, 20))</pre>     |
|-----|----------------------------------------------------------------------------|
| 134 | <pre>font = QtGui.QFont()</pre>                                            |
| 135 | <pre>font.setPointSize(10)</pre>                                           |
| 136 | <pre>self.lineEdit_5.setFont(font)</pre>                                   |
| 137 | <pre>self.lineEdit_5.setStyleSheet("background-color: #ffffff")</pre>      |
| 138 | <pre>self.lineEdit_5.setObjectName("lineEdit_5")</pre>                     |
| 139 | <pre>self.lineEdit_6 = QtWidgets.QLineEdit(self.widget_2)</pre>            |
| 140 | <pre>self.lineEdit_6.setGeometry(QtCore.QRect(290, 110, 121, 20))</pre>    |
| 141 | <pre>font = QtGui.QFont()</pre>                                            |
| 142 | <pre>font.setPointSize(10)</pre>                                           |
| 143 | <pre>self.lineEdit_6.setFont(font)</pre>                                   |
| 144 | <pre>self.lineEdit_6.setStyleSheet("background-color: #ffffff")</pre>      |
| 145 | <pre>self.lineEdit_6.setText("")</pre>                                     |
| 146 | <pre>self.lineEdit_6.setObjectName("lineEdit_6")</pre>                     |
| 147 | <pre>self.buttonBox_2 = QtWidgets.QDialogButtonBox(self.widget_2)</pre>    |
| 148 | <pre>self.buttonBox_2.setGeometry(QtCore.QRect(340, 170, 341, 32))</pre>   |
| 149 | <pre>self.buttonBox_2.setOrientation(QtCore.Qt.Horizontal)</pre>           |
| 150 | $\texttt{self.buttonBox_2.setStandardButtons(QtWidgets.QDialogButtonBox.}$ |
|     | Close   QtWidgets. QDialogButtonBox. Save)                                 |
| 151 | <pre>self.buttonBox_2.setObjectName("buttonBox_2")</pre>                   |
| 152 | <pre>self.lineEdit_13 = QtWidgets.QLineEdit(self.widget_2)</pre>           |
| 153 | <pre>self.lineEdit_13.setGeometry(QtCore.QRect(290, 140, 121, 20))</pre>   |
| 154 | <pre>font = QtGui.QFont()</pre>                                            |
| 155 | <pre>font.setPointSize(10)</pre>                                           |
| 156 | <pre>self.lineEdit_13.setFont(font)</pre>                                  |
| 157 | <pre>self.lineEdit_13.setStyleSheet("background-color: #ffffff")</pre>     |
| 158 | <pre>self.lineEdit_13.setObjectName("lineEdit_13")</pre>                   |
| 159 | <pre>self.label_21 = QtWidgets.QLabel(self.widget_2)</pre>                 |
| 160 | <pre>self.label_21.setGeometry(QtCore.QRect(420, 30, 51, 21))</pre>        |
| 161 | <pre>font = QtGui.QFont()</pre>                                            |
| 162 | <pre>font.setPointSize(10)</pre>                                           |
| 163 | <pre>self.label_21.setFont(font)</pre>                                     |
| 164 | <pre>self.label_21.setAlignment(QtCore.Qt.AlignLeading QtCore.Qt.</pre>    |
|     | AlignLeft QtCore.Qt.AlignVCenter)                                          |
| 165 | <pre>self.label_21.setObjectName("label_21")</pre>                         |
| 166 | <pre>self.label_23 = QtWidgets.QLabel(self.widget_2)</pre>                 |
| 167 | <pre>self.label_23.setGeometry(QtCore.QRect(420, 110, 71, 21))</pre>       |
| 168 | <pre>font = QtGui.QFont()</pre>                                            |
| 169 | <pre>font.setPointSize(10)</pre>                                           |

| 170 | <pre>self.label_23.setFont(font)</pre>                                    |
|-----|---------------------------------------------------------------------------|
| 171 | <pre>self.label_23.setAlignment(QtCore.Qt.AlignLeading QtCore.Qt.</pre>   |
|     | AlignLeft QtCore.Qt.AlignVCenter)                                         |
| 172 | <pre>self.label_23.setObjectName("label_23")</pre>                        |
| 173 | <pre>self.textBrowser_2 = QtWidgets.QTextBrowser(self.widget_2)</pre>     |
| 174 | <pre>self.textBrowser_2.setGeometry(QtCore.QRect(20, 20, 256, 51))</pre>  |
| 175 | <pre>self.textBrowser_2.setObjectName("textBrowser_2")</pre>              |
| 176 | <pre>self.label_22 = QtWidgets.QLabel(self.widget_2)</pre>                |
| 177 | <pre>self.label_22.setGeometry(QtCore.QRect(420, 140, 51, 21))</pre>      |
| 178 | font = QtGui.QFont()                                                      |
| 179 | font.setPointSize(10)                                                     |
| 180 | <pre>self.label_22.setFont(font)</pre>                                    |
| 181 | self.label_22.setAlignment(QtCore.Qt.AlignLeading QtCore.Qt.              |
|     | AlignLeft QtCore.Qt.AlignVCenter)                                         |
| 182 | <pre>self.label_22.setObjectName("label_22")</pre>                        |
| 183 | <pre>self.pushButton = QtWidgets.QPushButton(Demolition_Dialog)</pre>     |
| 184 | <pre>self.pushButton.setGeometry(QtCore.QRect(10, 30, 188, 25))</pre>     |
| 185 | font = QtGui.QFont()                                                      |
| 186 | font.setPointSize(10)                                                     |
| 187 | <pre>self.pushButton.setFont(font)</pre>                                  |
| 188 | <pre>self.pushButton.setFocusPolicy(QtCore.Qt.StrongFocus)</pre>          |
| 189 | self.pushButton.setLayoutDirection(QtCore.Qt.RightToLeft)                 |
| 190 | <pre>self.pushButton.setStyleSheet("background-color: rgb</pre>           |
|     | (240,230,230)" <b>)</b>                                                   |
| 191 | <pre>self.pushButton.setIcon(icon)</pre>                                  |
| 192 | <pre>self.pushButton.setAutoRepeat(False)</pre>                           |
| 193 | <pre>self.pushButton.setObjectName("pushButton")</pre>                    |
| 194 | <pre>self.scrollArea = QtWidgets.QScrollArea(Demolition_Dialog)</pre>     |
| 195 | <pre>self.scrollArea.setGeometry(QtCore.QRect(10, 60, 241, 681))</pre>    |
| 196 | <pre>self.scrollArea.setAutoFillBackground(False)</pre>                   |
| 197 | <pre>self.scrollArea.setStyleSheet("background-color: #fff9f9")</pre>     |
| 198 | <pre>self.scrollArea.setWidgetResizable(True)</pre>                       |
| 199 | <pre>self.scrollArea.setObjectName("scrollArea")</pre>                    |
| 200 | <pre>self.scrollAreaWidgetContents = QtWidgets.QWidget()</pre>            |
| 201 | <pre>self.scrollAreaWidgetContents.setGeometry(QtCore.QRect(0, 0,</pre>   |
|     | 239, 679))                                                                |
| 202 | <pre>self.scrollAreaWidgetContents.setObjectName("</pre>                  |
|     | scrollAreaWidgetContents")                                                |
| 203 | <pre>self.label_2 = QtWidgets.QLabel(self.scrollAreaWidgetContents)</pre> |

| 204 | <pre>self.label_2.setGeometry(QtCore.QRect(0, 0, 221, 31))</pre>               |
|-----|--------------------------------------------------------------------------------|
| 205 | <pre>font = QtGui.QFont()</pre>                                                |
| 206 | font.setPointSize(10)                                                          |
| 207 | <pre>self.label_2.setFont(font)</pre>                                          |
| 208 | <pre>self.label_2.setStyleSheet("background-color: rgb(240,230,230)"</pre>     |
|     | )                                                                              |
| 209 | <pre>self.label_2.setAlignment(QtCore.Qt.AlignCenter)</pre>                    |
| 210 | <pre>self.label_2.setObjectName("label_2")</pre>                               |
| 211 | <pre>self.widget = QtWidgets.QWidget(self.scrollAreaWidgetContents)</pre>      |
| 212 | <pre>self.widget.setGeometry(QtCore.QRect(0, 30, 221, 357))</pre>              |
| 213 | <pre>self.widget.setStyleSheet("background-color: #fff9f9")</pre>              |
| 214 | <pre>self.widget.setObjectName("widget")</pre>                                 |
| 215 | <pre>self.verticalLayout = QtWidgets.QVBoxLayout(self.widget)</pre>            |
| 216 | <pre>self.verticalLayout.setContentsMargins(0, 0, 0, 0)</pre>                  |
| 217 | <pre>self.verticalLayout.setObjectName("verticalLayout")</pre>                 |
| 218 | <pre>self.pushButton_15 = QtWidgets.QPushButton(self.widget)</pre>             |
| 219 | <pre>font = QtGui.QFont()</pre>                                                |
| 220 | font.setPointSize(10)                                                          |
| 221 | <pre>self.pushButton_15.setFont(font)</pre>                                    |
| 222 | <pre>icon1 = QtGui.QIcon()</pre>                                               |
| 223 | icon1.addPixmap(QtGui.QPixmap("C:\\Users\\saans\\AppData\\Local                |
|     | <pre>\\Programs\\Python\\Python310\\Lib\\site-packages\\qt5_applications</pre> |
|     | <pre>\\Qt\\bin\\///////Downloads/play_arrow_filled</pre>                       |
|     | .png"), QtGui.QIcon.Normal, QtGui.QIcon.Off)                                   |
| 224 | icon1.addPixmap(QtGui.QPixmap("C:\\Users\\saans\\AppData\\Local                |
|     | <pre>\\Programs\\Python\\Python310\\Lib\\site-packages\\qt5_applications</pre> |
|     | <pre>\\Qt\\bin\\///////Downloads/play_arrow_filled</pre>                       |
|     | (1).png"), QtGui.QIcon.Normal, QtGui.QIcon.On)                                 |
| 225 | <pre>self.pushButton_15.setIcon(icon1)</pre>                                   |
| 226 | <pre>self.pushButton_15.setCheckable(True)</pre>                               |
| 227 | <pre>self.pushButton_15.setAutoDefault(True)</pre>                             |
| 228 | <pre>self.pushButton_15.setObjectName("pushButton_15")</pre>                   |
| 229 | <pre>self.verticalLayout.addWidget(self.pushButton_15)</pre>                   |
| 230 | <pre>self.widget_5 = QtWidgets.QWidget(self.widget)</pre>                      |
| 231 | <pre>self.widget_5.setObjectName("widget_5")</pre>                             |
| 232 | <pre>self.formLayout = QtWidgets.QFormLayout(self.widget_5)</pre>              |
| 233 | <pre>self.formLayout.setObjectName("formLayout")</pre>                         |
| 234 | <pre>self.pushButton_20 = QtWidgets.QPushButton(self.widget_5,</pre>           |
|     | <pre>clicked=lambda: self.openFoundationWindow())</pre>                        |

| 235 | <pre>font = QtGui.QFont()</pre>                                                |
|-----|--------------------------------------------------------------------------------|
| 236 | <pre>font.setPointSize(10)</pre>                                               |
| 237 | <pre>font.setBold(False)</pre>                                                 |
| 238 | font.setWeight(50)                                                             |
| 239 | <pre>self.pushButton_20.setFont(font)</pre>                                    |
| 240 | <pre>icon2 = QtGui.QIcon()</pre>                                               |
| 241 | icon2.addPixmap(QtGui.QPixmap("C:\\Users\\saans\\AppData\\Local                |
|     | <pre>\\Programs\\Python\\Python310\\Lib\\site-packages\\qt5_applications</pre> |
|     | <pre>\\Qt\\bin\\///////Downloads/play_arrow_filled</pre>                       |
|     | .png"), QtGui.QIcon.Normal, QtGui.QIcon.Off)                                   |
| 242 | <pre>self.pushButton_20.setIcon(icon2)</pre>                                   |
| 243 | <pre>self.pushButton_20.setObjectName("pushButton_20")</pre>                   |
| 244 | <pre>self.formLayout.setWidget(0, QtWidgets.QFormLayout.LabelRole,</pre>       |
|     | <pre>self.pushButton_20)</pre>                                                 |
| 245 | <pre>self.pushButton_21 = QtWidgets.QPushButton(self.widget_5,</pre>           |
|     | <pre>clicked=lambda: self.openSuperStructureWindow())</pre>                    |
| 246 | <pre>font = QtGui.QFont()</pre>                                                |
| 247 | <pre>font.setPointSize(10)</pre>                                               |
| 248 | font.setBold(False)                                                            |
| 249 | font.setWeight(50)                                                             |
| 250 | <pre>self.pushButton_21.setFont(font)</pre>                                    |
| 251 | <pre>self.pushButton_21.setIcon(icon2)</pre>                                   |
| 252 | <pre>self.pushButton_21.setObjectName("pushButton_21")</pre>                   |
| 253 | <pre>self.formLayout.setWidget(1, QtWidgets.QFormLayout.LabelRole,</pre>       |
|     | <pre>self.pushButton_21)</pre>                                                 |
| 254 | <pre>self.pushButton_22 = QtWidgets.QPushButton(self.widget_5,</pre>           |
|     | <pre>clicked=lambda: self.openSubStructureWindow())</pre>                      |
| 255 | <pre>font = QtGui.QFont()</pre>                                                |
| 256 | <pre>font.setPointSize(10)</pre>                                               |
| 257 | font.setBold(False)                                                            |
| 258 | font.setWeight(50)                                                             |
| 259 | <pre>self.pushButton_22.setFont(font)</pre>                                    |
| 260 | <pre>self.pushButton_22.setIcon(icon2)</pre>                                   |
| 261 | <pre>self.pushButton_22.setObjectName("pushButton_22")</pre>                   |
| 262 | <pre>self.formLayout.setWidget(2, QtWidgets.QFormLayout.LabelRole,</pre>       |
|     | <pre>self.pushButton_22)</pre>                                                 |
| 263 | <pre>self.pushButton_23 = QtWidgets.QPushButton(self.widget_5,</pre>           |
|     | <pre>clicked=lambda: self.openMiscellaneousWindow())</pre>                     |
| 264 | font = QtGui.QFont()                                                           |

| 1   |                                                                            |
|-----|----------------------------------------------------------------------------|
| 265 | font.setPointSize(10)                                                      |
| 266 | font.setBold(False)                                                        |
| 267 | font.setWeight(50)                                                         |
| 268 | <pre>self.pushButton_23.setFont(font)</pre>                                |
| 269 | <pre>self.pushButton_23.setIcon(icon2)</pre>                               |
| 270 | <pre>self.pushButton_23.setObjectName("pushButton_23")</pre>               |
| 271 | <pre>self.formLayout.setWidget(3, QtWidgets.QFormLayout.LabelRole,</pre>   |
|     | self.pushButton_23)                                                        |
| 272 | <pre>self.verticalLayout.addWidget(self.widget_5)</pre>                    |
| 273 | <pre>self.pushButton_19 = QtWidgets.QPushButton(self.widget, clicked</pre> |
|     | <pre>=lambda: self.openFinancialWindow())</pre>                            |
| 274 | <pre>font = QtGui.QFont()</pre>                                            |
| 275 | font.setPointSize(10)                                                      |
| 276 | <pre>self.pushButton_19.setFont(font)</pre>                                |
| 277 | <pre>self.pushButton_19.setObjectName("pushButton_19")</pre>               |
| 278 | <pre>self.verticalLayout.addWidget(self.pushButton_19)</pre>               |
| 279 | <pre>self.pushButton_16 = QtWidgets.QPushButton(self.widget)</pre>         |
| 280 | <pre>font = QtGui.QFont()</pre>                                            |
| 281 | <pre>font.setPointSize(10)</pre>                                           |
| 282 | <pre>self.pushButton_16.setFont(font)</pre>                                |
| 283 | <pre>self.pushButton_16.setIcon(icon1)</pre>                               |
| 284 | <pre>self.pushButton_16.setCheckable(True)</pre>                           |
| 285 | <pre>self.pushButton_16.setObjectName("pushButton_16")</pre>               |
| 286 | <pre>self.verticalLayout.addWidget(self.pushButton_16)</pre>               |
| 287 | <pre>self.widget_8 = QtWidgets.QWidget(self.widget)</pre>                  |
| 288 | <pre>self.widget_8.setMinimumSize(QtCore.QSize(203, 21))</pre>             |
| 289 | <pre>self.widget_8.setMaximumSize(QtCore.QSize(281, 21))</pre>             |
| 290 | <pre>self.widget_8.setObjectName("widget_8")</pre>                         |
| 291 | <pre>self.pushButton_14 = QtWidgets.QPushButton(self.widget_8,</pre>       |
|     | <pre>clicked=lambda: self.openCarbonEmissionWindow())</pre>                |
| 292 | <pre>self.pushButton_14.setGeometry(QtCore.QRect(20, 0, 183, 21))</pre>    |
| 293 | <pre>font = QtGui.QFont()</pre>                                            |
| 294 | font.setPointSize(10)                                                      |
| 295 | font.setBold(False)                                                        |
| 296 | font.setWeight(50)                                                         |
| 297 | <pre>self.pushButton_14.setFont(font)</pre>                                |
| 298 | <pre>self.pushButton_14.setIcon(icon2)</pre>                               |
| 299 | <pre>self.pushButton_14.setObjectName("pushButton_14")</pre>               |
| 300 | <pre>self.verticalLayout.addWidget(self.widget_8)</pre>                    |

| 301 | <pre>self.pushButton_17 = QtWidgets.QPushButton(self.widget, clicked</pre> |
|-----|----------------------------------------------------------------------------|
|     | <pre>=lambda: self.openBridgeTrafficWindow())</pre>                        |
| 302 | <pre>font = QtGui.QFont()</pre>                                            |
| 303 | font.setPointSize(10)                                                      |
| 304 | <pre>self.pushButton_17.setFont(font)</pre>                                |
| 305 | <pre>self.pushButton_17.setObjectName("pushButton_17")</pre>               |
| 306 | <pre>self.verticalLayout.addWidget(self.pushButton_17)</pre>               |
| 307 | <pre>self.pushButton_18 = QtWidgets.QPushButton(self.widget, clicked</pre> |
|     | <pre>=lambda: self.openMaintenanceWindow())</pre>                          |
| 308 | <pre>font = QtGui.QFont()</pre>                                            |
| 309 | font.setPointSize(10)                                                      |
| 310 | <pre>self.pushButton_18.setFont(font)</pre>                                |
| 311 | <pre>self.pushButton_18.setObjectName("pushButton_18")</pre>               |
| 312 | <pre>self.verticalLayout.addWidget(self.pushButton_18)</pre>               |
| 313 | <pre>self.pushButton_10 = QtWidgets.QPushButton(self.widget, clicked</pre> |
|     | <pre>=lambda: self.openDemolitionWindow())</pre>                           |
| 314 | <pre>font = QtGui.QFont()</pre>                                            |
| 315 | font.setPointSize(10)                                                      |
| 316 | <pre>self.pushButton_10.setFont(font)</pre>                                |
| 317 | <pre>self.pushButton_10.setObjectName("pushButton_10")</pre>               |
| 318 | <pre>self.verticalLayout.addWidget(self.pushButton_10)</pre>               |
| 319 | <pre>self.label_3 = QtWidgets.QLabel(self.scrollAreaWidgetContents)</pre>  |
| 320 | <pre>self.label_3.setGeometry(QtCore.QRect(0, 387, 221, 31))</pre>         |
| 321 | <pre>font = QtGui.QFont()</pre>                                            |
| 322 | font.setPointSize(10)                                                      |
| 323 | <pre>self.label_3.setFont(font)</pre>                                      |
| 324 | <pre>self.label_3.setStyleSheet("background-color: rgb(240,230,230)"</pre> |
|     | )                                                                          |
| 325 | <pre>self.label_3.setAlignment(QtCore.Qt.AlignCenter)</pre>                |
| 326 | <pre>self.label_3.setObjectName("label_3")</pre>                           |
| 327 | <pre>self.textBrowser = QtWidgets.QTextBrowser(self.</pre>                 |
|     | scrollAreaWidgetContents)                                                  |
| 328 | <pre>self.textBrowser.setGeometry(QtCore.QRect(0, 418, 221, 221))</pre>    |
| 329 | <pre>self.textBrowser.setStyleSheet("background-color: #fff9f9")</pre>     |
| 330 | <pre>self.textBrowser.setObjectName("textBrowser")</pre>                   |
| 331 | <pre>self.verticalScrollBar = QtWidgets.QScrollBar(self.</pre>             |
|     | scrollAreaWidgetContents)                                                  |
| 332 | <pre>self.verticalScrollBar.setGeometry(QtCore.QRect(220, 0, 16,</pre>     |
|     | 641))                                                                      |

```
self.verticalScrollBar.setStyleSheet("background-color: #F0F0F0
333
      ")
           self.verticalScrollBar.setOrientation(QtCore.Qt.Vertical)
334
           self.verticalScrollBar.setObjectName("verticalScrollBar")
335
           self.widget.raise_()
336
           self.label_2.raise_()
337
           self.label_3.raise_()
338
           self.textBrowser.raise_()
339
           self.verticalScrollBar.raise_()
340
           self.scrollArea.setWidget(self.scrollAreaWidgetContents)
341
342
           self.retranslateUi(Demolition_Dialog)
343
           self.buttonBox_2.accepted.connect(self.handle_save) # type:
344
      ignore
           self.buttonBox_2.rejected.connect(lambda: self.show_warning(
345
      Demolition_Dialog)) # type: ignore
           self.pushButton_15.toggled['bool'].connect(self.widget_5.
346
      setVisible) # type: ignore
           self.pushButton_16.toggled['bool'].connect(self.widget_8.
34'
      setVisible) # type: ignore
           QtCore.QMetaObject.connectSlotsByName(Demolition_Dialog)
348
349
       def show_warning(self, dialog):
350
           .....
351
           Show a warning window when the Close button is pressed.
352
           0.0.0
353
           warning_box = QMessageBox()
354
           warning_box.setIcon(QMessageBox.Warning)
355
           warning_box.setWindowTitle("Confirm Close")
356
           warning_box.setText("Are you sure you want to close without
357
      saving?")
           warning_box.setStandardButtons(QMessageBox.Yes | QMessageBox.No
358
      )
           warning_box.setDefaultButton(QMessageBox.No)
359
360
           # Check the user's response
361
           response = warning_box.exec_()
362
           if response == QMessageBox.Yes:
363
               dialog.reject() # Close the application
364
```

```
365
          else:
                   # Do nothing, return to the dialog
366
              pass
367
      def retranslateUi(self, Demolition_Dialog):
368
          _translate = QtCore.QCoreApplication.translate
369
          Demolition_Dialog.setWindowTitle(_translate("Demolition_Dialog"
370
      , "Demolition and Recycling Data"))
          self.pushButton_6.setText(_translate("Demolition_Dialog", "
37
     Demolition and Recycling Data
                                            "))
          self.label_7.setText(_translate("Demolition_Dialog", "Scrap
372
      Value of Structural Steel"))
          self.label_8.setText(_translate("Demolition_Dialog", "
373
     Structural Steel Scrap"))
          self.label_21.setText(_translate("Demolition_Dialog", "(%)"))
374
          self.label_23.setText(_translate("Demolition_Dialog", "(INR/MT)
375
      "))
          self.textBrowser_2.setHtml(_translate("Demolition_Dialog", "<!</pre>
376
     DOCTYPE HTML PUBLIC \"-//W3C//DTD HTML 4.0//EN\" \"http://www.w3.org
     /TR/REC-html40/strict.dtd "> n"
  "<html><head><meta name=\"qrichtext\" content=\"1\" /><style type=\"
377
     text/css \">\n"
  "p, li { white-space: pre-wrap; }\n"
378
  "</style></head><body style=\" font-family:\'MS Shell Dlg 2\'; font-
379
     size:8.25pt; font-weight:400; font-style:normal;\">\n"
  "
380
     -right:0px; -qt-block-indent:0; text-indent:0px;\"><span style=\"</pre>
     font-size:10pt;\">Demolition Cost rate as percentage to total
      construction cost</span></body></html>"))
          self.label_22.setText(_translate("Demolition_Dialog", "(%)"))
381
          self.pushButton.setText(_translate("Demolition_Dialog", "
382
                                  "))
     Project Details Window
          self.label_2.setText(_translate("Demolition_Dialog", "Input
383
     Parameters"))
          self.pushButton_15.setText(_translate("Demolition_Dialog", "
384
     Structure Works Data"))
          self.pushButton_20.setText(_translate("Demolition_Dialog", "
385
     Foundation"))
          self.pushButton_21.setText(_translate("Demolition_Dialog", "
386
     Super-Structure"))
```

| 387 | <pre>self.pushButton_22.setText(_translate("Demolition_Dialog", "Sub</pre>                                                                                                    |
|-----|----------------------------------------------------------------------------------------------------|
|     | -Structure"))                                                                                                    |
| 388 | <pre>self.pushButton_23.setText(_translate("Demolition_Dialog", "</pre>                                                                                                    |
|     | Miscellaneous"))                                                                                                    |
| 389 | <pre>self.pushButton_19.setText(_translate("Demolition_Dialog", "</pre>                                                                                                    |
|     | Financial Data"))                                                                                                    |
| 390 | <pre>self.pushButton_16.setText(_translate("Demolition_Dialog", "</pre>                                                                                                    |
|     | Carbon Emission Data"))                                                                                                    |
| 391 | <pre>self.pushButton_14.setText(_translate("Demolition_Dialog", "</pre>                                                                                                    |
|     | Carbon Emission Cost Data"))                                                                                                    |
| 392 | <pre>self.pushButton_17.setText(_translate("Demolition_Dialog", "</pre>                                                                                                    |
|     | Bridge and Traffic Data"))                                                                                                    |
| 393 | <pre>self.pushButton_18.setText(_translate("Demolition_Dialog", "</pre>                                                                                                    |
|     | Maintenance and Repair"))                                                                                                    |
| 394 | <pre>self.pushButton_10.setText(_translate("Demolition_Dialog", "</pre>                                                                                                    |
|     | Disposal and Recycling"))                                                                                                    |
| 395 | <pre>self.label_3.setText(_translate("Demolition_Dialog", "Output"))</pre>                                                                                                    |
| 396 | <pre>self.textBrowser.setHtml(_translate("Demolition_Dialog", "<!--</pre--></pre>                                                                                                    |
|     | DOCTYPE HTML PUBLIC \"-//W3C//DTD HTML 4.0//EN\" \"http://www.w3.org                                                                                                    |
|     | /TR/REC-html40/strict.dtd\">\n"                                                                                                    |
| 397 | " <html><head><meta content='\"1\"' name='\"qrichtext\"'/><style type='\"&lt;/th'></tr><tr><th></th><th>text/css\">\n"</th></tr><tr><th>398</th><th>"p, li { white-space: pre-wrap; }\n"</th></tr><tr><th>399</th><th>"</style></head><body 2\';="" dlg="" font-<="" font-family:\'ms="" shell="" style='\"' th=""></body></html> |
|     | <pre>size:8.25pt; font-weight:400; font-style:normal;\"&gt;\n"</pre>                                                                                                    |
| 400 | <pre>"</pre>                                                                                                    |
|     | <pre>-right:0px; -qt-block-indent:0; text-indent:0px;\"&gt;<span style='\"&lt;/pre'></span></pre>                                                                                                    |
|     | <pre>font-size:10pt; color:#aa8b8b;\"&gt;Initial Construction Cost</pre>                                                                                                    |
|     | >\n"                                                                                                    |
| 401 | <pre>"</pre>                                                                                                    |
|     | -right:0px; -qt-block-indent:0; text-indent:0px;\"> <span style='\"&lt;/th'></span>                                                                                                    |
|     | <pre>font-size:10pt; color:#aa8b8b;\"&gt;Initial Carbon emission Cost</pre>                                                                                                    |
|     | >\n"                                                                                                    |
| 402 | <pre>"</pre>                                                                                                    |
|     | -right:0px; -qt-block-indent:0; text-indent:0px;\"> <span style='\"&lt;/th'></span>                                                                                                    |
|     | <pre>font-size:10pt; color:#aa8b8b;\"&gt;Time Cost\n"</pre>                                                                                                    |
| 403 | <pre>"</pre>                                                                                                    |
|     | -right:0px; -qt-block-indent:0; text-indent:0px;\"> <span style='\"&lt;/th'></span>                                                                                                    |
|     | <pre>font-size:10pt; color:#aa8b8b;\"&gt;Road User Cost\n"</pre>                                                                                                    |

- 404 "-right:0px; -qt-block-indent:0; text-indent:0px;\"><span style=\" font-size:10pt; color:#aa8b8b;\">Carbon Emission due to Re-Routing</ span>\n"
- 405 " -right:0px; -qt-block-indent:0; text-indent:0px;\"><span style=\" font-size:10pt; color:#aa8b8b;\">Periodic Maintenance Costs</span></ p>\n"
- 406 " -right:0px; -qt-block-indent:0; text-indent:0px;\"><span style=\" font-size:10pt; color:#aa8b8b;\">Maintenance Emission Costs</span></ p>\n"
- 407 "-right:0px; -qt-block-indent:0; text-indent:0px;\"><span style=\" font-size:10pt; color:#aa8b8b;\">Routine Inspectection Costs</span >\n"
- 408 "-right:0px; -qt-block-indent:0; text-indent:0px;\"><span style=\" font-size:10pt; color:#aa8b8b;\">Repair & Rehabilitation Costs</ span>\n"
- 409 "-right:0px; -qt-block-indent:0; text-indent:0px;\"><span style=\" font-size:10pt; color:#aa8b8b;\">Reconstruction Costs</span>\n"
- 410 "-right:0px; -qt-block-indent:0; text-indent:0px;\"><span style=\" font-size:10pt; color:#aa8b8b;\">Demolition & Disposal Cost</ span>\n"
- 411 "-right:0px; -qt-block-indent:0; text-indent:0px;\"><span style=\" font-size:10pt; color:#aa8b8b;\">Recycling Cost</span>\n"
- 412 " -right:0px; -qt-block-indent:0; text-indent:0px;\"><span style=\" font-size:10pt; color:#aa8b8b;\">Total Life-Cycle Cost</span></ body></html>"))

413
414 def validate\_data(self):
415 """Validate input data before saving"""
416 try:
417 # Validate numeric fields

```
float(self.lineEdit_5.text()) if self.lineEdit_5.text()
418
      else O
                float(self.lineEdit_6.text()) if self.lineEdit_6.text()
419
      else O
                float(self.lineEdit_13.text()) if self.lineEdit_13.text()
420
      else O
                return True
421
422
           except ValueError:
423
                QMessageBox.warning(
424
                    None,
425
                    "Validation Error",
426
                    "Please enter valid numbers in all numeric fields",
427
                    QMessageBox.Ok
428
                )
429
                return False
430
431
       def save_data(self):
432
           """Collect all input data and save it to a JSON file"""
433
           if not self.validate_data():
434
                return False
435
436
           data = \{
437
                "demolition_cost_rate": self.lineEdit_5.text(),
438
                "scrap_value_structural_steel": self.lineEdit_6.text(),
439
                "structural_steel_scrap": self.lineEdit_13.text(),
440
           }
441
442
           # Save to JSON file
443
444
           try:
                import json
445
                from datetime import datetime
446
447
                # Create filename with timestamp
448
                timestamp = datetime.now().strftime("%Y%m%d_%H%M%S")
449
                filename = f"demolition_data_{timestamp}.json"
450
451
                with open(filename, 'w') as f:
452
                    json.dump(data, f, indent=4)
453
```

```
454
                # Show success message
455
                QMessageBox.information(
456
                     None,
457
                     "Success",
458
                     f"Demolition data saved successfully to {filename}",
459
                     QMessageBox.Ok
460
                )
461
462
                return True
463
464
            except Exception as e:
465
                QMessageBox.critical(
466
                     None,
467
                     "Error",
468
                     f"Failed to save data: {str(e)}",
469
                     QMessageBox.Ok
470
                )
471
                return False
472
473
       def handle_save(self):
474
            """Handle the save operation and close the dialog if successful
475
      0.0.0
            if self.save_data(): # Only close if save was successful
476
                Demolition_Dialog.accept()
477
478
  if __name__ == "__main__":
479
       import sys
480
       app = QtWidgets.QApplication(sys.argv)
481
       Demolition_Dialog = QtWidgets.QDialog()
482
       ui = Ui_Demolition_Dialog()
483
       ui.setupUi(Demolition_Dialog)
484
       Demolition_Dialog.show()
485
       sys.exit(app.exec_())
486
```

## 4. Financial Data

1 # -\*- coding: utf-8 -\*-

```
3 # Form implementation generated from reading ui file 'C:\Users\saans\
     AppData\Local\Programs\Python\Python310\Lib\site-packages\
     qt5_applications\Qt\bin\ProjectDetails_FinancialData_Window.ui'
  #
4
 # Created by: PyQt5 UI code generator 5.15.9
6
 #
_7 # WARNING: Any manual changes made to this file will be lost when
     pyuic5 is
 # run again. Do not edit this file unless you know what you are doing.
8
9
11 from PyQt5 import QtCore, QtGui, QtWidgets
12 from PyQt5.QtWidgets import QMessageBox
13
14
16 #from ProjectDetails_FinancialData_Window import
     Ui_FinancialData_Dialog
18
19
20
21
22
  class Ui_FinancialData_Dialog(object):
23
      def openBridgeTrafficWindow(self):
24
          from ProjectDetails_BridgeANDTrafficData_Window import
     Ui_BridgeTraffic_Dialog
          self.window = QtWidgets.QDialog()
26
          self.ui = Ui_BridgeTraffic_Dialog()
27
          self.ui.setupUi(self.window)
28
          self.window.show()
29
30
      def openFoundationWindow(self):
31
          from ProjectDetails_Foundation_Window import
32
     Ui_Foundation_Dialog
          self.window = QtWidgets.QDialog()
33
          self.ui = Ui_Foundation_Dialog()
34
          self.ui.setupUi(self.window)
35
```

```
self.window.show()
36
37
      def openCarbonEmissionWindow(self):
38
          from ProjectDetails_CarbonEmissionData_Window import
39
     Ui_CarbonEmission_Dialog
          self.window = QtWidgets.QDialog()
40
          self.ui = Ui_CarbonEmission_Dialog()
41
          self.ui.setupUi(self.window)
42
          self.window.show()
43
44
      def openDemolitionWindow(self):
45
          from ProjectDetails_DemolitionANDRecyclingData_Window import
46
     Ui_Demolition_Dialog
          self.window = QtWidgets.QDialog()
47
          self.ui = Ui_Demolition_Dialog()
48
          self.ui.setupUi(self.window)
49
          self.window.show()
50
      def openFinancialWindow(self):
          self.window = QtWidgets.QDialog()
53
          self.ui = Ui_FinancialData_Dialog()
54
          self.ui.setupUi(self.window)
          self.window.show()
56
      def openMaintenanceWindow(self):
58
          from ProjectDetails_MaintenanceANDRepairData_Window import
59
     Ui_Maintenance_Dialog
          self.window = QtWidgets.QDialog()
60
          self.ui = Ui_Maintenance_Dialog()
61
          self.ui.setupUi(self.window)
          self.window.show()
63
64
      def openMiscellaneousWindow(self):
65
          from ProjectDetails_Miscellaneous_Window import
     Ui_Miscellaneous_Dialog
          self.window = QtWidgets.QDialog()
67
          self.ui = Ui_Miscellaneous_Dialog()
68
          self.ui.setupUi(self.window)
69
          self.window.show()
70
```

```
71
       def openSubStructureWindow(self):
72
           from ProjectDetails_SubStructure_Window import
73
      Ui_SubStructure_Dialog
           self.window = QtWidgets.QDialog()
74
           self.ui = Ui_SubStructure_Dialog()
75
           self.ui.setupUi(self.window)
76
           self.window.show()
77
78
       def openSuperStructureWindow(self):
79
           from ProjectDetails_SuperStructure_Window import
80
      Ui_SuperStructure_Dialog
           self.window = QtWidgets.QDialog()
81
           self.ui = Ui_SuperStructure_Dialog()
82
           self.ui.setupUi(self.window)
83
           self.window.show()
84
85
       def setupUi(self, FinancialData_Dialog):
86
           FinancialData_Dialog.setObjectName("FinancialData_Dialog")
87
           FinancialData_Dialog.resize(1440, 900)
88
           FinancialData_Dialog.setStyleSheet("background-color:#FAFAFA")
89
           self.label = QtWidgets.QLabel(FinancialData_Dialog)
90
           self.label.setGeometry(QtCore.QRect(10, 65, 244, 691))
91
           font = QtGui.QFont()
92
           font.setPointSize(10)
93
           self.label.setFont(font)
94
           self.label.setStyleSheet("background-color: rgb(240,230,230)")
95
           self.label.setText("")
96
           self.label.setObjectName("label")
97
           self.pushButton = QtWidgets.QPushButton(FinancialData_Dialog)
98
           self.pushButton.setGeometry(QtCore.QRect(10, 40, 188, 25))
99
           font = QtGui.QFont()
100
           font.setPointSize(10)
           self.pushButton.setFont(font)
102
           self.pushButton.setFocusPolicy(QtCore.Qt.StrongFocus)
103
           self.pushButton.setLayoutDirection(QtCore.Qt.RightToLeft)
104
           self.pushButton.setStyleSheet("background-color: rgb
105
      (240,230,230)")
           icon = QtGui.QIcon()
106
```

| 107 | icon.addPixmap(QtGui.QPixmap("C:\\Users\\saans\\AppData\\Local                 |
|-----|--------------------------------------------------------------------------------|
|     | <pre>\\Programs\\Python\\Python310\\Lib\\site-packages\\qt5_applications</pre> |
|     | \\Qt\\bin\\///////Downloads/Dismiss.png"),                                     |
|     | QtGui.QIcon.Normal, QtGui.QIcon.Off)                                           |
| 108 | <pre>self.pushButton.setIcon(icon)</pre>                                       |
| 109 | <pre>self.pushButton.setAutoRepeat(False)</pre>                                |
| 110 | <pre>self.pushButton.setObjectName("pushButton")</pre>                         |
| 111 | <pre>self.widget_2 = QtWidgets.QWidget(FinancialData_Dialog)</pre>             |
| 112 | <pre>self.widget_2.setGeometry(QtCore.QRect(350, 65, 736, 249))</pre>          |
| 113 | <pre>self.widget_2.setStyleSheet("background-color: #fff9f9")</pre>            |
| 114 | <pre>self.widget_2.setObjectName("widget_2")</pre>                             |
| 115 | <pre>self.label_4 = QtWidgets.QLabel(self.widget_2)</pre>                      |
| 116 | <pre>self.label_4.setGeometry(QtCore.QRect(20, 20, 141, 21))</pre>             |
| 117 | <pre>font = QtGui.QFont()</pre>                                                |
| 118 | font.setPointSize(10)                                                          |
| 119 | <pre>self.label_4.setFont(font)</pre>                                          |
| 120 | self.label_4.setAlignment(QtCore.Qt.AlignLeading QtCore.Qt.                    |
|     | AlignLeft QtCore.Qt.AlignVCenter)                                              |
| 121 | <pre>self.label_4.setObjectName("label_4")</pre>                               |
| 122 | <pre>self.label_5 = QtWidgets.QLabel(self.widget_2)</pre>                      |
| 123 | <pre>self.label_5.setGeometry(QtCore.QRect(20, 80, 161, 21))</pre>             |
| 124 | <pre>font = QtGui.QFont()</pre>                                                |
| 125 | font.setPointSize(10)                                                          |
| 126 | <pre>self.label_5.setFont(font)</pre>                                          |
| 127 | self.label_5.setAlignment(QtCore.Qt.AlignLeading QtCore.Qt.                    |
|     | AlignLeft QtCore.Qt.AlignVCenter)                                              |
| 128 | <pre>self.label_5.setObjectName("label_5")</pre>                               |
| 129 | <pre>self.label_6 = QtWidgets.QLabel(self.widget_2)</pre>                      |
| 130 | <pre>self.label_6.setGeometry(QtCore.QRect(20, 50, 140, 21))</pre>             |
| 131 | <pre>font = QtGui.QFont()</pre>                                                |
| 132 | <pre>font.setPointSize(10)</pre>                                               |
| 133 | <pre>self.label_6.setFont(font)</pre>                                          |
| 134 | <pre>self.label_6.setAlignment(QtCore.Qt.AlignLeading QtCore.Qt.</pre>         |
|     | AlignLeft QtCore.Qt.AlignVCenter)                                              |
| 135 | <pre>self.label_6.setObjectName("label_6")</pre>                               |
| 136 | <pre>self.label_7 = QtWidgets.QLabel(self.widget_2)</pre>                      |
| 137 | <pre>self.label_7.setGeometry(QtCore.QRect(20, 110, 110, 21))</pre>            |
| 138 | <pre>font = QtGui.QFont()</pre>                                                |
| 139 | font.setPointSize(10)                                                          |
| 140 | <pre>self.label_7.setFont(font)</pre>                                      |
|-----|----------------------------------------------------------------------------|
| 141 | self.label_7.setAlignment(QtCore.Qt.AlignLeading QtCore.Qt.                |
|     | AlignLeft QtCore.Qt.AlignVCenter)                                          |
| 142 | <pre>self.label_7.setObjectName("label_7")</pre>                           |
| 143 | <pre>self.label_8 = QtWidgets.QLabel(self.widget_2)</pre>                  |
| 144 | <pre>self.label_8.setGeometry(QtCore.QRect(20, 140, 221, 21))</pre>        |
| 145 | <pre>font = QtGui.QFont()</pre>                                            |
| 146 | font.setPointSize(10)                                                      |
| 147 | <pre>self.label_8.setFont(font)</pre>                                      |
| 148 | <pre>self.label_8.setAlignment(QtCore.Qt.AlignLeading QtCore.Qt.</pre>     |
|     | AlignLeft QtCore.Qt.AlignVCenter)                                          |
| 149 | <pre>self.label_8.setObjectName("label_8")</pre>                           |
| 150 | <pre>self.comboBox_2 = QtWidgets.QComboBox(self.widget_2)</pre>            |
| 151 | <pre>self.comboBox_2.setGeometry(QtCore.QRect(270, 80, 101, 22))</pre>     |
| 152 | <pre>self.comboBox_2.setStyleSheet("background-color: #ffffff")</pre>      |
| 153 | <pre>self.comboBox_2.setObjectName("comboBox_2")</pre>                     |
| 154 | <pre>self.comboBox_3 = QtWidgets.QComboBox(self.widget_2)</pre>            |
| 155 | <pre>self.comboBox_3.setGeometry(QtCore.QRect(270, 50, 101, 22))</pre>     |
| 156 | <pre>self.comboBox_3.setStyleSheet("background-color: #ffffff")</pre>      |
| 157 | <pre>self.comboBox_3.setObjectName("comboBox_3")</pre>                     |
| 158 | <pre>self.lineEdit_5 = QtWidgets.QLineEdit(self.widget_2)</pre>            |
| 159 | <pre>self.lineEdit_5.setGeometry(QtCore.QRect(270, 20, 101, 20))</pre>     |
| 160 | <pre>font = QtGui.QFont()</pre>                                            |
| 161 | font.setPointSize(10)                                                      |
| 162 | <pre>self.lineEdit_5.setFont(font)</pre>                                   |
| 163 | <pre>self.lineEdit_5.setStyleSheet("background-color: #ffffff")</pre>      |
| 164 | <pre>self.lineEdit_5.setObjectName("lineEdit_5")</pre>                     |
| 165 | <pre>self.lineEdit_6 = QtWidgets.QLineEdit(self.widget_2)</pre>            |
| 166 | <pre>self.lineEdit_6.setGeometry(QtCore.QRect(270, 110, 101, 20))</pre>    |
| 167 | <pre>font = QtGui.QFont()</pre>                                            |
| 168 | font.setPointSize(10)                                                      |
| 169 | <pre>self.lineEdit_6.setFont(font)</pre>                                   |
| 170 | <pre>self.lineEdit_6.setStyleSheet("background-color: #ffffff")</pre>      |
| 171 | <pre>self.lineEdit_6.setObjectName("lineEdit_6")</pre>                     |
| 172 | <pre>self.buttonBox_2 = QtWidgets.QDialogButtonBox(self.widget_2)</pre>    |
| 173 | <pre>self.buttonBox_2.setGeometry(QtCore.QRect(380, 210, 341, 32))</pre>   |
| 174 | <pre>self.buttonBox_2.setOrientation(QtCore.Qt.Horizontal)</pre>           |
| 175 | $\texttt{self.buttonBox_2.setStandardButtons(QtWidgets.QDialogButtonBox.}$ |
|     | Close   QtWidgets. QDialogButtonBox.Save)                                  |

| 176 | <pre>self.buttonBox_2.setObjectName("buttonBox_2")</pre>                 |
|-----|--------------------------------------------------------------------------|
| 177 | <pre>self.lineEdit_13 = QtWidgets.QLineEdit(self.widget_2)</pre>         |
| 178 | <pre>self.lineEdit_13.setGeometry(QtCore.QRect(270, 140, 101, 20))</pre> |
| 179 | <pre>font = QtGui.QFont()</pre>                                          |
| 180 | font.setPointSize(10)                                                    |
| 181 | <pre>self.lineEdit_13.setFont(font)</pre>                                |
| 182 | <pre>self.lineEdit_13.setStyleSheet("background-color: #ffffff")</pre>   |
| 183 | <pre>self.lineEdit_13.setObjectName("lineEdit_13")</pre>                 |
| 184 | <pre>self.label_21 = QtWidgets.QLabel(self.widget_2)</pre>               |
| 185 | <pre>self.label_21.setGeometry(QtCore.QRect(390, 20, 51, 21))</pre>      |
| 186 | <pre>font = QtGui.QFont()</pre>                                          |
| 187 | <pre>font.setPointSize(10)</pre>                                         |
| 188 | <pre>self.label_21.setFont(font)</pre>                                   |
| 189 | <pre>self.label_21.setAlignment(QtCore.Qt.AlignLeading QtCore.Qt.</pre>  |
|     | AlignLeft QtCore.Qt.AlignVCenter)                                        |
| 190 | <pre>self.label_21.setObjectName("label_21")</pre>                       |
| 191 | <pre>self.label_22 = QtWidgets.QLabel(self.widget_2)</pre>               |
| 192 | <pre>self.label_22.setGeometry(QtCore.QRect(390, 50, 51, 21))</pre>      |
| 193 | <pre>font = QtGui.QFont()</pre>                                          |
| 194 | <pre>font.setPointSize(10)</pre>                                         |
| 195 | <pre>self.label_22.setFont(font)</pre>                                   |
| 196 | <pre>self.label_22.setAlignment(QtCore.Qt.AlignLeading QtCore.Qt.</pre>  |
|     | AlignLeft QtCore.Qt.AlignVCenter)                                        |
| 197 | <pre>self.label_22.setObjectName("label_22")</pre>                       |
| 198 | <pre>self.label_23 = QtWidgets.QLabel(self.widget_2)</pre>               |
| 199 | <pre>self.label_23.setGeometry(QtCore.QRect(390, 110, 51, 21))</pre>     |
| 200 | <pre>font = QtGui.QFont()</pre>                                          |
| 201 | <pre>font.setPointSize(10)</pre>                                         |
| 202 | <pre>self.label_23.setFont(font)</pre>                                   |
| 203 | <pre>self.label_23.setAlignment(QtCore.Qt.AlignLeading QtCore.Qt.</pre>  |
|     | AlignLeft QtCore.Qt.AlignVCenter)                                        |
| 204 | <pre>self.label_23.setObjectName("label_23")</pre>                       |
| 205 | <pre>self.label_24 = QtWidgets.QLabel(self.widget_2)</pre>               |
| 206 | <pre>self.label_24.setGeometry(QtCore.QRect(390, 140, 51, 21))</pre>     |
| 207 | <pre>font = QtGui.QFont()</pre>                                          |
| 208 | font.setPointSize(10)                                                    |
| 209 | <pre>self.label_24.setFont(font)</pre>                                   |
| 210 | <pre>self.label_24.setAlignment(QtCore.Qt.AlignLeading QtCore.Qt.</pre>  |
|     | AlignLeft QtCore.Qt.AlignVCenter)                                        |

| 211 |      | <pre>self.label_24.setObjectName("label_24")</pre>                         |
|-----|------|----------------------------------------------------------------------------|
| 212 |      | <pre>self.scrollArea = QtWidgets.QScrollArea(FinancialData_Dialog)</pre>   |
| 213 |      | <pre>self.scrollArea.setGeometry(QtCore.QRect(10, 70, 241, 681))</pre>     |
| 214 |      | <pre>self.scrollArea.setAutoFillBackground(False)</pre>                    |
| 215 |      | <pre>self.scrollArea.setStyleSheet("background-color: #fff9f9")</pre>      |
| 216 |      | <pre>self.scrollArea.setWidgetResizable(True)</pre>                        |
| 217 |      | <pre>self.scrollArea.setObjectName("scrollArea")</pre>                     |
| 218 |      | <pre>self.scrollAreaWidgetContents = QtWidgets.QWidget()</pre>             |
| 219 |      | <pre>self.scrollAreaWidgetContents.setGeometry(QtCore.QRect(0, 0,</pre>    |
|     | 239, | 679))                                                                      |
| 220 |      | <pre>self.scrollAreaWidgetContents.setObjectName("</pre>                   |
|     | scro | llAreaWidgetContents")                                                     |
| 221 |      | <pre>self.label_2 = QtWidgets.QLabel(self.scrollAreaWidgetContents)</pre>  |
| 222 |      | <pre>self.label_2.setGeometry(QtCore.QRect(0, 0, 221, 31))</pre>           |
| 223 |      | <pre>font = QtGui.QFont()</pre>                                            |
| 224 |      | font.setPointSize(10)                                                      |
| 225 |      | <pre>self.label_2.setFont(font)</pre>                                      |
| 226 |      | <pre>self.label_2.setStyleSheet("background-color: rgb(240,230,230)"</pre> |
|     | )    |                                                                            |
| 227 |      | <pre>self.label_2.setAlignment(QtCore.Qt.AlignCenter)</pre>                |
| 228 |      | <pre>self.label_2.setObjectName("label_2")</pre>                           |
| 229 |      | <pre>self.widget = QtWidgets.QWidget(self.scrollAreaWidgetContents)</pre>  |
| 230 |      | <pre>self.widget.setGeometry(QtCore.QRect(0, 30, 221, 357))</pre>          |
| 231 |      | <pre>self.widget.setStyleSheet("background-color: #fff9f9")</pre>          |
| 232 |      | <pre>self.widget.setObjectName("widget")</pre>                             |
| 233 |      | <pre>self.verticalLayout = QtWidgets.QVBoxLayout(self.widget)</pre>        |
| 234 |      | <pre>self.verticalLayout.setContentsMargins(0, 0, 0, 0)</pre>              |
| 235 |      | <pre>self.verticalLayout.setObjectName("verticalLayout")</pre>             |
| 236 |      | <pre>self.pushButton_15 = QtWidgets.QPushButton(self.widget)</pre>         |
| 237 |      | <pre>font = QtGui.QFont()</pre>                                            |
| 238 |      | font.setPointSize(10)                                                      |
| 239 |      | <pre>self.pushButton_15.setFont(font)</pre>                                |
| 240 |      | icon1 = QtGui.QIcon()                                                      |
| 241 |      | <pre>icon1.addPixmap(QtGui.QPixmap("C:\\Users\\saans\\AppData\\Local</pre> |
|     | \\Pr | ograms\\Python\\Python310\\Lib\\site-packages\\qt5_applications            |
|     | \\Qt | <pre>\\bin\\//////Downloads/play_arrow_filled</pre>                        |
|     | .png | "), QtGui.QIcon.Normal, QtGui.QIcon.Off)                                   |
| 242 |      | <pre>icon1.addPixmap(QtGui.QPixmap("C:\\Users\\saans\\AppData\\Local</pre> |
|     | \\Pr | ograms\\Pvthon\\Pvthon310\\Lib\\site-packages\\gt5 applications            |

|     | <pre>\\Qt\\bin\\///////Downloads/play_arrow_filled</pre>                       |
|-----|--------------------------------------------------------------------------------|
|     | (1).png"), QtGui.QIcon.Normal, QtGui.QIcon.On)                                 |
| 243 | <pre>self.pushButton_15.setIcon(icon1)</pre>                                   |
| 244 | <pre>self.pushButton_15.setCheckable(True)</pre>                               |
| 245 | <pre>self.pushButton_15.setAutoDefault(True)</pre>                             |
| 246 | <pre>self.pushButton_15.setObjectName("pushButton_15")</pre>                   |
| 247 | <pre>self.verticalLayout.addWidget(self.pushButton_15)</pre>                   |
| 248 | <pre>self.widget_5 = QtWidgets.QWidget(self.widget)</pre>                      |
| 249 | <pre>self.widget_5.setObjectName("widget_5")</pre>                             |
| 250 | <pre>self.formLayout = QtWidgets.QFormLayout(self.widget_5)</pre>              |
| 251 | <pre>self.formLayout.setObjectName("formLayout")</pre>                         |
| 252 | <pre>self.pushButton_20 = QtWidgets.QPushButton(self.widget_5,</pre>           |
|     | <pre>clicked=lambda: self.openFoundationWindow())</pre>                        |
| 253 | <pre>font = QtGui.QFont()</pre>                                                |
| 254 | font.setPointSize(10)                                                          |
| 255 | font.setBold(False)                                                            |
| 256 | font.setWeight(50)                                                             |
| 257 | <pre>self.pushButton_20.setFont(font)</pre>                                    |
| 258 | <pre>icon2 = QtGui.QIcon()</pre>                                               |
| 259 | icon2.addPixmap(QtGui.QPixmap("C:\\Users\\saans\\AppData\\Local                |
|     | <pre>\\Programs\\Python\\Python310\\Lib\\site-packages\\qt5_applications</pre> |
|     | <pre>\\Qt\\bin\\///////Downloads/play_arrow_filled</pre>                       |
|     | .png"), QtGui.QIcon.Normal, QtGui.QIcon.Off)                                   |
| 260 | <pre>self.pushButton_20.setIcon(icon2)</pre>                                   |
| 261 | <pre>self.pushButton_20.setObjectName("pushButton_20")</pre>                   |
| 262 | <pre>self.formLayout.setWidget(0, QtWidgets.QFormLayout.LabelRole,</pre>       |
|     | self.pushButton_20)                                                            |
| 263 | <pre>self.pushButton_21 = QtWidgets.QPushButton(self.widget_5,</pre>           |
|     | <pre>clicked=lambda: self.openSuperStructureWindow())</pre>                    |
| 264 | <pre>font = QtGui.QFont()</pre>                                                |
| 265 | font.setPointSize(10)                                                          |
| 266 | font.setBold(False)                                                            |
| 267 | font.setWeight(50)                                                             |
| 268 | <pre>self.pushButton_21.setFont(font)</pre>                                    |
| 269 | <pre>self.pushButton_21.setIcon(icon2)</pre>                                   |
| 270 | <pre>self.pushButton_21.setObjectName("pushButton_21")</pre>                   |
| 271 | <pre>self.formLayout.setWidget(1, QtWidgets.QFormLayout.LabelRole,</pre>       |
|     | self.pushButton_21)                                                            |

| 272 | <pre>self.pushButton_22 = QtWidgets.QPushButton(self.widget_5,</pre>       |
|-----|----------------------------------------------------------------------------|
|     | <pre>clicked=lambda: self.openSubStructureWindow())</pre>                  |
| 273 | <pre>font = QtGui.QFont()</pre>                                            |
| 274 | <pre>font.setPointSize(10)</pre>                                           |
| 275 | <pre>font.setBold(False)</pre>                                             |
| 276 | font.setWeight(50)                                                         |
| 277 | <pre>self.pushButton_22.setFont(font)</pre>                                |
| 278 | <pre>self.pushButton_22.setIcon(icon2)</pre>                               |
| 279 | <pre>self.pushButton_22.setObjectName("pushButton_22")</pre>               |
| 280 | <pre>self.formLayout.setWidget(2, QtWidgets.QFormLayout.LabelRole,</pre>   |
|     | <pre>self.pushButton_22)</pre>                                             |
| 281 | <pre>self.pushButton_23 = QtWidgets.QPushButton(self.widget_5,</pre>       |
|     | <pre>clicked=lambda: self.openMiscellaneousWindow())</pre>                 |
| 282 | <pre>font = QtGui.QFont()</pre>                                            |
| 283 | <pre>font.setPointSize(10)</pre>                                           |
| 284 | font.setBold(False)                                                        |
| 285 | font.setWeight(50)                                                         |
| 286 | <pre>self.pushButton_23.setFont(font)</pre>                                |
| 287 | <pre>self.pushButton_23.setIcon(icon2)</pre>                               |
| 288 | <pre>self.pushButton_23.setObjectName("pushButton_23")</pre>               |
| 289 | <pre>self.formLayout.setWidget(3, QtWidgets.QFormLayout.LabelRole,</pre>   |
|     | <pre>self.pushButton_23)</pre>                                             |
| 290 | <pre>self.verticalLayout.addWidget(self.widget_5)</pre>                    |
| 291 | <pre>self.pushButton_19 = QtWidgets.QPushButton(self.widget, clicked</pre> |
|     | <pre>=lambda: self.openFinancialWindow())</pre>                            |
| 292 | <pre>font = QtGui.QFont()</pre>                                            |
| 293 | <pre>font.setPointSize(10)</pre>                                           |
| 294 | <pre>self.pushButton_19.setFont(font)</pre>                                |
| 295 | <pre>self.pushButton_19.setObjectName("pushButton_19")</pre>               |
| 296 | <pre>self.verticalLayout.addWidget(self.pushButton_19)</pre>               |
| 297 | <pre>self.pushButton_16 = QtWidgets.QPushButton(self.widget)</pre>         |
| 298 | <pre>font = QtGui.QFont()</pre>                                            |
| 299 | font.setPointSize(10)                                                      |
| 300 | <pre>self.pushButton_16.setFont(font)</pre>                                |
| 301 | <pre>self.pushButton_16.setIcon(icon1)</pre>                               |
| 302 | <pre>self.pushButton_16.setCheckable(True)</pre>                           |
| 303 | <pre>self.pushButton_16.setObjectName("pushButton_16")</pre>               |
| 304 | <pre>self.verticalLayout.addWidget(self.pushButton_16)</pre>               |
| 305 | <pre>self.widget_8 = QtWidgets.QWidget(self.widget)</pre>                  |

| 306 | <pre>self.widget_8.setMinimumSize(QtCore.QSize(203, 21))</pre>             |
|-----|----------------------------------------------------------------------------|
| 307 | <pre>self.widget_8.setMaximumSize(QtCore.QSize(281, 21))</pre>             |
| 308 | <pre>self.widget_8.setObjectName("widget_8")</pre>                         |
| 309 | <pre>self.pushButton_14 = QtWidgets.QPushButton(self.widget_8,</pre>       |
|     | <pre>clicked=lambda: self.openCarbonEmissionWindow())</pre>                |
| 310 | <pre>self.pushButton_14.setGeometry(QtCore.QRect(20, 0, 183, 21))</pre>    |
| 311 | <pre>font = QtGui.QFont()</pre>                                            |
| 312 | <pre>font.setPointSize(10)</pre>                                           |
| 313 | font.setBold(False)                                                        |
| 314 | font.setWeight(50)                                                         |
| 315 | <pre>self.pushButton_14.setFont(font)</pre>                                |
| 316 | <pre>self.pushButton_14.setIcon(icon2)</pre>                               |
| 317 | <pre>self.pushButton_14.setObjectName("pushButton_14")</pre>               |
| 318 | <pre>self.verticalLayout.addWidget(self.widget_8)</pre>                    |
| 319 | <pre>self.pushButton_17 = QtWidgets.QPushButton(self.widget, clicked</pre> |
|     | <pre>=lambda: self.openBridgeTrafficWindow())</pre>                        |
| 320 | <pre>font = QtGui.QFont()</pre>                                            |
| 321 | <pre>font.setPointSize(10)</pre>                                           |
| 322 | <pre>self.pushButton_17.setFont(font)</pre>                                |
| 323 | <pre>self.pushButton_17.setObjectName("pushButton_17")</pre>               |
| 324 | <pre>self.verticalLayout.addWidget(self.pushButton_17)</pre>               |
| 325 | <pre>self.pushButton_18 = QtWidgets.QPushButton(self.widget, clicked</pre> |
|     | <pre>=lambda: self.openMaintenanceWindow())</pre>                          |
| 326 | <pre>font = QtGui.QFont()</pre>                                            |
| 327 | <pre>font.setPointSize(10)</pre>                                           |
| 328 | <pre>self.pushButton_18.setFont(font)</pre>                                |
| 329 | <pre>self.pushButton_18.setObjectName("pushButton_18")</pre>               |
| 330 | <pre>self.verticalLayout.addWidget(self.pushButton_18)</pre>               |
| 331 | <pre>self.pushButton_10 = QtWidgets.QPushButton(self.widget, clicked</pre> |
|     | <pre>=lambda: self.openDemolitionWindow())</pre>                           |
| 332 | <pre>font = QtGui.QFont()</pre>                                            |
| 333 | <pre>font.setPointSize(10)</pre>                                           |
| 334 | <pre>self.pushButton_10.setFont(font)</pre>                                |
| 335 | <pre>self.pushButton_10.setObjectName("pushButton_10")</pre>               |
| 336 | <pre>self.verticalLayout.addWidget(self.pushButton_10)</pre>               |
| 337 | <pre>self.label_3 = QtWidgets.QLabel(self.scrollAreaWidgetContents)</pre>  |
| 338 | <pre>self.label_3.setGeometry(QtCore.QRect(0, 387, 221, 31))</pre>         |
| 339 | font = QtGui.QFont()                                                       |
| 340 | font.setPointSize(10)                                                      |

| 341 | <pre>self.label_3.setFont(font)</pre>                                      |
|-----|----------------------------------------------------------------------------|
| 342 | <pre>self.label_3.setStyleSheet("background-color: rgb(240,230,230)"</pre> |
|     | )                                                                          |
| 343 | <pre>self.label_3.setAlignment(QtCore.Qt.AlignCenter)</pre>                |
| 344 | <pre>self.label_3.setObjectName("label_3")</pre>                           |
| 345 | <pre>self.textBrowser = QtWidgets.QTextBrowser(self.</pre>                 |
|     | scrollAreaWidgetContents)                                                  |
| 346 | <pre>self.textBrowser.setGeometry(QtCore.QRect(0, 418, 221, 221))</pre>    |
| 347 | <pre>self.textBrowser.setStyleSheet("background-color: #fff9f9")</pre>     |
| 348 | <pre>self.textBrowser.setObjectName("textBrowser")</pre>                   |
| 349 | <pre>self.verticalScrollBar = QtWidgets.QScrollBar(self.</pre>             |
|     | scrollAreaWidgetContents)                                                  |
| 350 | <pre>self.verticalScrollBar.setGeometry(QtCore.QRect(220, 0, 16,</pre>     |
|     | 641))                                                                      |
| 351 | <pre>self.verticalScrollBar.setStyleSheet("background-color: #F0F0F0</pre> |
|     | ")                                                                         |
| 352 | <pre>self.verticalScrollBar.setOrientation(QtCore.Qt.Vertical)</pre>       |
| 353 | <pre>self.verticalScrollBar.setObjectName("verticalScrollBar")</pre>       |
| 354 | <pre>self.widget.raise_()</pre>                                            |
| 355 | <pre>self.label_2.raise_()</pre>                                           |
| 356 | <pre>self.label_3.raise_()</pre>                                           |
| 357 | <pre>self.textBrowser.raise_()</pre>                                       |
| 358 | <pre>self.verticalScrollBar.raise_()</pre>                                 |
| 359 | <pre>self.scrollArea.setWidget(self.scrollAreaWidgetContents)</pre>        |
| 360 | <pre>self.pushButton_6 = QtWidgets.QPushButton(FinancialData_Dialog)</pre> |
| 361 | <pre>self.pushButton_6.setGeometry(QtCore.QRect(350, 40, 188, 25))</pre>   |
| 362 | <pre>font = QtGui.QFont()</pre>                                            |
| 363 | font.setPointSize(10)                                                      |
| 364 | font.setBold(True)                                                         |
| 365 | font.setWeight(75)                                                         |
| 366 | <pre>self.pushButton_6.setFont(font)</pre>                                 |
| 367 | <pre>self.pushButton_6.setFocusPolicy(QtCore.Qt.StrongFocus)</pre>         |
| 368 | <pre>self.pushButton_6.setLayoutDirection(QtCore.Qt.RightToLeft)</pre>     |
| 369 | <pre>self.pushButton_6.setStyleSheet("background-color: rgb</pre>          |
|     | (240,230,230)" <b>)</b>                                                    |
| 370 | <pre>self.pushButton_6.setIcon(icon)</pre>                                 |
| 371 | <pre>self.pushButton_6.setAutoRepeat(False)</pre>                          |
| 372 | <pre>self.pushButton_6.setObjectName("pushButton_6")</pre>                 |
| 373 |                                                                            |

```
self.retranslateUi(FinancialData_Dialog)
374
           self.buttonBox_2.accepted.connect(self.handle_save) # type:
375
      ignore
           self.buttonBox_2.rejected.connect(lambda: self.show_warning(
376
      FinancialData_Dialog)) # type: ignore
           self.pushButton_15.toggled['bool'].connect(self.widget_5.
377
      setVisible) # type: ignore
           self.pushButton_16.toggled['bool'].connect(self.widget_8.
378
      setVisible) # type: ignore
           QtCore.QMetaObject.connectSlotsByName(FinancialData_Dialog)
379
380
       def show_warning(self, dialog):
381
           .....
382
           Show a warning window when the Close button is pressed.
383
           0.0.0
384
           warning_box = QMessageBox()
385
           warning_box.setIcon(QMessageBox.Warning)
386
           warning_box.setWindowTitle("Confirm Close")
387
           warning_box.setText("Are you sure you want to close without
388
      saving?")
           warning_box.setStandardButtons(QMessageBox.Yes | QMessageBox.No
389
      )
           warning_box.setDefaultButton(QMessageBox.No)
390
391
           # Check the user's response
392
           response = warning_box.exec_()
393
           if response == QMessageBox.Yes:
394
               dialog.reject() # Close the application
395
           else:
396
               pass # Do nothing, return to the dialog
397
398
       def retranslateUi(self, FinancialData_Dialog):
399
           _translate = QtCore.QCoreApplication.translate
400
           FinancialData_Dialog.setWindowTitle(_translate("
401
      FinancialData_Dialog", "Dialog"))
           self.pushButton.setText(_translate("FinancialData_Dialog", "
402
      Project Details Window
                                    "))
           self.label_4.setText(_translate("FinancialData_Dialog", "Real
403
      Discount Rate"))
```

```
self.label_5.setText(_translate("FinancialData_Dialog", "
404
      Investment Ratio"))
           self.label_6.setText(_translate("FinancialData_Dialog", "
405
      Interest Rate"))
           self.label_7.setText(_translate("FinancialData_Dialog", "
406
      Duration of Study "))
           self.label_8.setText(_translate("FinancialData_Dialog", "Time
407
      for construction of Base Project"))
           self.label_21.setText(_translate("FinancialData_Dialog", "(%)")
408
      )
           self.label_22.setText(_translate("FinancialData_Dialog", "(%)")
409
      )
           self.label_23.setText(_translate("FinancialData_Dialog", "(
410
      years)"))
           self.label_24.setText(_translate("FinancialData_Dialog", "(
411
      years)"))
           self.label_2.setText(_translate("FinancialData_Dialog", "Input
412
      Parameters"))
           self.pushButton_15.setText(_translate("FinancialData_Dialog", "
413
      Structure Works Data"))
           self.pushButton_20.setText(_translate("FinancialData_Dialog", "
414
      Foundation"))
           self.pushButton_21.setText(_translate("FinancialData_Dialog", "
415
      Super-Structure"))
           self.pushButton_22.setText(_translate("FinancialData_Dialog", "
416
      Sub-Structure"))
           self.pushButton_23.setText(_translate("FinancialData_Dialog", "
417
      Miscellaneous"))
           self.pushButton_19.setText(_translate("FinancialData_Dialog", "
418
      Financial Data"))
           self.pushButton_16.setText(_translate("FinancialData_Dialog", "
419
      Carbon Emission Data"))
           self.pushButton_14.setText(_translate("FinancialData_Dialog", "
420
      Carbon Emission Cost Data"))
           self.pushButton_17.setText(_translate("FinancialData_Dialog", "
421
      Bridge and Traffic Data"))
           self.pushButton_18.setText(_translate("FinancialData_Dialog", "
422
      Maintenance and Repair"))
```

| <ul> <li>Disposal and Recycling"))</li> <li>self.label_3.setText(_translate("FinancialData_Dialog", "Output "))</li> <li>self.textBrowser.setHtml(_translate("FinancialData_Dialog", "<!--</li--> <li>DOCTYPE HTML PUBLIC \"-//WSC//DTD HTML 4.0//EN\" \"http://www.w3.org /TR/REC-html40/strict.dtd\"&gt;\n"</li> <li>*(html&gt;<head><meta content='\"1\"' name='\"qrichtext\"'/><style css\"="" text="" type='\"'>n"</li> <li>*(style></head><body style=\" font-family:\'MS Shell Dlg 2\'; font-size:8.25pt; font-weight:400; font-style:normal;\">\n"</li> <li>*(p style=\" margin-top:Opx; margin-bottom:Opx; margin-left:Opx; margin -right:Opx; -qt-block-indent:0; text-indent:Opx;\"><span style=\" font-size:10pt; color:#aa8b8b;\">Initial Carbon emission Cost</span >\n"</li> <li>*(p style=\" margin-top:Opx; margin-bottom:Opx; margin-left:Opx; margin -right:Opx; -qt-block-indent:0; text-indent:Opx;\"><span style=\" font-size:10pt; color:#aa8b8b;\">Initial Carbon emission Cost</span >\n"</li> <li>*(p style=\" margin-top:Opx; margin-bottom:Opx; margin-left:Opx; margin -right:Opx; -qt-block-indent:0; text-indent:Opx;\"><span style=\" font-size:10pt; color:#aa8b8b;\">Initial Carbon emission Cost</span >\n"</li> <li>*(p style=\" margin-top:Opx; margin-bottom:Opx; margin-left:Opx; margin -right:Opx; -qt-block-indent:0; text-indent:Opx;\"><span style=\" font-size:10pt; color:#aa8b8b;\">Imitial Carbon emission Cost</span >\n"</li> <li>*(p style=\" margin-top:Opx; margin-bottom:Opx; margin-left:Opx; margin -right:Opx; -qt-block-indent:0; text-indent:Opx;\"><span style=\" font-size:10pt; color:#aa8b8b;\">End User Cost</span>\n"</li> <li>*(p style=\" margin-top:Opx; margin-bottom:Opx; margin-left:Opx; margin -right:Opx; -qt-block-indent:0; text-indent:Opx;\"><span style=\" font-size:10pt; color:#aa8b8b;\">Costor:Span>\n"</li> <li>*(p style=\" margin-top:Opx; margin-bottom:Opx; margin-left:Opx; margin -right:Opx; -qt-block-indent:0; text-indent:Opx;\"><span style=\" font-size:10pt; color:#aa8b8b;\">Costor:Span>\n"</li> <li>*(p style=\" ma</th></tr><tr><th><pre>self.label_3.setText(_translate("FinancialData_Dialog", "Output ")) self.textBrowser.setHtml(_translate("FinancialData_Dialog", "<! DOCTYPE HTML PUBLIC \"-//W3C//DTD HTML 4.0//EN\" \"http://www.w3.org /TR/REC-html40/strict.dtd\">\n" '*thml><head><meta name=\"qrichtext\" content=\"1\" /><style type=\" text/css\">\n" '' "p, li { white-space: pre-wrap; }\n" '' "p, li { white-space: pre-wrap; }\n" '' "p, li { white-space: pre-wrap; }\n" '' "p, li { white-space: pre-wrap; }\n" ''' '' ont-size:3.25pt; font-weight:400; font-family:\'MS Shell Dlg 2\'; font- size:8.25pt; font-weight:400; font-style:normal;\">\m" ''' font-size:10pt; color:#aa8b8b;\">Initial Construction Cost</span> >\n" ''' font-size:10pt; color:#aa8b8b;\">Initial Construction Cost</span> >\n" ''' font-size:10pt; color:#aa8b8b;\">Initial Carbon emission Cost</span >\n" ''' font-size:10pt; color:#aa8b8b;\">Initial Carbon emission Cost</span >\n" ''' font-size:10pt; color:#aa8b8b;\">Initial Carbon emission Cost</span >\n" ''' font-size:10pt; color:#aa8b8b;\">Imite Cost</span>\n" '''' font-size:10pt; color:#aa8b8b;\">Imite Cost</span>\n" ''''''''''''''''''''''''''''''''''''</th></tr><tr><th><pre>")) self.textBrowser.setHtml(_translate("FinancialData_Dialog", "<! DOCTYPE HTML PUBLIC \"-//W3C//DTD HTML 4.0//EN\" \"http://www.w3.org /TR/REC-html40/strict.dtd\">\n" 400 **********************************</th></tr><tr><th><pre>429 self.textBrowser.setHtml(_translate("FinancialData_Dialog", "<!<br>DOCTYPE HTML PUBLIC \"-//W3C//DTD HTML 4.0//EN\" \"http://www.w3.org<br>/TR/REC-html40/strict.dtd\">\n"<br>420 "<html><head><meta name=\"qrichtext\" content=\"1\" /><style type=\"<br>text/css\">\n"<br>427 "p, li { white-space: pre-wrap; }\n"<br>428 "</style></head><body 2\';="" dlg="" font-<br="" font-family:\'ms="" shell="" style='\"'>size:8.25pt; font-weight:400; font-style:normal;\"&gt;\n"<br/>429 " -right:0px; -qt-block-indent:0; text-indent:0px;\"&gt;<span style='\"&lt;br'>font-size:10pt; color:#aa8b8b;\"&gt;Initial Construction Cost&gt;\n"<br/>430 " -right:0px; -qt-block-indent:0; text-indent:0px;\"&gt;<span style='\"&lt;br'>font-size:10pt; color:#aa8b8b;\"&gt;Initial Carbon emission Cost&gt;\n"<br/>431 " -right:0px; -qt-block-indent:0; text-indent:0px;\"&gt;<span style='\"&lt;br'>font-size:10pt; color:#aa8b8b;\"&gt;Initial Carbon emission Cost&gt;\n"<br/>432 " -right:0px; -qt-block-indent:0; text-indent:0px;\"&gt;<span style='\"&lt;br'>font-size:10pt; color:#aa8b8b;\"&gt;Initial Carbon emission Cost&gt;\n"<br/>433 " -right:0px; -qt-block-indent:0; text-indent:0px;\"&gt;<span style='\"&lt;br'>font-size:10pt; color:#aa8b8b;\"&gt;Road User Cost</span>\n"<br/>434 " -right:0px; -qt-block-indent:0; text-indent:0px;\"&gt;<span style='\"&lt;br'>font-size:10pt; color:#aa8b8b;\"&gt;Road User Cost</span>\n"<br/>435 " -right:0px; -qt-block-indent:0; text-indent:0px;\"&gt;<span style='\"&lt;br'>font-size:10pt; color:#aa8b8b;\"&gt;Carbon Emission due to Re-Routing<br/>yapa&gt;</span></span></span></span></span></body></li></li></ul> |
|----------------------------------------------------------------------------------------------------|
| <pre>DOCTYPE HTML PUBLIC \"-//W3C//DTD HTML 4.0//EN\" \"http://www.w3.org<br/>/TR/REC-html40/strict.dtd\"&gt;\n"<br/>"<html><head><meta content='\"1\"' name='\"qrichtext\"'/><style type='\"&lt;br'>text/css\">\n"<br>"p, li { white-space: pre-wrap; }\n"<br>"</style></head><body 2\';="" dlg="" font-<br="" font-family:\'ms="" shell="" style='\"'>size:8.25pt; font-weight:400; font-style:normal;\"&gt;\n"<br/>"-right:0px; -qt-block-indent:0; text-indent:0px;\"&gt;<span style='\"&lt;br'>font-size:10pt; color:#aa8b8b;\"&gt;Initial Construction Cost</span>&gt;\n"<br/>"-right:0px; -qt-block-indent:0; text-indent:0px;\"&gt;<span style='\"&lt;br'>font-size:10pt; color:#aa8b8b;\"&gt;Initial Carbon emission Cost&gt;\n"<br/>"-right:0px; -qt-block-indent:0; text-indent:0px;\"&gt;<span style='\"&lt;br'>font-size:10pt; color:#aa8b8b;\"&gt;Initial Carbon emission Cost&gt;\n"<br/>"-right:0px; -qt-block-indent:0; text-indent:0px;\"&gt;<span style='\"&lt;br'>font-size:10pt; color:#aa8b8b;\"&gt;Time Cost</span>\n"<br/>"-right:0px; -qt-block-indent:0; text-indent:0px;\"&gt;<span style='\"&lt;br'>font-size:10pt; color:#aa8b8b;\"&gt;Time Cost</span>\n"<br/>"-right:0px; -qt-block-indent:0; text-indent:0px;\"&gt;<span style='\"&lt;br'>font-size:10pt; color:#aa8b8b;\"&gt;Road User Cost</span>\n"<br/>"</span></span></body></html></pre>                                                                                                    |
| <pre>/TR/REC-html40/strict.dtd\"&gt;\n" /TR/REC-html40/strict.dtd\"&gt;\n" '<html><head><meta content='\"1\"' name='\"qrichtext\"'/><style css\"="" text="" type='\"'>\n" '' '', li { white-space: pre-wrap; }\n" ''', style></head><body style=\" font-family:\'MS Shell Dlg 2\'; font- size:8.25pt; font-weight:400; font-style:normal;\">\n" ''' ''', p style=\" margin-top:0px; margin-bottom:0px; margin-left:0px; margin -right:0px; -qt-block-indent:0; text-indent:0px;\"><span style=\" font-size:10pt; color:#aa8b8b;\">Initial Construction Cost</span> >\n" ''', p style=\" margin-top:0px; margin-bottom:0px; margin-left:0px; margin -right:0px; -qt-block-indent:0; text-indent:0px;\"><span style=\" font-size:10pt; color:#aa8b8b;\">Initial Carbon emission Cost</span >\n" ''' ''', p style=\" margin-top:0px; margin-bottom:0px; margin-left:0px; margin -right:0px; -qt-block-indent:0; text-indent:0px;\"><span style=\" font-size:10pt; color:#aa8b8b;\">Initial Carbon emission Cost</span >\n" ''' ''', p style=\" margin-top:0px; margin-bottom:0px; margin-left:0px; margin -right:0px; -qt-block-indent:0; text-indent:0px;\"><span style=\" font-size:10pt; color:#aa8b8b;\">Initial Carbon emission Cost</span >\n" ''', p style=\" margin-top:0px; margin-bottom:0px; margin-left:0px; margin -right:0px; -qt-block-indent:0; text-indent:0px;\"><span style=\" font-size:10pt; color:#aa8b8b;\">Imitial Carbon emission Cost</span >\n" ''', p style=\" margin-top:0px; margin-bottom:0px; margin-left:0px; margin -right:0px; -qt-block-indent:0; text-indent:0px;\"><span style=\" font-size:10pt; color:#aa8b8b;\">Imitial Carbon emission Cost '''', p style=\" margin-top:0px; margin-bottom:0px; margin-left:0px; margin -right:0px; -qt-block-indent:0; text-indent:0px;\"><span style=\" font-size:10pt; color:#aa8b8b;\">Imitial Carbon emission due to Re-Routing '''', p style=\" margin-top:0px; margin-bottom:0px; margin-left:0px; margin -right:0px; -qt-block-indent:0; text-indent:0px;\"><span style=\" font-size:10pt; color:#aa8b8b;\">Carbon Emission due to R</th></tr><tr><th><pre>426 "<html><head><meta name=\"qrichtext\" content=\"1\" /><style type=\"</th></tr><tr><th><pre>text/css\">\n" "p, li { white-space: pre-wrap; }\n" "p, li { white-space: pre-wrap; }\n" "</style></head></html></pre>                                                                                                    |
| <pre>427 "p, li { white-space: pre-wrap; }\n"<br/>428 "<body 2\';="" dlg="" font-<br="" font-family:\'ms="" shell="" style='\"'>size:8.25pt; font-weight:400; font-style:normal;\"&gt;\n"<br/>429 "-right:0px; -qt-block-indent:0; text-indent:0px;\"&gt;<span style='\"&lt;br'>font-size:10pt; color:#aa8b8b;\"&gt;Initial Construction Cost</span>&gt;\n"<br/>430 "-right:0px; -qt-block-indent:0; text-indent:0px;\"&gt;<span style='\"&lt;br'>font-size:10pt; color:#aa8b8b;\"&gt;Initial Carbon emission Cost&gt;\n"<br/>431 "-right:0px; -qt-block-indent:0; text-indent:0px;\"&gt;<span style='\"&lt;br'>font-size:10pt; color:#aa8b8b;\"&gt;Initial Carbon emission Cost&gt;\n"<br/>432 "-right:0px; -qt-block-indent:0; text-indent:0px;\"&gt;<span style='\"&lt;br'>font-size:10pt; color:#aa8b8b;\"&gt;Time Cost</span>\n"<br/>432 "-right:0px; -qt-block-indent:0; text-indent:0px;\"&gt;<span style='\"&lt;br'>font-size:10pt; color:#aa8b8b;\"&gt;Road User Cost</span>\n"<br/>433 "-right:0px; -qt-block-indent:0; text-indent:0px;\"&gt;<span style='\"&lt;br'>font-size:10pt; color:#aa8b8b;\"&gt;Road User Cost</span>\n"<br/>444 "-right:0px; -qt-block-indent:0; text-indent:0px;\"&gt;<span style='\"&lt;br'>font-size:10pt; color:#aa8b8b;\"&gt;Carbon Emission due to Re-Routing</span></span></span></body></pre>                                                                                                    |
| <pre>428 "<body 2\';="" dlg="" font-<br="" font-family:\'ms="" shell="" style='\"'>size:8.25pt; font-weight:400; font-style:normal;\"&gt;\n"<br/>429 "-right:0px; -qt-block-indent:0; text-indent:0px;\"&gt;<span style='\"&lt;br'>font-size:10pt; color:#aa8b8b;\"&gt;Initial Construction Cost</span>&gt;\n"<br/>430 "-right:0px; -qt-block-indent:0; text-indent:0px;\"&gt;<span style='\"&lt;br'>font-size:10pt; color:#aa8b8b;\"&gt;Initial Carbon emission Cost&gt;\n"<br/>431 "-right:0px; -qt-block-indent:0; text-indent:0px;\"&gt;<span style='\"&lt;br'>font-size:10pt; color:#aa8b8b;\"&gt;Initial Carbon emission Cost&gt;\n"<br/>432 "-right:0px; -qt-block-indent:0; text-indent:0px;\"&gt;<span style='\"&lt;br'>font-size:10pt; color:#aa8b8b;\"&gt;Time Cost</span>\n"<br/>432 "-right:0px; -qt-block-indent:0; text-indent:0px;\"&gt;<span style='\"&lt;br'>font-size:10pt; color:#aa8b8b;\"&gt;Road User Cost</span>\n"<br/>433 "-right:0px; -qt-block-indent:0; text-indent:0px;\"&gt;<span style='\"&lt;br'>font-size:10pt; color:#aa8b8b;\"&gt;Road User Cost</span>\n"<br/>433 "-right:0px; -qt-block-indent:0; text-indent:0px;\"&gt;<span style='\"&lt;br'>font-size:10pt; color:#aa8b8b;\"&gt;Carbon Emission due to Re-Routing</span></span></span></body></pre>                                                                                                    |
| <pre>size:8.25pt; font-weight:400; font-style:normal;\"&gt;\n" size:8.25pt; font-weight:400; font-style:normal;\"&gt;\n" size:10pt; opr; margin-bottom:0px; margin-left:0px; margin -right:0px; -qt-block-indent:0; text-indent:0px;\"&gt;<span color:#aa8b8b;\"="" font-size:10pt;="" style='\"'>Initial Construction Cost</span>\n" solution: opr; -qt-block-indent:0; text-indent:0px;\"&gt;<span color:#aa8b8b;\"="" font-size:10pt;="" style='\"'>Initial Construction Cost</span> &gt;\n" solution: opr; -qt-block-indent:0; text-indent:0px;\"&gt;<span color:#aa8b8b;\"="" font-size:10pt;="" style='\"'>Initial Construction Cost</span> &gt;\n" solution: opr; -qt-block-indent:0; text-indent:0px;\"&gt;<span color:#aa8b8b;\"="" font-size:10pt;="" style='\"'>Initial Carbon emission Cost</span>\n" solution: opr; -qt-block-indent:0; text-indent:0px;\"&gt;<span color:#aa8b8b;\"="" font-size:10pt;="" style='\"'>Initial Carbon emission Cost</span>\n" solution: opr; -qt-block-indent:0; text-indent:0px;\"&gt;<span color:#aa8b8b;\"="" font-size:10pt;="" style='\"'>Initial Carbon emission Cost</span>\n" solution: opr; -qt-block-indent:0; text-indent:0px;\"&gt;<span color:#aa8b8b;\"="" font-size:10pt;="" style='\"'>Initial Carbon emission Cost</span>\n" solution: opr; -qt-block-indent:0; text-indent:0px;\"&gt;<span color:#aa8b8b;\"="" font-size:10pt;="" style='\"'>Initial Carbon emission Cost</span>\n" solution: opr; -qt-block-indent:0; text-indent:0pr;\"&gt;<span color:#aa8b8b;\"="" font-size:10pt;="" style='\"'>Imitial Carbon emission Cost</span>\n" solution: opr; -qt-block-indent:0; text-indent:0pr;\"&gt;<span color:#aa8b8b;\"="" font-size:10pt;="" style='\"'>Imitial Carbon emission Cost</span>\n" solution: opr; -qt-block-indent:0; text-indent:0pr;\"&gt;<span color:#aa8b8b;\"="" font-size:10pt;="" style='\"'>Imitial Construction:0pr; margin -right:0pr; -qt-block-indent:0; text-indent:0pr;\"&gt;<span color:#aa8b8b;\"="" font-size:10pt;="" style='\"'>Imitial Carbon emission Cost</span>\n" solution: opr; -qt-block-indent:0; text-indent:0pr;\"&gt;<span color:#aa8b8b;\"="" font-size:10pt;="" style='\"'>Imitial Carbon emission cost</span>\n"</span></pre>                                                                                                    |
| <pre>420 "</pre>                                                                                                    |
| <pre>-right:0px; -qt-block-indent:0; text-indent:0px;\"&gt;<span color:#aa8b8b;\"="" font-size:10pt;="" style='\"'>Initial Construction Cost</span>\n" 430 "<span color:#aa8b8b;\"="" font-size:10pt;="" style='\"'>Initial Carbon emission Cost</span>\n" 431 "<span color:#aa8b8b;\"="" font-size:10pt;="" style='\"'>Initial Carbon emission Cost</span>\n" 431 "<span color:#aa8b8b;\"="" font-size:10pt;="" style='\"'>Time Cost</span>\n" 432 "<span color:#aa8b8b;\"="" font-size:10pt;="" style='\"'>Nime Cost</span>\n" 433 "<span color:#aa8b8b;\"="" font-size:10pt;="" style='\"'>Road User Cost</span>\n" 433 "<span color:#aa8b8b;\"="" font-size:10pt;="" style='\"'>Carbon Emission due to Re-Routing 434 "<span color:#aa8b8b;\"="" font-size:10pt;="" style='\"'>Carbon Emission due to Re-Routing 434 "<span color:#aa8b8b;\"="" font-size:10pt;="" style='\"'>Carbon Emission due to Re-Routing 434 "<span color:#aa8b8b;\"="" font-size:10pt;="" style='\"'>Carbon Emission due to Re-Routing</span></span></span></span></pre>                                                                                                    |
| <pre>font-size:10pt; color:#aa8b8b;\"&gt;Initial Construction Cost\n" 430 "<span color:#aa8b8b;\"="" font-size:10pt;="" style='\"'>Initial Carbon emission Cost</span>\n" 431 "<span color:#aa8b8b;\"="" font-size:10pt;="" style='\"'>Time Cost</span>\n" 432 "<span color:#aa8b8b;\"="" font-size:10pt;="" style='\"'>Time Cost</span>\n" 432 "<span color:#aa8b8b;\"="" font-size:10pt;="" style='\"'>Road User Cost</span>\n" 433 "<span color:#aa8b8b;\"="" font-size:10pt;="" style='\"'>Road User Cost</span>\n" 433 "<span color:#aa8b8b;\"="" font-size:10pt;="" style='\"'>Carbon Emission due to Re-Routing 434 "<span color:#aa8b8b;\"="" font-size:10pt;="" style='\"'>Carbon Emission due to Re-Routing 434 "<span color:#aa8b8b;\"="" font-size:10pt;="" style='\"'>Carbon Emission due to Re-Routing 434 "<span color:#aa8b8b;\"="" font-size:10pt;="" style='\"'>Periodic Maintenance Costs</span></span></span></span></pre>                                                                                                    |
| <pre>&gt;\n" 430 "<span color:#aa8b8b;\"="" font-size:10pt;="" style='\"'>Initial Carbon emission Cost</span>\n" 431 "<span color:#aa8b8b;\"="" font-size:10pt;="" style='\"'>Time Cost</span>\n" 432 "<span color:#aa8b8b;\"="" font-size:10pt;="" style='\"'>Time Cost</span>\n" 433 "<span color:#aa8b8b;\"="" font-size:10pt;="" style='\"'>Road User Cost</span>\n" 433 "<span color:#aa8b8b;\"="" font-size:10pt;="" style='\"'>Carbon Emission due to Re-Routing 434 "<span color:#aa8b8b;\"="" font-size:10pt;="" style='\"'>Carbon Emission due to Re-Routing 434 "<span color:#aa8b8b;\"="" font-size:10pt;="" style='\"'>Carbon Emission due to Re-Routing 434 "<span color:#aa8b8b;\"="" font-size:10pt;="" style='\"'>Periodic Maintenance Costs</span></span></span></span></pre>                                                                                                    |
| <pre>430 "</pre>                                                                                                    |
| <pre>-right:0px; -qt-block-indent:0; text-indent:0px;\"&gt;<span color:#aa8b8b;\"="" font-size:10pt;="" style='\"'>Initial Carbon emission Cost</span>\n" 431 "<span color:#aa8b8b;\"="" font-size:10pt;="" style='\"'>Time Cost</span>\n" 432 "<span color:#aa8b8b;\"="" font-size:10pt;="" style='\"'>Time Cost</span>\n" 432 "<span color:#aa8b8b;\"="" font-size:10pt;="" style='\"'>Road User Cost</span>\n" 433 "<span color:#aa8b8b;\"="" font-size:10pt;="" style='\"'>Carbon Emission due to Re-Routing 433 "<span color:#aa8b8b;\"="" font-size:10pt;="" style='\"'>Carbon Emission due to Re-Routing 434 "<span color:#aa8b8b;\"="" font-size:10pt;="" style='\"'>Carbon Emission due to Re-Routing 434 "<span color:#aa8b8b;\"="" font-size:10pt;="" style='\"'>Carbon Emission due to Re-Routing</span></span></span></span></pre>                                                                                                    |
| <pre>font-size:10pt; color:#aa8b8b;\"&gt;Initial Carbon emission Cost&gt;\n"<br/>431 "-right:0px; -qt-block-indent:0; text-indent:0px;\"&gt;<span style='\"&lt;br'>font-size:10pt; color:#aa8b8b;\"&gt;Time Cost</span>\n"<br/>432 "-right:0px; -qt-block-indent:0; text-indent:0px;\"&gt;<span style='\"&lt;br'>font-size:10pt; color:#aa8b8b;\"&gt;Road User Cost</span>\n"<br/>433 "-right:0px; -qt-block-indent:0; text-indent:0px;\"&gt;<span style='\"&lt;br'>font-size:10pt; color:#aa8b8b;\"&gt;Road User Cost</span>\n"<br/>433 "-right:0px; -qt-block-indent:0; text-indent:0px;\"&gt;<span style='\"&lt;br'>font-size:10pt; color:#aa8b8b;\"&gt;Carbon Emission due to Re-Routing<!--<br-->span&gt;\n"<br/>434 "-right:0px; -qt-block-indent:0; text-indent:0px;\"&gt;<span style='\"&lt;br'>font-size:10pt; color:#aa8b8b;\"&gt;Carbon Emission due to Re-Routing<br/>font-size:10pt; color:#aa8b8b;\"&gt;Carbon Emission due to Re-Routing</span></span></pre>                                                                                                    |
| <pre>&gt;\n" 431 "<span color:#aa8b8b;\"="" font-size:10pt;="" style='\"'>Time Cost</span>\n" 432 "<span color:#aa8b8b;\"="" font-size:10pt;="" style='\"'>Road User Cost</span>\n" 433 "<span color:#aa8b8b;\"="" font-size:10pt;="" style='\"'>Road User Cost</span>\n" 433 "<span color:#aa8b8b;\"="" font-size:10pt;="" style='\"'>Carbon Emission due to Re-Routing 434 "<span color:#aa8b8b;\"="" font-size:10pt;="" style='\"'>Carbon Emission due to Re-Routing 434 "<span color:#aa8b8b;\"="" font-size:10pt;="" style='\"'>Carbon Emission due to Re-Routing 434 "<span color:#aa8b8b;\"="" font-size:10pt;="" style='\"'>Carbon Emission due to Re-Routing</span></span></span></span></pre>                                                                                                    |
| <pre>431 "</pre>                                                                                                    |
| <pre>-right:0px; -qt-block-indent:0; text-indent:0px;\"&gt;<span color:#aa8b8b;\"="" font-size:10pt;="" style='\"'>Time Cost</span>\n" 432 "<span color:#aa8b8b;\"="" font-size:10pt;="" style='\"'>Road User Cost</span>\n" 433 "<span color:#aa8b8b;\"="" font-size:10pt;="" style='\"'>Road User Cost</span>\n" 434 "<p "<p="" 434="" 6="" 644="" 6<="" margin="" margin-bottom:0px;="" margin-left:0px;="" margin-top:0px;="" style='\"' th=""></p></pre>                                                                                                    |
| <pre>font-size:10pt; color:#aa8b8b;\"&gt;Time Cost\n" 432 "<span color:#aa8b8b;\"="" font-size:10pt;="" style='\"'>Road User Cost</span>\n" 433 "<span color:#aa8b8b;\"="" font-size:10pt;="" style='\"'>Carbon Emission due to Re-Routing</span>\n" 434 "<span color:#aa8b8b;\"="" font-size:10pt;="" style='\"'>Carbon Emission due to Re-Routing<!--/ span-->\n" 434 "<span color:#aa8b8b;\"="" font-size:10pt;="" style='\"'>Carbon Emission due to Re-Routing<!--/ span-->\n"</span></span></pre>                                                                                                    |
| <pre>432 "</pre>                                                                                                    |
| <pre>-right:0px; -qt-block-indent:0; text-indent:0px;\"&gt;<span color:#aa8b8b;\"="" font-size:10pt;="" style='\"'>Road User Cost</span>\n" 433 "<span color:#aa8b8b;\"="" font-size:10pt;="" style='\"'>Carbon Emission due to Re-Routing</span>\n" 434 "<span color:#aa8b8b;\"="" font-size:10pt;="" style='\"'>Carbon Emission due to Re-Routing<!--/ span-->\n" 434 "<span color:#aa8b8b;\"="" font-size:10pt;="" style='\"'>Periodic Maintenance Costs</span>Periodic Maintenance Costs</span>Periodic Maintenance CostsPeriodic Maintenance CostsPeriodic Maintenance CostsPeriodic Maintenance CostsPeriodic Maintenance CostsPeriodic Maintenance CostsPeriodic Maintenance CostsPeriodic Maintenance CostsPeriodic Maintenance CostsPeriodic Maintenance Costs</pre>                                                                                                    |
| <pre>433 "</pre>                                                                                                    |
| <pre>433 "-right:0px; -qt-block-indent:0; text-indent:0px;\"&gt;<span style='\"&lt;br'>font-size:10pt; color:#aa8b8b;\"&gt;Carbon Emission due to Re-Routing<!--<br-->span&gt;\n"<br/>434 "-right:0px; -qt-block-indent:0; text-indent:0px;\"&gt;<span style='\"&lt;br'>font-size:10pt: color:#aa8b8b:\"&gt;Periodic Maintenance Costs</span><!--</pre--></span></pre>                                                                                                    |
| <pre>font-size:10pt; color:#aa8b8b;\"&gt;Carbon Emission due to Re-Routing\n" 434 "<span color:#aa8b8b:\"="" font-size:10pt:="" style='\"'>Periodic Maintenance Costs</span><!--/</th--></pre>                                                                                                    |
| <pre>span&gt;\n" 434 "<span color:#aa8b8b:\"="" font-size:10pt:="" style='\"'>Periodic Maintenance Costs</span><!--</pre--></pre>                                                                                                    |
| <pre>434 "-right:0px; -qt-block-indent:0; text-indent:0px;\"&gt;<span style='\"&lt;br'>font-size:10pt: color:#aa8b8b:\"&gt;Periodic Maintenance Costs</span><!--</pre--></pre>                                                                                                    |
| <pre>-right:0px; -qt-block-indent:0; text-indent:0px;\"&gt;<span color:#aa8b8b:\"="" font-size:10pt:="" style='\"'>Periodic Maintenance Costs</span><!--/pre--></pre>                                                                                                    |
| font-size:10pt: color:#aa8b8b:\">Periodic Maintenance Costs </th                                                                                                    |
| TATA PITA PARA AAAAA AAAAAAAAAAAAAAAAAAAAAAAAAA                                                                                                    |
| p>\n"                                                                                                    |
| 435 " <p margin-bottom:0px:="" margin-left:0px:="" margin-top:0px:="" margin<="" style='\"' th=""></p>                                                                                                    |
| <pre>-right:0px: -qt-block-indent:0: text-indent:0px:\"&gt;<span_style=\"< pre=""></span_style=\"<></pre>                                                                                                    |
| font-size:10pt: color:#aa8b8b:\">Maintenance Emission Costs </th                                                                                                    |
| p>\n"                                                                                                    |

```
436 "<p style=\" margin-top:0px; margin-bottom:0px; margin-left:0px; margin
     -right:0px; -qt-block-indent:0; text-indent:0px; \"><span style=\"
     font-size:10pt; color:#aa8b8b;\">Routine Inspectection Costs</span</pre>
     >\n"
  "<p style=\" margin-top:0px; margin-bottom:0px; margin-left:0px; margin
437
     -right:0px; -qt-block-indent:0; text-indent:0px;\"><span style=\"</pre>
     font-size:10pt; color:#aa8b8b;\">Repair & Rehabilitation Costs
     span>\n"
  "
438
     -right:0px; -qt-block-indent:0; text-indent:0px; \"><span style=\"
     font-size:10pt; color:#aa8b8b;\">Reconstruction Costs</span>\n"
439 "
     -right:0px; -qt-block-indent:0; text-indent:0px;\"><span style=\"</pre>
     font-size:10pt; color:#aa8b8b;\">Demolition & Disposal Cost
     span>\n"
440 "<p style=\" margin-top:0px; margin-bottom:0px; margin-left:0px; margin
     -right:0px; -qt-block-indent:0; text-indent:0px;\"><span style=\"</pre>
     font-size:10pt; color:#aa8b8b;\">Recycling Cost</span>\n"
  "<p style=\" margin-top:0px; margin-bottom:0px; margin-left:0px; margin
441
     -right:0px; -qt-block-indent:0; text-indent:0px;\"><span style=\"</pre>
     font-size:10pt; color:#aa8b8b;\">Total Life-Cycle Cost</span></</pre>
     body></html>"))
          self.pushButton_6.setText(_translate("FinancialData_Dialog", "
442
                                    "))
     Financial Data
443
      def validate_data(self):
444
          """Validate input data before saving"""
445
          try:
446
             # Validate numeric fields
447
             float(self.lineEdit_5.text()) if self.lineEdit_5.text()
448
     else 0 # Real Discount Rate
             float(self.comboBox_3.currentText()) if self.comboBox_3.
449
     currentText() else 0 # Interest Rate
             float(self.comboBox_2.currentText()) if self.comboBox_2.
450
     currentText() else 0 # Investment Ratio
             float(self.lineEdit_6.text()) if self.lineEdit_6.text()
451
     else 0 # Duration of Study
             float(self.lineEdit_13.text()) if self.lineEdit_13.text()
452
     else 0 # Time for construction
```

```
return True
453
454
            except ValueError:
455
                QMessageBox.warning(
456
                    None,
457
                    "Validation Error",
458
                    "Please enter valid numbers in all numeric fields",
459
                    QMessageBox.Ok
460
                )
461
                return False
462
463
       def save_data(self):
464
           """Collect all input data and save it to a JSON file"""
465
           if not self.validate_data():
466
                return False
467
468
           data = {
469
                "real_discount_rate": self.lineEdit_5.text(),
470
                "interest_rate": self.comboBox_3.currentText(),
471
                "investment_ratio": self.comboBox_2.currentText(),
472
                "duration_of_study": self.lineEdit_6.text(),
473
                "construction_time_base_project": self.lineEdit_13.text(),
474
           }
475
476
           # Save to JSON file
477
           try:
478
                import json
479
                from datetime import datetime
480
481
                # Create filename with timestamp
482
                timestamp = datetime.now().strftime("%Y%m%d_%H%M%S")
483
                filename = f"financial_data_{timestamp}.json"
484
485
                with open(filename, 'w') as f:
486
                    json.dump(data, f, indent=4)
487
488
                # Show success message
489
                QMessageBox.information(
490
                    None,
491
```

```
"Success",
492
                     f"Financial data saved successfully to {filename}",
493
                     QMessageBox.Ok
494
                )
495
496
                return True
497
498
            except Exception as e:
499
                QMessageBox.critical(
500
                     None,
501
                     "Error",
502
                     f"Failed to save data: {str(e)}",
503
                     QMessageBox.Ok
504
                )
505
                return False
506
507
       def handle_save(self):
508
            """Handle the save operation and close the dialog if successful
509
      .....
            if self.save_data(): # Only close if save was successful
                FinancialData_Dialog.accept()
511
   if __name__ == "__main__":
513
       import sys
514
       app = QtWidgets.QApplication(sys.argv)
515
       FinancialData_Dialog = QtWidgets.QDialog()
516
       ui = Ui_FinancialData_Dialog()
517
       ui.setupUi(FinancialData_Dialog)
518
       FinancialData_Dialog.show()
519
       sys.exit(app.exec_())
520
```

## 5. Foundation Data

```
1 # -*- coding: utf-8 -*-
2
3 # Form implementation generated from reading ui file 'C:\Users\saans\
    AppData\Local\Programs\Python\Python310\Lib\site-packages\
    qt5_applications\Qt\bin\ProjectDetails_Foundation_Window.ui'
4 #
```

```
5 # Created by: PyQt5 UI code generator 5.15.9
 #
6
 # WARNING: Any manual changes made to this file will be lost when
7
     pyuic5 is
 # run again. Do not edit this file unless you know what you are doing.
8
9
11 from PyQt5 import QtCore, QtGui, QtWidgets
12 #from form_data_storage import save_form_data
13 from PyQt5.QtWidgets import QMessageBox
14
15 #from ProjectDetails_Foundation_Window import Ui_Foundation_Dialog
18
19
20
21
23
^{24}
 class Ui_Foundation_Dialog(object):
      def openBridgeTrafficWindow(self):
26
          from ProjectDetails_BridgeANDTrafficData_Window import
27
     Ui_BridgeTraffic_Dialog
          self.window = QtWidgets.QDialog()
28
          self.ui = Ui_BridgeTraffic_Dialog()
29
          self.ui.setupUi(self.window)
30
          self.window.show()
31
32
      def openFoundationWindow(self):
33
          self.window = QtWidgets.QDialog()
34
          self.ui = Ui_Foundation_Dialog()
35
          self.ui.setupUi(self.window)
36
          self.window.show()
37
38
      def openCarbonEmissionWindow(self):
39
          from ProjectDetails_CarbonEmissionData_Window import
40
     Ui_CarbonEmission_Dialog
```

```
self.window = QtWidgets.QDialog()
41
          self.ui = Ui_CarbonEmission_Dialog()
42
          self.ui.setupUi(self.window)
43
          self.window.show()
44
45
      def openDemolitionWindow(self):
46
          from ProjectDetails_DemolitionANDRecyclingData_Window import
47
     Ui_Demolition_Dialog
          self.window = QtWidgets.QDialog()
48
          self.ui = Ui_Demolition_Dialog()
49
          self.ui.setupUi(self.window)
50
          self.window.show()
      def openFinancialWindow(self):
53
          from ProjectDetails_FinancialData_Window import
54
     Ui_FinancialData_Dialog
          self.window = QtWidgets.QDialog()
          self.ui = Ui_FinancialData_Dialog()
56
          self.ui.setupUi(self.window)
          self.window.show()
58
59
      def openMaintenanceWindow(self):
          from ProjectDetails_MaintenanceANDRepairData_Window import
61
     Ui_Maintenance_Dialog
          self.window = QtWidgets.QDialog()
62
          self.ui = Ui_Maintenance_Dialog()
63
          self.ui.setupUi(self.window)
64
          self.window.show()
65
66
      def openMiscellaneousWindow(self):
67
          from ProjectDetails_Miscellaneous_Window import
68
     Ui_Miscellaneous_Dialog
          self.window = QtWidgets.QDialog()
69
          self.ui = Ui_Miscellaneous_Dialog()
70
          self.ui.setupUi(self.window)
71
          self.window.show()
72
73
      def openSubStructureWindow(self):
74
```

```
from ProjectDetails_SubStructure_Window import
75
      Ui_SubStructure_Dialog
           self.window = QtWidgets.QDialog()
76
           self.ui = Ui_SubStructure_Dialog()
           self.ui.setupUi(self.window)
78
           self.window.show()
79
80
       def openSuperStructureWindow(self):
81
           from ProjectDetails_SuperStructure_Window import
82
      Ui_SuperStructure_Dialog
           self.window = QtWidgets.QDialog()
83
           self.ui = Ui_SuperStructure_Dialog()
84
           self.ui.setupUi(self.window)
85
           self.window.show()
86
87
       def setupUi(self, Foundation_Dialog):
88
           Foundation_Dialog.setObjectName("Foundation_Dialog")
89
           Foundation_Dialog.resize(1440, 900)
90
           Foundation_Dialog.setAutoFillBackground(False)
91
           Foundation_Dialog.setStyleSheet("background-color:#FAFAFA")
92
           self.label = QtWidgets.QLabel(Foundation_Dialog)
93
           self.label.setGeometry(QtCore.QRect(10, 50, 244, 691))
94
           font = QtGui.QFont()
95
           font.setPointSize(10)
96
           self.label.setFont(font)
97
           self.label.setStyleSheet("background-color: rgb(240,230,230)")
98
           self.label.setText("")
99
           self.label.setObjectName("label")
100
           self.pushButton = QtWidgets.QPushButton(Foundation_Dialog)
           self.pushButton.setGeometry(QtCore.QRect(10, 25, 188, 25))
           font = QtGui.QFont()
103
           font.setPointSize(10)
104
           self.pushButton.setFont(font)
           self.pushButton.setFocusPolicy(QtCore.Qt.StrongFocus)
106
           self.pushButton.setLayoutDirection(QtCore.Qt.RightToLeft)
107
           self.pushButton.setStyleSheet("background-color: rgb
108
      (240,230,230)")
           icon = QtGui.QIcon()
109
```

| 110 | icon.addPixmap(QtGui.QPixmap("C:\\Users\\saans\\AppData\\Local                 |
|-----|--------------------------------------------------------------------------------|
|     | <pre>\\Programs\\Python\\Python310\\Lib\\site-packages\\qt5_applications</pre> |
|     | \\Qt\\bin\\////////Downloads/Dismiss.png"),                                    |
|     | QtGui.QIcon.Normal, QtGui.QIcon.Off)                                           |
| 111 | <pre>self.pushButton.setIcon(icon)</pre>                                       |
| 112 | <pre>self.pushButton.setAutoRepeat(False)</pre>                                |
| 113 | <pre>self.pushButton.setObjectName("pushButton")</pre>                         |
| 114 | <pre>self.scrollArea = QtWidgets.QScrollArea(Foundation_Dialog)</pre>          |
| 115 | <pre>self.scrollArea.setGeometry(QtCore.QRect(10, 55, 241, 681))</pre>         |
| 116 | <pre>self.scrollArea.setAutoFillBackground(False)</pre>                        |
| 117 | <pre>self.scrollArea.setStyleSheet("background-color: #fff9f9")</pre>          |
| 118 | <pre>self.scrollArea.setWidgetResizable(True)</pre>                            |
| 119 | <pre>self.scrollArea.setObjectName("scrollArea")</pre>                         |
| 120 | <pre>self.scrollAreaWidgetContents = QtWidgets.QWidget()</pre>                 |
| 121 | <pre>self.scrollAreaWidgetContents.setGeometry(QtCore.QRect(0, 0,</pre>        |
|     | 239, 679))                                                                     |
| 122 | <pre>self.scrollAreaWidgetContents.setObjectName("</pre>                       |
|     | <pre>scrollAreaWidgetContents")</pre>                                          |
| 123 | <pre>self.label_2 = QtWidgets.QLabel(self.scrollAreaWidgetContents)</pre>      |
| 124 | <pre>self.label_2.setGeometry(QtCore.QRect(0, 0, 221, 31))</pre>               |
| 125 | <pre>font = QtGui.QFont()</pre>                                                |
| 126 | font.setPointSize(10)                                                          |
| 127 | <pre>self.label_2.setFont(font)</pre>                                          |
| 128 | <pre>self.label_2.setStyleSheet("background-color: rgb(240,230,230)"</pre>     |
|     | )                                                                              |
| 129 | <pre>self.label_2.setAlignment(QtCore.Qt.AlignCenter)</pre>                    |
| 130 | <pre>self.label_2.setObjectName("label_2")</pre>                               |
| 131 | <pre>self.widget = QtWidgets.QWidget(self.scrollAreaWidgetContents)</pre>      |
| 132 | <pre>self.widget.setGeometry(QtCore.QRect(0, 30, 221, 357))</pre>              |
| 133 | <pre>self.widget.setStyleSheet("background-color: #fff9f9")</pre>              |
| 134 | <pre>self.widget.setObjectName("widget")</pre>                                 |
| 135 | <pre>self.verticalLayout = QtWidgets.QVBoxLayout(self.widget)</pre>            |
| 136 | <pre>self.verticalLayout.setContentsMargins(0, 0, 0, 0)</pre>                  |
| 137 | <pre>self.verticalLayout.setObjectName("verticalLayout")</pre>                 |
| 138 | <pre>self.pushButton_15 = QtWidgets.QPushButton(self.widget)</pre>             |
| 139 | <pre>font = QtGui.QFont()</pre>                                                |
| 140 | font.setPointSize(10)                                                          |
| 141 | <pre>self.pushButton_15.setFont(font)</pre>                                    |
| 142 | <pre>icon1 = QtGui.QIcon()</pre>                                               |

| 143 | icon1.addPixmap(QtGui.QPixmap("C:\\Users\\saans\\AppData\\Local                |
|-----|--------------------------------------------------------------------------------|
|     | <pre>\\Programs\\Python\\Python310\\Lib\\site-packages\\qt5_applications</pre> |
|     | <pre>\\Qt\\bin\\///////Downloads/play_arrow_filled</pre>                       |
|     | .png"), QtGui.QIcon.Normal, QtGui.QIcon.Off)                                   |
| 144 | icon1.addPixmap(QtGui.QPixmap("C:\\Users\\saans\\AppData\\Local                |
|     | <pre>\\Programs\\Python\\Python310\\Lib\\site-packages\\qt5_applications</pre> |
|     | <pre>\\Qt\\bin\\///////Downloads/play_arrow_filled</pre>                       |
|     | (1).png"), QtGui.QIcon.Normal, QtGui.QIcon.On)                                 |
| 145 | <pre>self.pushButton_15.setIcon(icon1)</pre>                                   |
| 146 | <pre>self.pushButton_15.setCheckable(True)</pre>                               |
| 147 | <pre>self.pushButton_15.setAutoDefault(True)</pre>                             |
| 148 | <pre>self.pushButton_15.setObjectName("pushButton_15")</pre>                   |
| 149 | <pre>self.verticalLayout.addWidget(self.pushButton_15)</pre>                   |
| 150 | <pre>self.widget_5 = QtWidgets.QWidget(self.widget)</pre>                      |
| 151 | <pre>self.widget_5.setObjectName("widget_5")</pre>                             |
| 152 | <pre>self.formLayout = QtWidgets.QFormLayout(self.widget_5)</pre>              |
| 153 | <pre>self.formLayout.setObjectName("formLayout")</pre>                         |
| 154 | <pre>self.pushButton_20 = QtWidgets.QPushButton(self.widget_5,</pre>           |
|     | <pre>clicked=lambda: self.openFoundationWindow())</pre>                        |
| 155 | <pre>font = QtGui.QFont()</pre>                                                |
| 156 | font.setPointSize(10)                                                          |
| 157 | font.setBold(False)                                                            |
| 158 | font.setWeight(50)                                                             |
| 159 | <pre>self.pushButton_20.setFont(font)</pre>                                    |
| 160 | <pre>icon2 = QtGui.QIcon()</pre>                                               |
| 161 | icon2.addPixmap(QtGui.QPixmap("C:\\Users\\saans\\AppData\\Local                |
|     | <pre>\\Programs\\Python\\Python310\\Lib\\site-packages\\qt5_applications</pre> |
|     | <pre>\\Qt\\bin\\///////Downloads/play_arrow_filled</pre>                       |
|     | .png"), QtGui.QIcon.Normal, QtGui.QIcon.Off)                                   |
| 162 | <pre>self.pushButton_20.setIcon(icon2)</pre>                                   |
| 163 | <pre>self.pushButton_20.setObjectName("pushButton_20")</pre>                   |
| 164 | <pre>self.formLayout.setWidget(0, QtWidgets.QFormLayout.LabelRole,</pre>       |
|     | self.pushButton_20)                                                            |
| 165 | <pre>self.pushButton_21 = QtWidgets.QPushButton(self.widget_5,</pre>           |
|     | <pre>clicked=lambda: self.openSuperStructureWindow())</pre>                    |
| 166 | <pre>font = QtGui.QFont()</pre>                                                |
| 167 | <pre>font.setPointSize(10)</pre>                                               |
| 168 | font.setBold(False)                                                            |
| 169 | font.setWeight(50)                                                             |

| 170 | <pre>self.pushButton_21.setFont(font)</pre>                                |
|-----|----------------------------------------------------------------------------|
| 171 | <pre>self.pushButton_21.setIcon(icon2)</pre>                               |
| 172 | <pre>self.pushButton_21.setObjectName("pushButton_21")</pre>               |
| 173 | <pre>self.formLayout.setWidget(1, QtWidgets.QFormLayout.LabelRole,</pre>   |
|     | self.pushButton_21)                                                        |
| 174 | <pre>self.pushButton_22 = QtWidgets.QPushButton(self.widget_5,</pre>       |
|     | <pre>clicked=lambda: self.openSubStructureWindow())</pre>                  |
| 175 | <pre>font = QtGui.QFont()</pre>                                            |
| 176 | <pre>font.setPointSize(10)</pre>                                           |
| 177 | font.setBold(False)                                                        |
| 178 | font.setWeight(50)                                                         |
| 179 | <pre>self.pushButton_22.setFont(font)</pre>                                |
| 180 | <pre>self.pushButton_22.setIcon(icon2)</pre>                               |
| 181 | <pre>self.pushButton_22.setObjectName("pushButton_22")</pre>               |
| 182 | <pre>self.formLayout.setWidget(2, QtWidgets.QFormLayout.LabelRole,</pre>   |
|     | self.pushButton_22)                                                        |
| 183 | <pre>self.pushButton_23 = QtWidgets.QPushButton(self.widget_5,</pre>       |
|     | <pre>clicked=lambda: self.openMiscellaneousWindow())</pre>                 |
| 184 | <pre>font = QtGui.QFont()</pre>                                            |
| 185 | font.setPointSize(10)                                                      |
| 186 | font.setBold(False)                                                        |
| 187 | font.setWeight(50)                                                         |
| 188 | <pre>self.pushButton_23.setFont(font)</pre>                                |
| 189 | <pre>self.pushButton_23.setIcon(icon2)</pre>                               |
| 190 | <pre>self.pushButton_23.setObjectName("pushButton_23")</pre>               |
| 191 | <pre>self.formLayout.setWidget(3, QtWidgets.QFormLayout.LabelRole,</pre>   |
|     | self.pushButton_23)                                                        |
| 192 | <pre>self.verticalLayout.addWidget(self.widget_5)</pre>                    |
| 193 | <pre>self.pushButton_19 = QtWidgets.QPushButton(self.widget, clicked</pre> |
|     | <pre>=lambda: self.openFinancialWindow())</pre>                            |
| 194 | <pre>font = QtGui.QFont()</pre>                                            |
| 195 | font.setPointSize(10)                                                      |
| 196 | <pre>self.pushButton_19.setFont(font)</pre>                                |
| 197 | <pre>self.pushButton_19.setObjectName("pushButton_19")</pre>               |
| 198 | <pre>self.verticalLayout.addWidget(self.pushButton_19)</pre>               |
| 199 | <pre>self.pushButton_16 = QtWidgets.QPushButton(self.widget)</pre>         |
| 200 | <pre>font = QtGui.QFont()</pre>                                            |
| 201 | font.setPointSize(10)                                                      |
| 202 | <pre>self.pushButton_16.setFont(font)</pre>                                |

| 203 | <pre>self.pushButton_16.setIcon(icon1)</pre>                               |
|-----|----------------------------------------------------------------------------|
| 204 | <pre>self.pushButton_16.setCheckable(True)</pre>                           |
| 205 | <pre>self.pushButton_16.setObjectName("pushButton_16")</pre>               |
| 206 | <pre>self.verticalLayout.addWidget(self.pushButton_16)</pre>               |
| 207 | <pre>self.widget_8 = QtWidgets.QWidget(self.widget)</pre>                  |
| 208 | <pre>self.widget_8.setMinimumSize(QtCore.QSize(203, 21))</pre>             |
| 209 | <pre>self.widget_8.setMaximumSize(QtCore.QSize(281, 21))</pre>             |
| 210 | <pre>self.widget_8.setObjectName("widget_8")</pre>                         |
| 211 | <pre>self.pushButton_14 = QtWidgets.QPushButton(self.widget_8,</pre>       |
|     | <pre>clicked=lambda: self.openCarbonEmissionWindow())</pre>                |
| 212 | <pre>self.pushButton_14.setGeometry(QtCore.QRect(20, 0, 183, 21))</pre>    |
| 213 | <pre>font = QtGui.QFont()</pre>                                            |
| 214 | font.setPointSize(10)                                                      |
| 215 | font.setBold(False)                                                        |
| 216 | font.setWeight(50)                                                         |
| 217 | <pre>self.pushButton_14.setFont(font)</pre>                                |
| 218 | <pre>self.pushButton_14.setIcon(icon2)</pre>                               |
| 219 | <pre>self.pushButton_14.setObjectName("pushButton_14")</pre>               |
| 220 | <pre>self.verticalLayout.addWidget(self.widget_8)</pre>                    |
| 221 | <pre>self.pushButton_17 = QtWidgets.QPushButton(self.widget, clicked</pre> |
|     | <pre>=lambda: self.openBridgeTrafficWindow())</pre>                        |
| 222 | <pre>font = QtGui.QFont()</pre>                                            |
| 223 | font.setPointSize(10)                                                      |
| 224 | <pre>self.pushButton_17.setFont(font)</pre>                                |
| 225 | <pre>self.pushButton_17.setObjectName("pushButton_17")</pre>               |
| 226 | <pre>self.verticalLayout.addWidget(self.pushButton_17)</pre>               |
| 227 | <pre>self.pushButton_18 = QtWidgets.QPushButton(self.widget, clicked</pre> |
|     | <pre>=lambda: self.openMaintenanceWindow())</pre>                          |
| 228 | <pre>font = QtGui.QFont()</pre>                                            |
| 229 | font.setPointSize(10)                                                      |
| 230 | <pre>self.pushButton_18.setFont(font)</pre>                                |
| 231 | <pre>self.pushButton_18.setObjectName("pushButton_18")</pre>               |
| 232 | <pre>self.verticalLayout.addWidget(self.pushButton_18)</pre>               |
| 233 | <pre>self.pushButton_10 = QtWidgets.QPushButton(self.widget, clicked</pre> |
|     | <pre>=lambda: self.openDemolitionWindow())</pre>                           |
| 234 | <pre>font = QtGui.QFont()</pre>                                            |
| 235 | font.setPointSize(10)                                                      |
| 236 | <pre>self.pushButton_10.setFont(font)</pre>                                |
| 237 | <pre>self.pushButton_10.setObjectName("pushButton_10")</pre>               |

| 238 | <pre>self.verticalLayout.addWidget(self.pushButton_10)</pre>               |
|-----|----------------------------------------------------------------------------|
| 239 | <pre>self.label_3 = QtWidgets.QLabel(self.scrollAreaWidgetContents)</pre>  |
| 240 | <pre>self.label_3.setGeometry(QtCore.QRect(0, 387, 221, 31))</pre>         |
| 241 | <pre>font = QtGui.QFont()</pre>                                            |
| 242 | <pre>font.setPointSize(10)</pre>                                           |
| 243 | <pre>self.label_3.setFont(font)</pre>                                      |
| 244 | <pre>self.label_3.setStyleSheet("background-color: rgb(240,230,230)"</pre> |
|     | )                                                                          |
| 245 | <pre>self.label_3.setAlignment(QtCore.Qt.AlignCenter)</pre>                |
| 246 | <pre>self.label_3.setObjectName("label_3")</pre>                           |
| 247 | <pre>self.textBrowser = QtWidgets.QTextBrowser(self.</pre>                 |
|     | <pre>scrollAreaWidgetContents)</pre>                                       |
| 248 | <pre>self.textBrowser.setGeometry(QtCore.QRect(0, 418, 221, 221))</pre>    |
| 249 | <pre>self.textBrowser.setStyleSheet("background-color: #fff9f9")</pre>     |
| 250 | <pre>self.textBrowser.setObjectName("textBrowser")</pre>                   |
| 251 | <pre>self.verticalScrollBar = QtWidgets.QScrollBar(self.</pre>             |
|     | scrollAreaWidgetContents)                                                  |
| 252 | <pre>self.verticalScrollBar.setGeometry(QtCore.QRect(220, 0, 16,</pre>     |
|     | 641))                                                                      |
| 253 | <pre>self.verticalScrollBar.setStyleSheet("background-color: #F0F0F0</pre> |
|     | ")                                                                         |
| 254 | <pre>self.verticalScrollBar.setOrientation(QtCore.Qt.Vertical)</pre>       |
| 255 | <pre>self.verticalScrollBar.setObjectName("verticalScrollBar")</pre>       |
| 256 | <pre>self.widget.raise_()</pre>                                            |
| 257 | <pre>self.label_2.raise_()</pre>                                           |
| 258 | <pre>self.label_3.raise_()</pre>                                           |
| 259 | <pre>self.textBrowser.raise_()</pre>                                       |
| 260 | <pre>self.verticalScrollBar.raise_()</pre>                                 |
| 261 | <pre>self.scrollArea.setWidget(self.scrollAreaWidgetContents)</pre>        |
| 262 | <pre>self.widget_2 = QtWidgets.QWidget(Foundation_Dialog)</pre>            |
| 263 | <pre>self.widget_2.setGeometry(QtCore.QRect(350, 50, 778, 624))</pre>      |
| 264 | <pre>self.widget_2.setStyleSheet("background-color: #fff9f9")</pre>        |
| 265 | <pre>self.widget_2.setObjectName("widget_2")</pre>                         |
| 266 | <pre>self.label_4 = QtWidgets.QLabel(self.widget_2)</pre>                  |
| 267 | <pre>self.label_4.setGeometry(QtCore.QRect(20, 10, 91, 21))</pre>          |
| 268 | <pre>font = QtGui.QFont()</pre>                                            |
| 269 | <pre>font.setPointSize(10)</pre>                                           |
| 270 | <pre>self.label_4.setFont(font)</pre>                                      |
| 271 | <pre>self.label_4.setObjectName("label_4")</pre>                           |

| 272 | <pre>self.comboBox = QtWidgets.QComboBox(self.widget_2)</pre>            |
|-----|--------------------------------------------------------------------------|
| 273 | <pre>self.comboBox.setGeometry(QtCore.QRect(140, 10, 190, 22))</pre>     |
| 274 | <pre>font = QtGui.QFont()</pre>                                          |
| 275 | <pre>font.setPointSize(10)</pre>                                         |
| 276 | <pre>self.comboBox.setFont(font)</pre>                                   |
| 277 | <pre>self.comboBox.setStyleSheet("background-color: #ffffff")</pre>      |
| 278 | <pre>self.comboBox.setObjectName("comboBox")</pre>                       |
| 279 | <pre>self.comboBox.addItem("")</pre>                                     |
| 280 | <pre>self.comboBox.addItem("")</pre>                                     |
| 281 | <pre>self.pushButton_2 = QtWidgets.QPushButton(self.widget_2)</pre>      |
| 282 | <pre>self.pushButton_2.setGeometry(QtCore.QRect(350, 10, 190, 23))</pre> |
| 283 | <pre>self.pushButton_2.setStyleSheet("background-color: #ffffff")</pre>  |
| 284 | <pre>self.pushButton_2.setObjectName("pushButton_2")</pre>               |
| 285 | <pre>self.label_5 = QtWidgets.QLabel(self.widget_2)</pre>                |
| 286 | <pre>self.label_5.setGeometry(QtCore.QRect(20, 70, 161, 21))</pre>       |
| 287 | <pre>font = QtGui.QFont()</pre>                                          |
| 288 | <pre>font.setPointSize(10)</pre>                                         |
| 289 | <pre>self.label_5.setFont(font)</pre>                                    |
| 290 | <pre>self.label_5.setAlignment(QtCore.Qt.AlignCenter)</pre>              |
| 291 | <pre>self.label_5.setObjectName("label_5")</pre>                         |
| 292 | <pre>self.label_6 = QtWidgets.QLabel(self.widget_2)</pre>                |
| 293 | <pre>self.label_6.setGeometry(QtCore.QRect(551, 70, 140, 21))</pre>      |
| 294 | <pre>font = QtGui.QFont()</pre>                                          |
| 295 | font.setPointSize(10)                                                    |
| 296 | <pre>self.label_6.setFont(font)</pre>                                    |
| 297 | <pre>self.label_6.setAlignment(QtCore.Qt.AlignCenter)</pre>              |
| 298 | <pre>self.label_6.setObjectName("label_6")</pre>                         |
| 299 | <pre>self.label_7 = QtWidgets.QLabel(self.widget_2)</pre>                |
| 300 | <pre>self.label_7.setGeometry(QtCore.QRect(191, 70, 110, 21))</pre>      |
| 301 | <pre>font = QtGui.QFont()</pre>                                          |
| 302 | font.setPointSize(10)                                                    |
| 303 | <pre>self.label_7.setFont(font)</pre>                                    |
| 304 | <pre>self.label_7.setAlignment(QtCore.Qt.AlignCenter)</pre>              |
| 305 | <pre>self.label_7.setObjectName("label_7")</pre>                         |
| 306 | <pre>self.label_8 = QtWidgets.QLabel(self.widget_2)</pre>                |
| 307 | <pre>self.label_8.setGeometry(QtCore.QRect(311, 70, 110, 21))</pre>      |
| 308 | <pre>font = QtGui.QFont()</pre>                                          |
| 309 | font.setPointSize(10)                                                    |
| 310 | <pre>self.label_8.setFont(font)</pre>                                    |

| 311 | <pre>self.label_8.setAlignment(QtCore.Qt.AlignCenter)</pre>            |
|-----|------------------------------------------------------------------------|
| 312 | <pre>self.label_8.setObjectName("label_8")</pre>                       |
| 313 | <pre>self.label_9 = QtWidgets.QLabel(self.widget_2)</pre>              |
| 314 | <pre>self.label_9.setGeometry(QtCore.QRect(431, 70, 110, 21))</pre>    |
| 315 | <pre>font = QtGui.QFont()</pre>                                        |
| 316 | <pre>font.setPointSize(10)</pre>                                       |
| 317 | <pre>self.label_9.setFont(font)</pre>                                  |
| 318 | <pre>self.label_9.setAlignment(QtCore.Qt.AlignCenter)</pre>            |
| 319 | <pre>self.label_9.setObjectName("label_9")</pre>                       |
| 320 | <pre>self.comboBox_2 = QtWidgets.QComboBox(self.widget_2)</pre>        |
| 321 | <pre>self.comboBox_2.setGeometry(QtCore.QRect(30, 100, 140, 22))</pre> |
| 322 | <pre>self.comboBox_2.setStyleSheet("background-color: #ffffff")</pre>  |
| 323 | <pre>self.comboBox_2.setObjectName("comboBox_2")</pre>                 |
| 324 | <pre>self.comboBox_3 = QtWidgets.QComboBox(self.widget_2)</pre>        |
| 325 | <pre>self.comboBox_3.setGeometry(QtCore.QRect(30, 130, 140, 22))</pre> |
| 326 | <pre>self.comboBox_3.setStyleSheet("background-color: #ffffff")</pre>  |
| 327 | <pre>self.comboBox_3.setObjectName("comboBox_3")</pre>                 |
| 328 | <pre>self.lineEdit = QtWidgets.QLineEdit(self.widget_2)</pre>          |
| 329 | <pre>self.lineEdit.setGeometry(QtCore.QRect(210, 100, 81, 20))</pre>   |
| 330 | <pre>font = QtGui.QFont()</pre>                                        |
| 331 | <pre>font.setPointSize(10)</pre>                                       |
| 332 | <pre>self.lineEdit.setFont(font)</pre>                                 |
| 333 | <pre>self.lineEdit.setStyleSheet("background-color: #ffffff")</pre>    |
| 334 | <pre>self.lineEdit.setObjectName("lineEdit")</pre>                     |
| 335 | <pre>self.lineEdit_2 = QtWidgets.QLineEdit(self.widget_2)</pre>        |
| 336 | <pre>self.lineEdit_2.setGeometry(QtCore.QRect(210, 130, 81, 20))</pre> |
| 337 | <pre>font = QtGui.QFont()</pre>                                        |
| 338 | <pre>font.setPointSize(10)</pre>                                       |
| 339 | <pre>self.lineEdit_2.setFont(font)</pre>                               |
| 340 | <pre>self.lineEdit_2.setStyleSheet("background-color: #ffffff")</pre>  |
| 341 | <pre>self.lineEdit_2.setObjectName("lineEdit_2")</pre>                 |
| 342 | <pre>self.label_10 = QtWidgets.QLabel(self.widget_2)</pre>             |
| 343 | <pre>self.label_10.setGeometry(QtCore.QRect(340, 100, 51, 20))</pre>   |
| 344 | <pre>font = QtGui.QFont()</pre>                                        |
| 345 | <pre>font.setPointSize(10)</pre>                                       |
| 346 | <pre>self.label_10.setFont(font)</pre>                                 |
| 347 | <pre>self.label_10.setStyleSheet("background-color: #ffffff")</pre>    |
| 348 | <pre>self.label_10.setAlignment(QtCore.Qt.AlignCenter)</pre>           |
| 349 | <pre>self.label_10.setObjectName("label_10")</pre>                     |

| 350 | <pre>self.label_11 = QtWidgets.QLabel(self.widget_2)</pre>                |
|-----|---------------------------------------------------------------------------|
| 351 | <pre>self.label_11.setGeometry(QtCore.QRect(340, 130, 51, 20))</pre>      |
| 352 | <pre>font = QtGui.QFont()</pre>                                           |
| 353 | font.setPointSize(10)                                                     |
| 354 | <pre>self.label_11.setFont(font)</pre>                                    |
| 355 | <pre>self.label_11.setStyleSheet("background-color: #ffffff")</pre>       |
| 356 | <pre>self.label_11.setAlignment(QtCore.Qt.AlignCenter)</pre>              |
| 357 | <pre>self.label_11.setObjectName("label_11")</pre>                        |
| 358 | <pre>self.lineEdit_3 = QtWidgets.QLineEdit(self.widget_2)</pre>           |
| 359 | <pre>self.lineEdit_3.setGeometry(QtCore.QRect(450, 100, 81, 20))</pre>    |
| 360 | font = QtGui.QFont()                                                      |
| 361 | font.setPointSize(10)                                                     |
| 362 | <pre>self.lineEdit_3.setFont(font)</pre>                                  |
| 363 | <pre>self.lineEdit_3.setStyleSheet("background-color: #ffffff")</pre>     |
| 364 | <pre>self.lineEdit_3.setObjectName("lineEdit_3")</pre>                    |
| 365 | <pre>self.lineEdit_4 = QtWidgets.QLineEdit(self.widget_2)</pre>           |
| 366 | <pre>self.lineEdit_4.setGeometry(QtCore.QRect(450, 130, 81, 20))</pre>    |
| 367 | <pre>font = QtGui.QFont()</pre>                                           |
| 368 | font.setPointSize(10)                                                     |
| 369 | <pre>self.lineEdit_4.setFont(font)</pre>                                  |
| 370 | <pre>self.lineEdit_4.setStyleSheet("background-color: #ffffff")</pre>     |
| 371 | <pre>self.lineEdit_4.setObjectName("lineEdit_4")</pre>                    |
| 372 | <pre>self.lineEdit_5 = QtWidgets.QLineEdit(self.widget_2)</pre>           |
| 373 | <pre>self.lineEdit_5.setGeometry(QtCore.QRect(570, 100, 101, 20))</pre>   |
| 374 | font = QtGui.QFont()                                                      |
| 375 | font.setPointSize(10)                                                     |
| 376 | <pre>self.lineEdit_5.setFont(font)</pre>                                  |
| 377 | <pre>self.lineEdit_5.setStyleSheet("background-color: #ffffff")</pre>     |
| 378 | <pre>self.lineEdit_5.setObjectName("lineEdit_5")</pre>                    |
| 379 | <pre>self.lineEdit_6 = QtWidgets.QLineEdit(self.widget_2)</pre>           |
| 380 | <pre>self.lineEdit_6.setGeometry(QtCore.QRect(570, 130, 101, 20))</pre>   |
| 381 | font = QtGui.QFont()                                                      |
| 382 | font.setPointSize(10)                                                     |
| 383 | <pre>self.lineEdit_6.setFont(font)</pre>                                  |
| 384 | <pre>self.lineEdit_6.setStyleSheet("background-color: #ffffff")</pre>     |
| 385 | <pre>self.lineEdit_6.setObjectName("lineEdit_6")</pre>                    |
| 386 | <pre>self.pushButton_3 = QtWidgets.QPushButton(self.widget_2)</pre>       |
| 387 | <pre>self.pushButton_3.setGeometry(QtCore.QRect(300, 200, 190, 23))</pre> |
| 388 | <pre>self.pushButton_3.setStyleSheet("background-color: #ffffff")</pre>   |

| 389 | <pre>self.pushButton_3.setObjectName("pushButton_3")</pre>              |
|-----|-------------------------------------------------------------------------|
| 390 | <pre>self.label_12 = QtWidgets.QLabel(self.widget_2)</pre>              |
| 391 | <pre>self.label_12.setGeometry(QtCore.QRect(30, 330, 161, 21))</pre>    |
| 392 | <pre>font = QtGui.QFont()</pre>                                         |
| 393 | font.setPointSize(10)                                                   |
| 394 | <pre>self.label_12.setFont(font)</pre>                                  |
| 395 | <pre>self.label_12.setAlignment(QtCore.Qt.AlignCenter)</pre>            |
| 396 | <pre>self.label_12.setObjectName("label_12")</pre>                      |
| 397 | <pre>self.comboBox_4 = QtWidgets.QComboBox(self.widget_2)</pre>         |
| 398 | <pre>self.comboBox_4.setGeometry(QtCore.QRect(150, 270, 190, 22))</pre> |
| 399 | <pre>font = QtGui.QFont()</pre>                                         |
| 400 | font.setPointSize(10)                                                   |
| 401 | <pre>self.comboBox_4.setFont(font)</pre>                                |
| 402 | <pre>self.comboBox_4.setStyleSheet("background-color: #ffffff")</pre>   |
| 403 | <pre>self.comboBox_4.setObjectName("comboBox_4")</pre>                  |
| 404 | <pre>self.comboBox_4.addItem("")</pre>                                  |
| 405 | <pre>self.comboBox_4.addItem("")</pre>                                  |
| 406 | <pre>self.label_13 = QtWidgets.QLabel(self.widget_2)</pre>              |
| 407 | <pre>self.label_13.setGeometry(QtCore.QRect(441, 330, 110, 21))</pre>   |
| 408 | <pre>font = QtGui.QFont()</pre>                                         |
| 409 | font.setPointSize(10)                                                   |
| 410 | <pre>self.label_13.setFont(font)</pre>                                  |
| 411 | <pre>self.label_13.setAlignment(QtCore.Qt.AlignCenter)</pre>            |
| 412 | <pre>self.label_13.setObjectName("label_13")</pre>                      |
| 413 | <pre>self.label_14 = QtWidgets.QLabel(self.widget_2)</pre>              |
| 414 | <pre>self.label_14.setGeometry(QtCore.QRect(350, 390, 51, 20))</pre>    |
| 415 | <pre>font = QtGui.QFont()</pre>                                         |
| 416 | font.setPointSize(10)                                                   |
| 417 | <pre>self.label_14.setFont(font)</pre>                                  |
| 418 | <pre>self.label_14.setStyleSheet("background-color: #ffffff")</pre>     |
| 419 | <pre>self.label_14.setAlignment(QtCore.Qt.AlignCenter)</pre>            |
| 420 | <pre>self.label_14.setObjectName("label_14")</pre>                      |
| 421 | <pre>self.label_15 = QtWidgets.QLabel(self.widget_2)</pre>              |
| 422 | <pre>self.label_15.setGeometry(QtCore.QRect(561, 330, 140, 21))</pre>   |
| 423 | <pre>font = QtGui.QFont()</pre>                                         |
| 424 | font.setPointSize(10)                                                   |
| 425 | <pre>self.label_15.setFont(font)</pre>                                  |
| 426 | <pre>self.label_15.setAlignment(QtCore.Qt.AlignCenter)</pre>            |
| 427 | <pre>self.label_15.setObjectName("label_15")</pre>                      |

| 428 | <pre>self.label_16 = QtWidgets.QLabel(self.widget_2)</pre>                |
|-----|---------------------------------------------------------------------------|
| 429 | <pre>self.label_16.setGeometry(QtCore.QRect(350, 360, 51, 20))</pre>      |
| 430 | <pre>font = QtGui.QFont()</pre>                                           |
| 431 | font.setPointSize(10)                                                     |
| 432 | <pre>self.label_16.setFont(font)</pre>                                    |
| 433 | <pre>self.label_16.setStyleSheet("background-color: #ffffff")</pre>       |
| 434 | <pre>self.label_16.setAlignment(QtCore.Qt.AlignCenter)</pre>              |
| 435 | <pre>self.label_16.setObjectName("label_16")</pre>                        |
| 436 | <pre>self.label_17 = QtWidgets.QLabel(self.widget_2)</pre>                |
| 437 | <pre>self.label_17.setGeometry(QtCore.QRect(321, 330, 110, 21))</pre>     |
| 438 | <pre>font = QtGui.QFont()</pre>                                           |
| 439 | <pre>font.setPointSize(10)</pre>                                          |
| 440 | <pre>self.label_17.setFont(font)</pre>                                    |
| 441 | <pre>self.label_17.setAlignment(QtCore.Qt.AlignCenter)</pre>              |
| 442 | <pre>self.label_17.setObjectName("label_17")</pre>                        |
| 443 | <pre>self.lineEdit_7 = QtWidgets.QLineEdit(self.widget_2)</pre>           |
| 444 | <pre>self.lineEdit_7.setGeometry(QtCore.QRect(220, 390, 81, 20))</pre>    |
| 445 | <pre>font = QtGui.QFont()</pre>                                           |
| 446 | font.setPointSize(10)                                                     |
| 447 | <pre>self.lineEdit_7.setFont(font)</pre>                                  |
| 448 | <pre>self.lineEdit_7.setStyleSheet("background-color: #ffffff")</pre>     |
| 449 | <pre>self.lineEdit_7.setObjectName("lineEdit_7")</pre>                    |
| 450 | <pre>self.lineEdit_8 = QtWidgets.QLineEdit(self.widget_2)</pre>           |
| 451 | <pre>self.lineEdit_8.setGeometry(QtCore.QRect(580, 360, 101, 20))</pre>   |
| 452 | <pre>font = QtGui.QFont()</pre>                                           |
| 453 | font.setPointSize(10)                                                     |
| 454 | <pre>self.lineEdit_8.setFont(font)</pre>                                  |
| 455 | <pre>self.lineEdit_8.setStyleSheet("background-color: #ffffff")</pre>     |
| 456 | <pre>self.lineEdit_8.setObjectName("lineEdit_8")</pre>                    |
| 457 | <pre>self.label_18 = QtWidgets.QLabel(self.widget_2)</pre>                |
| 458 | <pre>self.label_18.setGeometry(QtCore.QRect(201, 330, 110, 21))</pre>     |
| 459 | <pre>font = QtGui.QFont()</pre>                                           |
| 460 | <pre>font.setPointSize(10)</pre>                                          |
| 461 | <pre>self.label_18.setFont(font)</pre>                                    |
| 462 | <pre>self.label_18.setAlignment(QtCore.Qt.AlignCenter)</pre>              |
| 463 | <pre>self.label_18.setObjectName("label_18")</pre>                        |
| 464 | <pre>self.pushButton_4 = QtWidgets.QPushButton(self.widget_2)</pre>       |
| 465 | <pre>self.pushButton_4.setGeometry(QtCore.QRect(310, 460, 190, 23))</pre> |
| 466 | <pre>self.pushButton_4.setStyleSheet("background-color: #ffffff")</pre>   |

| 467 | <pre>self.pushButton_4.setObjectName("pushButton_4")</pre>                |
|-----|---------------------------------------------------------------------------|
| 468 | <pre>self.lineEdit_9 = QtWidgets.QLineEdit(self.widget_2)</pre>           |
| 469 | <pre>self.lineEdit_9.setGeometry(QtCore.QRect(220, 360, 81, 20))</pre>    |
| 470 | font = QtGui.QFont()                                                      |
| 471 | font.setPointSize(10)                                                     |
| 472 | <pre>self.lineEdit_9.setFont(font)</pre>                                  |
| 473 | <pre>self.lineEdit_9.setStyleSheet("background-color: #ffffff")</pre>     |
| 474 | <pre>self.lineEdit_9.setObjectName("lineEdit_9")</pre>                    |
| 475 | <pre>self.lineEdit_10 = QtWidgets.QLineEdit(self.widget_2)</pre>          |
| 476 | <pre>self.lineEdit_10.setGeometry(QtCore.QRect(460, 360, 81, 20))</pre>   |
| 477 | font = QtGui.QFont()                                                      |
| 478 | font.setPointSize(10)                                                     |
| 479 | <pre>self.lineEdit_10.setFont(font)</pre>                                 |
| 480 | <pre>self.lineEdit_10.setStyleSheet("background-color: #ffffff")</pre>    |
| 481 | <pre>self.lineEdit_10.setObjectName("lineEdit_10")</pre>                  |
| 482 | <pre>self.lineEdit_11 = QtWidgets.QLineEdit(self.widget_2)</pre>          |
| 483 | <pre>self.lineEdit_11.setGeometry(QtCore.QRect(460, 390, 81, 20))</pre>   |
| 484 | <pre>font = QtGui.QFont()</pre>                                           |
| 485 | font.setPointSize(10)                                                     |
| 486 | <pre>self.lineEdit_11.setFont(font)</pre>                                 |
| 487 | <pre>self.lineEdit_11.setStyleSheet("background-color: #ffffff")</pre>    |
| 488 | <pre>self.lineEdit_11.setObjectName("lineEdit_11")</pre>                  |
| 489 | <pre>self.pushButton_5 = QtWidgets.QPushButton(self.widget_2)</pre>       |
| 490 | <pre>self.pushButton_5.setGeometry(QtCore.QRect(360, 270, 190, 23))</pre> |
| 491 | <pre>self.pushButton_5.setStyleSheet("background-color: #ffffff")</pre>   |
| 492 | <pre>self.pushButton_5.setObjectName("pushButton_5")</pre>                |
| 493 | <pre>self.label_19 = QtWidgets.QLabel(self.widget_2)</pre>                |
| 494 | <pre>self.label_19.setGeometry(QtCore.QRect(30, 270, 91, 21))</pre>       |
| 495 | <pre>font = QtGui.QFont()</pre>                                           |
| 496 | font.setPointSize(10)                                                     |
| 497 | <pre>self.label_19.setFont(font)</pre>                                    |
| 498 | <pre>self.label_19.setObjectName("label_19")</pre>                        |
| 499 | <pre>self.lineEdit_12 = QtWidgets.QLineEdit(self.widget_2)</pre>          |
| 500 | <pre>self.lineEdit_12.setGeometry(QtCore.QRect(580, 390, 101, 20))</pre>  |
| 501 | font = QtGui.QFont()                                                      |
| 502 | font.setPointSize(10)                                                     |
| 503 | <pre>self.lineEdit_12.setFont(font)</pre>                                 |
| 504 | <pre>self.lineEdit_12.setStyleSheet("background-color: #ffffff")</pre>    |
| 505 | <pre>self.lineEdit_12.setObjectName("lineEdit_12")</pre>                  |

| 506 | <pre>self.comboBox_5 = QtWidgets.QComboBox(self.widget_2)</pre>           |
|-----|---------------------------------------------------------------------------|
| 507 | <pre>self.comboBox_5.setGeometry(QtCore.QRect(40, 360, 140, 22))</pre>    |
| 508 | <pre>self.comboBox_5.setStyleSheet("background-color: #ffffff")</pre>     |
| 509 | <pre>self.comboBox_5.setObjectName("comboBox_5")</pre>                    |
| 510 | <pre>self.comboBox_5.addItem("")</pre>                                    |
| 511 | <pre>self.comboBox_5.addItem("")</pre>                                    |
| 512 | <pre>self.comboBox_6 = QtWidgets.QComboBox(self.widget_2)</pre>           |
| 513 | <pre>self.comboBox_6.setGeometry(QtCore.QRect(40, 390, 140, 22))</pre>    |
| 514 | <pre>self.comboBox_6.setStyleSheet("background-color: #ffffff")</pre>     |
| 515 | <pre>self.comboBox_6.setObjectName("comboBox_6")</pre>                    |
| 516 | <pre>self.comboBox_6.addItem("")</pre>                                    |
| 517 | <pre>self.comboBox_6.addItem("")</pre>                                    |
| 518 | <pre>self.buttonBox = QtWidgets.QDialogButtonBox(self.widget_2)</pre>     |
| 519 | <pre>self.buttonBox.setGeometry(QtCore.QRect(420, 580, 341, 32))</pre>    |
| 520 | <pre>self.buttonBox.setOrientation(QtCore.Qt.Horizontal)</pre>            |
| 521 | self.buttonBox.setStandardButtons(QtWidgets.QDialogButtonBox.             |
|     | Close   QtWidgets.QDialogButtonBox.Save)                                  |
| 522 | <pre>self.buttonBox.setCenterButtons(False)</pre>                         |
| 523 | <pre>self.buttonBox.setObjectName("buttonBox")</pre>                      |
| 524 | <pre>self.line = QtWidgets.QFrame(self.widget_2)</pre>                    |
| 525 | <pre>self.line.setGeometry(QtCore.QRect(10, 250, 761, 16))</pre>          |
| 526 | self.line.setContextMenuPolicy(QtCore.Qt.DefaultContextMenu)              |
| 527 | <pre>self.line.setFrameShadow(QtWidgets.QFrame.Sunken)</pre>              |
| 528 | <pre>self.line.setLineWidth(2)</pre>                                      |
| 529 | <pre>self.line.setMidLineWidth(2)</pre>                                   |
| 530 | <pre>self.line.setFrameShape(QtWidgets.QFrame.HLine)</pre>                |
| 531 | <pre>self.line.setObjectName("line")</pre>                                |
| 532 | <pre>self.line_2 = QtWidgets.QFrame(self.widget_2)</pre>                  |
| 533 | <pre>self.line_2.setGeometry(QtCore.QRect(10, 500, 761, 16))</pre>        |
| 534 | <pre>self.line_2.setContextMenuPolicy(QtCore.Qt.DefaultContextMenu)</pre> |
| 535 | <pre>self.line_2.setFrameShadow(QtWidgets.QFrame.Sunken)</pre>            |
| 536 | <pre>self.line_2.setLineWidth(2)</pre>                                    |
| 537 | <pre>self.line_2.setMidLineWidth(2)</pre>                                 |
| 538 | <pre>self.line_2.setFrameShape(QtWidgets.QFrame.HLine)</pre>              |
| 539 | <pre>self.line_2.setObjectName("line_2")</pre>                            |
| 540 | <pre>self.pushButton_6 = QtWidgets.QPushButton(Foundation_Dialog)</pre>   |
| 541 | <pre>self.pushButton_6.setGeometry(QtCore.QRect(350, 25, 188, 25))</pre>  |
| 542 | <pre>font = QtGui.QFont()</pre>                                           |
| 543 | font.setPointSize(10)                                                     |

```
font.setBold(True)
544
           font.setWeight(75)
545
           self.pushButton_6.setFont(font)
546
           self.pushButton_6.setFocusPolicy(QtCore.Qt.StrongFocus)
547
           self.pushButton_6.setLayoutDirection(QtCore.Qt.RightToLeft)
548
           self.pushButton_6.setStyleSheet("background-color: rgb
549
      (240,230,230)")
           self.pushButton_6.setIcon(icon)
           self.pushButton_6.setAutoRepeat(False)
551
           self.pushButton_6.setObjectName("pushButton_6")
           self.retranslateUi(Foundation_Dialog)
554
           self.buttonBox.accepted.connect(self.handle_save) # type:
      ignore
           #self.buttonBox.accepted.connect(self.save_data)
           self.buttonBox.rejected.connect(lambda: self.show_warning(
557
      Foundation_Dialog)) # type: ignore
           self.pushButton_15.toggled['bool'].connect(self.widget_5.
      setVisible) # type: ignore
           self.pushButton_16.toggled['bool'].connect(self.widget_8.
      setVisible) # type: ignore
560
           QtCore.QMetaObject.connectSlotsByName(Foundation_Dialog)
561
562
       def show_warning(self, dialog):
563
           .....
564
           Show a warning window when the Close button is pressed.
565
           .....
566
           warning_box = QMessageBox()
567
           warning_box.setIcon(QMessageBox.Warning)
568
           warning_box.setWindowTitle("Confirm Close")
569
           warning_box.setText("Are you sure you want to close without
      saving?")
           warning_box.setStandardButtons(QMessageBox.Yes | QMessageBox.No
57
      )
           warning_box.setDefaultButton(QMessageBox.No)
572
573
           # Check the user's response
574
           response = warning_box.exec_()
```

```
if response == QMessageBox.Yes:
576
               dialog.reject() # Close the application
57'
           else:
578
               pass
                     # Do nothing, return to the dialog
580
       , , ,
581
       def save_data(self):
582
           .....
583
           Collect form data and save it to the global dictionary.
584
           .....
585
           data = {
586
               "component": self.comboBox.currentText(),
587
               "sub_component": self.comboBox_2.currentText(),
588
               "quantity": self.lineEdit.text(),
589
               "unit": self.label_10.text(),
590
               "rate": self.lineEdit_3.text(),
591
               "material_type": self.comboBox_4.currentText(),
           }
593
           save_form_data("Foundation_Dialog", data)''
595
       def retranslateUi(self, Foundation_Dialog):
596
           _translate = QtCore.QCoreApplication.translate
           Foundation_Dialog.setWindowTitle(_translate("Foundation_Dialog"
598
      , "Dialog"))
           self.pushButton.setText(_translate("Foundation_Dialog", "
599
                                    "))
      Project Details Window
           self.label_2.setText(_translate("Foundation_Dialog", "Input
600
      Parameters"))
           self.pushButton_15.setText(_translate("Foundation_Dialog", "
60
      Structure Works Data"))
           self.pushButton_20.setText(_translate("Foundation_Dialog", "
602
      Foundation"))
           self.pushButton_21.setText(_translate("Foundation_Dialog", "
603
      Super-Structure"))
           self.pushButton_22.setText(_translate("Foundation_Dialog", "Sub
604
      -Structure"))
           self.pushButton_23.setText(_translate("Foundation_Dialog", "
605
      Miscellaneous"))
```

| 606 | <pre>self.pushButton_19.setText(_translate("Foundation_Dialog", "</pre>                                                                                                    |
|-----|----------------------------------------------------------------------------------------------------|
|     | Financial Data"))                                                                                                    |
| 607 | <pre>self.pushButton_16.setText(_translate("Foundation_Dialog", "</pre>                                                                                                    |
|     | Carbon Emission Data"))                                                                                                    |
| 608 | <pre>self.pushButton_14.setText(_translate("Foundation_Dialog", "</pre>                                                                                                    |
|     | Carbon Emission Cost Data"))                                                                                                    |
| 609 | <pre>self.pushButton_17.setText(_translate("Foundation_Dialog", "</pre>                                                                                                    |
|     | Bridge and Traffic Data"))                                                                                                    |
| 610 | <pre>self.pushButton_18.setText(_translate("Foundation_Dialog", "</pre>                                                                                                    |
|     | Maintenance and Repair"))                                                                                                    |
| 611 | <pre>self.pushButton_10.setText(_translate("Foundation_Dialog", "</pre>                                                                                                    |
|     | Disposal and Recycling"))                                                                                                    |
| 612 | <pre>self.label_3.setText(_translate("Foundation_Dialog", "Output"))</pre>                                                                                                    |
| 613 | <pre>self.textBrowser.setHtml(_translate("Foundation_Dialog", "<!--</pre--></pre>                                                                                                    |
|     | DOCTYPE HTML PUBLIC \"-//W3C//DTD HTML 4.0//EN\" \"http://www.w3.org                                                                                                    |
|     | /TR/REC-html40/strict.dtd\">\n"                                                                                                    |
| 614 | " <html><head><meta content='\"1\"' name='\"qrichtext\"'/><style type='\"&lt;/th'></tr><tr><th></th><th>text/css\">\n"</th></tr><tr><th>615</th><th>"p, li { white-space: pre-wrap; }\n"</th></tr><tr><th>616</th><th>"</style></head><body 2\';="" dlg="" font-<="" font-family:\'ms="" shell="" style='\"' th=""></body></html> |
|     | <pre>size:8.25pt; font-weight:400; font-style:normal;\"&gt;\n"</pre>                                                                                                    |
| 617 | <pre>"</pre>                                                                                                    |
|     | -right:0px; -qt-block-indent:0; text-indent:0px;\"> <span style='\"&lt;/th'></span>                                                                                                    |
|     | <pre>font-size:10pt; color:#aa8b8b;\"&gt;Initial Construction Cost</pre>                                                                                                    |
|     | >\n"                                                                                                    |
| 618 | <pre>"</pre>                                                                                                    |
|     | -right:0px; -qt-block-indent:0; text-indent:0px;\"> <span style='\"&lt;/th'></span>                                                                                                    |
|     | font-size:10pt; color:#aa8b8b;\">Initial Carbon emission Cost                                                                                                    |
|     | >\n"                                                                                                    |
| 619 | <pre>"</pre>                                                                                                    |
|     | -right:0px; -qt-block-indent:0; text-indent:0px;\"> <span style='\"&lt;/th'></span>                                                                                                    |
|     | font-size:10pt; color:#aa8b8b;\">Time Cost\n"                                                                                                    |
| 620 | <pre>"</pre>                                                                                                    |
|     | -right:0px; -qt-block-indent:0; text-indent:0px;\"> <span style='\"&lt;/th'></span>                                                                                                    |
|     | <pre>font-size:10pt; color:#aa8b8b;\"&gt;Road User Cost\n"</pre>                                                                                                    |
| 621 | <pre>"</pre>                                                                                                    |
|     | <pre>-right:0px; -qt-block-indent:0; text-indent:0px;\"&gt;<span style='\"&lt;/pre'></span></pre>                                                                                                    |
|     | <pre>font-size:10pt; color:#aa8b8b;\"&gt;Carbon Emission due to Re-Routing<!--</pre--></pre>                                                                                                    |
|     | <pre>span&gt;\n"</pre>                                                                                                    |

- 622 "-right:0px; -qt-block-indent:0; text-indent:0px;\"><span style=\" font-size:10pt; color:#aa8b8b;\">Periodic Maintenance Costs</span><// p>\n"
- 623 " -right:0px; -qt-block-indent:0; text-indent:0px;\"><span style=\" font-size:10pt; color:#aa8b8b;\">Maintenance Emission Costs</span></ p>\n"
- 624 " -right:0px; -qt-block-indent:0; text-indent:0px;\"><span style=\" font-size:10pt; color:#aa8b8b;\">Routine Inspectection Costs</span >\n"
- 625 "-right:0px; -qt-block-indent:0; text-indent:0px;\"><span style=\" font-size:10pt; color:#aa8b8b;\">Repair & Rehabilitation Costs</ span>\n"
- 626 "-right:0px; -qt-block-indent:0; text-indent:0px;\"><span style=\" font-size:10pt; color:#aa8b8b;\">Reconstruction Costs</span>\n"
- 627 " -right:0px; -qt-block-indent:0; text-indent:0px;\"><span style=\" font-size:10pt; color:#aa8b8b;\">Demolition & Disposal Cost</ span>\n"
- 628 "-right:0px; -qt-block-indent:0; text-indent:0px;\"><span style=\" font-size:10pt; color:#aa8b8b;\">Recycling Cost</span>\n"
- 629 "-right:0px; -qt-block-indent:0; text-indent:0px;\"><span style=\" font-size:10pt; color:#aa8b8b;\">Total Life-Cycle Cost</span></ body></html>"))

```
self.label_4.setText(_translate("Foundation_Dialog", "
Components:"))
```

```
631 self.comboBox.setItemText(0, _translate("Foundation_Dialog", "
Earthwork"))
```

632

633

630

```
self.comboBox.setItemText(1, _translate("Foundation_Dialog", "
RCC in Foundation"))
self.pushButton_2.setText(_translate("Foundation_Dialog", "+
```

```
Add Sub-Component"))
```

```
self.label_5.setText(_translate("Foundation_Dialog", "Material
634
      Type and Grade"))
           self.label_6.setText(_translate("Foundation_Dialog", "Rate Data
63
       Source"))
           self.label_7.setText(_translate("Foundation_Dialog", "Quantity"
636
      ))
           self.label_8.setText(_translate("Foundation_Dialog", "Unit"))
637
           self.label_9.setText(_translate("Foundation_Dialog", "Rate"))
638
           self.label_10.setText(_translate("Foundation_Dialog", "<html><</pre>
639
      head/><body><span style=\" font-size:10pt;\">m</span><span style
      =\" font-size:10pt; vertical-align:super;\">3</span></body></
      html >"))
           self.label_11.setText(_translate("Foundation_Dialog", "kg"))
640
           self.pushButton_3.setText(_translate("Foundation_Dialog", "+
641
      Add Material"))
           self.label_12.setText(_translate("Foundation_Dialog", "Material
642
       Type and Grade"))
           self.comboBox_4.setItemText(0, _translate("Foundation_Dialog",
643
      "RCC in Foundation"))
           self.comboBox_4.setItemText(1, _translate("Foundation_Dialog",
644
      "Earthwork"))
           self.label_13.setText(_translate("Foundation_Dialog", "Rate"))
645
           self.label_14.setText(_translate("Foundation_Dialog", "kg"))
646
           self.label_15.setText(_translate("Foundation_Dialog", "Rate
647
      Data Source"))
           self.label_16.setText(_translate("Foundation_Dialog", "<html><</pre>
648
      head/><body><span style=\" font-size:10pt;\">m</span><span style
      =\" font-size:10pt; vertical-align:super;\">3</span></body></
      html >"))
           self.label_17.setText(_translate("Foundation_Dialog", "Unit"))
649
           self.label_18.setText(_translate("Foundation_Dialog", "Quantity
650
      "))
           self.pushButton_4.setText(_translate("Foundation_Dialog", "+
651
      Add Material"))
           self.pushButton_5.setText(_translate("Foundation_Dialog", "+
652
      Add Sub-Component"))
           self.label_19.setText(_translate("Foundation_Dialog", "
653
      Components:"))
```

```
self.comboBox_5.setItemText(0, _translate("Foundation_Dialog",
654
      "Concrete"))
           self.comboBox_5.setItemText(1, _translate("Foundation_Dialog",
655
      "Steel"))
           self.comboBox_6.setItemText(0, _translate("Foundation_Dialog",
656
      "Steel"))
           self.comboBox_6.setItemText(1, _translate("Foundation_Dialog",
657
      "Concrete"))
           self.pushButton_6.setText(_translate("Foundation_Dialog", "
658
                                       "))
      Foundation
659
       def validate_data(self):
660
           """Validate input data before saving"""
661
           try:
662
               # Validate numeric fields
663
               float(self.lineEdit.text()) if self.lineEdit.text() else 0
664
       # Quantity 1
               float(self.lineEdit_2.text()) if self.lineEdit_2.text()
665
      else 0 # Quantity 2
               float(self.lineEdit_3.text()) if self.lineEdit_3.text()
666
      else 0 # Rate 1
               float(self.lineEdit_4.text()) if self.lineEdit_4.text()
667
      else 0 # Rate 2
               float(self.lineEdit_5.text()) if self.lineEdit_5.text()
668
      else 0 # Rate Data Source 1
              float(self.lineEdit_6.text()) if self.lineEdit_6.text()
669
      else 0 # Rate Data Source 2
               float(self.lineEdit_7.text()) if self.lineEdit_7.text()
670
      else 0 # Quantity 3
              float(self.lineEdit_8.text()) if self.lineEdit_8.text()
671
      else 0 # Rate Data Source 3
               float(self.lineEdit_9.text()) if self.lineEdit_9.text()
672
      else 0 # Quantity 4
               float(self.lineEdit_10.text()) if self.lineEdit_10.text()
673
      else 0 # Rate 3
              float(self.lineEdit_11.text()) if self.lineEdit_11.text()
674
      else 0 # Rate 4
               float(self.lineEdit_12.text()) if self.lineEdit_12.text()
675
      else 0 # Rate Data Source 4
```

```
return True
676
67
           except ValueError:
678
                QMessageBox.warning(
679
                    None,
680
                    "Validation Error".
681
                    "Please enter valid numbers in all numeric fields",
682
                    QMessageBox.Ok
683
                )
684
                return False
685
686
       def save_data(self):
687
           """Collect all input data and save it to a JSON file"""
688
           if not self.validate_data():
689
                return False
690
691
           data = {
692
                "component_1": self.comboBox.currentText(),
693
                "sub_component_1": self.comboBox_2.currentText(),
                "material_type_1": self.comboBox_5.currentText(),
695
                "material_grade_1": self.comboBox_6.currentText(),
696
                "quantity_1": self.lineEdit.text(),
697
                "unit_1": self.label_10.text(),
698
                "rate_1": self.lineEdit_3.text(),
699
                "rate_data_source_1": self.lineEdit_5.text(),
700
701
                "component_2": self.comboBox_4.currentText(),
702
                "sub_component_2": self.comboBox_3.currentText(),
703
                "material_type_2": self.comboBox_5.currentText(),
704
                "material_grade_2": self.comboBox_6.currentText(),
705
                "quantity_2": self.lineEdit_2.text(),
706
                "unit_2": self.label_11.text(),
707
                "rate_2": self.lineEdit_4.text(),
708
                "rate_data_source_2": self.lineEdit_6.text(),
709
710
                "quantity_3": self.lineEdit_9.text(),
711
                "unit_3": self.label_16.text(),
712
                "rate_3": self.lineEdit_10.text(),
713
                "quantity_4": self.lineEdit_7.text(),
714
```

```
"unit_4": self.label_14.text(),
715
                "rate_4": self.lineEdit_11.text(),
716
                "rate_data_source_3": self.lineEdit_8.text(),
717
                "rate_data_source_4": self.lineEdit_12.text(),
718
           }
719
720
            # Save to JSON file
721
            try:
722
                import json
723
                from datetime import datetime
724
725
                # Create filename with timestamp
726
                timestamp = datetime.now().strftime("%Y%m%d_%H%M%S")
727
                filename = f"foundation_data_{timestamp}.json"
728
729
                with open(filename, 'w') as f:
730
                     json.dump(data, f, indent=4)
731
732
                # Show success message
733
                QMessageBox.information(
734
                     None,
735
                     "Success",
736
                     f"Foundation data saved successfully to {filename}",
737
                     QMessageBox.Ok
738
                )
739
740
                return True
741
742
            except Exception as e:
743
                QMessageBox.critical(
744
                     None,
745
                     "Error",
746
                     f"Failed to save data: {str(e)}",
747
                     QMessageBox.Ok
748
                )
749
                return False
750
751
       def handle_save(self):
752
```
```
"""Handle the save operation and close the dialog if successful
753
      .....
           if self.save_data(): # Only close if save was successful
754
                Foundation_Dialog.accept()
755
756
  if __name__ == "__main__":
757
       import sys
758
       app = QtWidgets.QApplication(sys.argv)
759
       Foundation_Dialog = QtWidgets.QDialog()
760
       ui = Ui_Foundation_Dialog()
761
       ui.setupUi(Foundation_Dialog)
762
       Foundation_Dialog.show()
763
       sys.exit(app.exec_())
764
```

## 6. Maintenance and Repair Data

```
-*- coding: utf-8 -*-
 #
2
3 # Form implementation generated from reading ui file 'C:\Users\saans\
     AppData\Local\Programs\Python\Python310\Lib\site-packages\
     qt5_applications\Qt\bin\ProjectDetails_Maintenance&RepairData_Window
     .ui'
 #
4
5 # Created by: PyQt5 UI code generator 5.15.9
6
 #
 # WARNING: Any manual changes made to this file will be lost when
7
     pyuic5 is
 # run again. Do not edit this file unless you know what you are doing.
8
9
11 from PyQt5 import QtCore, QtGui, QtWidgets
12 from PyQt5.QtWidgets import QMessageBox
13
14
17
18 #from ProjectDetails_MaintenanceANDRepairData_Window import
     Ui_Maintenance_Dialog
```

```
19
20
21
22
23
  class Ui_Maintenance_Dialog(object):
24
      def openBridgeTrafficWindow(self):
25
          from ProjectDetails_BridgeANDTrafficData_Window import
26
     Ui_BridgeTraffic_Dialog
          self.window = QtWidgets.QDialog()
27
          self.ui = Ui_BridgeTraffic_Dialog()
28
          self.ui.setupUi(self.window)
29
          self.window.show()
30
31
      def openFoundationWindow(self):
          from ProjectDetails_Foundation_Window import
33
     Ui_Foundation_Dialog
           self.window = QtWidgets.QDialog()
34
          self.ui = Ui_Foundation_Dialog()
35
          self.ui.setupUi(self.window)
36
          self.window.show()
37
38
      def openCarbonEmissionWindow(self):
39
           from ProjectDetails_CarbonEmissionData_Window import
40
     Ui_CarbonEmission_Dialog
          self.window = QtWidgets.QDialog()
41
          self.ui = Ui_CarbonEmission_Dialog()
42
          self.ui.setupUi(self.window)
43
           self.window.show()
44
45
      def openDemolitionWindow(self):
46
          from ProjectDetails_DemolitionANDRecyclingData_Window import
47
     Ui_Demolition_Dialog
           self.window = QtWidgets.QDialog()
48
          self.ui = Ui_Demolition_Dialog()
49
          self.ui.setupUi(self.window)
50
           self.window.show()
52
      def openFinancialWindow(self):
```

```
from ProjectDetails_FinancialData_Window import
54
     Ui_FinancialData_Dialog
          self.window = QtWidgets.QDialog()
55
          self.ui = Ui_FinancialData_Dialog()
56
          self.ui.setupUi(self.window)
          self.window.show()
58
59
      def openMaintenanceWindow(self):
          self.window = QtWidgets.QDialog()
61
          self.ui = Ui_Maintenance_Dialog()
62
          self.ui.setupUi(self.window)
63
          self.window.show()
64
65
      def openMiscellaneousWindow(self):
66
          from ProjectDetails_Miscellaneous_Window import
67
     Ui_Miscellaneous_Dialog
          self.window = QtWidgets.QDialog()
68
          self.ui = Ui_Miscellaneous_Dialog()
69
          self.ui.setupUi(self.window)
          self.window.show()
71
72
      def openSubStructureWindow(self):
73
          from ProjectDetails_SubStructure_Window import
74
     Ui_SubStructure_Dialog
          self.window = QtWidgets.QDialog()
75
          self.ui = Ui_SubStructure_Dialog()
76
          self.ui.setupUi(self.window)
          self.window.show()
78
79
      def openSuperStructureWindow(self):
80
          from ProjectDetails_SuperStructure_Window import
81
     Ui_SuperStructure_Dialog
          self.window = QtWidgets.QDialog()
82
          self.ui = Ui_SuperStructure_Dialog()
83
          self.ui.setupUi(self.window)
84
          self.window.show()
85
86
      def setupUi(self, Maintenance_Dialog):
87
          Maintenance_Dialog.setObjectName("Maintenance_Dialog")
88
```

| 89  | Maintenance_Dialog.resize(1440, 900)                                           |
|-----|--------------------------------------------------------------------------------|
| 90  | Maintenance_Dialog.setStyleSheet("background-color: #fafafa")                  |
| 91  | <pre>self.pushButton_6 = QtWidgets.QPushButton(Maintenance_Dialog)</pre>       |
| 92  | <pre>self.pushButton_6.setGeometry(QtCore.QRect(350, 35, 261, 25))</pre>       |
| 93  | <pre>font = QtGui.QFont()</pre>                                                |
| 94  | font.setPointSize(10)                                                          |
| 95  | font.setBold(True)                                                             |
| 96  | font.setWeight(75)                                                             |
| 97  | <pre>self.pushButton_6.setFont(font)</pre>                                     |
| 98  | <pre>self.pushButton_6.setFocusPolicy(QtCore.Qt.StrongFocus)</pre>             |
| 99  | $\texttt{self.pushButton_6.setLayoutDirection(QtCore.Qt.RightToLeft)}$         |
| 100 | <pre>self.pushButton_6.setStyleSheet("background-color: rgb</pre>              |
|     | (240,230,230)" <b>)</b>                                                        |
| 101 | icon = QtGui.QIcon()                                                           |
| 102 | icon.addPixmap(QtGui.QPixmap("C:\\Users\\saans\\AppData\\Local                 |
|     | <pre>\\Programs\\Python\\Python310\\Lib\\site-packages\\qt5_applications</pre> |
|     | \\Qt\\bin\\///////Downloads/Dismiss.png"),                                     |
|     | QtGui.QIcon.Normal, QtGui.QIcon.Off)                                           |
| 103 | <pre>self.pushButton_6.setIcon(icon)</pre>                                     |
| 104 | <pre>self.pushButton_6.setAutoRepeat(False)</pre>                              |
| 105 | <pre>self.pushButton_6.setObjectName("pushButton_6")</pre>                     |
| 106 | <pre>self.label = QtWidgets.QLabel(Maintenance_Dialog)</pre>                   |
| 107 | <pre>self.label.setGeometry(QtCore.QRect(10, 60, 244, 691))</pre>              |
| 108 | <pre>font = QtGui.QFont()</pre>                                                |
| 109 | font.setPointSize(10)                                                          |
| 110 | <pre>self.label.setFont(font)</pre>                                            |
| 111 | <pre>self.label.setStyleSheet("background-color: rgb(240,230,230)")</pre>      |
| 112 | <pre>self.label.setText("")</pre>                                              |
| 113 | <pre>self.label.setObjectName("label")</pre>                                   |
| 114 | <pre>self.widget_2 = QtWidgets.QWidget(Maintenance_Dialog)</pre>               |
| 115 | <pre>self.widget_2.setGeometry(QtCore.QRect(350, 60, 784, 304))</pre>          |
| 116 | <pre>self.widget_2.setStyleSheet("background-color: #fff9f9")</pre>            |
| 117 | <pre>self.widget_2.setObjectName("widget_2")</pre>                             |
| 118 | <pre>self.label_4 = QtWidgets.QLabel(self.widget_2)</pre>                      |
| 119 | <pre>self.label_4.setGeometry(QtCore.QRect(20, 240, 201, 21))</pre>            |
| 120 | <pre>font = QtGui.QFont()</pre>                                                |
| 121 | font.setPointSize(10)                                                          |
| 122 | <pre>self.label_4.setFont(font)</pre>                                          |

| 123 | $\texttt{self.label_4.setAlignment(QtCore.Qt.AlignLeading QtCore.Qt.}$ |
|-----|------------------------------------------------------------------------|
|     | AlignLeft QtCore.Qt.AlignVCenter)                                      |
| 124 | <pre>self.label_4.setObjectName("label_4")</pre>                       |
| 125 | <pre>self.label_5 = QtWidgets.QLabel(self.widget_2)</pre>              |
| 126 | <pre>self.label_5.setGeometry(QtCore.QRect(600, 60, 161, 21))</pre>    |
| 127 | <pre>font = QtGui.QFont()</pre>                                        |
| 128 | <pre>font.setPointSize(10)</pre>                                       |
| 129 | <pre>self.label_5.setFont(font)</pre>                                  |
| 130 | $\texttt{self.label_5.setAlignment(QtCore.Qt.AlignLeading QtCore.Qt.}$ |
|     | AlignLeft QtCore.Qt.AlignVCenter)                                      |
| 131 | <pre>self.label_5.setObjectName("label_5")</pre>                       |
| 132 | <pre>self.label_6 = QtWidgets.QLabel(self.widget_2)</pre>              |
| 133 | <pre>self.label_6.setGeometry(QtCore.QRect(600, 30, 140, 21))</pre>    |
| 134 | <pre>font = QtGui.QFont()</pre>                                        |
| 135 | <pre>font.setPointSize(10)</pre>                                       |
| 136 | <pre>self.label_6.setFont(font)</pre>                                  |
| 137 | self.label_6.setAlignment(QtCore.Qt.AlignLeading QtCore.Qt.            |
|     | AlignLeft QtCore.Qt.AlignVCenter)                                      |
| 138 | <pre>self.label_6.setObjectName("label_6")</pre>                       |
| 139 | <pre>self.label_7 = QtWidgets.QLabel(self.widget_2)</pre>              |
| 140 | <pre>self.label_7.setGeometry(QtCore.QRect(600, 90, 110, 21))</pre>    |
| 141 | <pre>font = QtGui.QFont()</pre>                                        |
| 142 | font.setPointSize(10)                                                  |
| 143 | <pre>self.label_7.setFont(font)</pre>                                  |
| 144 | self.label_7.setAlignment(QtCore.Qt.AlignLeading QtCore.Qt.            |
|     | AlignLeft QtCore.Qt.AlignVCenter)                                      |
| 145 | <pre>self.label_7.setObjectName("label_7")</pre>                       |
| 146 | <pre>self.label_8 = QtWidgets.QLabel(self.widget_2)</pre>              |
| 147 | <pre>self.label_8.setGeometry(QtCore.QRect(20, 200, 221, 21))</pre>    |
| 148 | <pre>font = QtGui.QFont()</pre>                                        |
| 149 | font.setPointSize(10)                                                  |
| 150 | <pre>self.label_8.setFont(font)</pre>                                  |
| 151 | <pre>self.label_8.setAlignment(QtCore.Qt.AlignLeading QtCore.Qt.</pre> |
|     | AlignLeft QtCore.Qt.AlignVCenter)                                      |
| 152 | <pre>self.label_8.setObjectName("label_8")</pre>                       |
| 153 | <pre>self.lineEdit_5 = QtWidgets.QLineEdit(self.widget_2)</pre>        |
| 154 | <pre>self.lineEdit_5.setGeometry(QtCore.QRect(270, 30, 181, 21))</pre> |
| 155 | <pre>font = QtGui.QFont()</pre>                                        |
| 156 | <pre>font.setPointSize(10)</pre>                                       |

| 157 | <pre>self.lineEdit_5.setFont(font)</pre>                                   |
|-----|----------------------------------------------------------------------------|
| 158 | <pre>self.lineEdit_5.setStyleSheet("background-color: #ffffff")</pre>      |
| 159 | <pre>self.lineEdit_5.setObjectName("lineEdit_5")</pre>                     |
| 160 | <pre>self.buttonBox_2 = QtWidgets.QDialogButtonBox(self.widget_2)</pre>    |
| 161 | <pre>self.buttonBox_2.setGeometry(QtCore.QRect(440, 270, 341, 32))</pre>   |
| 162 | <pre>self.buttonBox_2.setOrientation(QtCore.Qt.Horizontal)</pre>           |
| 163 | $\texttt{self.buttonBox_2.setStandardButtons(QtWidgets.QDialogButtonBox.}$ |
|     | Close   QtWidgets.QDialogButtonBox.Save)                                   |
| 164 | <pre>self.buttonBox_2.setObjectName("buttonBox_2")</pre>                   |
| 165 | <pre>self.label_21 = QtWidgets.QLabel(self.widget_2)</pre>                 |
| 166 | <pre>self.label_21.setGeometry(QtCore.QRect(470, 30, 51, 21))</pre>        |
| 167 | <pre>font = QtGui.QFont()</pre>                                            |
| 168 | font.setPointSize(10)                                                      |
| 169 | <pre>self.label_21.setFont(font)</pre>                                     |
| 170 | <pre>self.label_21.setAlignment(QtCore.Qt.AlignLeading QtCore.Qt.</pre>    |
|     | AlignLeft   QtCore.Qt.AlignVCenter)                                        |
| 171 | <pre>self.label_21.setObjectName("label_21")</pre>                         |
| 172 | <pre>self.label_22 = QtWidgets.QLabel(self.widget_2)</pre>                 |
| 173 | <pre>self.label_22.setGeometry(QtCore.QRect(470, 90, 51, 21))</pre>        |
| 174 | <pre>font = QtGui.QFont()</pre>                                            |
| 175 | font.setPointSize(10)                                                      |
| 176 | <pre>self.label_22.setFont(font)</pre>                                     |
| 177 | <pre>self.label_22.setAlignment(QtCore.Qt.AlignLeading QtCore.Qt.</pre>    |
|     | AlignLeft QtCore.Qt.AlignVCenter)                                          |
| 178 | <pre>self.label_22.setObjectName("label_22")</pre>                         |
| 179 | <pre>self.label_23 = QtWidgets.QLabel(self.widget_2)</pre>                 |
| 180 | <pre>self.label_23.setGeometry(QtCore.QRect(470, 200, 51, 21))</pre>       |
| 181 | <pre>font = QtGui.QFont()</pre>                                            |
| 182 | font.setPointSize(10)                                                      |
| 183 | <pre>self.label_23.setFont(font)</pre>                                     |
| 184 | $self.label_23.setAlignment(QtCore.Qt.AlignLeading QtCore.Qt.$             |
|     | AlignLeft QtCore.Qt.AlignVCenter)                                          |
| 185 | <pre>self.label_23.setObjectName("label_23")</pre>                         |
| 186 | <pre>self.label_24 = QtWidgets.QLabel(self.widget_2)</pre>                 |
| 187 | <pre>self.label_24.setGeometry(QtCore.QRect(470, 240, 51, 21))</pre>       |
| 188 | <pre>font = QtGui.QFont()</pre>                                            |
| 189 | font.setPointSize(10)                                                      |
| 190 | <pre>self.label_24.setFont(font)</pre>                                     |

| 191 | <pre>self.label_24.setAlignment(QtCore.Qt.AlignLeading QtCore.Qt.</pre>   |
|-----|---------------------------------------------------------------------------|
|     | AlignLeft QtCore.Qt.AlignVCenter)                                         |
| 192 | <pre>self.label_24.setObjectName("label_24")</pre>                        |
| 193 | <pre>self.textBrowser_2 = QtWidgets.QTextBrowser(self.widget_2)</pre>     |
| 194 | <pre>self.textBrowser_2.setGeometry(QtCore.QRect(20, 10, 231, 51))</pre>  |
| 195 | <pre>self.textBrowser_2.setObjectName("textBrowser_2")</pre>              |
| 196 | <pre>self.textBrowser_3 = QtWidgets.QTextBrowser(self.widget_2)</pre>     |
| 197 | <pre>self.textBrowser_3.setGeometry(QtCore.QRect(20, 70, 231, 51))</pre>  |
| 198 | <pre>self.textBrowser_3.setObjectName("textBrowser_3")</pre>              |
| 199 | <pre>self.textBrowser_4 = QtWidgets.QTextBrowser(self.widget_2)</pre>     |
| 200 | <pre>self.textBrowser_4.setGeometry(QtCore.QRect(20, 130, 231, 51))</pre> |
| 201 | <pre>self.textBrowser_4.setObjectName("textBrowser_4")</pre>              |
| 202 | <pre>self.lineEdit_7 = QtWidgets.QLineEdit(self.widget_2)</pre>           |
| 203 | <pre>self.lineEdit_7.setGeometry(QtCore.QRect(270, 90, 181, 21))</pre>    |
| 204 | <pre>font = QtGui.QFont()</pre>                                           |
| 205 | <pre>font.setPointSize(10)</pre>                                          |
| 206 | <pre>self.lineEdit_7.setFont(font)</pre>                                  |
| 207 | <pre>self.lineEdit_7.setStyleSheet("background-color: #ffffff")</pre>     |
| 208 | <pre>self.lineEdit_7.setObjectName("lineEdit_7")</pre>                    |
| 209 | <pre>self.lineEdit_8 = QtWidgets.QLineEdit(self.widget_2)</pre>           |
| 210 | <pre>self.lineEdit_8.setGeometry(QtCore.QRect(270, 150, 181, 21))</pre>   |
| 211 | <pre>font = QtGui.QFont()</pre>                                           |
| 212 | <pre>font.setPointSize(10)</pre>                                          |
| 213 | <pre>self.lineEdit_8.setFont(font)</pre>                                  |
| 214 | <pre>self.lineEdit_8.setStyleSheet("background-color: #ffffff")</pre>     |
| 215 | <pre>self.lineEdit_8.setObjectName("lineEdit_8")</pre>                    |
| 216 | <pre>self.lineEdit_9 = QtWidgets.QLineEdit(self.widget_2)</pre>           |
| 217 | <pre>self.lineEdit_9.setGeometry(QtCore.QRect(270, 200, 181, 21))</pre>   |
| 218 | <pre>font = QtGui.QFont()</pre>                                           |
| 219 | <pre>font.setPointSize(10)</pre>                                          |
| 220 | <pre>self.lineEdit_9.setFont(font)</pre>                                  |
| 221 | <pre>self.lineEdit_9.setStyleSheet("background-color: #ffffff")</pre>     |
| 222 | <pre>self.lineEdit_9.setObjectName("lineEdit_9")</pre>                    |
| 223 | <pre>self.lineEdit_10 = QtWidgets.QLineEdit(self.widget_2)</pre>          |
| 224 | <pre>self.lineEdit_10.setGeometry(QtCore.QRect(270, 240, 181, 21))</pre>  |
| 225 | <pre>font = QtGui.QFont()</pre>                                           |
| 226 | <pre>font.setPointSize(10)</pre>                                          |
| 227 | <pre>self.lineEdit_10.setFont(font)</pre>                                 |
| 228 | <pre>self.lineEdit_10.setStyleSheet("background-color: #ffffff")</pre>    |

| 229 | <pre>self.lineEdit_10.setObjectName("lineEdit_10")</pre>                   |
|-----|----------------------------------------------------------------------------|
| 230 | <pre>self.label_25 = QtWidgets.QLabel(self.widget_2)</pre>                 |
| 231 | <pre>self.label_25.setGeometry(QtCore.QRect(470, 150, 51, 21))</pre>       |
| 232 | <pre>font = QtGui.QFont()</pre>                                            |
| 233 | <pre>font.setPointSize(10)</pre>                                           |
| 234 | <pre>self.label_25.setFont(font)</pre>                                     |
| 235 | $\texttt{self.label_25.setAlignment(QtCore.Qt.AlignLeading QtCore.Qt.}$    |
|     | AlignLeft   QtCore.Qt.AlignVCenter)                                        |
| 236 | <pre>self.label_25.setObjectName("label_25")</pre>                         |
| 237 | <pre>self.pushButton = QtWidgets.QPushButton(Maintenance_Dialog)</pre>     |
| 238 | <pre>self.pushButton.setGeometry(QtCore.QRect(10, 35, 188, 25))</pre>      |
| 239 | <pre>font = QtGui.QFont()</pre>                                            |
| 240 | <pre>font.setPointSize(10)</pre>                                           |
| 241 | <pre>self.pushButton.setFont(font)</pre>                                   |
| 242 | <pre>self.pushButton.setFocusPolicy(QtCore.Qt.StrongFocus)</pre>           |
| 243 | <pre>self.pushButton.setLayoutDirection(QtCore.Qt.RightToLeft)</pre>       |
| 244 | <pre>self.pushButton.setStyleSheet("background-color: rgb</pre>            |
|     | (240,230,230)" <b>)</b>                                                    |
| 245 | <pre>self.pushButton.setIcon(icon)</pre>                                   |
| 246 | <pre>self.pushButton.setAutoRepeat(False)</pre>                            |
| 247 | <pre>self.pushButton.setObjectName("pushButton")</pre>                     |
| 248 | <pre>self.scrollArea = QtWidgets.QScrollArea(Maintenance_Dialog)</pre>     |
| 249 | <pre>self.scrollArea.setGeometry(QtCore.QRect(10, 65, 241, 681))</pre>     |
| 250 | <pre>self.scrollArea.setAutoFillBackground(False)</pre>                    |
| 251 | <pre>self.scrollArea.setStyleSheet("background-color: #fff9f9")</pre>      |
| 252 | <pre>self.scrollArea.setWidgetResizable(True)</pre>                        |
| 253 | <pre>self.scrollArea.setObjectName("scrollArea")</pre>                     |
| 254 | <pre>self.scrollAreaWidgetContents = QtWidgets.QWidget()</pre>             |
| 255 | <pre>self.scrollAreaWidgetContents.setGeometry(QtCore.QRect(0, 0,</pre>    |
|     | 239, 679))                                                                 |
| 256 | <pre>self.scrollAreaWidgetContents.setObjectName("</pre>                   |
|     | <pre>scrollAreaWidgetContents")</pre>                                      |
| 257 | <pre>self.label_2 = QtWidgets.QLabel(self.scrollAreaWidgetContents)</pre>  |
| 258 | <pre>self.label_2.setGeometry(QtCore.QRect(0, 0, 221, 31))</pre>           |
| 259 | <pre>font = QtGui.QFont()</pre>                                            |
| 260 | font.setPointSize(10)                                                      |
| 261 | <pre>self.label_2.setFont(font)</pre>                                      |
| 262 | <pre>self.label_2.setStyleSheet("background-color: rgb(240,230,230)"</pre> |
|     | )                                                                          |

| 263 | self.label_2.setAlignment(QtCore.Qt.AlignCenter)                               |
|-----|--------------------------------------------------------------------------------|
| 264 | self.label_2.setUbjectName("label_2")                                          |
| 265 | self.widget = Utwidgets.Uwidget(self.scrollAreawidgetContents)                 |
| 266 | self.widget.setGeometry(UtCore.URect(0, 30, 221, 357))                         |
| 267 | self.widget.setStyleSheet("background-color: #fff9f9")                         |
| 268 | self.widget.setUbjectName("widget")                                            |
| 269 | <pre>self.verticalLayout = QtWidgets.QVBoxLayout(self.widget)</pre>            |
| 270 | self.verticalLayout.setContentsMargins(0, 0, 0, 0)                             |
| 271 | self.verticalLayout.setUbjectName("verticalLayout")                            |
| 272 | <pre>self.pushButton_15 = QtWidgets.QPushButton(self.widget)</pre>             |
| 273 | font = QtGui.QFont()                                                           |
| 274 | font.setPointSize(10)                                                          |
| 275 | <pre>self.pushButton_15.setFont(font)</pre>                                    |
| 276 | <pre>icon1 = QtGui.QIcon()</pre>                                               |
| 277 | icon1.addPixmap(QtGui.QPixmap("C:\\Users\\saans\\AppData\\Local                |
|     | <pre>\\Programs\\Python\\Python310\\Lib\\site-packages\\qt5_applications</pre> |
|     | <pre>\\Qt\\bin\\///////Downloads/play_arrow_filled</pre>                       |
|     | .png"), QtGui.QIcon.Normal, QtGui.QIcon.Off)                                   |
| 278 | icon1.addPixmap(QtGui.QPixmap("C:\\Users\\saans\\AppData\\Local                |
|     | <pre>\\Programs\\Python\\Python310\\Lib\\site-packages\\qt5_applications</pre> |
|     | <pre>\\Qt\\bin\\///////Downloads/play_arrow_filled</pre>                       |
|     | (1).png"), QtGui.QIcon.Normal, QtGui.QIcon.On)                                 |
| 279 | <pre>self.pushButton_15.setIcon(icon1)</pre>                                   |
| 280 | <pre>self.pushButton_15.setCheckable(True)</pre>                               |
| 281 | <pre>self.pushButton_15.setAutoDefault(True)</pre>                             |
| 282 | <pre>self.pushButton_15.setObjectName("pushButton_15")</pre>                   |
| 283 | <pre>self.verticalLayout.addWidget(self.pushButton_15)</pre>                   |
| 284 | <pre>self.widget_5 = QtWidgets.QWidget(self.widget)</pre>                      |
| 285 | <pre>self.widget_5.setObjectName("widget_5")</pre>                             |
| 286 | <pre>self.formLayout = QtWidgets.QFormLayout(self.widget_5)</pre>              |
| 287 | <pre>self.formLayout.setObjectName("formLayout")</pre>                         |
| 288 | <pre>self.pushButton_20 = QtWidgets.QPushButton(self.widget_5,</pre>           |
|     | <pre>clicked=lambda: self.openFoundationWindow())</pre>                        |
| 289 | <pre>font = QtGui.QFont()</pre>                                                |
| 290 | <pre>font.setPointSize(10)</pre>                                               |
| 291 | font.setBold(False)                                                            |
| 292 | font.setWeight(50)                                                             |
| 293 | <pre>self.pushButton_20.setFont(font)</pre>                                    |
| 294 | <pre>icon2 = QtGui.QIcon()</pre>                                               |

| 295 | icon2.addPixmap(QtGui.QPixmap("C:\\Users\\saans\\AppData\\Local                |
|-----|--------------------------------------------------------------------------------|
|     | <pre>\\Programs\\Python\\Python310\\Lib\\site-packages\\qt5_applications</pre> |
|     | <pre>\\Qt\\bin\\///////Downloads/play_arrow_filled</pre>                       |
|     | .png"), QtGui.QIcon.Normal, QtGui.QIcon.Off)                                   |
| 296 | <pre>self.pushButton_20.setIcon(icon2)</pre>                                   |
| 297 | <pre>self.pushButton_20.setObjectName("pushButton_20")</pre>                   |
| 298 | <pre>self.formLayout.setWidget(0, QtWidgets.QFormLayout.LabelRole,</pre>       |
|     | self.pushButton_20)                                                            |
| 299 | <pre>self.pushButton_21 = QtWidgets.QPushButton(self.widget_5,</pre>           |
|     | <pre>clicked=lambda: self.openSuperStructureWindow())</pre>                    |
| 300 | <pre>font = QtGui.QFont()</pre>                                                |
| 301 | font.setPointSize(10)                                                          |
| 302 | font.setBold(False)                                                            |
| 303 | font.setWeight(50)                                                             |
| 304 | <pre>self.pushButton_21.setFont(font)</pre>                                    |
| 305 | <pre>self.pushButton_21.setIcon(icon2)</pre>                                   |
| 306 | <pre>self.pushButton_21.setObjectName("pushButton_21")</pre>                   |
| 307 | <pre>self.formLayout.setWidget(1, QtWidgets.QFormLayout.LabelRole,</pre>       |
|     | self.pushButton_21)                                                            |
| 308 | <pre>self.pushButton_22 = QtWidgets.QPushButton(self.widget_5,</pre>           |
|     | <pre>clicked=lambda: self.openSubStructureWindow())</pre>                      |
| 309 | <pre>font = QtGui.QFont()</pre>                                                |
| 310 | font.setPointSize(10)                                                          |
| 311 | font.setBold(False)                                                            |
| 312 | font.setWeight(50)                                                             |
| 313 | <pre>self.pushButton_22.setFont(font)</pre>                                    |
| 314 | <pre>self.pushButton_22.setIcon(icon2)</pre>                                   |
| 315 | <pre>self.pushButton_22.setObjectName("pushButton_22")</pre>                   |
| 316 | <pre>self.formLayout.setWidget(2, QtWidgets.QFormLayout.LabelRole,</pre>       |
|     | self.pushButton_22)                                                            |
| 317 | <pre>self.pushButton_23 = QtWidgets.QPushButton(self.widget_5,</pre>           |
|     | <pre>clicked=lambda: self.openMiscellaneousWindow())</pre>                     |
| 318 | <pre>font = QtGui.QFont()</pre>                                                |
| 319 | font.setPointSize(10)                                                          |
| 320 | font.setBold(False)                                                            |
| 321 | font.setWeight(50)                                                             |
| 322 | <pre>self.pushButton_23.setFont(font)</pre>                                    |
| 323 | <pre>self.pushButton_23.setIcon(icon2)</pre>                                   |
| 324 | <pre>self.pushButton_23.setObjectName("pushButton_23")</pre>                   |
|     |                                                                                |

| 325 | <pre>self.formLayout.setWidget(3, QtWidgets.QFormLayout.LabelRole,</pre>   |
|-----|----------------------------------------------------------------------------|
|     | self.pushButton_23)                                                        |
| 326 | <pre>self.verticalLayout.addWidget(self.widget_5)</pre>                    |
| 327 | <pre>self.pushButton_19 = QtWidgets.QPushButton(self.widget, clicked</pre> |
|     | <pre>=lambda: self.openFinancialWindow())</pre>                            |
| 328 | <pre>font = QtGui.QFont()</pre>                                            |
| 329 | font.setPointSize(10)                                                      |
| 330 | <pre>self.pushButton_19.setFont(font)</pre>                                |
| 331 | <pre>self.pushButton_19.setObjectName("pushButton_19")</pre>               |
| 332 | <pre>self.verticalLayout.addWidget(self.pushButton_19)</pre>               |
| 333 | <pre>self.pushButton_16 = QtWidgets.QPushButton(self.widget)</pre>         |
| 334 | <pre>font = QtGui.QFont()</pre>                                            |
| 335 | <pre>font.setPointSize(10)</pre>                                           |
| 336 | <pre>self.pushButton_16.setFont(font)</pre>                                |
| 337 | <pre>self.pushButton_16.setIcon(icon1)</pre>                               |
| 338 | <pre>self.pushButton_16.setCheckable(True)</pre>                           |
| 339 | <pre>self.pushButton_16.setObjectName("pushButton_16")</pre>               |
| 340 | <pre>self.verticalLayout.addWidget(self.pushButton_16)</pre>               |
| 341 | <pre>self.widget_8 = QtWidgets.QWidget(self.widget)</pre>                  |
| 342 | <pre>self.widget_8.setMinimumSize(QtCore.QSize(203, 21))</pre>             |
| 343 | <pre>self.widget_8.setMaximumSize(QtCore.QSize(281, 21))</pre>             |
| 344 | <pre>self.widget_8.setObjectName("widget_8")</pre>                         |
| 345 | <pre>self.pushButton_14 = QtWidgets.QPushButton(self.widget_8,</pre>       |
|     | <pre>clicked=lambda: self.openCarbonEmissionWindow())</pre>                |
| 346 | <pre>self.pushButton_14.setGeometry(QtCore.QRect(20, 0, 183, 21))</pre>    |
| 347 | <pre>font = QtGui.QFont()</pre>                                            |
| 348 | font.setPointSize(10)                                                      |
| 349 | font.setBold(False)                                                        |
| 350 | font.setWeight(50)                                                         |
| 351 | <pre>self.pushButton_14.setFont(font)</pre>                                |
| 352 | <pre>self.pushButton_14.setIcon(icon2)</pre>                               |
| 353 | <pre>self.pushButton_14.setObjectName("pushButton_14")</pre>               |
| 354 | <pre>self.verticalLayout.addWidget(self.widget_8)</pre>                    |
| 355 | <pre>self.pushButton_17 = QtWidgets.QPushButton(self.widget, clicked</pre> |
|     | <pre>=lambda: self.openBridgeTrafficWindow())</pre>                        |
| 356 | <pre>font = QtGui.QFont()</pre>                                            |
| 357 | <pre>font.setPointSize(10)</pre>                                           |
| 358 | <pre>self.pushButton_17.setFont(font)</pre>                                |
| 359 | <pre>self.pushButton_17.setObjectName("pushButton_17")</pre>               |

| 360 | <pre>self.verticalLayout.addWidget(self.pushButton_17)</pre>               |
|-----|----------------------------------------------------------------------------|
| 361 | <pre>self.pushButton_18 = QtWidgets.QPushButton(self.widget, clicked</pre> |
|     | <pre>=lambda: self.openMaintenanceWindow())</pre>                          |
| 362 | <pre>font = QtGui.QFont()</pre>                                            |
| 363 | <pre>font.setPointSize(10)</pre>                                           |
| 364 | <pre>self.pushButton_18.setFont(font)</pre>                                |
| 365 | <pre>self.pushButton_18.setObjectName("pushButton_18")</pre>               |
| 366 | <pre>self.verticalLayout.addWidget(self.pushButton_18)</pre>               |
| 367 | <pre>self.pushButton_10 = QtWidgets.QPushButton(self.widget, clicked</pre> |
|     | <pre>=lambda: self.openDemolitionWindow())</pre>                           |
| 368 | <pre>font = QtGui.QFont()</pre>                                            |
| 369 | <pre>font.setPointSize(10)</pre>                                           |
| 370 | <pre>self.pushButton_10.setFont(font)</pre>                                |
| 371 | <pre>self.pushButton_10.setObjectName("pushButton_10")</pre>               |
| 372 | <pre>self.verticalLayout.addWidget(self.pushButton_10)</pre>               |
| 373 | <pre>self.label_3 = QtWidgets.QLabel(self.scrollAreaWidgetContents)</pre>  |
| 374 | <pre>self.label_3.setGeometry(QtCore.QRect(0, 387, 221, 31))</pre>         |
| 375 | <pre>font = QtGui.QFont()</pre>                                            |
| 376 | <pre>font.setPointSize(10)</pre>                                           |
| 377 | <pre>self.label_3.setFont(font)</pre>                                      |
| 378 | <pre>self.label_3.setStyleSheet("background-color: rgb(240,230,230)"</pre> |
|     | )                                                                          |
| 379 | <pre>self.label_3.setAlignment(QtCore.Qt.AlignCenter)</pre>                |
| 380 | <pre>self.label_3.setObjectName("label_3")</pre>                           |
| 381 | <pre>self.textBrowser = QtWidgets.QTextBrowser(self.</pre>                 |
|     | scrollAreaWidgetContents)                                                  |
| 382 | <pre>self.textBrowser.setGeometry(QtCore.QRect(0, 418, 221, 221))</pre>    |
| 383 | <pre>self.textBrowser.setStyleSheet("background-color: #fff9f9")</pre>     |
| 384 | <pre>self.textBrowser.setObjectName("textBrowser")</pre>                   |
| 385 | <pre>self.verticalScrollBar = QtWidgets.QScrollBar(self.</pre>             |
|     | scrollAreaWidgetContents)                                                  |
| 386 | <pre>self.verticalScrollBar.setGeometry(QtCore.QRect(220, 0, 16,</pre>     |
|     | 641))                                                                      |
| 387 | <pre>self.verticalScrollBar.setStyleSheet("background-color: #F0F0F0</pre> |
|     |                                                                            |
| 388 | <pre>self.verticalScrollBar.setOrientation(QtCore.Qt.Vertical)</pre>       |
| 389 | <pre>self.verticalScrollBar.setObjectName("verticalScrollBar")</pre>       |
| 390 | <pre>self.widget.raise_()</pre>                                            |
| 391 | <pre>self.label_2.raise_()</pre>                                           |

```
self.label_3.raise_()
392
           self.textBrowser.raise_()
303
           self.verticalScrollBar.raise_()
394
           self.scrollArea.setWidget(self.scrollAreaWidgetContents)
395
396
           self.retranslateUi(Maintenance_Dialog)
397
           self.buttonBox_2.accepted.connect(self.handle_save) # type:
398
      ignore
           self.buttonBox_2.rejected.connect(lambda: self.show_warning(
399
      Maintenance_Dialog)) # type: ignore
           self.pushButton_15.toggled['bool'].connect(self.widget_5.
400
      setVisible) # type: ignore
           self.pushButton_16.toggled['bool'].connect(self.widget_8.
40
      setVisible) # type: ignore
           QtCore.QMetaObject.connectSlotsByName(Maintenance_Dialog)
402
403
       def show_warning(self, dialog):
404
           0.0.0
405
           Show a warning window when the Close button is pressed.
406
           .....
407
           warning_box = QMessageBox()
408
           warning_box.setIcon(QMessageBox.Warning)
409
           warning_box.setWindowTitle("Confirm Close")
410
           warning_box.setText("Are you sure you want to close without
411
      saving?")
           warning_box.setStandardButtons(QMessageBox.Yes | QMessageBox.No
412
      )
           warning_box.setDefaultButton(QMessageBox.No)
413
414
           # Check the user's response
415
           response = warning_box.exec_()
416
           if response == QMessageBox.Yes:
417
               dialog.reject() # Close the application
418
           else:
419
               pass # Do nothing, return to the dialog
420
421
       def retranslateUi(self, Maintenance_Dialog):
422
           _translate = QtCore.QCoreApplication.translate
423
```

```
Maintenance_Dialog.setWindowTitle(_translate("
424
     Maintenance_Dialog", "Maintenance and Repair Data"))
          self.pushButton_6.setText(_translate("Maintenance_Dialog", "
425
                                           "))
     Maintenance and Repair Data
          self.label_4.setText(_translate("Maintenance_Dialog", "
426
      Frequency of Routine Inspection"))
          self.label_5.setText(_translate("Maintenance_Dialog", "
427
      Investment Ratio"))
          self.label_6.setText(_translate("Maintenance_Dialog", "Interest
428
      Rate"))
          self.label_7.setText(_translate("Maintenance_Dialog", "Duration
429
      of Study "))
          self.label_8.setText(_translate("Maintenance_Dialog", "
430
      Frequency of Periodic Maintenance"))
          self.label_21.setText(_translate("Maintenance_Dialog", "(%)"))
431
          self.label_22.setText(_translate("Maintenance_Dialog", "(%)"))
432
          self.label_23.setText(_translate("Maintenance_Dialog", "(years)
433
      "))
          self.label_24.setText(_translate("Maintenance_Dialog", "(years)
434
      "))
          self.textBrowser_2.setHtml(_translate("Maintenance_Dialog", "<!</pre>
435
     DOCTYPE HTML PUBLIC \"-//W3C//DTD HTML 4.0//EN\" \"http://www.w3.org
     /TR/REC-html40/strict.dtd\">\n"
  "<html><head><meta name=\"qrichtext\" content=\"1\" /><style type=\"
436
     text/css \">\n"
437 "p, li { white-space: pre-wrap; }\n"
438 "</style></head><body style=\" font-family:\'MS Shell Dlg 2\'; font-
     size:8.25pt; font-weight:400; font-style:normal;\">\n"
  "
439
     -right:0px; -qt-block-indent:0; text-indent:0px;\"><span style=\"</pre>
     font-size:10pt;\">Periodic Maintenance Cost rate as percentage to
     total construction cost</span></body></html>"))
          self.textBrowser_3.setHtml(_translate("Maintenance_Dialog", "<!</pre>
440
     DOCTYPE HTML PUBLIC \"-//W3C//DTD HTML 4.0//EN\" \"http://www.w3.org
     /TR/REC-html40/strict.dtd ">n"
441 "<html><head><meta name=\"qrichtext\" content=\"1\" /><style type=\"
     text/css \">\n"
442 "p, li { white-space: pre-wrap; }\n"
```

```
443 "</style></head><body style=\" font-family:\'MS Shell Dlg 2\'; font-
     size:8.25pt; font-weight:400; font-style:normal;\">\n"
  "
444
     -right:0px; -qt-block-indent:0; text-indent:0px;\"><span style=\"</pre>
     font-size:10pt;\">Annual Routine Inspection cost rate as percentage
     of total construction cost</span></body></html>"))
          self.textBrowser_4.setHtml(_translate("Maintenance_Dialog", "<!</pre>
445
     DOCTYPE HTML PUBLIC \"-//W3C//DTD HTML 4.0//EN\" \"http://www.w3.org
     /TR/REC-html40/strict.dtd\">\n"
446 "<html><head><meta name=\"qrichtext\" content=\"1\" /><style type=\"
     text/css \">\n"
447 "p, li { white-space: pre-wrap; }\n"
448 "</style></head><body style=\" font-family:\'MS Shell Dlg 2\'; font-
     size:8.25pt; font-weight:400; font-style:normal;\">\n"
  "
449
     -right:0px; -qt-block-indent:0; text-indent:0px;\"><span style=\"</pre>
     font-size:10pt;\">Repair and Rehabilitation cost rate as<br />
     percentage of total construction cost </span></body></html>"))
          self.label_25.setText(_translate("Maintenance_Dialog", "(%)"))
450
          self.pushButton.setText(_translate("Maintenance_Dialog", "
451
     Project Details Window
                                "))
          self.label_2.setText(_translate("Maintenance_Dialog", "Input
452
     Parameters"))
          self.pushButton_15.setText(_translate("Maintenance_Dialog", "
453
     Structure Works Data"))
          self.pushButton_20.setText(_translate("Maintenance_Dialog", "
454
     Foundation"))
          self.pushButton_21.setText(_translate("Maintenance_Dialog", "
455
     Super-Structure"))
          self.pushButton_22.setText(_translate("Maintenance_Dialog", "
456
     Sub-Structure"))
          self.pushButton_23.setText(_translate("Maintenance_Dialog", "
457
     Miscellaneous"))
          self.pushButton_19.setText(_translate("Maintenance_Dialog", "
458
     Financial Data"))
          self.pushButton_16.setText(_translate("Maintenance_Dialog", "
459
     Carbon Emission Data"))
          self.pushButton_14.setText(_translate("Maintenance_Dialog", "
460
     Carbon Emission Cost Data"))
```

| 461 | <pre>self.pushButton_17.setText(_translate("Maintenance_Dialog", "</pre>                                                                                                    |
|-----|----------------------------------------------------------------------------------------------------|
|     | Bridge and Traffic Data"))                                                                                                    |
| 462 | <pre>self.pushButton_18.setText(_translate("Maintenance_Dialog", "</pre>                                                                                                    |
|     | Maintenance and Repair"))                                                                                                    |
| 463 | <pre>self.pushButton_10.setText(_translate("Maintenance_Dialog", "</pre>                                                                                                    |
|     | Disposal and Recycling"))                                                                                                    |
| 464 | <pre>self.label_3.setText(_translate("Maintenance_Dialog", "Output")</pre>                                                                                                    |
|     |                                                                                                    |
| 465 | <pre>self.textBrowser.setHtml(_translate("Maintenance_Dialog", "<!--</pre--></pre>                                                                                                    |
|     | DOCTYPE HTML PUBLIC \"-//W3C//DTD HTML 4.0//EN\" \"http://www.w3.org                                                                                                    |
|     | /TR/REC-html40/strict.dtd\">\n"                                                                                                    |
| 466 | " <html><head><meta content='\"1\"' name='\"qrichtext\"'/><style type='\"&lt;/th'></tr><tr><th></th><th>text/css\">\n"</th></tr><tr><th>467</th><th>"p, li { white-space: pre-wrap; }\n"</th></tr><tr><th>468</th><th>"</style></head><body 2\';="" dlg="" font-<="" font-family:\'ms="" shell="" style='\"' th=""></body></html> |
|     | <pre>size:8.25pt; font-weight:400; font-style:normal;\"&gt;\n"</pre>                                                                                                    |
| 469 | <pre>"</pre>                                                                                                    |
|     | -right:0px; -qt-block-indent:0; text-indent:0px;\"> <span style='\"&lt;/th'></span>                                                                                                    |
|     | <pre>font-size:10pt; color:#aa8b8b;\"&gt;Initial Construction Cost</pre>                                                                                                    |
|     | >\n"                                                                                                    |
| 470 | <pre>"</pre>                                                                                                    |
|     | <pre>-right:0px; -qt-block-indent:0; text-indent:0px;\"&gt;<span style='\"&lt;/pre'></span></pre>                                                                                                    |
|     | <pre>font-size:10pt; color:#aa8b8b;\"&gt;Initial Carbon emission Cost</pre>                                                                                                    |
|     | >\n"                                                                                                    |
| 471 | <pre>"</pre>                                                                                                    |
|     | <pre>-right:0px; -qt-block-indent:0; text-indent:0px;\"&gt;<span style='\"&lt;/pre'></span></pre>                                                                                                    |
|     | font-size:10pt; color:#aa8b8b;\">Time Cost\n"                                                                                                    |
| 472 | <pre>style=\" margin-top:0px; margin-bottom:0px; margin-left:0px; margin</pre>                                                                                                    |
|     | <pre>-right:0px; -qt-block-indent:0; text-indent:0px;\"&gt;<span style='\"&lt;/pre'></span></pre>                                                                                                    |
|     | font-size:10pt; color:#aa8b8b;\">Road User Cost\n"                                                                                                    |
| 473 | <pre>"</pre>                                                                                                    |
|     | <pre>-right:0px; -qt-block-indent:0; text-indent:0px;\"&gt;<span style='\"&lt;/pre'></span></pre>                                                                                                    |
|     | <pre>font-size:10pt; color:#aa8b8b;\"&gt;Carbon Emission due to Re-Routing<!--</pre--></pre>                                                                                                    |
|     | span>\n"                                                                                                    |
| 474 | <pre>"</pre>                                                                                                    |
|     | <pre>-right:0px; -qt-block-indent:0; text-indent:0px;\"&gt;<span style='\"&lt;/pre'></span></pre>                                                                                                    |
|     | <pre>font-size:10pt; color:#aa8b8b;\"&gt;Periodic Maintenance Costs<!--</pre--></pre>                                                                                                    |
|     | p>\n"                                                                                                    |

- 475 "-right:0px; -qt-block-indent:0; text-indent:0px;\"><span style=\" font-size:10pt; color:#aa8b8b;\">Maintenance Emission Costs</span></ p>\n"
- 476 "-right:0px; -qt-block-indent:0; text-indent:0px;\"><span style=\" font-size:10pt; color:#aa8b8b;\">Routine Inspectection Costs</span >\n"
- 477 "-right:0px; -qt-block-indent:0; text-indent:0px;\"><span style=\" font-size:10pt; color:#aa8b8b;\">Repair & Rehabilitation Costs</ span>\n"
- 478 "-right:0px; -qt-block-indent:0; text-indent:0px;\"><span style=\" font-size:10pt; color:#aa8b8b;\">Reconstruction Costs</span>\n"
- 479 "-right:0px; -qt-block-indent:0; text-indent:0px;\"><span style=\" font-size:10pt; color:#aa8b8b;\">Demolition & Disposal Cost</ span>\n"
- 480 "-right:0px; -qt-block-indent:0; text-indent:0px;\"><span style=\" font-size:10pt; color:#aa8b8b;\">Recycling Cost</span>\n"

481 "-right:0px; -qt-block-indent:0; text-indent:0px;\"><span style=\" font-size:10pt; color:#aa8b8b;\">Total Life-Cycle Cost</span></ body></html>"))

482 def validate\_data(self): 483 """Validate input data before saving""" 484 try: 485 # Validate all numeric fields 486 float(self.lineEdit\_5.text()) if self.lineEdit\_5.text() 487 else 0 # Periodic Maintenance Cost Rate float(self.lineEdit\_7.text()) if self.lineEdit\_7.text() 488 else 0 # Annual Routine Inspection Cost Rate float(self.lineEdit\_8.text()) if self.lineEdit\_8.text() 489 else 0 # Repair Rehabilitation Cost Rate float(self.lineEdit\_9.text()) if self.lineEdit\_9.text() 490 else 0 # Frequency of Periodic Maintenance

```
196
```

```
float(self.lineEdit_10.text()) if self.lineEdit_10.text()
491
      else 0 # Frequency of Routine Inspection
               return True
492
493
           except ValueError:
494
                QMessageBox.warning(
495
                    None,
496
                    "Validation Error",
497
                    "Please enter valid numbers in all numeric fields",
498
                    QMessageBox.Ok
499
               )
500
               return False
501
502
       def save_data(self):
503
           """Collect all input data and save it to a JSON file"""
504
           if not self.validate_data():
505
               return False
506
507
           data = {
508
               "periodic_maintenance": {
509
                    "cost_rate": self.lineEdit_5.text(),
                    "description": "Periodic Maintenance Cost rate as
      percentage to total construction cost"
               },
               "routine_inspection": {
513
                    "cost_rate": self.lineEdit_7.text(),
514
                    "frequency": self.lineEdit_10.text(),
                    "description": "Annual Routine Inspection cost rate as
      percentage of total construction cost"
               },
517
               "repair_rehabilitation": {
518
                    "cost_rate": self.lineEdit_8.text(),
519
                    "description": "Repair and Rehabilitation cost rate as
520
      percentage of total construction cost"
               },
521
               "periodic_maintenance_frequency": self.lineEdit_9.text(),
               "financial_parameters": {
                    "interest_rate": self.label_6.text().replace("(%)", "")
524
      .strip(),
```

```
"investment_ratio": self.label_5.text().replace("(%)",
525
      "").strip(),
                    "study_duration": self.label_7.text().replace("(years)"
526
        "").strip()
                }
527
           }
528
            # Save to JSON file
530
            try:
                import json
532
                from datetime import datetime
                timestamp = datetime.now().strftime("%Y%m%d_%H%M%S")
534
                filename = f"maintenance_data_{timestamp}.json"
536
                with open(filename, 'w') as f:
                    json.dump(data, f, indent=4)
538
539
540
                # Show success message
                QMessageBox.information(
541
542
                    None,
                    "Success",
543
                    f"Maintenance data saved successfully to {filename}",
544
                    QMessageBox.Ok
545
                )
546
547
                return True
548
549
            except Exception as e:
550
                QMessageBox.critical(
                    None,
                    "Error",
553
                    f"Failed to save data: {str(e)}",
554
                    QMessageBox.Ok
                )
556
                return False
557
558
       def handle_save(self):
559
            """Handle the save operation and close the dialog if successful
560
      . . . .
```

```
if self.save_data(): # Only close if save was successful
561
                Maintenance_Dialog.accept()
562
563
  if __name__ == "__main__":
564
       import sys
565
       app = QtWidgets.QApplication(sys.argv)
566
       Maintenance_Dialog = QtWidgets.QDialog()
567
       ui = Ui_Maintenance_Dialog()
568
       ui.setupUi(Maintenance_Dialog)
569
       Maintenance_Dialog.show()
570
       sys.exit(app.exec_())
571
```

## 7. Miscellaneous Data

```
-*- coding: utf-8 -*-
  #
2
 # Form implementation generated from reading ui file 'C:\Users\saans\
3
     AppData\Local\Programs\Python\Python310\Lib\site-packages\
     qt5_applications\Qt\bin\ProjectDetails_Miscellaneous_Window.ui'
 #
4
 # Created by: PyQt5 UI code generator 5.15.9
5
 #
7 # WARNING: Any manual changes made to this file will be lost when
     pyuic5 is
 # run again. Do not edit this file unless you know what you are doing.
8
9
10
11 from PyQt5 import QtCore, QtGui, QtWidgets
12 from PyQt5.QtWidgets import QMessageBox
14
16
18
 #from ProjectDetails_Miscellaneous_Window import
19
     Ui_Miscellaneous_Dialog
20
21
```

```
22
23
  class Ui_Miscellaneous_Dialog(object):
24
      def openBridgeTrafficWindow(self):
25
          from ProjectDetails_BridgeANDTrafficData_Window import
26
     Ui_BridgeTraffic_Dialog
          self.window = QtWidgets.QDialog()
27
          self.ui = Ui_BridgeTraffic_Dialog()
28
          self.ui.setupUi(self.window)
29
          self.window.show()
30
31
      def openFoundationWindow(self):
          from ProjectDetails_Foundation_Window import
33
     Ui_Foundation_Dialog
          self.window = QtWidgets.QDialog()
          self.ui = Ui_Foundation_Dialog()
35
          self.ui.setupUi(self.window)
36
          self.window.show()
37
38
      def openCarbonEmissionWindow(self):
39
          from ProjectDetails_CarbonEmissionData_Window import
40
     Ui_CarbonEmission_Dialog
          self.window = QtWidgets.QDialog()
41
          self.ui = Ui_CarbonEmission_Dialog()
42
          self.ui.setupUi(self.window)
43
          self.window.show()
44
45
      def openDemolitionWindow(self):
46
          from ProjectDetails_DemolitionANDRecyclingData_Window import
47
     Ui_Demolition_Dialog
          self.window = QtWidgets.QDialog()
48
          self.ui = Ui_Demolition_Dialog()
49
          self.ui.setupUi(self.window)
50
          self.window.show()
      def openFinancialWindow(self):
53
          from ProjectDetails_FinancialData_Window import
54
     Ui_FinancialData_Dialog
          self.window = QtWidgets.QDialog()
```

```
self.ui = Ui_FinancialData_Dialog()
56
          self.ui.setupUi(self.window)
          self.window.show()
58
59
      def openMaintenanceWindow(self):
60
          from ProjectDetails_MaintenanceANDRepairData_Window import
61
     Ui_Maintenance_Dialog
          self.window = QtWidgets.QDialog()
62
          self.ui = Ui_Maintenance_Dialog()
          self.ui.setupUi(self.window)
64
          self.window.show()
65
      def openMiscellaneousWindow(self):
67
          self.window = QtWidgets.QDialog()
68
          self.ui = Ui_Miscellaneous_Dialog()
69
          self.ui.setupUi(self.window)
70
          self.window.show()
71
72
      def openSubStructureWindow(self):
73
          from ProjectDetails_SubStructure_Window import
74
     Ui_SubStructure_Dialog
          self.window = QtWidgets.QDialog()
75
          self.ui = Ui_SubStructure_Dialog()
76
          self.ui.setupUi(self.window)
77
          self.window.show()
78
79
      def openSuperStructureWindow(self):
80
          from ProjectDetails_SuperStructure_Window import
81
     Ui_SuperStructure_Dialog
          self.window = QtWidgets.QDialog()
82
          self.ui = Ui_SuperStructure_Dialog()
83
          self.ui.setupUi(self.window)
84
          self.window.show()
85
86
      def setupUi(self, Miscellaneous_Dialog):
87
          Miscellaneous_Dialog.setObjectName("Miscellaneous_Dialog")
88
          Miscellaneous_Dialog.resize(1440, 900)
89
          Miscellaneous_Dialog.setStyleSheet("background-color:#FAFAFA")
90
          self.pushButton = QtWidgets.QPushButton(Miscellaneous_Dialog)
91
```

| 92  | <pre>self.pushButton.setGeometry(QtCore.QRect(10, 10, 188, 25))</pre>          |
|-----|--------------------------------------------------------------------------------|
| 93  | <pre>font = QtGui.QFont()</pre>                                                |
| 94  | <pre>font.setPointSize(10)</pre>                                               |
| 95  | <pre>self.pushButton.setFont(font)</pre>                                       |
| 96  | self.pushButton.setFocusPolicy(QtCore.Qt.StrongFocus)                          |
| 97  | self.pushButton.setLayoutDirection(QtCore.Qt.RightToLeft)                      |
| 98  | <pre>self.pushButton.setStyleSheet("background-color: rgb</pre>                |
|     | (240,230,230)")                                                                |
| 99  | icon = QtGui.QIcon()                                                           |
| 100 | icon.addPixmap(QtGui.QPixmap("C:\\Users\\saans\\AppData\\Local                 |
|     | <pre>\\Programs\\Python\\Python310\\Lib\\site-packages\\qt5_applications</pre> |
|     | \\Qt\\bin\\////////Downloads/Dismiss.png"),                                    |
|     | QtGui.QIcon.Normal, QtGui.QIcon.Off)                                           |
| 101 | <pre>self.pushButton.setIcon(icon)</pre>                                       |
| 102 | <pre>self.pushButton.setAutoRepeat(False)</pre>                                |
| 103 | <pre>self.pushButton.setObjectName("pushButton")</pre>                         |
| 104 | <pre>self.widget_2 = QtWidgets.QWidget(Miscellaneous_Dialog)</pre>             |
| 105 | <pre>self.widget_2.setGeometry(QtCore.QRect(350, 35, 778, 624))</pre>          |
| 106 | <pre>self.widget_2.setStyleSheet("background-color: #fff9f9")</pre>            |
| 107 | <pre>self.widget_2.setObjectName("widget_2")</pre>                             |
| 108 | <pre>self.label_38 = QtWidgets.QLabel(self.widget_2)</pre>                     |
| 109 | <pre>self.label_38.setGeometry(QtCore.QRect(20, 10, 91, 21))</pre>             |
| 110 | <pre>font = QtGui.QFont()</pre>                                                |
| 111 | <pre>font.setPointSize(10)</pre>                                               |
| 112 | <pre>self.label_38.setFont(font)</pre>                                         |
| 113 | <pre>self.label_38.setObjectName("label_38")</pre>                             |
| 114 | <pre>self.comboBox_13 = QtWidgets.QComboBox(self.widget_2)</pre>               |
| 115 | <pre>self.comboBox_13.setGeometry(QtCore.QRect(140, 10, 190, 22))</pre>        |
| 116 | <pre>font = QtGui.QFont()</pre>                                                |
| 117 | <pre>font.setPointSize(10)</pre>                                               |
| 118 | <pre>self.comboBox_13.setFont(font)</pre>                                      |
| 119 | <pre>self.comboBox_13.setStyleSheet("background-color: #ffffff")</pre>         |
| 120 | <pre>self.comboBox_13.setObjectName("comboBox_13")</pre>                       |
| 121 | <pre>self.comboBox_13.addItem("")</pre>                                        |
| 122 | <pre>self.pushButton_10 = QtWidgets.QPushButton(self.widget_2)</pre>           |
| 123 | <pre>self.pushButton_10.setGeometry(QtCore.QRect(350, 10, 190, 23))</pre>      |
| 124 | <pre>self.pushButton_10.setStyleSheet("background-color: #ffffff")</pre>       |
| 125 | <pre>self.pushButton_10.setObjectName("pushButton_10")</pre>                   |
| 126 | <pre>self.label_39 = QtWidgets.QLabel(self.widget_2)</pre>                     |

| 1   |                                                                         |
|-----|-------------------------------------------------------------------------|
| 127 | <pre>self.label_39.setGeometry(QtCore.QRect(20, 70, 161, 21))</pre>     |
| 128 | <pre>font = QtGui.QFont()</pre>                                         |
| 129 | <pre>font.setPointSize(10)</pre>                                        |
| 130 | <pre>self.label_39.setFont(font)</pre>                                  |
| 131 | <pre>self.label_39.setAlignment(QtCore.Qt.AlignCenter)</pre>            |
| 132 | <pre>self.label_39.setObjectName("label_39")</pre>                      |
| 133 | <pre>self.label_40 = QtWidgets.QLabel(self.widget_2)</pre>              |
| 134 | <pre>self.label_40.setGeometry(QtCore.QRect(551, 70, 140, 21))</pre>    |
| 135 | <pre>font = QtGui.QFont()</pre>                                         |
| 136 | <pre>font.setPointSize(10)</pre>                                        |
| 137 | <pre>self.label_40.setFont(font)</pre>                                  |
| 138 | <pre>self.label_40.setAlignment(QtCore.Qt.AlignCenter)</pre>            |
| 139 | <pre>self.label_40.setObjectName("label_40")</pre>                      |
| 140 | <pre>self.label_41 = QtWidgets.QLabel(self.widget_2)</pre>              |
| 141 | <pre>self.label_41.setGeometry(QtCore.QRect(191, 70, 110, 21))</pre>    |
| 142 | <pre>font = QtGui.QFont()</pre>                                         |
| 143 | <pre>font.setPointSize(10)</pre>                                        |
| 144 | <pre>self.label_41.setFont(font)</pre>                                  |
| 145 | <pre>self.label_41.setAlignment(QtCore.Qt.AlignCenter)</pre>            |
| 146 | <pre>self.label_41.setObjectName("label_41")</pre>                      |
| 147 | <pre>self.label_42 = QtWidgets.QLabel(self.widget_2)</pre>              |
| 148 | <pre>self.label_42.setGeometry(QtCore.QRect(311, 70, 110, 21))</pre>    |
| 149 | <pre>font = QtGui.QFont()</pre>                                         |
| 150 | <pre>font.setPointSize(10)</pre>                                        |
| 151 | <pre>self.label_42.setFont(font)</pre>                                  |
| 152 | <pre>self.label_42.setAlignment(QtCore.Qt.AlignCenter)</pre>            |
| 153 | <pre>self.label_42.setObjectName("label_42")</pre>                      |
| 154 | <pre>self.label_43 = QtWidgets.QLabel(self.widget_2)</pre>              |
| 155 | <pre>self.label_43.setGeometry(QtCore.QRect(431, 70, 110, 21))</pre>    |
| 156 | <pre>font = QtGui.QFont()</pre>                                         |
| 157 | <pre>font.setPointSize(10)</pre>                                        |
| 158 | <pre>self.label_43.setFont(font)</pre>                                  |
| 159 | <pre>self.label_43.setAlignment(QtCore.Qt.AlignCenter)</pre>            |
| 160 | <pre>self.label_43.setObjectName("label_43")</pre>                      |
| 161 | <pre>self.comboBox_14 = QtWidgets.QComboBox(self.widget_2)</pre>        |
| 162 | <pre>self.comboBox_14.setGeometry(QtCore.QRect(30, 100, 140, 22))</pre> |
| 163 | <pre>self.comboBox_14.setStyleSheet("background-color: #ffffff")</pre>  |
| 164 | <pre>self.comboBox_14.setObjectName("comboBox_14")</pre>                |
| 165 | <pre>self.comboBox_15 = QtWidgets.QComboBox(self.widget_2)</pre>        |

| 1   |                                                                         |
|-----|-------------------------------------------------------------------------|
| 166 | <pre>self.comboBox_15.setGeometry(QtCore.QRect(30, 130, 140, 22))</pre> |
| 167 | <pre>self.comboBox_15.setStyleSheet("background-color: #ffffff")</pre>  |
| 168 | <pre>self.comboBox_15.setObjectName("comboBox_15")</pre>                |
| 169 | <pre>self.lineEdit_25 = QtWidgets.QLineEdit(self.widget_2)</pre>        |
| 170 | <pre>self.lineEdit_25.setGeometry(QtCore.QRect(210, 100, 81, 20))</pre> |
| 171 | <pre>font = QtGui.QFont()</pre>                                         |
| 172 | <pre>font.setPointSize(10)</pre>                                        |
| 173 | <pre>self.lineEdit_25.setFont(font)</pre>                               |
| 174 | <pre>self.lineEdit_25.setStyleSheet("background-color: #ffffff")</pre>  |
| 175 | <pre>self.lineEdit_25.setObjectName("lineEdit_25")</pre>                |
| 176 | <pre>self.lineEdit_26 = QtWidgets.QLineEdit(self.widget_2)</pre>        |
| 177 | <pre>self.lineEdit_26.setGeometry(QtCore.QRect(210, 130, 81, 20))</pre> |
| 178 | <pre>font = QtGui.QFont()</pre>                                         |
| 179 | <pre>font.setPointSize(10)</pre>                                        |
| 180 | <pre>self.lineEdit_26.setFont(font)</pre>                               |
| 181 | <pre>self.lineEdit_26.setStyleSheet("background-color: #ffffff")</pre>  |
| 182 | <pre>self.lineEdit_26.setObjectName("lineEdit_26")</pre>                |
| 183 | <pre>self.label_44 = QtWidgets.QLabel(self.widget_2)</pre>              |
| 184 | <pre>self.label_44.setGeometry(QtCore.QRect(340, 100, 51, 20))</pre>    |
| 185 | <pre>font = QtGui.QFont()</pre>                                         |
| 186 | <pre>font.setPointSize(10)</pre>                                        |
| 187 | <pre>self.label_44.setFont(font)</pre>                                  |
| 188 | <pre>self.label_44.setStyleSheet("background-color: #ffffff")</pre>     |
| 189 | <pre>self.label_44.setAlignment(QtCore.Qt.AlignCenter)</pre>            |
| 190 | <pre>self.label_44.setObjectName("label_44")</pre>                      |
| 191 | <pre>self.label_45 = QtWidgets.QLabel(self.widget_2)</pre>              |
| 192 | <pre>self.label_45.setGeometry(QtCore.QRect(340, 130, 51, 20))</pre>    |
| 193 | <pre>font = QtGui.QFont()</pre>                                         |
| 194 | <pre>font.setPointSize(10)</pre>                                        |
| 195 | <pre>self.label_45.setFont(font)</pre>                                  |
| 196 | <pre>self.label_45.setStyleSheet("background-color: #ffffff")</pre>     |
| 197 | <pre>self.label_45.setAlignment(QtCore.Qt.AlignCenter)</pre>            |
| 198 | <pre>self.label_45.setObjectName("label_45")</pre>                      |
| 199 | <pre>self.lineEdit_27 = QtWidgets.QLineEdit(self.widget_2)</pre>        |
| 200 | <pre>self.lineEdit_27.setGeometry(QtCore.QRect(450, 100, 81, 20))</pre> |
| 201 | <pre>font = QtGui.QFont()</pre>                                         |
| 202 | <pre>font.setPointSize(10)</pre>                                        |
| 203 | <pre>self.lineEdit_27.setFont(font)</pre>                               |
| 204 | <pre>self.lineEdit_27.setStyleSheet("background-color: #ffffff")</pre>  |

| 205 | <pre>self.lineEdit_27.setObjectName("lineEdit_27")</pre>                   |
|-----|----------------------------------------------------------------------------|
| 206 | <pre>self.lineEdit_28 = QtWidgets.QLineEdit(self.widget_2)</pre>           |
| 207 | <pre>self.lineEdit_28.setGeometry(QtCore.QRect(450, 130, 81, 20))</pre>    |
| 208 | <pre>font = QtGui.QFont()</pre>                                            |
| 209 | font.setPointSize(10)                                                      |
| 210 | <pre>self.lineEdit_28.setFont(font)</pre>                                  |
| 211 | <pre>self.lineEdit_28.setStyleSheet("background-color: #ffffff")</pre>     |
| 212 | <pre>self.lineEdit_28.setObjectName("lineEdit_28")</pre>                   |
| 213 | <pre>self.lineEdit_29 = QtWidgets.QLineEdit(self.widget_2)</pre>           |
| 214 | <pre>self.lineEdit_29.setGeometry(QtCore.QRect(570, 100, 101, 20))</pre>   |
| 215 | <pre>font = QtGui.QFont()</pre>                                            |
| 216 | font.setPointSize(10)                                                      |
| 217 | <pre>self.lineEdit_29.setFont(font)</pre>                                  |
| 218 | <pre>self.lineEdit_29.setStyleSheet("background-color: #ffffff")</pre>     |
| 219 | <pre>self.lineEdit_29.setObjectName("lineEdit_29")</pre>                   |
| 220 | <pre>self.lineEdit_30 = QtWidgets.QLineEdit(self.widget_2)</pre>           |
| 221 | <pre>self.lineEdit_30.setGeometry(QtCore.QRect(570, 130, 101, 20))</pre>   |
| 222 | <pre>font = QtGui.QFont()</pre>                                            |
| 223 | font.setPointSize(10)                                                      |
| 224 | <pre>self.lineEdit_30.setFont(font)</pre>                                  |
| 225 | <pre>self.lineEdit_30.setStyleSheet("background-color: #ffffff")</pre>     |
| 226 | <pre>self.lineEdit_30.setObjectName("lineEdit_30")</pre>                   |
| 227 | <pre>self.pushButton_13 = QtWidgets.QPushButton(self.widget_2)</pre>       |
| 228 | <pre>self.pushButton_13.setGeometry(QtCore.QRect(300, 200, 190, 23))</pre> |
| 229 | <pre>self.pushButton_13.setStyleSheet("background-color: #ffffff")</pre>   |
| 230 | <pre>self.pushButton_13.setObjectName("pushButton_13")</pre>               |
| 231 | <pre>self.label_46 = QtWidgets.QLabel(self.widget_2)</pre>                 |
| 232 | <pre>self.label_46.setGeometry(QtCore.QRect(30, 330, 161, 21))</pre>       |
| 233 | <pre>font = QtGui.QFont()</pre>                                            |
| 234 | <pre>font.setPointSize(10)</pre>                                           |
| 235 | <pre>self.label_46.setFont(font)</pre>                                     |
| 236 | <pre>self.label_46.setAlignment(QtCore.Qt.AlignCenter)</pre>               |
| 237 | <pre>self.label_46.setObjectName("label_46")</pre>                         |
| 238 | <pre>self.comboBox_16 = QtWidgets.QComboBox(self.widget_2)</pre>           |
| 239 | <pre>self.comboBox_16.setGeometry(QtCore.QRect(150, 270, 190, 22))</pre>   |
| 240 | <pre>font = QtGui.QFont()</pre>                                            |
| 241 | font.setPointSize(10)                                                      |
| 242 | <pre>self.comboBox_16.setFont(font)</pre>                                  |
| 243 | <pre>self.comboBox_16.setStyleSheet("background-color: #ffffff")</pre>     |

| 244 | Self.comboBox_16.SetUbjectName("ComboBox_16")                             |
|-----|---------------------------------------------------------------------------|
| 245 | self lobel $47 = 0$ Widgets $0$ lobel (solf widget 2)                     |
| 246 | self label 47 actCornetry ( $0+Corne OPact(441 - 220 - 110 - 21)$ )       |
| 247 | fort - OtCui OFort()                                                      |
| 248 | fort cotPointSize(10)                                                     |
| 249 | colf lobel 47 getFort (fort)                                              |
| 250 | self label 47 setAlignment(OtCore Ot AlignCenter)                         |
| 201 | self label 47 setObjectName("label 47")                                   |
| 252 | self label 48 = $\Omega$ tWidgets $\Omega$ Label(self widget 2)           |
| 200 | self label 48 setGeometry ( $\Omega$ tCore $\Omega$ Bect (350 390 51 20)) |
| 255 | $font = \Omega tGui \ OFont()$                                            |
| 256 | font_setPointSize(10)                                                     |
| 250 | self label 48 setFont (font)                                              |
| 258 | <pre>self.label 48.setStyleSheet("background-color: #ffffff")</pre>       |
| 259 | self.label 48.setAlignment(OtCore.Qt.AlignCenter)                         |
| 260 | self.label 48.setObjectName("label 48")                                   |
| 261 | self.label 49 = QtWidgets.QLabel(self.widget 2)                           |
| 262 | <pre>self.label_49.setGeometry(QtCore.QRect(561, 330, 140, 21))</pre>     |
| 263 | <pre>font = QtGui.QFont()</pre>                                           |
| 264 | font.setPointSize(10)                                                     |
| 265 | <pre>self.label_49.setFont(font)</pre>                                    |
| 266 | <pre>self.label_49.setAlignment(QtCore.Qt.AlignCenter)</pre>              |
| 267 | <pre>self.label_49.setObjectName("label_49")</pre>                        |
| 268 | <pre>self.label_50 = QtWidgets.QLabel(self.widget_2)</pre>                |
| 269 | <pre>self.label_50.setGeometry(QtCore.QRect(350, 360, 51, 20))</pre>      |
| 270 | <pre>font = QtGui.QFont()</pre>                                           |
| 271 | <pre>font.setPointSize(10)</pre>                                          |
| 272 | <pre>self.label_50.setFont(font)</pre>                                    |
| 273 | <pre>self.label_50.setStyleSheet("background-color: #ffffff")</pre>       |
| 274 | <pre>self.label_50.setAlignment(QtCore.Qt.AlignCenter)</pre>              |
| 275 | <pre>self.label_50.setObjectName("label_50")</pre>                        |
| 276 | <pre>self.label_51 = QtWidgets.QLabel(self.widget_2)</pre>                |
| 277 | <pre>self.label_51.setGeometry(QtCore.QRect(321, 330, 110, 21))</pre>     |
| 278 | <pre>font = QtGui.QFont()</pre>                                           |
| 279 | <pre>font.setPointSize(10)</pre>                                          |
| 280 | <pre>self.label_51.setFont(font)</pre>                                    |
| 281 | <pre>self.label_51.setAlignment(QtCore.Qt.AlignCenter)</pre>              |
| 282 | <pre>self.label_51.setObjectName("label_51")</pre>                        |

| 1   |                                                                            |
|-----|----------------------------------------------------------------------------|
| 283 | <pre>self.lineEdit_31 = QtWidgets.QLineEdit(self.widget_2)</pre>           |
| 284 | <pre>self.lineEdit_31.setGeometry(QtCore.QRect(220, 390, 81, 20))</pre>    |
| 285 | <pre>font = QtGui.QFont()</pre>                                            |
| 286 | <pre>font.setPointSize(10)</pre>                                           |
| 287 | <pre>self.lineEdit_31.setFont(font)</pre>                                  |
| 288 | <pre>self.lineEdit_31.setStyleSheet("background-color: #ffffff")</pre>     |
| 289 | <pre>self.lineEdit_31.setObjectName("lineEdit_31")</pre>                   |
| 290 | <pre>self.lineEdit_32 = QtWidgets.QLineEdit(self.widget_2)</pre>           |
| 291 | <pre>self.lineEdit_32.setGeometry(QtCore.QRect(580, 360, 101, 20))</pre>   |
| 292 | <pre>font = QtGui.QFont()</pre>                                            |
| 293 | <pre>font.setPointSize(10)</pre>                                           |
| 294 | <pre>self.lineEdit_32.setFont(font)</pre>                                  |
| 295 | <pre>self.lineEdit_32.setStyleSheet("background-color: #ffffff")</pre>     |
| 296 | <pre>self.lineEdit_32.setObjectName("lineEdit_32")</pre>                   |
| 297 | <pre>self.label_52 = QtWidgets.QLabel(self.widget_2)</pre>                 |
| 298 | <pre>self.label_52.setGeometry(QtCore.QRect(201, 330, 110, 21))</pre>      |
| 299 | <pre>font = QtGui.QFont()</pre>                                            |
| 300 | font.setPointSize(10)                                                      |
| 301 | <pre>self.label_52.setFont(font)</pre>                                     |
| 302 | <pre>self.label_52.setAlignment(QtCore.Qt.AlignCenter)</pre>               |
| 303 | <pre>self.label_52.setObjectName("label_52")</pre>                         |
| 304 | <pre>self.pushButton_14 = QtWidgets.QPushButton(self.widget_2)</pre>       |
| 305 | <pre>self.pushButton_14.setGeometry(QtCore.QRect(310, 460, 190, 23))</pre> |
| 306 | <pre>self.pushButton_14.setStyleSheet("background-color: #ffffff")</pre>   |
| 307 | <pre>self.pushButton_14.setObjectName("pushButton_14")</pre>               |
| 308 | <pre>self.lineEdit_33 = QtWidgets.QLineEdit(self.widget_2)</pre>           |
| 309 | <pre>self.lineEdit_33.setGeometry(QtCore.QRect(220, 360, 81, 20))</pre>    |
| 310 | <pre>font = QtGui.QFont()</pre>                                            |
| 311 | <pre>font.setPointSize(10)</pre>                                           |
| 312 | <pre>self.lineEdit_33.setFont(font)</pre>                                  |
| 313 | <pre>self.lineEdit_33.setStyleSheet("background-color: #ffffff")</pre>     |
| 314 | <pre>self.lineEdit_33.setObjectName("lineEdit_33")</pre>                   |
| 315 | <pre>self.lineEdit_34 = QtWidgets.QLineEdit(self.widget_2)</pre>           |
| 316 | <pre>self.lineEdit_34.setGeometry(QtCore.QRect(460, 360, 81, 20))</pre>    |
| 317 | <pre>font = QtGui.QFont()</pre>                                            |
| 318 | font.setPointSize(10)                                                      |
| 319 | <pre>self.lineEdit_34.setFont(font)</pre>                                  |
| 320 | <pre>self.lineEdit_34.setStyleSheet("background-color: #ffffff")</pre>     |
| 321 | <pre>self.lineEdit_34.setObjectName("lineEdit_34")</pre>                   |
|     |                                                                            |

| 322 | <pre>self.lineEdit_35 = QtWidgets.QLineEdit(self.widget_2)</pre>           |
|-----|----------------------------------------------------------------------------|
| 323 | <pre>self.lineEdit_35.setGeometry(QtCore.QRect(460, 390, 81, 20))</pre>    |
| 324 | <pre>font = QtGui.QFont()</pre>                                            |
| 325 | font.setPointSize(10)                                                      |
| 326 | <pre>self.lineEdit_35.setFont(font)</pre>                                  |
| 327 | <pre>self.lineEdit_35.setStyleSheet("background-color: #ffffff")</pre>     |
| 328 | <pre>self.lineEdit_35.setObjectName("lineEdit_35")</pre>                   |
| 329 | <pre>self.pushButton_15 = QtWidgets.QPushButton(self.widget_2)</pre>       |
| 330 | <pre>self.pushButton_15.setGeometry(QtCore.QRect(360, 270, 190, 23))</pre> |
| 331 | <pre>self.pushButton_15.setStyleSheet("background-color: #ffffff")</pre>   |
| 332 | <pre>self.pushButton_15.setObjectName("pushButton_15")</pre>               |
| 333 | <pre>self.label_53 = QtWidgets.QLabel(self.widget_2)</pre>                 |
| 334 | <pre>self.label_53.setGeometry(QtCore.QRect(30, 270, 91, 21))</pre>        |
| 335 | <pre>font = QtGui.QFont()</pre>                                            |
| 336 | font.setPointSize(10)                                                      |
| 337 | <pre>self.label_53.setFont(font)</pre>                                     |
| 338 | <pre>self.label_53.setObjectName("label_53")</pre>                         |
| 339 | <pre>self.lineEdit_36 = QtWidgets.QLineEdit(self.widget_2)</pre>           |
| 340 | <pre>self.lineEdit_36.setGeometry(QtCore.QRect(580, 390, 101, 20))</pre>   |
| 341 | <pre>font = QtGui.QFont()</pre>                                            |
| 342 | font.setPointSize(10)                                                      |
| 343 | <pre>self.lineEdit_36.setFont(font)</pre>                                  |
| 344 | <pre>self.lineEdit_36.setStyleSheet("background-color: #ffffff")</pre>     |
| 345 | <pre>self.lineEdit_36.setObjectName("lineEdit_36")</pre>                   |
| 346 | <pre>self.comboBox_17 = QtWidgets.QComboBox(self.widget_2)</pre>           |
| 347 | <pre>self.comboBox_17.setGeometry(QtCore.QRect(40, 360, 140, 22))</pre>    |
| 348 | <pre>self.comboBox_17.setStyleSheet("background-color: #ffffff")</pre>     |
| 349 | <pre>self.comboBox_17.setObjectName("comboBox_17")</pre>                   |
| 350 | <pre>self.comboBox_17.addItem("")</pre>                                    |
| 351 | <pre>self.comboBox_17.addItem("")</pre>                                    |
| 352 | <pre>self.comboBox_18 = QtWidgets.QComboBox(self.widget_2)</pre>           |
| 353 | <pre>self.comboBox_18.setGeometry(QtCore.QRect(40, 390, 140, 22))</pre>    |
| 354 | <pre>self.comboBox_18.setStyleSheet("background-color: #ffffff")</pre>     |
| 355 | <pre>self.comboBox_18.setObjectName("comboBox_18")</pre>                   |
| 356 | <pre>self.comboBox_18.addItem("")</pre>                                    |
| 357 | <pre>self.comboBox_18.addItem("")</pre>                                    |
| 358 | <pre>self.line_5 = QtWidgets.QFrame(self.widget_2)</pre>                   |
| 359 | <pre>self.line_5.setGeometry(QtCore.QRect(10, 250, 761, 16))</pre>         |
| 360 | <pre>self.line_5.setContextMenuPolicy(QtCore.Qt.DefaultContextMenu)</pre>  |

| 361 | <pre>self.line_5.setFrameShadow(QtWidgets.QFrame.Sunken)</pre>             |
|-----|----------------------------------------------------------------------------|
| 362 | <pre>self.line_5.setLineWidth(2)</pre>                                     |
| 363 | <pre>self.line_5.setMidLineWidth(2)</pre>                                  |
| 364 | <pre>self.line_5.setFrameShape(QtWidgets.QFrame.HLine)</pre>               |
| 365 | <pre>self.line_5.setObjectName("line_5")</pre>                             |
| 366 | <pre>self.line_6 = QtWidgets.QFrame(self.widget_2)</pre>                   |
| 367 | <pre>self.line_6.setGeometry(QtCore.QRect(10, 500, 761, 16))</pre>         |
| 368 | <pre>self.line_6.setContextMenuPolicy(QtCore.Qt.DefaultContextMenu)</pre>  |
| 369 | <pre>self.line_6.setFrameShadow(QtWidgets.QFrame.Sunken)</pre>             |
| 370 | <pre>self.line_6.setLineWidth(2)</pre>                                     |
| 371 | <pre>self.line_6.setMidLineWidth(2)</pre>                                  |
| 372 | <pre>self.line_6.setFrameShape(QtWidgets.QFrame.HLine)</pre>               |
| 373 | <pre>self.line_6.setObjectName("line_6")</pre>                             |
| 374 | <pre>self.buttonBox = QtWidgets.QDialogButtonBox(self.widget_2)</pre>      |
| 375 | <pre>self.buttonBox.setGeometry(QtCore.QRect(430, 590, 341, 32))</pre>     |
| 376 | <pre>self.buttonBox.setOrientation(QtCore.Qt.Horizontal)</pre>             |
| 377 | self.buttonBox.setStandardButtons(QtWidgets.QDialogButtonBox.              |
|     | Close QtWidgets.QDialogButtonBox.Save)                                     |
| 378 | <pre>self.buttonBox.setObjectName("buttonBox")</pre>                       |
| 379 | <pre>self.label = QtWidgets.QLabel(Miscellaneous_Dialog)</pre>             |
| 380 | <pre>self.label.setGeometry(QtCore.QRect(10, 35, 244, 691))</pre>          |
| 381 | <pre>font = QtGui.QFont()</pre>                                            |
| 382 | font.setPointSize(10)                                                      |
| 383 | <pre>self.label.setFont(font)</pre>                                        |
| 384 | <pre>self.label.setStyleSheet("background-color: rgb(240,230,230)")</pre>  |
| 385 | <pre>self.label.setText("")</pre>                                          |
| 386 | <pre>self.label.setObjectName("label")</pre>                               |
| 387 | <pre>self.pushButton_6 = QtWidgets.QPushButton(Miscellaneous_Dialog)</pre> |
| 388 | <pre>self.pushButton_6.setGeometry(QtCore.QRect(350, 10, 188, 25))</pre>   |
| 389 | <pre>font = QtGui.QFont()</pre>                                            |
| 390 | font.setPointSize(10)                                                      |
| 391 | font.setBold(True)                                                         |
| 392 | font.setWeight(75)                                                         |
| 393 | <pre>self.pushButton_6.setFont(font)</pre>                                 |
| 394 | <pre>self.pushButton_6.setFocusPolicy(QtCore.Qt.StrongFocus)</pre>         |
| 395 | <pre>self.pushButton_6.setLayoutDirection(QtCore.Qt.RightToLeft)</pre>     |
| 396 | <pre>self.pushButton_6.setStyleSheet("background-color: rgb</pre>          |
|     | (240,230,230)" <b>)</b>                                                    |
| 397 | <pre>self.pushButton_6.setIcon(icon)</pre>                                 |

| 398 | <pre>self.pushButton_6.setAutoRepeat(False)</pre>                              |
|-----|--------------------------------------------------------------------------------|
| 399 | <pre>self.pushButton_6.setObjectName("pushButton_6")</pre>                     |
| 400 | <pre>self.scrollArea = QtWidgets.QScrollArea(Miscellaneous_Dialog)</pre>       |
| 401 | <pre>self.scrollArea.setGeometry(QtCore.QRect(10, 40, 241, 681))</pre>         |
| 402 | <pre>self.scrollArea.setAutoFillBackground(False)</pre>                        |
| 403 | <pre>self.scrollArea.setStyleSheet("background-color: #fff9f9")</pre>          |
| 404 | <pre>self.scrollArea.setWidgetResizable(True)</pre>                            |
| 405 | <pre>self.scrollArea.setObjectName("scrollArea")</pre>                         |
| 406 | <pre>self.scrollAreaWidgetContents_3 = QtWidgets.QWidget()</pre>               |
| 407 | <pre>self.scrollAreaWidgetContents_3.setGeometry(QtCore.QRect(0, 0,</pre>      |
|     | 239, 679))                                                                     |
| 408 | <pre>self.scrollAreaWidgetContents_3.setObjectName("</pre>                     |
|     | <pre>scrollAreaWidgetContents_3")</pre>                                        |
| 409 | <pre>self.label_54 = QtWidgets.QLabel(self.</pre>                              |
|     | <pre>scrollAreaWidgetContents_3)</pre>                                         |
| 410 | <pre>self.label_54.setGeometry(QtCore.QRect(0, 0, 221, 31))</pre>              |
| 411 | font = QtGui.QFont()                                                           |
| 412 | font.setPointSize(10)                                                          |
| 413 | <pre>self.label_54.setFont(font)</pre>                                         |
| 414 | <pre>self.label_54.setStyleSheet("background-color: rgb(240,230,230)</pre>     |
|     | ")                                                                             |
| 415 | <pre>self.label_54.setAlignment(QtCore.Qt.AlignCenter)</pre>                   |
| 416 | <pre>self.label_54.setObjectName("label_54")</pre>                             |
| 417 | <pre>self.widget_4 = QtWidgets.QWidget(self.</pre>                             |
|     | <pre>scrollAreaWidgetContents_3)</pre>                                         |
| 418 | <pre>self.widget_4.setGeometry(QtCore.QRect(0, 30, 221, 357))</pre>            |
| 419 | <pre>self.widget_4.setStyleSheet("background-color: #fff9f9")</pre>            |
| 420 | <pre>self.widget_4.setObjectName("widget_4")</pre>                             |
| 421 | <pre>self.verticalLayout_3 = QtWidgets.QVBoxLayout(self.widget_4)</pre>        |
| 422 | <pre>self.verticalLayout_3.setContentsMargins(0, 0, 0, 0)</pre>                |
| 423 | <pre>self.verticalLayout_3.setObjectName("verticalLayout_3")</pre>             |
| 424 | <pre>self.pushButton_34 = QtWidgets.QPushButton(self.widget_4)</pre>           |
| 425 | <pre>font = QtGui.QFont()</pre>                                                |
| 426 | font.setPointSize(10)                                                          |
| 427 | <pre>self.pushButton_34.setFont(font)</pre>                                    |
| 428 | <pre>icon1 = QtGui.QIcon()</pre>                                               |
| 429 | icon1.addPixmap(QtGui.QPixmap("C:\\Users\\saans\\AppData\\Local                |
|     | <pre>\\Programs\\Python\\Python310\\Lib\\site-packages\\qt5_applications</pre> |
|     | <pre>\\Qt\\bin\\///////Downloads/play_arrow_filled</pre>                       |

|     | .png"), QtGui.QIcon.Normal, QtGui.QIcon.Off)                                   |
|-----|--------------------------------------------------------------------------------|
| 430 | icon1.addPixmap(QtGui.QPixmap("C:\\Users\\saans\\AppData\\Local                |
|     | \\Programs\\Python\\Python310\\Lib\\site-packages\\qt5_applications            |
|     | <pre>\\Qt\\bin\\///////Downloads/play_arrow_filled</pre>                       |
|     | (1).png"), QtGui.QIcon.Normal, QtGui.QIcon.On)                                 |
| 431 | <pre>self.pushButton_34.setIcon(icon1)</pre>                                   |
| 432 | <pre>self.pushButton_34.setCheckable(True)</pre>                               |
| 433 | <pre>self.pushButton_34.setAutoDefault(True)</pre>                             |
| 434 | <pre>self.pushButton_34.setObjectName("pushButton_34")</pre>                   |
| 435 | <pre>self.verticalLayout_3.addWidget(self.pushButton_34)</pre>                 |
| 436 | <pre>self.widget_7 = QtWidgets.QWidget(self.widget_4)</pre>                    |
| 437 | <pre>self.widget_7.setObjectName("widget_7")</pre>                             |
| 438 | <pre>self.formLayout_3 = QtWidgets.QFormLayout(self.widget_7)</pre>            |
| 439 | <pre>self.formLayout_3.setObjectName("formLayout_3")</pre>                     |
| 440 | <pre>self.pushButton_35 = QtWidgets.QPushButton(self.widget_7,</pre>           |
|     | <pre>clicked=lambda: self.openFoundationWindow())</pre>                        |
| 441 | font = QtGui.QFont()                                                           |
| 442 | font.setPointSize(10)                                                          |
| 443 | font.setBold(False)                                                            |
| 444 | font.setWeight(50)                                                             |
| 445 | <pre>self.pushButton_35.setFont(font)</pre>                                    |
| 446 | <pre>icon2 = QtGui.QIcon()</pre>                                               |
| 447 | icon2.addPixmap(QtGui.QPixmap("C:\\Users\\saans\\AppData\\Local                |
|     | <pre>\\Programs\\Python\\Python310\\Lib\\site-packages\\qt5_applications</pre> |
|     | <pre>\\Qt\\bin\\///////Downloads/play_arrow_filled</pre>                       |
|     | .png"), QtGui.QIcon.Normal, QtGui.QIcon.Off)                                   |
| 448 | <pre>self.pushButton_35.setIcon(icon2)</pre>                                   |
| 449 | <pre>self.pushButton_35.setObjectName("pushButton_35")</pre>                   |
| 450 | <pre>self.formLayout_3.setWidget(0, QtWidgets.QFormLayout.LabelRole,</pre>     |
|     | self.pushButton_35)                                                            |
| 451 | <pre>self.pushButton_36 = QtWidgets.QPushButton(self.widget_7,</pre>           |
|     | <pre>clicked=lambda: self.openSuperStructureWindow())</pre>                    |
| 452 | <pre>font = QtGui.QFont()</pre>                                                |
| 453 | font.setPointSize(10)                                                          |
| 454 | font.setBold(False)                                                            |
| 455 | font.setWeight(50)                                                             |
| 456 | <pre>self.pushButton_36.setFont(font)</pre>                                    |
| 457 | <pre>self.pushButton_36.setIcon(icon2)</pre>                                   |
| 458 | <pre>self.pushButton_36.setObjectName("pushButton_36")</pre>                   |

| 459 | <pre>self.formLayout_3.setWidget(1, QtWidgets.QFormLayout.LabelRole,</pre> |
|-----|----------------------------------------------------------------------------|
|     | <pre>self.pushButton_36)</pre>                                             |
| 460 | <pre>self.pushButton_37 = QtWidgets.QPushButton(self.widget_7,</pre>       |
|     | <pre>clicked=lambda: self.openSubStructureWindow())</pre>                  |
| 461 | <pre>font = QtGui.QFont()</pre>                                            |
| 462 | <pre>font.setPointSize(10)</pre>                                           |
| 463 | <pre>font.setBold(False)</pre>                                             |
| 464 | font.setWeight(50)                                                         |
| 465 | <pre>self.pushButton_37.setFont(font)</pre>                                |
| 466 | <pre>self.pushButton_37.setIcon(icon2)</pre>                               |
| 467 | <pre>self.pushButton_37.setObjectName("pushButton_37")</pre>               |
| 468 | <pre>self.formLayout_3.setWidget(2, QtWidgets.QFormLayout.LabelRole,</pre> |
|     | <pre>self.pushButton_37)</pre>                                             |
| 469 | <pre>self.pushButton_38 = QtWidgets.QPushButton(self.widget_7,</pre>       |
|     | <pre>clicked=lambda: self.openMiscellaneousWindow())</pre>                 |
| 470 | <pre>font = QtGui.QFont()</pre>                                            |
| 471 | <pre>font.setPointSize(10)</pre>                                           |
| 472 | <pre>font.setBold(False)</pre>                                             |
| 473 | font.setWeight(50)                                                         |
| 474 | <pre>self.pushButton_38.setFont(font)</pre>                                |
| 475 | <pre>self.pushButton_38.setIcon(icon2)</pre>                               |
| 476 | <pre>self.pushButton_38.setObjectName("pushButton_38")</pre>               |
| 477 | <pre>self.formLayout_3.setWidget(3, QtWidgets.QFormLayout.LabelRole,</pre> |
|     | self.pushButton_38)                                                        |
| 478 | <pre>self.verticalLayout_3.addWidget(self.widget_7)</pre>                  |
| 479 | <pre>self.pushButton_39 = QtWidgets.QPushButton(self.widget_4,</pre>       |
|     | <pre>clicked=lambda: self.openFinancialWindow())</pre>                     |
| 480 | <pre>font = QtGui.QFont()</pre>                                            |
| 481 | <pre>font.setPointSize(10)</pre>                                           |
| 482 | <pre>self.pushButton_39.setFont(font)</pre>                                |
| 483 | <pre>self.pushButton_39.setObjectName("pushButton_39")</pre>               |
| 484 | <pre>self.verticalLayout_3.addWidget(self.pushButton_39)</pre>             |
| 485 | <pre>self.pushButton_40 = QtWidgets.QPushButton(self.widget_4)</pre>       |
| 486 | <pre>font = QtGui.QFont()</pre>                                            |
| 487 | font.setPointSize(10)                                                      |
| 488 | <pre>self.pushButton_40.setFont(font)</pre>                                |
| 489 | <pre>self.pushButton_40.setIcon(icon1)</pre>                               |
| 490 | <pre>self.pushButton_40.setCheckable(True)</pre>                           |
| 491 | <pre>self.pushButton_40.setObjectName("pushButton_40")</pre>               |

| 492 | <pre>self.verticalLayout_3.addWidget(self.pushButton_40)</pre>          |
|-----|-------------------------------------------------------------------------|
| 493 | <pre>self.widget_10 = QtWidgets.QWidget(self.widget_4)</pre>            |
| 494 | <pre>self.widget_10.setMinimumSize(QtCore.QSize(203, 21))</pre>         |
| 495 | <pre>self.widget_10.setMaximumSize(QtCore.QSize(281, 21))</pre>         |
| 496 | <pre>self.widget_10.setObjectName("widget_10")</pre>                    |
| 497 | <pre>self.pushButton_41 = QtWidgets.QPushButton(self.widget_10,</pre>   |
|     | <pre>clicked=lambda: self.openCarbonEmissionWindow())</pre>             |
| 498 | <pre>self.pushButton_41.setGeometry(QtCore.QRect(20, 0, 183, 21))</pre> |
| 499 | <pre>font = QtGui.QFont()</pre>                                         |
| 500 | <pre>font.setPointSize(10)</pre>                                        |
| 501 | font.setBold(False)                                                     |
| 502 | <pre>font.setWeight(50)</pre>                                           |
| 503 | <pre>self.pushButton_41.setFont(font)</pre>                             |
| 504 | <pre>self.pushButton_41.setIcon(icon2)</pre>                            |
| 505 | <pre>self.pushButton_41.setObjectName("pushButton_41")</pre>            |
| 506 | <pre>self.verticalLayout_3.addWidget(self.widget_10)</pre>              |
| 507 | <pre>self.pushButton_42 = QtWidgets.QPushButton(self.widget_4,</pre>    |
|     | <pre>clicked=lambda: self.openBridgeTrafficWindow())</pre>              |
| 508 | <pre>font = QtGui.QFont()</pre>                                         |
| 509 | font.setPointSize(10)                                                   |
| 510 | <pre>self.pushButton_42.setFont(font)</pre>                             |
| 511 | <pre>self.pushButton_42.setObjectName("pushButton_42")</pre>            |
| 512 | <pre>self.verticalLayout_3.addWidget(self.pushButton_42)</pre>          |
| 513 | <pre>self.pushButton_43 = QtWidgets.QPushButton(self.widget_4,</pre>    |
|     | <pre>clicked=lambda: self.openMaintenanceWindow())</pre>                |
| 514 | <pre>font = QtGui.QFont()</pre>                                         |
| 515 | <pre>font.setPointSize(10)</pre>                                        |
| 516 | <pre>self.pushButton_43.setFont(font)</pre>                             |
| 517 | <pre>self.pushButton_43.setObjectName("pushButton_43")</pre>            |
| 518 | <pre>self.verticalLayout_3.addWidget(self.pushButton_43)</pre>          |
| 519 | <pre>self.pushButton_16 = QtWidgets.QPushButton(self.widget_4,</pre>    |
|     | <pre>clicked=lambda: self.openDemolitionWindow())</pre>                 |
| 520 | <pre>font = QtGui.QFont()</pre>                                         |
| 521 | <pre>font.setPointSize(10)</pre>                                        |
| 522 | <pre>self.pushButton_16.setFont(font)</pre>                             |
| 523 | <pre>self.pushButton_16.setObjectName("pushButton_16")</pre>            |
| 524 | <pre>self.verticalLayout_3.addWidget(self.pushButton_16)</pre>          |
| 525 | <pre>self.label_55 = QtWidgets.QLabel(self.</pre>                       |
|     | <pre>scrollAreaWidgetContents_3)</pre>                                  |

```
self.label_55.setGeometry(QtCore.QRect(0, 387, 221, 31))
526
           font = QtGui.QFont()
           font.setPointSize(10)
528
           self.label_55.setFont(font)
529
           self.label_55.setStyleSheet("background-color: rgb(240,230,230)
530
      ")
           self.label_55.setAlignment(QtCore.Qt.AlignCenter)
531
           self.label_55.setObjectName("label_55")
           self.textBrowser_3 = QtWidgets.QTextBrowser(self.
      scrollAreaWidgetContents_3)
           self.textBrowser_3.setGeometry(QtCore.QRect(0, 418, 221, 221))
           self.textBrowser_3.setStyleSheet("background-color: #fff9f9")
           self.textBrowser_3.setObjectName("textBrowser_3")
536
           self.verticalScrollBar_3 = QtWidgets.QScrollBar(self.
      scrollAreaWidgetContents_3)
           self.verticalScrollBar_3.setGeometry(QtCore.QRect(220, 0, 16,
538
      641))
           self.verticalScrollBar_3.setStyleSheet("background-color: #
539
      FOFOFO")
           self.verticalScrollBar_3.setOrientation(QtCore.Qt.Vertical)
540
           self.verticalScrollBar_3.setObjectName("verticalScrollBar_3")
541
           self.scrollArea.setWidget(self.scrollAreaWidgetContents_3)
542
543
           self.retranslateUi(Miscellaneous_Dialog)
544
           self.buttonBox.accepted.connect(self.handle_save) # type:
545
      ignore
           self.buttonBox.rejected.connect(lambda: self.show_warning(
546
      Miscellaneous_Dialog)) # type: ignore
           QtCore.QMetaObject.connectSlotsByName(Miscellaneous_Dialog)
54'
548
       def show_warning(self, dialog):
549
           .....
           Show a warning window when the Close button is pressed.
           .....
           warning_box = QMessageBox()
           warning_box.setIcon(QMessageBox.Warning)
554
           warning_box.setWindowTitle("Confirm Close")
           warning_box.setText("Are you sure you want to close without
      saving?")
```

```
warning_box.setStandardButtons(QMessageBox.Yes | QMessageBox.No
557
      )
           warning_box.setDefaultButton(QMessageBox.No)
558
559
           # Check the user's response
560
           response = warning_box.exec_()
561
           if response == QMessageBox.Yes:
562
               dialog.reject() # Close the application
563
           else:
564
               pass # Do nothing, return to the dialog
565
566
       def retranslateUi(self, Miscellaneous_Dialog):
567
           _translate = QtCore.QCoreApplication.translate
568
           Miscellaneous_Dialog.setWindowTitle(_translate("
569
      Miscellaneous_Dialog", "Dialog"))
           self.pushButton.setText(_translate("Miscellaneous_Dialog", "
      Project Details Window
                                   "))
           self.label_38.setText(_translate("Miscellaneous_Dialog", "
57
      Components:"))
           self.comboBox_13.setItemText(0, _translate("
572
      Miscellaneous_Dialog", "Expansion Joint"))
           self.pushButton_10.setText(_translate("Miscellaneous_Dialog", "
      + Add Sub-Component"))
           self.label_39.setText(_translate("Miscellaneous_Dialog", "
574
      Material Type and Grade"))
           self.label_40.setText(_translate("Miscellaneous_Dialog", "Rate
575
      Data Source"))
           self.label_41.setText(_translate("Miscellaneous_Dialog", "
      Quantity"))
           self.label_42.setText(_translate("Miscellaneous_Dialog", "Unit"
57
      ))
           self.label_43.setText(_translate("Miscellaneous_Dialog", "Rate"
578
      ))
           self.label_44.setText(_translate("Miscellaneous_Dialog", "<html</pre>
579
      ><head/><body><span style=\" font-size:10pt;\">m</span><span
      style=\" font-size:10pt; vertical-align:super;\">3</span></body</pre>
      ></html>"))
           self.label_45.setText(_translate("Miscellaneous_Dialog", "kg"))
580
```
```
self.pushButton_13.setText(_translate("Miscellaneous_Dialog", "
581
      + Add Material"))
           self.label_46.setText(_translate("Miscellaneous_Dialog", "
582
      Material Type and Grade"))
           self.comboBox_16.setItemText(0, _translate("
583
      Miscellaneous_Dialog", "Bearing"))
           self.label_47.setText(_translate("Miscellaneous_Dialog", "Rate"
584
      ))
           self.label_48.setText(_translate("Miscellaneous_Dialog", "kg"))
585
           self.label_49.setText(_translate("Miscellaneous_Dialog", "Rate
586
      Data Source"))
           self.label_50.setText(_translate("Miscellaneous_Dialog", "<html</pre>
587
      ><head/><body><span style=\" font-size:10pt;\">m</span><span</pre>
      style=\" font-size:10pt; vertical-align:super;\">3</span></body</pre>
      </html>"))
           self.label_51.setText(_translate("Miscellaneous_Dialog", "Unit"
588
      ))
           self.label_52.setText(_translate("Miscellaneous_Dialog", "
589
      Quantity"))
           self.pushButton_14.setText(_translate("Miscellaneous_Dialog", "
590
      + Add Material"))
           self.pushButton_15.setText(_translate("Miscellaneous_Dialog", "
591
      + Add Sub-Component"))
           self.label_53.setText(_translate("Miscellaneous_Dialog", "
      Components:"))
           self.comboBox_17.setItemText(0, _translate("
593
      Miscellaneous_Dialog", "Concrete"))
           self.comboBox_17.setItemText(1, _translate("
      Miscellaneous_Dialog", "Steel"))
           self.comboBox_18.setItemText(0, _translate("
595
      Miscellaneous_Dialog", "Steel"))
           self.comboBox_18.setItemText(1, _translate("
596
      Miscellaneous_Dialog", "Concrete"))
           self.pushButton_6.setText(_translate("Miscellaneous_Dialog", "
59'
                                    "))
      Miscellaneous
           self.label_54.setText(_translate("Miscellaneous_Dialog", "Input
598
       Parameters"))
           self.pushButton_34.setText(_translate("Miscellaneous_Dialog", "
599
      Structure Works Data"))
```

| 600 | <pre>self.pushButton_35.setText(_translate("Miscellaneous_Dialog", "</pre>                                                                                                    |
|-----|----------------------------------------------------------------------------------------------------|
|     | Foundation"))                                                                                                    |
| 601 | <pre>self.pushButton_36.setText(_translate("Miscellaneous_Dialog", "</pre>                                                                                                    |
|     | Super-Structure"))                                                                                                    |
| 602 | <pre>self.pushButton_37.setText(_translate("Miscellaneous_Dialog", "</pre>                                                                                                    |
|     | Sub-Structure"))                                                                                                    |
| 603 | <pre>self.pushButton_38.setText(_translate("Miscellaneous_Dialog", "</pre>                                                                                                    |
|     | Miscellaneous"))                                                                                                    |
| 604 | <pre>self.pushButton_39.setText(_translate("Miscellaneous_Dialog", "</pre>                                                                                                    |
|     | Financial Data"))                                                                                                    |
| 605 | <pre>self.pushButton_40.setText(_translate("Miscellaneous_Dialog", "</pre>                                                                                                    |
|     | Carbon Emission Data"))                                                                                                    |
| 606 | <pre>self.pushButton_41.setText(_translate("Miscellaneous_Dialog", "</pre>                                                                                                    |
|     | Carbon Emission Cost Data"))                                                                                                    |
| 607 | <pre>self.pushButton_42.setText(_translate("Miscellaneous_Dialog", "</pre>                                                                                                    |
|     | Bridge and Traffic Data"))                                                                                                    |
| 608 | <pre>self.pushButton_43.setText(_translate("Miscellaneous_Dialog", "</pre>                                                                                                    |
|     | Maintenance and Repair"))                                                                                                    |
| 609 | <pre>self.pushButton_16.setText(_translate("Miscellaneous_Dialog", "</pre>                                                                                                    |
|     | Disposal and Recycling"))                                                                                                    |
| 610 | <pre>self.label_55.setText(_translate("Miscellaneous_Dialog", "</pre>                                                                                                    |
|     | Output"))                                                                                                    |
| 611 | <pre>self.textBrowser_3.setHtml(_translate("Miscellaneous_Dialog", "</pre>                                                                                                    |
|     | HTML PUBLIC \"-//W3C//DTD HTML 4.0//EN\" \"http://www.w3.</th                                                                                                    |
|     | org/TR/REC-html40/strict.dtd\">\n"                                                                                                    |
| 612 | " <html><head><meta content='\"1\"' name='\"qrichtext\"'/><style type='\"&lt;/th'></tr><tr><th></th><th>text/css\">\n"</th></tr><tr><th>613</th><th>"p, li { white-space: pre-wrap; }\n"</th></tr><tr><th>614</th><th>"</style></head><body 2\';="" dlg="" font-<="" font-family:\'ms="" shell="" style='\"' th=""></body></html> |
|     | <pre>size:8.25pt; font-weight:400; font-style:normal;\"&gt;\n"</pre>                                                                                                    |
| 615 | <pre>"</pre>                                                                                                    |
|     | -right:0px; -qt-block-indent:0; text-indent:0px;\"> <span style='\"&lt;/th'></span>                                                                                                    |
|     | <pre>font-size:10pt; color:#aa8b8b;\"&gt;Initial Construction Cost</pre>                                                                                                    |
|     | >\n"                                                                                                    |
| 616 | <pre>"</pre>                                                                                                    |
|     | <pre>-right:0px; -qt-block-indent:0; text-indent:0px;\"&gt;<span style='\"&lt;/pre'></span></pre>                                                                                                    |
|     | <pre>font-size:10pt; color:#aa8b8b;\"&gt;Initial Carbon emission Cost</pre>                                                                                                    |
|     | >\n"                                                                                                    |

- 617 "-right:0px; -qt-block-indent:0; text-indent:0px;\"><span style=\" font-size:10pt; color:#aa8b8b;\">Time Cost</span>\n"
- 618 "-right:0px; -qt-block-indent:0; text-indent:0px;\"><span style=\" font-size:10pt; color:#aa8b8b;\">Road User Cost</span>\n"
- 619 " -right:0px; -qt-block-indent:0; text-indent:0px;\"><span style=\" font-size:10pt; color:#aa8b8b;\">Carbon Emission due to Re-Routing<// span>\n"
- 620 "-right:0px; -qt-block-indent:0; text-indent:0px;\"><span style=\" font-size:10pt; color:#aa8b8b;\">Periodic Maintenance Costs</span><// p>\n"
- 621 " -right:0px; -qt-block-indent:0; text-indent:0px;\"><span style=\" font-size:10pt; color:#aa8b8b;\">Maintenance Emission Costs</span></ p>\n"
- 622 "-right:0px; -qt-block-indent:0; text-indent:0px;\"><span style=\" font-size:10pt; color:#aa8b8b;\">Routine Inspectection Costs</span >\n"
- 623 "-right:0px; -qt-block-indent:0; text-indent:0px;\"><span style=\" font-size:10pt; color:#aa8b8b;\">Repair & Rehabilitation Costs</ span>\n"
- 624 "-right:0px; -qt-block-indent:0; text-indent:0px;\"><span style=\" font-size:10pt; color:#aa8b8b;\">Reconstruction Costs</span>\n"
- 625 "-right:0px; -qt-block-indent:0; text-indent:0px;\"><span style=\" font-size:10pt; color:#aa8b8b;\">Demolition & Disposal Cost</ span>\n"
- 626 "-right:0px; -qt-block-indent:0; text-indent:0px;\"><span style=\" font-size:10pt; color:#aa8b8b;\">Recycling Cost</span>\n"
- 627 "-right:0px; -qt-block-indent:0; text-indent:0px;\"><span style=\" font-size:10pt; color:#aa8b8b;\">Total Life-Cycle Cost</span></

```
body></html>"))
628
       def validate_data(self):
629
            """Validate input data before saving"""
630
            try:
631
                # Validate all numeric fields
632
                fields_to_validate = [
633
                    self.lineEdit_25, self.lineEdit_26, self.lineEdit_27,
634
                    self.lineEdit_28, self.lineEdit_29, self.lineEdit_30,
635
                    self.lineEdit_31, self.lineEdit_32, self.lineEdit_33,
636
                    self.lineEdit_34, self.lineEdit_35, self.lineEdit_36
637
                ]
638
639
                for field in fields_to_validate:
640
                    if field.text(): # Only validate if field is not empty
641
                         float(field.text())
642
643
                return True
644
645
            except ValueError:
646
                QMessageBox.warning(
647
                    None,
648
                    "Validation Error",
649
                    "Please enter valid numbers in all numeric fields",
650
                    QMessageBox.Ok
651
                )
652
                return False
653
654
       def save_data(self):
655
            """Collect all input data and save it to a JSON file"""
656
            if not self.validate_data():
657
                return False
658
659
           data = \{
660
                "expansion_joint": {
661
                    "component": self.comboBox_13.currentText(),
662
                    "materials": [
663
                         {
664
                              "type_grade": self.comboBox_14.currentText(),
665
```

```
"quantity": self.lineEdit_25.text(),
666
                             "unit": self.label_44.text(),
667
                             "rate": self.lineEdit_27.text(),
668
                              "rate_source": self.lineEdit_29.text()
669
                         },
670
                         {
671
                              "type_grade": self.comboBox_15.currentText(),
672
                             "quantity": self.lineEdit_26.text(),
673
                              "unit": self.label_45.text(),
674
                             "rate": self.lineEdit_28.text(),
675
                              "rate_source": self.lineEdit_30.text()
676
                         }
677
                    ]
678
                },
679
                "bearing": {
680
                     "component": self.comboBox_16.currentText(),
681
                     "materials": [
682
                         {
683
                              "type_grade": self.comboBox_17.currentText(),
684
                             "quantity": self.lineEdit_33.text(),
685
                             "unit": self.label_50.text(),
686
                              "rate": self.lineEdit_34.text(),
687
                              "rate_source": self.lineEdit_32.text()
688
                         },
689
                         {
690
                             "type_grade": self.comboBox_18.currentText(),
691
                             "quantity": self.lineEdit_31.text(),
692
                              "unit": self.label_48.text(),
693
                             "rate": self.lineEdit_35.text(),
694
                              "rate_source": self.lineEdit_36.text()
695
                         }
696
                    ]
697
                }
698
           }
699
700
           # Save to JSON file
701
           try:
702
                import json
703
                from datetime import datetime
704
```

```
timestamp = datetime.now().strftime("%Y%m%d_%H%M%S")
705
                filename = f"miscellaneous_data_{timestamp}.json"
706
707
                with open(filename, 'w') as f:
708
                     json.dump(data, f, indent=4)
709
710
                # Show success message
711
                QMessageBox.information(
712
                     None,
713
                     "Success",
714
                     f"Miscellaneous data saved successfully to {filename}",
715
                     QMessageBox.Ok
716
                )
717
718
                return True
719
720
            except Exception as e:
721
                QMessageBox.critical(
722
                     None,
723
                     "Error",
724
                     f"Failed to save data: {str(e)}",
725
                     QMessageBox.Ok
726
                )
727
                return False
728
729
       def handle_save(self):
730
            """Handle the save operation and close the dialog if successful
731
      .....
            if self.save_data(): # Only close if save was successful
732
                Miscellaneous_Dialog.accept()
733
734
735
  if __name__ == "__main__":
736
       import sys
737
       app = QtWidgets.QApplication(sys.argv)
738
       Miscellaneous_Dialog = QtWidgets.QDialog()
739
       ui = Ui_Miscellaneous_Dialog()
740
       ui.setupUi(Miscellaneous_Dialog)
741
       Miscellaneous_Dialog.show()
742
```

## 8. Sub Structure Data

743

```
#
   -*- coding: utf-8 -*-
2
 # Form implementation generated from reading ui file 'C:\Users\saans\
3
     AppData\Local\Programs\Python\Python310\Lib\site-packages\
     qt5_applications\Qt\bin\ProjectDetails_SubStructure_Window.ui'
 #
4
 # Created by: PyQt5 UI code generator 5.15.9
5
 #
6
7 # WARNING: Any manual changes made to this file will be lost when
     pyuic5 is
 # run again. Do not edit this file unless you know what you are doing.
8
9
10
11 from PyQt5 import QtCore, QtGui, QtWidgets
12 from PyQt5.QtWidgets import QMessageBox
13 #from Warning_Window import Ui_Warning_Dialog
14
18
19
20
21 #from ProjectDetails_SubStructure_Window import Ui_SubStructure_Dialog
2.2
23
24
 class Ui_SubStructure_Dialog(object):
25
      def openBridgeTrafficWindow(self):
26
          from ProjectDetails_BridgeANDTrafficData_Window import
27
     Ui_BridgeTraffic_Dialog
          self.window = QtWidgets.QDialog()
28
          self.ui = Ui_BridgeTraffic_Dialog()
29
          self.ui.setupUi(self.window)
30
          self.window.show()
```

```
def openFoundationWindow(self):
33
          from ProjectDetails_Foundation_Window import
34
     Ui_Foundation_Dialog
          self.window = QtWidgets.QDialog()
35
          self.ui = Ui_Foundation_Dialog()
36
          self.ui.setupUi(self.window)
37
          self.window.show()
38
39
      def openCarbonEmissionWindow(self):
40
          from ProjectDetails_CarbonEmissionData_Window import
41
     Ui_CarbonEmission_Dialog
          self.window = QtWidgets.QDialog()
42
          self.ui = Ui_CarbonEmission_Dialog()
43
          self.ui.setupUi(self.window)
44
          self.window.show()
45
46
      def openDemolitionWindow(self):
47
          from ProjectDetails_DemolitionANDRecyclingData_Window import
48
     Ui_Demolition_Dialog
          self.window = QtWidgets.QDialog()
49
          self.ui = Ui_Demolition_Dialog()
          self.ui.setupUi(self.window)
          self.window.show()
      def openFinancialWindow(self):
54
          from ProjectDetails_FinancialData_Window import
     Ui_FinancialData_Dialog
          self.window = QtWidgets.QDialog()
56
          self.ui = Ui_FinancialData_Dialog()
          self.ui.setupUi(self.window)
58
          self.window.show()
59
      def openMaintenanceWindow(self):
61
          from ProjectDetails_MaintenanceANDRepairData_Window import
62
     Ui_Maintenance_Dialog
          self.window = QtWidgets.QDialog()
63
          self.ui = Ui_Maintenance_Dialog()
64
          self.ui.setupUi(self.window)
65
```

```
self.window.show()
67
       def openMiscellaneousWindow(self):
68
           from ProjectDetails_Miscellaneous_Window import
69
      Ui_Miscellaneous_Dialog
           self.window = QtWidgets.QDialog()
70
           self.ui = Ui_Miscellaneous_Dialog()
71
           self.ui.setupUi(self.window)
72
           self.window.show()
73
74
       def openSubStructureWindow(self):
75
           self.window = QtWidgets.QDialog()
76
           self.ui = Ui_SubStructure_Dialog()
77
           self.ui.setupUi(self.window)
78
           self.window.show()
79
80
       def openSuperStructureWindow(self):
81
           from ProjectDetails_SuperStructure_Window import
82
      Ui_SuperStructure_Dialog
           self.window = QtWidgets.QDialog()
83
           self.ui = Ui_SuperStructure_Dialog()
84
           self.ui.setupUi(self.window)
85
           self.window.show()
86
87
       def setupUi(self, SubStructure_Dialog):
88
           SubStructure_Dialog.setObjectName("SubStructure_Dialog")
89
           SubStructure_Dialog.resize(1440, 900)
90
           SubStructure_Dialog.setStyleSheet("background-color:#FAFAFA")
91
           self.label = QtWidgets.QLabel(SubStructure_Dialog)
92
           self.label.setGeometry(QtCore.QRect(10, 35, 244, 691))
93
           font = QtGui.QFont()
94
           font.setPointSize(10)
95
           self.label.setFont(font)
96
           self.label.setStyleSheet("background-color: rgb(240,230,230)")
97
           self.label.setText("")
98
           self.label.setObjectName("label")
99
           self.pushButton = QtWidgets.QPushButton(SubStructure_Dialog)
100
           self.pushButton.setGeometry(QtCore.QRect(10, 10, 188, 25))
101
           font = QtGui.QFont()
102
```

| 103 | font.setPointSize(10)                                                          |
|-----|--------------------------------------------------------------------------------|
| 104 | <pre>self.pushButton.setFont(font)</pre>                                       |
| 105 | <pre>self.pushButton.setFocusPolicy(QtCore.Qt.StrongFocus)</pre>               |
| 106 | <pre>self.pushButton.setLayoutDirection(QtCore.Qt.RightToLeft)</pre>           |
| 107 | <pre>self.pushButton.setStyleSheet("background-color: rgb</pre>                |
|     | (240,230,230)" <b>)</b>                                                        |
| 108 | icon = QtGui.QIcon()                                                           |
| 109 | icon.addPixmap(QtGui.QPixmap("C:\\Users\\saans\\AppData\\Local                 |
|     | <pre>\\Programs\\Python\\Python310\\Lib\\site-packages\\qt5_applications</pre> |
|     | \\Qt\\bin\\////////Downloads/Dismiss.png"),                                    |
|     | QtGui.QIcon.Normal, QtGui.QIcon.Off)                                           |
| 110 | <pre>self.pushButton.setIcon(icon)</pre>                                       |
| 111 | <pre>self.pushButton.setAutoRepeat(False)</pre>                                |
| 112 | <pre>self.pushButton.setObjectName("pushButton")</pre>                         |
| 113 | <pre>self.widget_2 = QtWidgets.QWidget(SubStructure_Dialog)</pre>              |
| 114 | <pre>self.widget_2.setGeometry(QtCore.QRect(350, 35, 778, 624))</pre>          |
| 115 | <pre>self.widget_2.setStyleSheet("background-color: #fff9f9")</pre>            |
| 116 | <pre>self.widget_2.setObjectName("widget_2")</pre>                             |
| 117 | <pre>self.label_38 = QtWidgets.QLabel(self.widget_2)</pre>                     |
| 118 | <pre>self.label_38.setGeometry(QtCore.QRect(20, 10, 91, 21))</pre>             |
| 119 | <pre>font = QtGui.QFont()</pre>                                                |
| 120 | font.setPointSize(10)                                                          |
| 121 | <pre>self.label_38.setFont(font)</pre>                                         |
| 122 | <pre>self.label_38.setObjectName("label_38")</pre>                             |
| 123 | <pre>self.comboBox_13 = QtWidgets.QComboBox(self.widget_2)</pre>               |
| 124 | <pre>self.comboBox_13.setGeometry(QtCore.QRect(140, 10, 190, 22))</pre>        |
| 125 | <pre>font = QtGui.QFont()</pre>                                                |
| 126 | <pre>font.setPointSize(10)</pre>                                               |
| 127 | <pre>self.comboBox_13.setFont(font)</pre>                                      |
| 128 | <pre>self.comboBox_13.setStyleSheet("background-color: #ffffff")</pre>         |
| 129 | <pre>self.comboBox_13.setObjectName("comboBox_13")</pre>                       |
| 130 | <pre>self.comboBox_13.addItem("")</pre>                                        |
| 131 | <pre>self.pushButton_10 = QtWidgets.QPushButton(self.widget_2)</pre>           |
| 132 | <pre>self.pushButton_10.setGeometry(QtCore.QRect(350, 10, 190, 23))</pre>      |
| 133 | <pre>self.pushButton_10.setStyleSheet("background-color: #ffffff")</pre>       |
| 134 | <pre>self.pushButton_10.setObjectName("pushButton_10")</pre>                   |
| 135 | <pre>self.label_39 = QtWidgets.QLabel(self.widget_2)</pre>                     |
| 136 | <pre>self.label_39.setGeometry(QtCore.QRect(20, 70, 161, 21))</pre>            |
| 137 | <pre>font = QtGui.QFont()</pre>                                                |

| 138 | <pre>font.setPointSize(10)</pre>                                        |
|-----|-------------------------------------------------------------------------|
| 139 | <pre>self.label_39.setFont(font)</pre>                                  |
| 140 | <pre>self.label_39.setAlignment(QtCore.Qt.AlignCenter)</pre>            |
| 141 | <pre>self.label_39.setObjectName("label_39")</pre>                      |
| 142 | <pre>self.label_40 = QtWidgets.QLabel(self.widget_2)</pre>              |
| 143 | <pre>self.label_40.setGeometry(QtCore.QRect(551, 70, 140, 21))</pre>    |
| 144 | <pre>font = QtGui.QFont()</pre>                                         |
| 145 | <pre>font.setPointSize(10)</pre>                                        |
| 146 | <pre>self.label_40.setFont(font)</pre>                                  |
| 147 | <pre>self.label_40.setAlignment(QtCore.Qt.AlignCenter)</pre>            |
| 148 | <pre>self.label_40.setObjectName("label_40")</pre>                      |
| 149 | <pre>self.label_41 = QtWidgets.QLabel(self.widget_2)</pre>              |
| 150 | <pre>self.label_41.setGeometry(QtCore.QRect(191, 70, 110, 21))</pre>    |
| 151 | <pre>font = QtGui.QFont()</pre>                                         |
| 152 | <pre>font.setPointSize(10)</pre>                                        |
| 153 | <pre>self.label_41.setFont(font)</pre>                                  |
| 154 | <pre>self.label_41.setAlignment(QtCore.Qt.AlignCenter)</pre>            |
| 155 | <pre>self.label_41.setObjectName("label_41")</pre>                      |
| 156 | <pre>self.label_42 = QtWidgets.QLabel(self.widget_2)</pre>              |
| 157 | <pre>self.label_42.setGeometry(QtCore.QRect(311, 70, 110, 21))</pre>    |
| 158 | <pre>font = QtGui.QFont()</pre>                                         |
| 159 | <pre>font.setPointSize(10)</pre>                                        |
| 160 | <pre>self.label_42.setFont(font)</pre>                                  |
| 161 | <pre>self.label_42.setAlignment(QtCore.Qt.AlignCenter)</pre>            |
| 162 | <pre>self.label_42.setObjectName("label_42")</pre>                      |
| 163 | <pre>self.label_43 = QtWidgets.QLabel(self.widget_2)</pre>              |
| 164 | <pre>self.label_43.setGeometry(QtCore.QRect(431, 70, 110, 21))</pre>    |
| 165 | <pre>font = QtGui.QFont()</pre>                                         |
| 166 | <pre>font.setPointSize(10)</pre>                                        |
| 167 | <pre>self.label_43.setFont(font)</pre>                                  |
| 168 | <pre>self.label_43.setAlignment(QtCore.Qt.AlignCenter)</pre>            |
| 169 | <pre>self.label_43.setObjectName("label_43")</pre>                      |
| 170 | <pre>self.comboBox_14 = QtWidgets.QComboBox(self.widget_2)</pre>        |
| 171 | <pre>self.comboBox_14.setGeometry(QtCore.QRect(30, 100, 140, 22))</pre> |
| 172 | <pre>self.comboBox_14.setStyleSheet("background-color: #ffffff")</pre>  |
| 173 | <pre>self.comboBox_14.setObjectName("comboBox_14")</pre>                |
| 174 | <pre>self.comboBox_15 = QtWidgets.QComboBox(self.widget_2)</pre>        |
| 175 | <pre>self.comboBox_15.setGeometry(QtCore.QRect(30, 130, 140, 22))</pre> |
| 176 | <pre>self.comboBox_15.setStyleSheet("background-color: #ffffff")</pre>  |

| 177 | <pre>self.comboBox_15.setObjectName("comboBox_15")</pre>                |
|-----|-------------------------------------------------------------------------|
| 178 | <pre>self.lineEdit_25 = QtWidgets.QLineEdit(self.widget_2)</pre>        |
| 179 | <pre>self.lineEdit_25.setGeometry(QtCore.QRect(210, 100, 81, 20))</pre> |
| 180 | <pre>font = QtGui.QFont()</pre>                                         |
| 181 | <pre>font.setPointSize(10)</pre>                                        |
| 182 | <pre>self.lineEdit_25.setFont(font)</pre>                               |
| 183 | <pre>self.lineEdit_25.setStyleSheet("background-color: #ffffff")</pre>  |
| 184 | <pre>self.lineEdit_25.setObjectName("lineEdit_25")</pre>                |
| 185 | <pre>self.lineEdit_26 = QtWidgets.QLineEdit(self.widget_2)</pre>        |
| 186 | <pre>self.lineEdit_26.setGeometry(QtCore.QRect(210, 130, 81, 20))</pre> |
| 187 | <pre>font = QtGui.QFont()</pre>                                         |
| 188 | <pre>font.setPointSize(10)</pre>                                        |
| 189 | <pre>self.lineEdit_26.setFont(font)</pre>                               |
| 190 | <pre>self.lineEdit_26.setStyleSheet("background-color: #ffffff")</pre>  |
| 191 | <pre>self.lineEdit_26.setObjectName("lineEdit_26")</pre>                |
| 192 | <pre>self.label_44 = QtWidgets.QLabel(self.widget_2)</pre>              |
| 193 | <pre>self.label_44.setGeometry(QtCore.QRect(340, 100, 51, 20))</pre>    |
| 194 | <pre>font = QtGui.QFont()</pre>                                         |
| 195 | <pre>font.setPointSize(10)</pre>                                        |
| 196 | <pre>self.label_44.setFont(font)</pre>                                  |
| 197 | <pre>self.label_44.setStyleSheet("background-color: #ffffff")</pre>     |
| 198 | <pre>self.label_44.setAlignment(QtCore.Qt.AlignCenter)</pre>            |
| 199 | <pre>self.label_44.setObjectName("label_44")</pre>                      |
| 200 | <pre>self.label_45 = QtWidgets.QLabel(self.widget_2)</pre>              |
| 201 | <pre>self.label_45.setGeometry(QtCore.QRect(340, 130, 51, 20))</pre>    |
| 202 | <pre>font = QtGui.QFont()</pre>                                         |
| 203 | <pre>font.setPointSize(10)</pre>                                        |
| 204 | <pre>self.label_45.setFont(font)</pre>                                  |
| 205 | <pre>self.label_45.setStyleSheet("background-color: #ffffff")</pre>     |
| 206 | <pre>self.label_45.setAlignment(QtCore.Qt.AlignCenter)</pre>            |
| 207 | <pre>self.label_45.setObjectName("label_45")</pre>                      |
| 208 | <pre>self.lineEdit_27 = QtWidgets.QLineEdit(self.widget_2)</pre>        |
| 209 | <pre>self.lineEdit_27.setGeometry(QtCore.QRect(450, 100, 81, 20))</pre> |
| 210 | <pre>font = QtGui.QFont()</pre>                                         |
| 211 | <pre>font.setPointSize(10)</pre>                                        |
| 212 | <pre>self.lineEdit_27.setFont(font)</pre>                               |
| 213 | <pre>self.lineEdit_27.setStyleSheet("background-color: #ffffff")</pre>  |
| 214 | <pre>self.lineEdit_27.setObjectName("lineEdit_27")</pre>                |
| 215 | <pre>self.lineEdit_28 = QtWidgets.QLineEdit(self.widget_2)</pre>        |

| 1   |                                                                            |
|-----|----------------------------------------------------------------------------|
| 216 | <pre>self.lineEdit_28.setGeometry(QtCore.QRect(450, 130, 81, 20))</pre>    |
| 217 | <pre>font = QtGui.QFont()</pre>                                            |
| 218 | font.setPointSize(10)                                                      |
| 219 | <pre>self.lineEdit_28.setFont(font)</pre>                                  |
| 220 | <pre>self.lineEdit_28.setStyleSheet("background-color: #ffffff")</pre>     |
| 221 | <pre>self.lineEdit_28.setObjectName("lineEdit_28")</pre>                   |
| 222 | <pre>self.lineEdit_29 = QtWidgets.QLineEdit(self.widget_2)</pre>           |
| 223 | <pre>self.lineEdit_29.setGeometry(QtCore.QRect(570, 100, 101, 20))</pre>   |
| 224 | <pre>font = QtGui.QFont()</pre>                                            |
| 225 | <pre>font.setPointSize(10)</pre>                                           |
| 226 | <pre>self.lineEdit_29.setFont(font)</pre>                                  |
| 227 | <pre>self.lineEdit_29.setStyleSheet("background-color: #ffffff")</pre>     |
| 228 | <pre>self.lineEdit_29.setObjectName("lineEdit_29")</pre>                   |
| 229 | <pre>self.lineEdit_30 = QtWidgets.QLineEdit(self.widget_2)</pre>           |
| 230 | <pre>self.lineEdit_30.setGeometry(QtCore.QRect(570, 130, 101, 20))</pre>   |
| 231 | <pre>font = QtGui.QFont()</pre>                                            |
| 232 | <pre>font.setPointSize(10)</pre>                                           |
| 233 | <pre>self.lineEdit_30.setFont(font)</pre>                                  |
| 234 | <pre>self.lineEdit_30.setStyleSheet("background-color: #ffffff")</pre>     |
| 235 | <pre>self.lineEdit_30.setObjectName("lineEdit_30")</pre>                   |
| 236 | <pre>self.pushButton_13 = QtWidgets.QPushButton(self.widget_2)</pre>       |
| 237 | <pre>self.pushButton_13.setGeometry(QtCore.QRect(300, 200, 190, 23))</pre> |
| 238 | <pre>self.pushButton_13.setStyleSheet("background-color: #ffffff")</pre>   |
| 239 | <pre>self.pushButton_13.setObjectName("pushButton_13")</pre>               |
| 240 | <pre>self.label_46 = QtWidgets.QLabel(self.widget_2)</pre>                 |
| 241 | <pre>self.label_46.setGeometry(QtCore.QRect(30, 330, 161, 21))</pre>       |
| 242 | <pre>font = QtGui.QFont()</pre>                                            |
| 243 | <pre>font.setPointSize(10)</pre>                                           |
| 244 | <pre>self.label_46.setFont(font)</pre>                                     |
| 245 | <pre>self.label_46.setAlignment(QtCore.Qt.AlignCenter)</pre>               |
| 246 | <pre>self.label_46.setObjectName("label_46")</pre>                         |
| 247 | <pre>self.comboBox_16 = QtWidgets.QComboBox(self.widget_2)</pre>           |
| 248 | <pre>self.comboBox_16.setGeometry(QtCore.QRect(150, 270, 190, 22))</pre>   |
| 249 | <pre>font = QtGui.QFont()</pre>                                            |
| 250 | <pre>font.setPointSize(10)</pre>                                           |
| 251 | <pre>self.comboBox_16.setFont(font)</pre>                                  |
| 252 | <pre>self.comboBox_16.setStyleSheet("background-color: #ffffff")</pre>     |
| 253 | <pre>self.comboBox_16.setObjectName("comboBox_16")</pre>                   |
| 254 | <pre>self.comboBox_16.addItem("")</pre>                                    |
|     |                                                                            |

| 255 | <pre>self.label_47 = QtWidgets.QLabel(self.widget_2)</pre>              |
|-----|-------------------------------------------------------------------------|
| 256 | <pre>self.label_47.setGeometry(QtCore.QRect(441, 330, 110, 21))</pre>   |
| 257 | <pre>font = QtGui.QFont()</pre>                                         |
| 258 | <pre>font.setPointSize(10)</pre>                                        |
| 259 | <pre>self.label_47.setFont(font)</pre>                                  |
| 260 | <pre>self.label_47.setAlignment(QtCore.Qt.AlignCenter)</pre>            |
| 261 | <pre>self.label_47.setObjectName("label_47")</pre>                      |
| 262 | <pre>self.label_48 = QtWidgets.QLabel(self.widget_2)</pre>              |
| 263 | <pre>self.label_48.setGeometry(QtCore.QRect(350, 390, 51, 20))</pre>    |
| 264 | <pre>font = QtGui.QFont()</pre>                                         |
| 265 | <pre>font.setPointSize(10)</pre>                                        |
| 266 | <pre>self.label_48.setFont(font)</pre>                                  |
| 267 | <pre>self.label_48.setStyleSheet("background-color: #ffffff")</pre>     |
| 268 | <pre>self.label_48.setAlignment(QtCore.Qt.AlignCenter)</pre>            |
| 269 | <pre>self.label_48.setObjectName("label_48")</pre>                      |
| 270 | <pre>self.label_49 = QtWidgets.QLabel(self.widget_2)</pre>              |
| 271 | <pre>self.label_49.setGeometry(QtCore.QRect(561, 330, 140, 21))</pre>   |
| 272 | <pre>font = QtGui.QFont()</pre>                                         |
| 273 | <pre>font.setPointSize(10)</pre>                                        |
| 274 | <pre>self.label_49.setFont(font)</pre>                                  |
| 275 | <pre>self.label_49.setAlignment(QtCore.Qt.AlignCenter)</pre>            |
| 276 | <pre>self.label_49.setObjectName("label_49")</pre>                      |
| 277 | <pre>self.label_50 = QtWidgets.QLabel(self.widget_2)</pre>              |
| 278 | <pre>self.label_50.setGeometry(QtCore.QRect(350, 360, 51, 20))</pre>    |
| 279 | <pre>font = QtGui.QFont()</pre>                                         |
| 280 | <pre>font.setPointSize(10)</pre>                                        |
| 281 | <pre>self.label_50.setFont(font)</pre>                                  |
| 282 | <pre>self.label_50.setStyleSheet("background-color: #ffffff")</pre>     |
| 283 | <pre>self.label_50.setAlignment(QtCore.Qt.AlignCenter)</pre>            |
| 284 | <pre>self.label_50.setObjectName("label_50")</pre>                      |
| 285 | <pre>self.label_51 = QtWidgets.QLabel(self.widget_2)</pre>              |
| 286 | <pre>self.label_51.setGeometry(QtCore.QRect(321, 330, 110, 21))</pre>   |
| 287 | <pre>font = QtGui.QFont()</pre>                                         |
| 288 | <pre>font.setPointSize(10)</pre>                                        |
| 289 | <pre>self.label_51.setFont(font)</pre>                                  |
| 290 | <pre>self.label_51.setAlignment(QtCore.Qt.AlignCenter)</pre>            |
| 291 | <pre>self.label_51.setObjectName("label_51")</pre>                      |
| 292 | <pre>self.lineEdit_31 = QtWidgets.QLineEdit(self.widget_2)</pre>        |
| 293 | <pre>self.lineEdit_31.setGeometry(QtCore.QRect(220, 390, 81, 20))</pre> |

| 294 | font = QtGui.QFont()                                                       |
|-----|----------------------------------------------------------------------------|
| 295 | font.setPointSize(10)                                                      |
| 296 | <pre>self.lineEdit_31.setFont(font)</pre>                                  |
| 297 | <pre>self.lineEdit_31.setStyleSheet("background-color: #ffffff")</pre>     |
| 298 | <pre>self.lineEdit_31.setObjectName("lineEdit_31")</pre>                   |
| 299 | self.lineEdit_32 = QtWidgets.QLineEdit(self.widget_2)                      |
| 300 | <pre>self.lineEdit_32.setGeometry(QtCore.QRect(580, 360, 101, 20))</pre>   |
| 301 | font = QtGui.QFont()                                                       |
| 302 | <pre>font.setPointSize(10)</pre>                                           |
| 303 | <pre>self.lineEdit_32.setFont(font)</pre>                                  |
| 304 | <pre>self.lineEdit_32.setStyleSheet("background-color: #ffffff")</pre>     |
| 305 | <pre>self.lineEdit_32.setObjectName("lineEdit_32")</pre>                   |
| 306 | <pre>self.label_52 = QtWidgets.QLabel(self.widget_2)</pre>                 |
| 307 | <pre>self.label_52.setGeometry(QtCore.QRect(201, 330, 110, 21))</pre>      |
| 308 | <pre>font = QtGui.QFont()</pre>                                            |
| 309 | font.setPointSize(10)                                                      |
| 310 | <pre>self.label_52.setFont(font)</pre>                                     |
| 311 | <pre>self.label_52.setAlignment(QtCore.Qt.AlignCenter)</pre>               |
| 312 | <pre>self.label_52.setObjectName("label_52")</pre>                         |
| 313 | <pre>self.pushButton_14 = QtWidgets.QPushButton(self.widget_2)</pre>       |
| 314 | <pre>self.pushButton_14.setGeometry(QtCore.QRect(310, 460, 190, 23))</pre> |
| 315 | <pre>self.pushButton_14.setStyleSheet("background-color: #ffffff")</pre>   |
| 316 | <pre>self.pushButton_14.setObjectName("pushButton_14")</pre>               |
| 317 | <pre>self.pushButton_15 = QtWidgets.QPushButton(self.widget_2)</pre>       |
| 318 | <pre>self.pushButton_15.setGeometry(QtCore.QRect(360, 270, 190, 23))</pre> |
| 319 | <pre>self.pushButton_15.setStyleSheet("background-color: #ffffff")</pre>   |
| 320 | <pre>self.pushButton_15.setObjectName("pushButton_15")</pre>               |
| 321 | <pre>self.label_53 = QtWidgets.QLabel(self.widget_2)</pre>                 |
| 322 | <pre>self.label_53.setGeometry(QtCore.QRect(30, 270, 91, 21))</pre>        |
| 323 | <pre>font = QtGui.QFont()</pre>                                            |
| 324 | <pre>font.setPointSize(10)</pre>                                           |
| 325 | <pre>self.label_53.setFont(font)</pre>                                     |
| 326 | <pre>self.label_53.setObjectName("label_53")</pre>                         |
| 327 | <pre>self.lineEdit_36 = QtWidgets.QLineEdit(self.widget_2)</pre>           |
| 328 | <pre>self.lineEdit_36.setGeometry(QtCore.QRect(580, 390, 101, 20))</pre>   |
| 329 | <pre>font = QtGui.QFont()</pre>                                            |
| 330 | <pre>font.setPointSize(10)</pre>                                           |
| 331 | <pre>self.lineEdit_36.setFont(font)</pre>                                  |
| 332 | <pre>self.lineEdit_36.setStyleSheet("background-color: #ffffff")</pre>     |

| 333 | <pre>self.lineEdit_36.setObjectName("lineEdit_36")</pre>                  |
|-----|---------------------------------------------------------------------------|
| 334 | <pre>self.comboBox_17 = QtWidgets.QComboBox(self.widget_2)</pre>          |
| 335 | <pre>self.comboBox_17.setGeometry(QtCore.QRect(40, 360, 140, 22))</pre>   |
| 336 | <pre>self.comboBox_17.setStyleSheet("background-color: #ffffff")</pre>    |
| 337 | <pre>self.comboBox_17.setObjectName("comboBox_17")</pre>                  |
| 338 | <pre>self.comboBox_17.addItem("")</pre>                                   |
| 339 | <pre>self.comboBox_17.addItem("")</pre>                                   |
| 340 | <pre>self.comboBox_18 = QtWidgets.QComboBox(self.widget_2)</pre>          |
| 341 | <pre>self.comboBox_18.setGeometry(QtCore.QRect(40, 390, 140, 22))</pre>   |
| 342 | <pre>self.comboBox_18.setStyleSheet("background-color: #ffffff")</pre>    |
| 343 | <pre>self.comboBox_18.setObjectName("comboBox_18")</pre>                  |
| 344 | <pre>self.comboBox_18.addItem("")</pre>                                   |
| 345 | <pre>self.comboBox_18.addItem("")</pre>                                   |
| 346 | <pre>self.line_5 = QtWidgets.QFrame(self.widget_2)</pre>                  |
| 347 | <pre>self.line_5.setGeometry(QtCore.QRect(10, 250, 761, 16))</pre>        |
| 348 | <pre>self.line_5.setContextMenuPolicy(QtCore.Qt.DefaultContextMenu)</pre> |
| 349 | <pre>self.line_5.setFrameShadow(QtWidgets.QFrame.Sunken)</pre>            |
| 350 | <pre>self.line_5.setLineWidth(2)</pre>                                    |
| 351 | <pre>self.line_5.setMidLineWidth(2)</pre>                                 |
| 352 | <pre>self.line_5.setFrameShape(QtWidgets.QFrame.HLine)</pre>              |
| 353 | <pre>self.line_5.setObjectName("line_5")</pre>                            |
| 354 | <pre>self.line_6 = QtWidgets.QFrame(self.widget_2)</pre>                  |
| 355 | <pre>self.line_6.setGeometry(QtCore.QRect(10, 500, 761, 16))</pre>        |
| 356 | <pre>self.line_6.setContextMenuPolicy(QtCore.Qt.DefaultContextMenu)</pre> |
| 357 | <pre>self.line_6.setFrameShadow(QtWidgets.QFrame.Sunken)</pre>            |
| 358 | <pre>self.line_6.setLineWidth(2)</pre>                                    |
| 359 | <pre>self.line_6.setMidLineWidth(2)</pre>                                 |
| 360 | <pre>self.line_6.setFrameShape(QtWidgets.QFrame.HLine)</pre>              |
| 361 | <pre>self.line_6.setObjectName("line_6")</pre>                            |
| 362 | <pre>self.buttonBox = QtWidgets.QDialogButtonBox(self.widget_2)</pre>     |
| 363 | <pre>self.buttonBox.setGeometry(QtCore.QRect(430, 590, 341, 32))</pre>    |
| 364 | <pre>self.buttonBox.setOrientation(QtCore.Qt.Horizontal)</pre>            |
| 365 | self.buttonBox.setStandardButtons(QtWidgets.QDialogButtonBox.             |
|     | Close QtWidgets.QDialogButtonBox.Save)                                    |
| 366 | <pre>self.buttonBox.setObjectName("buttonBox")</pre>                      |
| 367 | <pre>self.pushButton_6 = QtWidgets.QPushButton(SubStructure_Dialog)</pre> |
| 368 | <pre>self.pushButton_6.setGeometry(QtCore.QRect(350, 10, 188, 25))</pre>  |
| 369 | <pre>font = QtGui.QFont()</pre>                                           |
| 370 | <pre>font.setPointSize(10)</pre>                                          |

| 371 |      | font.setBold(True)                                                         |
|-----|------|----------------------------------------------------------------------------|
| 372 |      | font.setWeight(75)                                                         |
| 373 |      | <pre>self.pushButton_6.setFont(font)</pre>                                 |
| 374 |      | <pre>self.pushButton_6.setFocusPolicy(QtCore.Qt.StrongFocus)</pre>         |
| 375 |      | <pre>self.pushButton_6.setLayoutDirection(QtCore.Qt.RightToLeft)</pre>     |
| 376 |      | <pre>self.pushButton_6.setStyleSheet("background-color: rgb</pre>          |
|     | (240 | ,230,230)" <b>)</b>                                                        |
| 377 |      | <pre>self.pushButton_6.setIcon(icon)</pre>                                 |
| 378 |      | <pre>self.pushButton_6.setAutoRepeat(False)</pre>                          |
| 379 |      | <pre>self.pushButton_6.setObjectName("pushButton_6")</pre>                 |
| 380 |      | <pre>self.scrollArea = QtWidgets.QScrollArea(SubStructure_Dialog)</pre>    |
| 381 |      | <pre>self.scrollArea.setGeometry(QtCore.QRect(10, 40, 241, 681))</pre>     |
| 382 |      | <pre>self.scrollArea.setAutoFillBackground(False)</pre>                    |
| 383 |      | <pre>self.scrollArea.setStyleSheet("background-color: #fff9f9")</pre>      |
| 384 |      | <pre>self.scrollArea.setWidgetResizable(True)</pre>                        |
| 385 |      | <pre>self.scrollArea.setObjectName("scrollArea")</pre>                     |
| 386 |      | <pre>self.scrollAreaWidgetContents_3 = QtWidgets.QWidget()</pre>           |
| 387 |      | <pre>self.scrollAreaWidgetContents_3.setGeometry(QtCore.QRect(0, 0,</pre>  |
|     | 239, | 679))                                                                      |
| 388 |      | <pre>self.scrollAreaWidgetContents_3.setObjectName("</pre>                 |
|     | scro | llAreaWidgetContents_3")                                                   |
| 389 |      | <pre>self.label_54 = QtWidgets.QLabel(self.</pre>                          |
|     | scro | llAreaWidgetContents_3)                                                    |
| 390 |      | <pre>self.label_54.setGeometry(QtCore.QRect(0, 0, 221, 31))</pre>          |
| 391 |      | <pre>font = QtGui.QFont()</pre>                                            |
| 392 |      | <pre>font.setPointSize(10)</pre>                                           |
| 393 |      | <pre>self.label_54.setFont(font)</pre>                                     |
| 394 |      | <pre>self.label_54.setStyleSheet("background-color: rgb(240,230,230)</pre> |
|     | ")   |                                                                            |
| 395 |      | <pre>self.label_54.setAlignment(QtCore.Qt.AlignCenter)</pre>               |
| 396 |      | <pre>self.label_54.setObjectName("label_54")</pre>                         |
| 397 |      | <pre>self.widget_4 = QtWidgets.QWidget(self.</pre>                         |
|     | scro | llAreaWidgetContents_3)                                                    |
| 398 |      | <pre>self.widget_4.setGeometry(QtCore.QRect(0, 30, 221, 357))</pre>        |
| 399 |      | <pre>self.widget_4.setStyleSheet("background-color: #fff9f9")</pre>        |
| 400 |      | <pre>self.widget_4.setObjectName("widget_4")</pre>                         |
| 401 |      | <pre>self.verticalLayout_3 = QtWidgets.QVBoxLayout(self.widget_4)</pre>    |
| 402 |      | <pre>self.verticalLayout_3.setContentsMargins(0, 0, 0, 0)</pre>            |
| 403 |      | <pre>self.verticalLayout_3.setObjectName("verticalLayout_3")</pre>         |

| 404 | <pre>self.pushButton_34 = QtWidgets.QPushButton(self.widget_4)</pre>           |
|-----|--------------------------------------------------------------------------------|
| 405 | <pre>font = QtGui.QFont()</pre>                                                |
| 406 | font.setPointSize(10)                                                          |
| 407 | <pre>self.pushButton_34.setFont(font)</pre>                                    |
| 408 | <pre>icon1 = QtGui.QIcon()</pre>                                               |
| 409 | icon1.addPixmap(QtGui.QPixmap("C:\\Users\\saans\\AppData\\Local                |
|     | <pre>\\Programs\\Python\\Python310\\Lib\\site-packages\\qt5_applications</pre> |
|     | <pre>\\Qt\\bin\\///////Downloads/play_arrow_filled</pre>                       |
|     | .png"), QtGui.QIcon.Normal, QtGui.QIcon.Off)                                   |
| 410 | icon1.addPixmap(QtGui.QPixmap("C:\\Users\\saans\\AppData\\Local                |
|     | <pre>\\Programs\\Python\\Python310\\Lib\\site-packages\\qt5_applications</pre> |
|     | <pre>\\Qt\\bin\\///////Downloads/play_arrow_filled</pre>                       |
|     | (1).png"), QtGui.QIcon.Normal, QtGui.QIcon.On)                                 |
| 411 | <pre>self.pushButton_34.setIcon(icon1)</pre>                                   |
| 412 | <pre>self.pushButton_34.setCheckable(True)</pre>                               |
| 413 | <pre>self.pushButton_34.setAutoDefault(True)</pre>                             |
| 414 | <pre>self.pushButton_34.setObjectName("pushButton_34")</pre>                   |
| 415 | <pre>self.verticalLayout_3.addWidget(self.pushButton_34)</pre>                 |
| 416 | <pre>self.widget_7 = QtWidgets.QWidget(self.widget_4)</pre>                    |
| 417 | <pre>self.widget_7.setObjectName("widget_7")</pre>                             |
| 418 | <pre>self.formLayout_3 = QtWidgets.QFormLayout(self.widget_7)</pre>            |
| 419 | <pre>self.formLayout_3.setObjectName("formLayout_3")</pre>                     |
| 420 | <pre>self.pushButton_35 = QtWidgets.QPushButton(self.widget_7,</pre>           |
|     | <pre>clicked=lambda: self.openFoundationWindow())</pre>                        |
| 421 | <pre>font = QtGui.QFont()</pre>                                                |
| 422 | font.setPointSize(10)                                                          |
| 423 | font.setBold(False)                                                            |
| 424 | font.setWeight(50)                                                             |
| 425 | <pre>self.pushButton_35.setFont(font)</pre>                                    |
| 426 | <pre>icon2 = QtGui.QIcon()</pre>                                               |
| 427 | icon2.addPixmap(QtGui.QPixmap("C:\\Users\\saans\\AppData\\Local                |
|     | <pre>\\Programs\\Python\\Python310\\Lib\\site-packages\\qt5_applications</pre> |
|     | <pre>\\Qt\\bin\\///////Downloads/play_arrow_filled</pre>                       |
|     | .png"), QtGui.QIcon.Normal, QtGui.QIcon.Off)                                   |
| 428 | <pre>self.pushButton_35.setIcon(icon2)</pre>                                   |
| 429 | <pre>self.pushButton_35.setObjectName("pushButton_35")</pre>                   |
| 430 | <pre>self.formLayout_3.setWidget(0, QtWidgets.QFormLayout.LabelRole,</pre>     |
|     | <pre>self.pushButton_35)</pre>                                                 |

| 431 | <pre>self.pushButton_36 = QtWidgets.QPushButton(self.widget_7,</pre>       |
|-----|----------------------------------------------------------------------------|
|     | <pre>clicked=lambda: self.openSuperStructureWindow())</pre>                |
| 432 | <pre>font = QtGui.QFont()</pre>                                            |
| 433 | <pre>font.setPointSize(10)</pre>                                           |
| 434 | font.setBold(False)                                                        |
| 435 | font.setWeight(50)                                                         |
| 436 | <pre>self.pushButton_36.setFont(font)</pre>                                |
| 437 | <pre>self.pushButton_36.setIcon(icon2)</pre>                               |
| 438 | <pre>self.pushButton_36.setObjectName("pushButton_36")</pre>               |
| 439 | <pre>self.formLayout_3.setWidget(1, QtWidgets.QFormLayout.LabelRole,</pre> |
|     | self.pushButton_36)                                                        |
| 440 | <pre>self.pushButton_37 = QtWidgets.QPushButton(self.widget_7,</pre>       |
|     | <pre>clicked=lambda: self.openSubStructureWindow())</pre>                  |
| 441 | <pre>font = QtGui.QFont()</pre>                                            |
| 442 | font.setPointSize(10)                                                      |
| 443 | font.setBold(False)                                                        |
| 444 | font.setWeight(50)                                                         |
| 445 | <pre>self.pushButton_37.setFont(font)</pre>                                |
| 446 | <pre>self.pushButton_37.setIcon(icon2)</pre>                               |
| 447 | <pre>self.pushButton_37.setObjectName("pushButton_37")</pre>               |
| 448 | <pre>self.formLayout_3.setWidget(2, QtWidgets.QFormLayout.LabelRole,</pre> |
|     | <pre>self.pushButton_37)</pre>                                             |
| 449 | <pre>self.pushButton_38 = QtWidgets.QPushButton(self.widget_7,</pre>       |
|     | <pre>clicked=lambda: self.openMiscellaneousWindow())</pre>                 |
| 450 | <pre>font = QtGui.QFont()</pre>                                            |
| 451 | font.setPointSize(10)                                                      |
| 452 | font.setBold(False)                                                        |
| 453 | font.setWeight(50)                                                         |
| 454 | <pre>self.pushButton_38.setFont(font)</pre>                                |
| 455 | <pre>self.pushButton_38.setIcon(icon2)</pre>                               |
| 456 | <pre>self.pushButton_38.setObjectName("pushButton_38")</pre>               |
| 457 | <pre>self.formLayout_3.setWidget(3, QtWidgets.QFormLayout.LabelRole,</pre> |
|     | <pre>self.pushButton_38)</pre>                                             |
| 458 | <pre>self.verticalLayout_3.addWidget(self.widget_7)</pre>                  |
| 459 | <pre>self.pushButton_39 = QtWidgets.QPushButton(self.widget_4,</pre>       |
| į   | <pre>clicked=lambda: self.openFinancialWindow())</pre>                     |
| 460 | <pre>font = QtGui.QFont()</pre>                                            |
| 461 | font.setPointSize(10)                                                      |
| 462 | <pre>self.pushButton_39.setFont(font)</pre>                                |

| 463 | <pre>self.pushButton_39.setObjectName("pushButton_39")</pre>            |
|-----|-------------------------------------------------------------------------|
| 464 | <pre>self.verticalLayout_3.addWidget(self.pushButton_39)</pre>          |
| 465 | <pre>self.pushButton_40 = QtWidgets.QPushButton(self.widget_4)</pre>    |
| 466 | <pre>font = QtGui.QFont()</pre>                                         |
| 467 | <pre>font.setPointSize(10)</pre>                                        |
| 468 | <pre>self.pushButton_40.setFont(font)</pre>                             |
| 469 | <pre>self.pushButton_40.setIcon(icon1)</pre>                            |
| 470 | <pre>self.pushButton_40.setCheckable(True)</pre>                        |
| 471 | <pre>self.pushButton_40.setObjectName("pushButton_40")</pre>            |
| 472 | <pre>self.verticalLayout_3.addWidget(self.pushButton_40)</pre>          |
| 473 | <pre>self.widget_10 = QtWidgets.QWidget(self.widget_4)</pre>            |
| 474 | <pre>self.widget_10.setMinimumSize(QtCore.QSize(203, 21))</pre>         |
| 475 | <pre>self.widget_10.setMaximumSize(QtCore.QSize(281, 21))</pre>         |
| 476 | <pre>self.widget_10.setObjectName("widget_10")</pre>                    |
| 477 | <pre>self.pushButton_41 = QtWidgets.QPushButton(self.widget_10,</pre>   |
|     | <pre>clicked=lambda: self.openCarbonEmissionWindow())</pre>             |
| 478 | <pre>self.pushButton_41.setGeometry(QtCore.QRect(20, 0, 183, 21))</pre> |
| 479 | <pre>font = QtGui.QFont()</pre>                                         |
| 480 | <pre>font.setPointSize(10)</pre>                                        |
| 481 | font.setBold(False)                                                     |
| 482 | font.setWeight(50)                                                      |
| 483 | <pre>self.pushButton_41.setFont(font)</pre>                             |
| 484 | <pre>self.pushButton_41.setIcon(icon2)</pre>                            |
| 485 | <pre>self.pushButton_41.setObjectName("pushButton_41")</pre>            |
| 486 | <pre>self.verticalLayout_3.addWidget(self.widget_10)</pre>              |
| 487 | <pre>self.pushButton_42 = QtWidgets.QPushButton(self.widget_4,</pre>    |
|     | <pre>clicked=lambda: self.openBridgeTrafficWindow())</pre>              |
| 488 | <pre>font = QtGui.QFont()</pre>                                         |
| 489 | <pre>font.setPointSize(10)</pre>                                        |
| 490 | <pre>self.pushButton_42.setFont(font)</pre>                             |
| 491 | <pre>self.pushButton_42.setObjectName("pushButton_42")</pre>            |
| 492 | <pre>self.verticalLayout_3.addWidget(self.pushButton_42)</pre>          |
| 493 | <pre>self.pushButton_43 = QtWidgets.QPushButton(self.widget_4,</pre>    |
|     | <pre>clicked=lambda: self.openMaintenanceWindow())</pre>                |
| 494 | <pre>font = QtGui.QFont()</pre>                                         |
| 495 | <pre>font.setPointSize(10)</pre>                                        |
| 496 | <pre>self.pushButton_43.setFont(font)</pre>                             |
| 497 | <pre>self.pushButton_43.setObjectName("pushButton_43")</pre>            |
| 498 | <pre>self.verticalLayout_3.addWidget(self.pushButton_43)</pre>          |

| 499 | <pre>self.pushButton_16 = QtWidgets.QPushButton(self.widget_4,</pre>       |
|-----|----------------------------------------------------------------------------|
|     | <pre>clicked=lambda: self.openDemolitionWindow())</pre>                    |
| 500 | <pre>font = QtGui.QFont()</pre>                                            |
| 501 | <pre>font.setPointSize(10)</pre>                                           |
| 502 | <pre>self.pushButton_16.setFont(font)</pre>                                |
| 503 | <pre>self.pushButton_16.setObjectName("pushButton_16")</pre>               |
| 504 | <pre>self.verticalLayout_3.addWidget(self.pushButton_16)</pre>             |
| 505 | <pre>self.label_55 = QtWidgets.QLabel(self.</pre>                          |
|     | <pre>scrollAreaWidgetContents_3)</pre>                                     |
| 506 | <pre>self.label_55.setGeometry(QtCore.QRect(0, 387, 221, 31))</pre>        |
| 507 | <pre>font = QtGui.QFont()</pre>                                            |
| 508 | <pre>font.setPointSize(10)</pre>                                           |
| 509 | <pre>self.label_55.setFont(font)</pre>                                     |
| 510 | <pre>self.label_55.setStyleSheet("background-color: rgb(240,230,230)</pre> |
|     | ")                                                                         |
| 511 | <pre>self.label_55.setAlignment(QtCore.Qt.AlignCenter)</pre>               |
| 512 | <pre>self.label_55.setObjectName("label_55")</pre>                         |
| 513 | <pre>self.textBrowser_3 = QtWidgets.QTextBrowser(self.</pre>               |
|     | <pre>scrollAreaWidgetContents_3)</pre>                                     |
| 514 | <pre>self.textBrowser_3.setGeometry(QtCore.QRect(0, 418, 221, 221))</pre>  |
| 515 | <pre>self.textBrowser_3.setStyleSheet("background-color: #fff9f9")</pre>   |
| 516 | <pre>self.textBrowser_3.setObjectName("textBrowser_3")</pre>               |
| 517 | <pre>self.verticalScrollBar_3 = QtWidgets.QScrollBar(self.</pre>           |
|     | <pre>scrollAreaWidgetContents_3)</pre>                                     |
| 518 | <pre>self.verticalScrollBar_3.setGeometry(QtCore.QRect(220, 0, 16,</pre>   |
|     | 641))                                                                      |
| 519 | <pre>self.verticalScrollBar_3.setStyleSheet("background-color: #</pre>     |
|     | FOFOFO")                                                                   |
| 520 | <pre>self.verticalScrollBar_3.setOrientation(QtCore.Qt.Vertical)</pre>     |
| 521 | <pre>self.verticalScrollBar_3.setObjectName("verticalScrollBar_3")</pre>   |
| 522 | <pre>self.scrollArea.setWidget(self.scrollAreaWidgetContents_3)</pre>      |
| 523 |                                                                            |
| 524 | <pre>self.retranslateUi(SubStructure_Dialog)</pre>                         |
| 525 | <pre>self.buttonBox.accepted.connect(self.handle_save) # type:</pre>       |
|     | ignore# type: ignore                                                       |
| 526 | <pre>self.buttonBox.rejected.connect(lambda: self.show_warning(</pre>      |
|     | SubStructure_Dialog)) # type: ignore                                       |
| 527 | <pre>#self.buttonBox.rejected.connect(SubStructure_Dialog.reject)</pre>    |
| 528 | QtCore.QMetaObject.connectSlotsByName(SubStructure_Dialog)                 |

```
529
       def show_warning(self, dialog):
530
           .....
531
           Show a warning window when the Close button is pressed.
           .....
           warning_box = QMessageBox()
           warning_box.setIcon(QMessageBox.Warning)
           warning_box.setWindowTitle("Confirm Close")
536
           warning_box.setText("Are you sure you want to close without
      saving?")
           warning_box.setStandardButtons(QMessageBox.Yes | QMessageBox.No
538
      )
           warning_box.setDefaultButton(QMessageBox.No)
540
           # Check the user's response
541
          response = warning_box.exec_()
542
           if response == QMessageBox.Yes:
543
               dialog.reject() # Close the application
544
           else:
545
               pass # Do nothing, return to the dialog
546
547
       def retranslateUi(self, SubStructure_Dialog):
548
           _translate = QtCore.QCoreApplication.translate
549
           SubStructure_Dialog.setWindowTitle(_translate("
      SubStructure_Dialog", "Sub-Structure Dialog"))
           self.pushButton.setText(_translate("SubStructure_Dialog", "
551
      Project Details Window
                                   "))
           self.label_38.setText(_translate("SubStructure_Dialog", "
      Components:"))
           self.comboBox_13.setItemText(0, _translate("SubStructure_Dialog
      ". "Piers"))
           self.pushButton_10.setText(_translate("SubStructure_Dialog", "+
       Add Sub-Component"))
           self.label_39.setText(_translate("SubStructure_Dialog", "
      Material Type and Grade"))
           self.label_40.setText(_translate("SubStructure_Dialog", "Rate
      Data Source"))
           self.label_41.setText(_translate("SubStructure_Dialog", "
      Quantity"))
```

```
self.label_42.setText(_translate("SubStructure_Dialog", "Unit")
558
      )
           self.label_43.setText(_translate("SubStructure_Dialog", "Rate")
      )
           self.label_44.setText(_translate("SubStructure_Dialog", "<html</pre>
560
      ><head/><body><span style=\" font-size:10pt;\">m</span><span</pre>
      style=\" font-size:10pt; vertical-align:super;\">3</span></body</pre>
      ></html>"))
           self.label_45.setText(_translate("SubStructure_Dialog", "kg"))
561
           self.pushButton_13.setText(_translate("SubStructure_Dialog", "+
562
       Add Material"))
           self.label_46.setText(_translate("SubStructure_Dialog", "
563
      Material Type and Grade"))
           self.comboBox_16.setItemText(0, _translate("SubStructure_Dialog
564
      ", "Abutment"))
           self.label_47.setText(_translate("SubStructure_Dialog", "Rate")
565
      )
           self.label_48.setText(_translate("SubStructure_Dialog", "kg"))
566
           self.label_49.setText(_translate("SubStructure_Dialog", "Rate
567
      Data Source"))
           self.label_50.setText(_translate("SubStructure_Dialog", "<html</pre>
568
      ><head/><body><span style=\" font-size:10pt;\">m</span><span
      style=\" font-size:10pt; vertical-align:super;\">3</span></body</pre>
      ></html>"))
           self.label_51.setText(_translate("SubStructure_Dialog", "Unit")
569
      )
           self.label_52.setText(_translate("SubStructure_Dialog", "
      Quantity"))
           self.pushButton_14.setText(_translate("SubStructure_Dialog", "+
571
       Add Material"))
           self.pushButton_15.setText(_translate("SubStructure_Dialog", "+
572
       Add Sub-Component"))
           self.label_53.setText(_translate("SubStructure_Dialog", "
573
      Components:"))
           self.comboBox_17.setItemText(0, _translate("SubStructure_Dialog
574
      ", "Concrete"))
           self.comboBox_17.setItemText(1, _translate("SubStructure_Dialog
575
      ", "Steel"))
```

```
self.comboBox_18.setItemText(0, _translate("SubStructure_Dialog
576
      ", "Steel"))
           self.comboBox_18.setItemText(1, _translate("SubStructure_Dialog
57
      ", "Concrete"))
           self.pushButton_6.setText(_translate("SubStructure_Dialog", "
578
      Sub-Structure
                               "))
           self.label_54.setText(_translate("SubStructure_Dialog", "Input
      Parameters"))
           self.pushButton_34.setText(_translate("SubStructure_Dialog", "
580
      Structure Works Data"))
           self.pushButton_35.setText(_translate("SubStructure_Dialog", "
581
      Foundation"))
           self.pushButton_36.setText(_translate("SubStructure_Dialog", "
582
      Super-Structure"))
           self.pushButton_37.setText(_translate("SubStructure_Dialog", "
583
      Sub-Structure"))
           self.pushButton_38.setText(_translate("SubStructure_Dialog", "
584
      Miscellaneous"))
           self.pushButton_39.setText(_translate("SubStructure_Dialog", "
585
      Financial Data"))
           self.pushButton_40.setText(_translate("SubStructure_Dialog", "
586
      Carbon Emission Data"))
           self.pushButton_41.setText(_translate("SubStructure_Dialog", "
587
      Carbon Emission Cost Data"))
           self.pushButton_42.setText(_translate("SubStructure_Dialog", "
588
      Bridge and Traffic Data"))
           self.pushButton_43.setText(_translate("SubStructure_Dialog", "
589
      Maintenance and Repair"))
           self.pushButton_16.setText(_translate("SubStructure_Dialog", "
590
      Disposal and Recycling"))
           self.label_55.setText(_translate("SubStructure_Dialog", "Output
591
      "))
           self.textBrowser_3.setHtml(_translate("SubStructure_Dialog", "
592
      <!DOCTYPE HTML PUBLIC \"-//W3C//DTD HTML 4.0//EN\" \"http://www.w3.
      org/TR/REC-html40/strict.dtd\">\n"
  "<html><head><meta name=\"qrichtext\" content=\"1\" /><style type=\"
593
      text/css \">\n"
594 "p, li { white-space: pre-wrap; }\n"
```

- 595 "</style></head><body style=\" font-family:\'MS Shell Dlg 2\'; fontsize:8.25pt; font-weight:400; font-style:normal;\">\n"
- 596 "-right:0px; -qt-block-indent:0; text-indent:0px;\"><span style=\" font-size:10pt; color:#aa8b8b;\">Initial Construction Cost</span></p >\n"
- 597 "-right:0px; -qt-block-indent:0; text-indent:0px;\"><span style=\" font-size:10pt; color:#aa8b8b;\">Initial Carbon emission Cost</span >\n"
- 598 "-right:0px; -qt-block-indent:0; text-indent:0px;\"><span style=\" font-size:10pt; color:#aa8b8b;\">Time Cost</span>\n"
- 599 "-right:0px; -qt-block-indent:0; text-indent:0px;\"><span style=\" font-size:10pt; color:#aa8b8b;\">Road User Cost</span>\n"
- 600 " -right:0px; -qt-block-indent:0; text-indent:0px;\"><span style=\" font-size:10pt; color:#aa8b8b;\">Carbon Emission due to Re-Routing<// span>\n"
- 601 " -right:0px; -qt-block-indent:0; text-indent:0px;\"><span style=\" font-size:10pt; color:#aa8b8b;\">Periodic Maintenance Costs</span><// p>\n"
- 602 " -right:0px; -qt-block-indent:0; text-indent:0px;\"><span style=\" font-size:10pt; color:#aa8b8b;\">Maintenance Emission Costs</span></ p>\n"
- 603 " -right:0px; -qt-block-indent:0; text-indent:0px;\"><span style=\" font-size:10pt; color:#aa8b8b;\">Routine Inspectection Costs</span >\n"
- 604 " -right:0px; -qt-block-indent:0; text-indent:0px;\"><span style=\" font-size:10pt; color:#aa8b8b;\">Repair & Rehabilitation Costs</ span>\n"
- 605 "-right:0px; -qt-block-indent:0; text-indent:0px;\"><span style=\" font-size:10pt; color:#aa8b8b;\">Reconstruction Costs</span>\n"

```
606 "<p style=\" margin-top:0px; margin-bottom:0px; margin-left:0px; margin
      -right:0px; -qt-block-indent:0; text-indent:0px;\"><span style=\"</pre>
      font-size:10pt; color:#aa8b8b;\">Demolition & amp; Disposal Cost
      span>\n"
  "<p style=\" margin-top:0px; margin-bottom:0px; margin-left:0px; margin
607
      -right:0px; -qt-block-indent:0; text-indent:0px;\"><span style=\"</pre>
      font-size:10pt; color:#aa8b8b;\">Recycling Cost</span>\n"
  "
608
      -right:0px; -qt-block-indent:0; text-indent:0px;\"><span style=\"</pre>
      font-size:10pt; color:#aa8b8b;\">Total Life-Cycle Cost</span></</pre>
      body></html>"))
609
      def validate_data(self):
610
           """Validate input data before saving"""
611
612
           try:
               # Validate all numeric fields
613
               fields_to_validate = [
614
                   self.lineEdit_25, self.lineEdit_26, self.lineEdit_27,
615
                   self.lineEdit_28, self.lineEdit_29, self.lineEdit_30,
616
                   self.lineEdit_31, self.lineEdit_32, self.lineEdit_33,
617
                   self.lineEdit_34, self.lineEdit_35, self.lineEdit_36
618
              ٦
619
620
               for field in fields_to_validate:
621
                   if field.text(): # Only validate if field is not empty
622
                       float(field.text())
623
624
               return True
625
626
           except ValueError:
627
               QMessageBox.warning(
628
                   None,
629
                   "Validation Error",
630
                   "Please enter valid numbers in all numeric fields",
631
                   QMessageBox.Ok
632
               )
633
               return False
634
635
      def save_data(self):
636
```

```
"""Collect all input data and save it to a JSON file"""
637
           if not self.validate_data():
638
                return False
639
640
           data = {
641
                "piers": {
642
                    "component": self.comboBox_13.currentText(),
643
                    "materials": [
644
                         {
645
                             "type_grade": self.comboBox_14.currentText(),
646
                             "quantity": self.lineEdit_25.text(),
647
                             "unit": self.label_44.text(),
648
                             "rate": self.lineEdit_27.text(),
649
                             "rate_source": self.lineEdit_29.text()
650
                         },
651
                         {
652
                             "type_grade": self.comboBox_15.currentText(),
653
                             "quantity": self.lineEdit_26.text(),
654
                             "unit": self.label_45.text(),
655
                             "rate": self.lineEdit_28.text(),
656
                             "rate_source": self.lineEdit_30.text()
657
                         }
658
                    ]
659
                },
660
                "abutment": {
661
                    "component": self.comboBox_16.currentText(),
662
                    "materials": [
663
                         {
664
                             "type_grade": self.comboBox_17.currentText(),
665
                             "quantity": self.lineEdit_33.text(),
666
                             "unit": self.label_50.text(),
667
                             "rate": self.lineEdit_34.text(),
668
                             "rate_source": self.lineEdit_32.text()
669
                         },
670
                         {
671
                             "type_grade": self.comboBox_18.currentText(),
672
                             "quantity": self.lineEdit_31.text(),
673
                             "unit": self.label_48.text(),
674
                             "rate": self.lineEdit_35.text(),
675
```

```
"rate_source": self.lineEdit_36.text()
676
                         }
677
                     ]
678
                }
679
            }
680
681
            # Save to JSON file
682
            try:
683
                import json
684
                from datetime import datetime
685
                timestamp = datetime.now().strftime("%Y%m%d_%H%M%S")
686
                filename = f"substructure_data_{timestamp}.json"
687
688
                with open(filename, 'w') as f:
689
                     json.dump(data, f, indent=4)
690
691
                # Show success message
692
                QMessageBox.information(
693
                     None,
694
                     "Success",
695
                     f"Sub-structure data saved successfully to {filename}",
696
                     QMessageBox.Ok
697
                )
698
699
                return True
700
701
            except Exception as e:
702
                QMessageBox.critical(
703
                     None,
704
                     "Error",
705
                     f"Failed to save data: {str(e)}",
706
                     QMessageBox.Ok
707
                )
708
                return False
709
710
       def handle_save(self):
711
            """Handle the save operation and close the dialog if successful
712
      0.0.0
            if self.save_data(): # Only close if save was successful
713
```

```
SubStructure_Dialog.accept()
714
715
  if __name__ == "__main__":
716
       import sys
717
       app = QtWidgets.QApplication(sys.argv)
718
       SubStructure_Dialog = QtWidgets.QDialog()
719
       ui = Ui_SubStructure_Dialog()
720
       ui.setupUi(SubStructure_Dialog)
721
       SubStructure_Dialog.show()
722
       sys.exit(app.exec_())
723
```

## 9. Super Structure Data

```
# -*- coding: utf-8 -*-
2
3 # Form implementation generated from reading ui file 'C:\Users\saans\
     AppData\Local\Programs\Python\Python310\Lib\site-packages\
     qt5_applications\Qt\bin\ProjectDetails_SuperStructure_Window.ui'
4
 #
 # Created by: PyQt5 UI code generator 5.15.9
 #
7 # WARNING: Any manual changes made to this file will be lost when
     pyuic5 is
8 # run again. Do not edit this file unless you know what you are doing.
9
11 from PyQt5 import QtCore, QtGui, QtWidgets
12 from PyQt5.QtWidgets import QMessageBox
13
14
16
17
18
19
20
21 #from ProjectDetails_SuperStructure_Window import
     Ui_SuperStructure_Dialog
22
```

```
23
  class Ui_SuperStructure_Dialog(object):
24
      def openBridgeTrafficWindow(self):
25
          from ProjectDetails_BridgeANDTrafficData_Window import
26
     Ui_BridgeTraffic_Dialog
          self.window = QtWidgets.QDialog()
27
          self.ui = Ui_BridgeTraffic_Dialog()
28
          self.ui.setupUi(self.window)
29
          self.window.show()
30
31
      def openFoundationWindow(self):
32
          from ProjectDetails_Foundation_Window import
33
     Ui_Foundation_Dialog
          self.window = QtWidgets.QDialog()
34
          self.ui = Ui_Foundation_Dialog()
35
          self.ui.setupUi(self.window)
36
          self.window.show()
37
38
      def openCarbonEmissionWindow(self):
          from ProjectDetails_CarbonEmissionData_Window import
40
     Ui_CarbonEmission_Dialog
          self.window = QtWidgets.QDialog()
41
          self.ui = Ui_CarbonEmission_Dialog()
42
          self.ui.setupUi(self.window)
43
          self.window.show()
44
45
      def openDemolitionWindow(self):
46
          from ProjectDetails_DemolitionANDRecyclingData_Window import
47
     Ui_Demolition_Dialog
          self.window = QtWidgets.QDialog()
48
          self.ui = Ui_Demolition_Dialog()
49
          self.ui.setupUi(self.window)
50
          self.window.show()
      def openFinancialWindow(self):
53
          from ProjectDetails_FinancialData_Window import
54
     Ui_FinancialData_Dialog
          self.window = QtWidgets.QDialog()
55
          self.ui = Ui_FinancialData_Dialog()
56
```

```
self.ui.setupUi(self.window)
          self.window.show()
58
59
      def openMaintenanceWindow(self):
60
          from ProjectDetails_MaintenanceANDRepairData_Window import
61
     Ui_Maintenance_Dialog
          self.window = QtWidgets.QDialog()
62
          self.ui = Ui_Maintenance_Dialog()
63
          self.ui.setupUi(self.window)
64
          self.window.show()
65
66
      def openMiscellaneousWindow(self):
67
          from ProjectDetails_Miscellaneous_Window import
68
     Ui_Miscellaneous_Dialog
          self.window = QtWidgets.QDialog()
69
          self.ui = Ui_Miscellaneous_Dialog()
70
          self.ui.setupUi(self.window)
71
          self.window.show()
72
73
      def openSubStructureWindow(self):
74
          from ProjectDetails_SubStructure_Window import
75
     Ui_SubStructure_Dialog
          self.window = QtWidgets.QDialog()
76
          self.ui = Ui_SubStructure_Dialog()
77
          self.ui.setupUi(self.window)
78
          self.window.show()
79
80
      def openSuperStructureWindow(self):
81
          self.window = QtWidgets.QDialog()
82
          self.ui = Ui_SuperStructure_Dialog()
83
          self.ui.setupUi(self.window)
84
          self.window.show()
85
86
      def setupUi(self, SuperStructure_Dialog):
87
          SuperStructure_Dialog.setObjectName("SuperStructure_Dialog")
88
          SuperStructure_Dialog.resize(1440, 900)
89
          SuperStructure_Dialog.setStyleSheet("background-color:#FAFAFA")
90
          self.label = QtWidgets.QLabel(SuperStructure_Dialog)
91
          self.label.setGeometry(QtCore.QRect(10, 35, 244, 691))
92
```

```
font = QtGui.QFont()
93
           font.setPointSize(10)
94
           self.label.setFont(font)
95
           self.label.setStyleSheet("background-color: rgb(240,230,230)")
96
           self.label.setText("")
97
           self.label.setObjectName("label")
98
           self.pushButton_6 = QtWidgets.QPushButton(SuperStructure_Dialog
99
      )
           self.pushButton_6.setGeometry(QtCore.QRect(350, 10, 188, 25))
100
           font = QtGui.QFont()
101
           font.setPointSize(10)
           font.setBold(True)
           font.setWeight(75)
104
           self.pushButton_6.setFont(font)
           self.pushButton_6.setFocusPolicy(QtCore.Qt.StrongFocus)
106
           self.pushButton_6.setLayoutDirection(QtCore.Qt.RightToLeft)
           self.pushButton_6.setStyleSheet("background-color: rgb
108
      (240,230,230)")
           icon = QtGui.QIcon()
109
           icon.addPixmap(QtGui.QPixmap("C:\\Users\\saans\\AppData\\Local
      \\Programs\\Python\\Python310\\Lib\\site-packages\\qt5_applications
      \\Qt\\bin\\../../../../../../../../Downloads/Dismiss.png"),
      QtGui.QIcon.Normal, QtGui.QIcon.Off)
           self.pushButton_6.setIcon(icon)
111
           self.pushButton_6.setAutoRepeat(False)
112
           self.pushButton_6.setObjectName("pushButton_6")
113
           self.widget_2 = QtWidgets.QWidget(SuperStructure_Dialog)
114
           self.widget_2.setGeometry(QtCore.QRect(350, 35, 778, 624))
115
           self.widget_2.setStyleSheet("background-color: #fff9f9")
           self.widget_2.setObjectName("widget_2")
           self.label_20 = QtWidgets.QLabel(self.widget_2)
118
           self.label_20.setGeometry(QtCore.QRect(20, 10, 91, 21))
119
           font = QtGui.QFont()
120
           font.setPointSize(10)
121
           self.label_20.setFont(font)
           self.label_20.setObjectName("label_20")
123
           self.comboBox_7 = QtWidgets.QComboBox(self.widget_2)
124
           self.comboBox_7.setGeometry(QtCore.QRect(140, 10, 190, 22))
125
           font = QtGui.QFont()
126
```

| 1   |                                                                          |
|-----|--------------------------------------------------------------------------|
| 127 | font.setPointSize(10)                                                    |
| 128 | <pre>self.comboBox_7.setFont(font)</pre>                                 |
| 129 | <pre>self.comboBox_7.setStyleSheet("background-color: #ffffff")</pre>    |
| 130 | <pre>self.comboBox_7.setObjectName("comboBox_7")</pre>                   |
| 131 | <pre>self.comboBox_7.addItem("")</pre>                                   |
| 132 | <pre>self.pushButton_7 = QtWidgets.QPushButton(self.widget_2)</pre>      |
| 133 | <pre>self.pushButton_7.setGeometry(QtCore.QRect(350, 10, 190, 23))</pre> |
| 134 | <pre>self.pushButton_7.setStyleSheet("background-color: #ffffff")</pre>  |
| 135 | <pre>self.pushButton_7.setObjectName("pushButton_7")</pre>               |
| 136 | <pre>self.label_21 = QtWidgets.QLabel(self.widget_2)</pre>               |
| 137 | <pre>self.label_21.setGeometry(QtCore.QRect(20, 70, 161, 21))</pre>      |
| 138 | font = QtGui.QFont()                                                     |
| 139 | <pre>font.setPointSize(10)</pre>                                         |
| 140 | <pre>self.label_21.setFont(font)</pre>                                   |
| 141 | <pre>self.label_21.setAlignment(QtCore.Qt.AlignCenter)</pre>             |
| 142 | <pre>self.label_21.setObjectName("label_21")</pre>                       |
| 143 | <pre>self.label_22 = QtWidgets.QLabel(self.widget_2)</pre>               |
| 144 | <pre>self.label_22.setGeometry(QtCore.QRect(551, 70, 140, 21))</pre>     |
| 145 | <pre>font = QtGui.QFont()</pre>                                          |
| 146 | <pre>font.setPointSize(10)</pre>                                         |
| 147 | <pre>self.label_22.setFont(font)</pre>                                   |
| 148 | <pre>self.label_22.setAlignment(QtCore.Qt.AlignCenter)</pre>             |
| 149 | <pre>self.label_22.setObjectName("label_22")</pre>                       |
| 150 | <pre>self.label_23 = QtWidgets.QLabel(self.widget_2)</pre>               |
| 151 | <pre>self.label_23.setGeometry(QtCore.QRect(191, 70, 110, 21))</pre>     |
| 152 | <pre>font = QtGui.QFont()</pre>                                          |
| 153 | font.setPointSize(10)                                                    |
| 154 | <pre>self.label_23.setFont(font)</pre>                                   |
| 155 | <pre>self.label_23.setAlignment(QtCore.Qt.AlignCenter)</pre>             |
| 156 | <pre>self.label_23.setObjectName("label_23")</pre>                       |
| 157 | <pre>self.label_24 = QtWidgets.QLabel(self.widget_2)</pre>               |
| 158 | <pre>self.label_24.setGeometry(QtCore.QRect(311, 70, 110, 21))</pre>     |
| 159 | <pre>font = QtGui.QFont()</pre>                                          |
| 160 | font.setPointSize(10)                                                    |
| 161 | <pre>self.label_24.setFont(font)</pre>                                   |
| 162 | <pre>self.label_24.setAlignment(QtCore.Qt.AlignCenter)</pre>             |
| 163 | <pre>self.label_24.setObjectName("label_24")</pre>                       |
| 164 | <pre>self.label_25 = QtWidgets.QLabel(self.widget_2)</pre>               |
| 165 | <pre>self.label_25.setGeometry(QtCore.QRect(431, 70, 110, 21))</pre>     |

| 166 | <pre>font = QtGui.QFont()</pre>                                         |
|-----|-------------------------------------------------------------------------|
| 167 | <pre>font.setPointSize(10)</pre>                                        |
| 168 | <pre>self.label_25.setFont(font)</pre>                                  |
| 169 | <pre>self.label_25.setAlignment(QtCore.Qt.AlignCenter)</pre>            |
| 170 | <pre>self.label_25.setObjectName("label_25")</pre>                      |
| 171 | <pre>self.comboBox_8 = QtWidgets.QComboBox(self.widget_2)</pre>         |
| 172 | <pre>self.comboBox_8.setGeometry(QtCore.QRect(30, 100, 140, 22))</pre>  |
| 173 | <pre>self.comboBox_8.setStyleSheet("background-color: #ffffff")</pre>   |
| 174 | <pre>self.comboBox_8.setObjectName("comboBox_8")</pre>                  |
| 175 | <pre>self.comboBox_9 = QtWidgets.QComboBox(self.widget_2)</pre>         |
| 176 | <pre>self.comboBox_9.setGeometry(QtCore.QRect(30, 130, 140, 22))</pre>  |
| 177 | <pre>self.comboBox_9.setStyleSheet("background-color: #ffffff")</pre>   |
| 178 | <pre>self.comboBox_9.setObjectName("comboBox_9")</pre>                  |
| 179 | <pre>self.lineEdit_13 = QtWidgets.QLineEdit(self.widget_2)</pre>        |
| 180 | <pre>self.lineEdit_13.setGeometry(QtCore.QRect(210, 100, 81, 20))</pre> |
| 181 | <pre>font = QtGui.QFont()</pre>                                         |
| 182 | <pre>font.setPointSize(10)</pre>                                        |
| 183 | <pre>self.lineEdit_13.setFont(font)</pre>                               |
| 184 | <pre>self.lineEdit_13.setStyleSheet("background-color: #ffffff")</pre>  |
| 185 | <pre>self.lineEdit_13.setObjectName("lineEdit_13")</pre>                |
| 186 | <pre>self.lineEdit_14 = QtWidgets.QLineEdit(self.widget_2)</pre>        |
| 187 | <pre>self.lineEdit_14.setGeometry(QtCore.QRect(210, 130, 81, 20))</pre> |
| 188 | <pre>font = QtGui.QFont()</pre>                                         |
| 189 | <pre>font.setPointSize(10)</pre>                                        |
| 190 | <pre>self.lineEdit_14.setFont(font)</pre>                               |
| 191 | <pre>self.lineEdit_14.setStyleSheet("background-color: #ffffff")</pre>  |
| 192 | <pre>self.lineEdit_14.setObjectName("lineEdit_14")</pre>                |
| 193 | <pre>self.label_26 = QtWidgets.QLabel(self.widget_2)</pre>              |
| 194 | <pre>self.label_26.setGeometry(QtCore.QRect(340, 100, 51, 20))</pre>    |
| 195 | <pre>font = QtGui.QFont()</pre>                                         |
| 196 | <pre>font.setPointSize(10)</pre>                                        |
| 197 | <pre>self.label_26.setFont(font)</pre>                                  |
| 198 | <pre>self.label_26.setStyleSheet("background-color: #ffffff")</pre>     |
| 199 | <pre>self.label_26.setAlignment(QtCore.Qt.AlignCenter)</pre>            |
| 200 | <pre>self.label_26.setObjectName("label_26")</pre>                      |
| 201 | <pre>self.label_27 = QtWidgets.QLabel(self.widget_2)</pre>              |
| 202 | <pre>self.label_27.setGeometry(QtCore.QRect(340, 130, 51, 20))</pre>    |
| 203 | <pre>font = QtGui.QFont()</pre>                                         |
| 204 | font.setPointSize(10)                                                   |

| 205 | <pre>self.label_27.setFont(font)</pre>                                    |
|-----|---------------------------------------------------------------------------|
| 206 | <pre>self.label_27.setStyleSheet("background-color: #ffffff")</pre>       |
| 207 | self.label_27.setAlignment(QtCore.Qt.AlignCenter)                         |
| 208 | <pre>self.label_27.setObjectName("label_27")</pre>                        |
| 209 | <pre>self.lineEdit_15 = QtWidgets.QLineEdit(self.widget_2)</pre>          |
| 210 | <pre>self.lineEdit_15.setGeometry(QtCore.QRect(450, 100, 81, 20))</pre>   |
| 211 | <pre>font = QtGui.QFont()</pre>                                           |
| 212 | <pre>font.setPointSize(10)</pre>                                          |
| 213 | <pre>self.lineEdit_15.setFont(font)</pre>                                 |
| 214 | <pre>self.lineEdit_15.setStyleSheet("background-color: #ffffff")</pre>    |
| 215 | <pre>self.lineEdit_15.setObjectName("lineEdit_15")</pre>                  |
| 216 | <pre>self.lineEdit_16 = QtWidgets.QLineEdit(self.widget_2)</pre>          |
| 217 | <pre>self.lineEdit_16.setGeometry(QtCore.QRect(450, 130, 81, 20))</pre>   |
| 218 | <pre>font = QtGui.QFont()</pre>                                           |
| 219 | <pre>font.setPointSize(10)</pre>                                          |
| 220 | <pre>self.lineEdit_16.setFont(font)</pre>                                 |
| 221 | <pre>self.lineEdit_16.setStyleSheet("background-color: #ffffff")</pre>    |
| 222 | <pre>self.lineEdit_16.setObjectName("lineEdit_16")</pre>                  |
| 223 | <pre>self.lineEdit_17 = QtWidgets.QLineEdit(self.widget_2)</pre>          |
| 224 | <pre>self.lineEdit_17.setGeometry(QtCore.QRect(570, 100, 101, 20))</pre>  |
| 225 | <pre>font = QtGui.QFont()</pre>                                           |
| 226 | <pre>font.setPointSize(10)</pre>                                          |
| 227 | <pre>self.lineEdit_17.setFont(font)</pre>                                 |
| 228 | <pre>self.lineEdit_17.setStyleSheet("background-color: #ffffff")</pre>    |
| 229 | <pre>self.lineEdit_17.setObjectName("lineEdit_17")</pre>                  |
| 230 | <pre>self.lineEdit_18 = QtWidgets.QLineEdit(self.widget_2)</pre>          |
| 231 | <pre>self.lineEdit_18.setGeometry(QtCore.QRect(570, 130, 101, 20))</pre>  |
| 232 | <pre>font = QtGui.QFont()</pre>                                           |
| 233 | <pre>font.setPointSize(10)</pre>                                          |
| 234 | <pre>self.lineEdit_18.setFont(font)</pre>                                 |
| 235 | <pre>self.lineEdit_18.setStyleSheet("background-color: #ffffff")</pre>    |
| 236 | <pre>self.lineEdit_18.setObjectName("lineEdit_18")</pre>                  |
| 237 | <pre>self.pushButton_8 = QtWidgets.QPushButton(self.widget_2)</pre>       |
| 238 | <pre>self.pushButton_8.setGeometry(QtCore.QRect(300, 200, 190, 23))</pre> |
| 239 | <pre>self.pushButton_8.setStyleSheet("background-color: #ffffff")</pre>   |
| 240 | <pre>self.pushButton_8.setObjectName("pushButton_8")</pre>                |
| 241 | <pre>self.label_28 = QtWidgets.QLabel(self.widget_2)</pre>                |
| 242 | <pre>self.label_28.setGeometry(QtCore.QRect(30, 330, 161, 21))</pre>      |
| 243 | <pre>font = QtGui.QFont()</pre>                                           |

| 244 | <pre>font.setPointSize(10)</pre>                                         |
|-----|--------------------------------------------------------------------------|
| 245 | <pre>self.label_28.setFont(font)</pre>                                   |
| 246 | <pre>self.label_28.setAlignment(QtCore.Qt.AlignCenter)</pre>             |
| 247 | <pre>self.label_28.setObjectName("label_28")</pre>                       |
| 248 | <pre>self.comboBox_10 = QtWidgets.QComboBox(self.widget_2)</pre>         |
| 249 | <pre>self.comboBox_10.setGeometry(QtCore.QRect(150, 270, 190, 22))</pre> |
| 250 | <pre>font = QtGui.QFont()</pre>                                          |
| 251 | <pre>font.setPointSize(10)</pre>                                         |
| 252 | <pre>self.comboBox_10.setFont(font)</pre>                                |
| 253 | <pre>self.comboBox_10.setStyleSheet("background-color: #ffffff")</pre>   |
| 254 | <pre>self.comboBox_10.setObjectName("comboBox_10")</pre>                 |
| 255 | <pre>self.comboBox_10.addItem("")</pre>                                  |
| 256 | <pre>self.label_29 = QtWidgets.QLabel(self.widget_2)</pre>               |
| 257 | <pre>self.label_29.setGeometry(QtCore.QRect(441, 330, 110, 21))</pre>    |
| 258 | <pre>font = QtGui.QFont()</pre>                                          |
| 259 | <pre>font.setPointSize(10)</pre>                                         |
| 260 | <pre>self.label_29.setFont(font)</pre>                                   |
| 261 | <pre>self.label_29.setAlignment(QtCore.Qt.AlignCenter)</pre>             |
| 262 | <pre>self.label_29.setObjectName("label_29")</pre>                       |
| 263 | <pre>self.label_30 = QtWidgets.QLabel(self.widget_2)</pre>               |
| 264 | <pre>self.label_30.setGeometry(QtCore.QRect(350, 390, 51, 20))</pre>     |
| 265 | <pre>font = QtGui.QFont()</pre>                                          |
| 266 | <pre>font.setPointSize(10)</pre>                                         |
| 267 | <pre>self.label_30.setFont(font)</pre>                                   |
| 268 | <pre>self.label_30.setStyleSheet("background-color: #ffffff")</pre>      |
| 269 | <pre>self.label_30.setAlignment(QtCore.Qt.AlignCenter)</pre>             |
| 270 | <pre>self.label_30.setObjectName("label_30")</pre>                       |
| 271 | <pre>self.label_31 = QtWidgets.QLabel(self.widget_2)</pre>               |
| 272 | <pre>self.label_31.setGeometry(QtCore.QRect(561, 330, 140, 21))</pre>    |
| 273 | <pre>font = QtGui.QFont()</pre>                                          |
| 274 | <pre>font.setPointSize(10)</pre>                                         |
| 275 | <pre>self.label_31.setFont(font)</pre>                                   |
| 276 | <pre>self.label_31.setAlignment(QtCore.Qt.AlignCenter)</pre>             |
| 277 | <pre>self.label_31.setObjectName("label_31")</pre>                       |
| 278 | <pre>self.label_32 = QtWidgets.QLabel(self.widget_2)</pre>               |
| 279 | <pre>self.label_32.setGeometry(QtCore.QRect(350, 360, 51, 20))</pre>     |
| 280 | <pre>font = QtGui.QFont()</pre>                                          |
| 281 | <pre>font.setPointSize(10)</pre>                                         |
| 282 | <pre>self.label_32.setFont(font)</pre>                                   |
| 283 | self.label 32.setStyleSheet("background-color: #ffffff")                  |
|-----|---------------------------------------------------------------------------|
| 284 | self.label_32.setAlignment(QtCore.Qt.AlignCenter)                         |
| 285 | <pre>self.label_32.setObjectName("label_32")</pre>                        |
| 286 | <pre>self.label_33 = QtWidgets.QLabel(self.widget_2)</pre>                |
| 287 | <pre>self.label_33.setGeometry(QtCore.QRect(321, 330, 110, 21))</pre>     |
| 288 | <pre>font = QtGui.QFont()</pre>                                           |
| 289 | <pre>font.setPointSize(10)</pre>                                          |
| 290 | <pre>self.label_33.setFont(font)</pre>                                    |
| 291 | <pre>self.label_33.setAlignment(QtCore.Qt.AlignCenter)</pre>              |
| 292 | <pre>self.label_33.setObjectName("label_33")</pre>                        |
| 293 | <pre>self.lineEdit_19 = QtWidgets.QLineEdit(self.widget_2)</pre>          |
| 294 | <pre>self.lineEdit_19.setGeometry(QtCore.QRect(220, 390, 81, 20))</pre>   |
| 295 | <pre>font = QtGui.QFont()</pre>                                           |
| 296 | <pre>font.setPointSize(10)</pre>                                          |
| 297 | <pre>self.lineEdit_19.setFont(font)</pre>                                 |
| 298 | <pre>self.lineEdit_19.setStyleSheet("background-color: #ffffff")</pre>    |
| 299 | <pre>self.lineEdit_19.setObjectName("lineEdit_19")</pre>                  |
| 300 | <pre>self.lineEdit_20 = QtWidgets.QLineEdit(self.widget_2)</pre>          |
| 301 | <pre>self.lineEdit_20.setGeometry(QtCore.QRect(580, 360, 101, 20))</pre>  |
| 302 | <pre>font = QtGui.QFont()</pre>                                           |
| 303 | <pre>font.setPointSize(10)</pre>                                          |
| 304 | <pre>self.lineEdit_20.setFont(font)</pre>                                 |
| 305 | <pre>self.lineEdit_20.setStyleSheet("background-color: #ffffff")</pre>    |
| 306 | <pre>self.lineEdit_20.setObjectName("lineEdit_20")</pre>                  |
| 307 | <pre>self.label_34 = QtWidgets.QLabel(self.widget_2)</pre>                |
| 308 | <pre>self.label_34.setGeometry(QtCore.QRect(201, 330, 110, 21))</pre>     |
| 309 | <pre>font = QtGui.QFont()</pre>                                           |
| 310 | <pre>font.setPointSize(10)</pre>                                          |
| 311 | <pre>self.label_34.setFont(font)</pre>                                    |
| 312 | <pre>self.label_34.setAlignment(QtCore.Qt.AlignCenter)</pre>              |
| 313 | <pre>self.label_34.setObjectName("label_34")</pre>                        |
| 314 | <pre>self.pushButton_9 = QtWidgets.QPushButton(self.widget_2)</pre>       |
| 315 | <pre>self.pushButton_9.setGeometry(QtCore.QRect(310, 460, 190, 23))</pre> |
| 316 | <pre>self.pushButton_9.setStyleSheet("background-color: #ffffff")</pre>   |
| 317 | <pre>self.pushButton_9.setObjectName("pushButton_9")</pre>                |
| 318 | <pre>self.lineEdit_21 = QtWidgets.QLineEdit(self.widget_2)</pre>          |
| 319 | <pre>self.lineEdit_21.setGeometry(QtCore.QRect(220, 360, 81, 20))</pre>   |
| 320 | <pre>font = QtGui.QFont()</pre>                                           |
| 321 | font.setPointSize(10)                                                     |

| 322 | <pre>self.lineEdit_21.setFont(font)</pre>                                  |
|-----|----------------------------------------------------------------------------|
| 323 | <pre>self.lineEdit_21.setStyleSheet("background-color: #ffffff")</pre>     |
| 324 | <pre>self.lineEdit_21.setObjectName("lineEdit_21")</pre>                   |
| 325 | <pre>self.lineEdit_22 = QtWidgets.QLineEdit(self.widget_2)</pre>           |
| 326 | <pre>self.lineEdit_22.setGeometry(QtCore.QRect(460, 360, 81, 20))</pre>    |
| 327 | <pre>font = QtGui.QFont()</pre>                                            |
| 328 | font.setPointSize(10)                                                      |
| 329 | <pre>self.lineEdit_22.setFont(font)</pre>                                  |
| 330 | <pre>self.lineEdit_22.setStyleSheet("background-color: #ffffff")</pre>     |
| 331 | <pre>self.lineEdit_22.setObjectName("lineEdit_22")</pre>                   |
| 332 | <pre>self.lineEdit_23 = QtWidgets.QLineEdit(self.widget_2)</pre>           |
| 333 | <pre>self.lineEdit_23.setGeometry(QtCore.QRect(460, 390, 81, 20))</pre>    |
| 334 | <pre>font = QtGui.QFont()</pre>                                            |
| 335 | font.setPointSize(10)                                                      |
| 336 | <pre>self.lineEdit_23.setFont(font)</pre>                                  |
| 337 | <pre>self.lineEdit_23.setStyleSheet("background-color: #ffffff")</pre>     |
| 338 | <pre>self.lineEdit_23.setObjectName("lineEdit_23")</pre>                   |
| 339 | <pre>self.pushButton_11 = QtWidgets.QPushButton(self.widget_2)</pre>       |
| 340 | <pre>self.pushButton_11.setGeometry(QtCore.QRect(360, 270, 190, 23))</pre> |
| 341 | <pre>self.pushButton_11.setStyleSheet("background-color: #ffffff")</pre>   |
| 342 | <pre>self.pushButton_11.setObjectName("pushButton_11")</pre>               |
| 343 | <pre>self.label_35 = QtWidgets.QLabel(self.widget_2)</pre>                 |
| 344 | <pre>self.label_35.setGeometry(QtCore.QRect(30, 270, 91, 21))</pre>        |
| 345 | <pre>font = QtGui.QFont()</pre>                                            |
| 346 | font.setPointSize(10)                                                      |
| 347 | <pre>self.label_35.setFont(font)</pre>                                     |
| 348 | <pre>self.label_35.setObjectName("label_35")</pre>                         |
| 349 | <pre>self.lineEdit_24 = QtWidgets.QLineEdit(self.widget_2)</pre>           |
| 350 | <pre>self.lineEdit_24.setGeometry(QtCore.QRect(580, 390, 101, 20))</pre>   |
| 351 | <pre>font = QtGui.QFont()</pre>                                            |
| 352 | font.setPointSize(10)                                                      |
| 353 | <pre>self.lineEdit_24.setFont(font)</pre>                                  |
| 354 | <pre>self.lineEdit_24.setStyleSheet("background-color: #ffffff")</pre>     |
| 355 | <pre>self.lineEdit_24.setObjectName("lineEdit_24")</pre>                   |
| 356 | <pre>self.comboBox_11 = QtWidgets.QComboBox(self.widget_2)</pre>           |
| 357 | <pre>self.comboBox_11.setGeometry(QtCore.QRect(40, 360, 140, 22))</pre>    |
| 358 | <pre>self.comboBox_11.setStyleSheet("background-color: #ffffff")</pre>     |
| 359 | <pre>self.comboBox_11.setObjectName("comboBox_11")</pre>                   |
| 360 | <pre>self.comboBox_11.addItem("")</pre>                                    |

| 361 | <pre>self.comboBox_11.addItem("")</pre>                                   |
|-----|---------------------------------------------------------------------------|
| 362 | <pre>self.comboBox_12 = QtWidgets.QComboBox(self.widget_2)</pre>          |
| 363 | <pre>self.comboBox_12.setGeometry(QtCore.QRect(40, 390, 140, 22))</pre>   |
| 364 | <pre>self.comboBox_12.setStyleSheet("background-color: #ffffff")</pre>    |
| 365 | <pre>self.comboBox_12.setObjectName("comboBox_12")</pre>                  |
| 366 | <pre>self.comboBox_12.addItem("")</pre>                                   |
| 367 | <pre>self.comboBox_12.addItem("")</pre>                                   |
| 368 | <pre>self.line_3 = QtWidgets.QFrame(self.widget_2)</pre>                  |
| 369 | <pre>self.line_3.setGeometry(QtCore.QRect(10, 250, 761, 16))</pre>        |
| 370 | <pre>self.line_3.setContextMenuPolicy(QtCore.Qt.DefaultContextMenu)</pre> |
| 371 | <pre>self.line_3.setFrameShadow(QtWidgets.QFrame.Sunken)</pre>            |
| 372 | <pre>self.line_3.setLineWidth(2)</pre>                                    |
| 373 | <pre>self.line_3.setMidLineWidth(2)</pre>                                 |
| 374 | <pre>self.line_3.setFrameShape(QtWidgets.QFrame.HLine)</pre>              |
| 375 | <pre>self.line_3.setObjectName("line_3")</pre>                            |
| 376 | <pre>self.line_4 = QtWidgets.QFrame(self.widget_2)</pre>                  |
| 377 | <pre>self.line_4.setGeometry(QtCore.QRect(10, 500, 761, 16))</pre>        |
| 378 | <pre>self.line_4.setContextMenuPolicy(QtCore.Qt.DefaultContextMenu)</pre> |
| 379 | <pre>self.line_4.setFrameShadow(QtWidgets.QFrame.Sunken)</pre>            |
| 380 | <pre>self.line_4.setLineWidth(2)</pre>                                    |
| 381 | <pre>self.line_4.setMidLineWidth(2)</pre>                                 |
| 382 | <pre>self.line_4.setFrameShape(QtWidgets.QFrame.HLine)</pre>              |
| 383 | <pre>self.line_4.setObjectName("line_4")</pre>                            |
| 384 | <pre>self.buttonBox = QtWidgets.QDialogButtonBox(self.widget_2)</pre>     |
| 385 | <pre>self.buttonBox.setGeometry(QtCore.QRect(430, 580, 341, 32))</pre>    |
| 386 | <pre>self.buttonBox.setOrientation(QtCore.Qt.Horizontal)</pre>            |
| 387 | self.buttonBox.setStandardButtons(QtWidgets.QDialogButtonBox.             |
|     | Close   QtWidgets.QDialogButtonBox.Save)                                  |
| 388 | <pre>self.buttonBox.setObjectName("buttonBox")</pre>                      |
| 389 | <pre>self.scrollArea = QtWidgets.QScrollArea(SuperStructure_Dialog)</pre> |
| 390 | <pre>self.scrollArea.setGeometry(QtCore.QRect(10, 40, 241, 681))</pre>    |
| 391 | <pre>self.scrollArea.setAutoFillBackground(False)</pre>                   |
| 392 | <pre>self.scrollArea.setStyleSheet("background-color: #fff9f9")</pre>     |
| 393 | <pre>self.scrollArea.setWidgetResizable(True)</pre>                       |
| 394 | <pre>self.scrollArea.setObjectName("scrollArea")</pre>                    |
| 395 | <pre>self.scrollAreaWidgetContents_2 = QtWidgets.QWidget()</pre>          |
| 396 | <pre>self.scrollAreaWidgetContents_2.setGeometry(QtCore.QRect(0, 0,</pre> |
|     | 239, 679))                                                                |

| 397 | <pre>self.scrollAreaWidgetContents_2.setObjectName("</pre>                     |
|-----|--------------------------------------------------------------------------------|
|     | <pre>scrollAreaWidgetContents_2")</pre>                                        |
| 398 | <pre>self.label_36 = QtWidgets.QLabel(self.</pre>                              |
|     | scrollAreaWidgetContents_2)                                                    |
| 399 | <pre>self.label_36.setGeometry(QtCore.QRect(0, 0, 221, 31))</pre>              |
| 400 | <pre>font = QtGui.QFont()</pre>                                                |
| 401 | font.setPointSize(10)                                                          |
| 402 | <pre>self.label_36.setFont(font)</pre>                                         |
| 403 | <pre>self.label_36.setStyleSheet("background-color: rgb(240,230,230)</pre>     |
|     | ")                                                                             |
| 404 | <pre>self.label_36.setAlignment(QtCore.Qt.AlignCenter)</pre>                   |
| 405 | <pre>self.label_36.setObjectName("label_36")</pre>                             |
| 406 | <pre>self.widget_3 = QtWidgets.QWidget(self.</pre>                             |
|     | <pre>scrollAreaWidgetContents_2)</pre>                                         |
| 407 | <pre>self.widget_3.setGeometry(QtCore.QRect(0, 30, 221, 357))</pre>            |
| 408 | <pre>self.widget_3.setStyleSheet("background-color: #fff9f9")</pre>            |
| 409 | <pre>self.widget_3.setObjectName("widget_3")</pre>                             |
| 410 | <pre>self.verticalLayout_2 = QtWidgets.QVBoxLayout(self.widget_3)</pre>        |
| 411 | <pre>self.verticalLayout_2.setContentsMargins(0, 0, 0, 0)</pre>                |
| 412 | <pre>self.verticalLayout_2.setObjectName("verticalLayout_2")</pre>             |
| 413 | <pre>self.pushButton_24 = QtWidgets.QPushButton(self.widget_3)</pre>           |
| 414 | <pre>font = QtGui.QFont()</pre>                                                |
| 415 | font.setPointSize(10)                                                          |
| 416 | <pre>self.pushButton_24.setFont(font)</pre>                                    |
| 417 | icon1 = QtGui.QIcon()                                                          |
| 418 | icon1.addPixmap(QtGui.QPixmap("C:\\Users\\saans\\AppData\\Local                |
|     | <pre>\\Programs\\Python\\Python310\\Lib\\site-packages\\qt5_applications</pre> |
|     | <pre>\\Qt\\bin\\///////Downloads/play_arrow_filled</pre>                       |
|     | .png"), QtGui.QIcon.Normal, QtGui.QIcon.Off)                                   |
| 419 | icon1.addPixmap(QtGui.QPixmap("C:\\Users\\saans\\AppData\\Local                |
|     | <pre>\\Programs\\Python\\Python310\\Lib\\site-packages\\qt5_applications</pre> |
|     | <pre>\\Qt\\bin\\///////Downloads/play_arrow_filled</pre>                       |
|     | (1).png"), QtGui.QIcon.Normal, QtGui.QIcon.On)                                 |
| 420 | <pre>self.pushButton_24.setIcon(icon1)</pre>                                   |
| 421 | <pre>self.pushButton_24.setCheckable(True)</pre>                               |
| 422 | <pre>self.pushButton_24.setAutoDefault(True)</pre>                             |
| 423 | <pre>self.pushButton_24.setObjectName("pushButton_24")</pre>                   |
| 424 | <pre>self.verticalLayout_2.addWidget(self.pushButton_24)</pre>                 |
| 425 | <pre>self.widget_6 = QtWidgets.QWidget(self.widget_3)</pre>                    |

| 426 | <pre>self.widget_6.setObjectName("widget_6")</pre>                             |
|-----|--------------------------------------------------------------------------------|
| 427 | <pre>self.formLayout_2 = QtWidgets.QFormLayout(self.widget_6)</pre>            |
| 428 | <pre>self.formLayout_2.setObjectName("formLayout_2")</pre>                     |
| 429 | <pre>self.pushButton_25 = QtWidgets.QPushButton(self.widget_6,</pre>           |
|     | <pre>clicked=lambda: self.openFoundationWindow())</pre>                        |
| 430 | font = QtGui.QFont()                                                           |
| 431 | <pre>font.setPointSize(10)</pre>                                               |
| 432 | <pre>font.setBold(False)</pre>                                                 |
| 433 | font.setWeight(50)                                                             |
| 434 | <pre>self.pushButton_25.setFont(font)</pre>                                    |
| 435 | <pre>icon2 = QtGui.QIcon()</pre>                                               |
| 436 | icon2.addPixmap(QtGui.QPixmap("C:\\Users\\saans\\AppData\\Local                |
|     | <pre>\\Programs\\Python\\Python310\\Lib\\site-packages\\qt5_applications</pre> |
|     | <pre>\\Qt\\bin\\///////Downloads/play_arrow_filled</pre>                       |
|     | .png"), QtGui.QIcon.Normal, QtGui.QIcon.Off)                                   |
| 437 | <pre>self.pushButton_25.setIcon(icon2)</pre>                                   |
| 438 | <pre>self.pushButton_25.setObjectName("pushButton_25")</pre>                   |
| 439 | <pre>self.formLayout_2.setWidget(0, QtWidgets.QFormLayout.LabelRole,</pre>     |
|     | self.pushButton_25)                                                            |
| 440 | <pre>self.pushButton_26 = QtWidgets.QPushButton(self.widget_6,</pre>           |
|     | <pre>clicked=lambda: self.openSuperStructureWindow())</pre>                    |
| 441 | <pre>font = QtGui.QFont()</pre>                                                |
| 442 | <pre>font.setPointSize(10)</pre>                                               |
| 443 | <pre>font.setBold(False)</pre>                                                 |
| 444 | font.setWeight(50)                                                             |
| 445 | <pre>self.pushButton_26.setFont(font)</pre>                                    |
| 446 | <pre>self.pushButton_26.setIcon(icon2)</pre>                                   |
| 447 | <pre>self.pushButton_26.setObjectName("pushButton_26")</pre>                   |
| 448 | <pre>self.formLayout_2.setWidget(1, QtWidgets.QFormLayout.LabelRole,</pre>     |
|     | <pre>self.pushButton_26)</pre>                                                 |
| 449 | <pre>self.pushButton_27 = QtWidgets.QPushButton(self.widget_6,</pre>           |
|     | <pre>clicked=lambda: self.openSubStructureWindow())</pre>                      |
| 450 | <pre>font = QtGui.QFont()</pre>                                                |
| 451 | font.setPointSize(10)                                                          |
| 452 | font.setBold(False)                                                            |
| 453 | font.setWeight(50)                                                             |
| 454 | <pre>self.pushButton_27.setFont(font)</pre>                                    |
| 455 | <pre>self.pushButton_27.setIcon(icon2)</pre>                                   |
| 456 | <pre>self.pushButton_27.setObjectName("pushButton_27")</pre>                   |

| 457 | <pre>self.formLayout_2.setWidget(2, QtWidgets.QFormLayout.LabelRole,</pre> |
|-----|----------------------------------------------------------------------------|
|     | <pre>self.pushButton_27)</pre>                                             |
| 458 | <pre>self.pushButton_28 = QtWidgets.QPushButton(self.widget_6,</pre>       |
|     | <pre>clicked=lambda: self.openMiscellaneousWindow())</pre>                 |
| 459 | font = QtGui.QFont()                                                       |
| 460 | <pre>font.setPointSize(10)</pre>                                           |
| 461 | font.setBold(False)                                                        |
| 462 | font.setWeight(50)                                                         |
| 463 | <pre>self.pushButton_28.setFont(font)</pre>                                |
| 464 | <pre>self.pushButton_28.setIcon(icon2)</pre>                               |
| 465 | <pre>self.pushButton_28.setObjectName("pushButton_28")</pre>               |
| 466 | <pre>self.formLayout_2.setWidget(3, QtWidgets.QFormLayout.LabelRole,</pre> |
|     | <pre>self.pushButton_28)</pre>                                             |
| 467 | <pre>self.verticalLayout_2.addWidget(self.widget_6)</pre>                  |
| 468 | <pre>self.pushButton_29 = QtWidgets.QPushButton(self.widget_3,</pre>       |
|     | <pre>clicked=lambda: self.openFinancialWindow())</pre>                     |
| 469 | <pre>font = QtGui.QFont()</pre>                                            |
| 470 | <pre>font.setPointSize(10)</pre>                                           |
| 471 | <pre>self.pushButton_29.setFont(font)</pre>                                |
| 472 | <pre>self.pushButton_29.setObjectName("pushButton_29")</pre>               |
| 473 | <pre>self.verticalLayout_2.addWidget(self.pushButton_29)</pre>             |
| 474 | <pre>self.pushButton_30 = QtWidgets.QPushButton(self.widget_3)</pre>       |
| 475 | <pre>font = QtGui.QFont()</pre>                                            |
| 476 | font.setPointSize(10)                                                      |
| 477 | <pre>self.pushButton_30.setFont(font)</pre>                                |
| 478 | <pre>self.pushButton_30.setIcon(icon1)</pre>                               |
| 479 | <pre>self.pushButton_30.setCheckable(True)</pre>                           |
| 480 | <pre>self.pushButton_30.setObjectName("pushButton_30")</pre>               |
| 481 | <pre>self.verticalLayout_2.addWidget(self.pushButton_30)</pre>             |
| 482 | <pre>self.widget_9 = QtWidgets.QWidget(self.widget_3)</pre>                |
| 483 | <pre>self.widget_9.setMinimumSize(QtCore.QSize(203, 21))</pre>             |
| 484 | <pre>self.widget_9.setMaximumSize(QtCore.QSize(281, 21))</pre>             |
| 485 | <pre>self.widget_9.setObjectName("widget_9")</pre>                         |
| 486 | <pre>self.pushButton_31 = QtWidgets.QPushButton(self.widget_9,</pre>       |
|     | <pre>clicked=lambda: self.openCarbonEmissionWindow())</pre>                |
| 487 | <pre>self.pushButton_31.setGeometry(QtCore.QRect(20, 0, 183, 21))</pre>    |
| 488 | <pre>font = QtGui.QFont()</pre>                                            |
| 489 | font.setPointSize(10)                                                      |
| 490 | font.setBold(False)                                                        |

| 491 | font.setWeight(50)                                                         |
|-----|----------------------------------------------------------------------------|
| 492 | <pre>self.pushButton_31.setFont(font)</pre>                                |
| 493 | <pre>self.pushButton_31.setIcon(icon2)</pre>                               |
| 494 | <pre>self.pushButton_31.setObjectName("pushButton_31")</pre>               |
| 495 | <pre>self.verticalLayout_2.addWidget(self.widget_9)</pre>                  |
| 496 | <pre>self.pushButton_32 = QtWidgets.QPushButton(self.widget_3,</pre>       |
|     | <pre>clicked=lambda: self.openBridgeTrafficWindow())</pre>                 |
| 497 | <pre>font = QtGui.QFont()</pre>                                            |
| 498 | font.setPointSize(10)                                                      |
| 499 | <pre>self.pushButton_32.setFont(font)</pre>                                |
| 500 | <pre>self.pushButton_32.setObjectName("pushButton_32")</pre>               |
| 501 | <pre>self.verticalLayout_2.addWidget(self.pushButton_32)</pre>             |
| 502 | <pre>self.pushButton_33 = QtWidgets.QPushButton(self.widget_3,</pre>       |
|     | <pre>clicked=lambda: self.openMaintenanceWindow())</pre>                   |
| 503 | <pre>font = QtGui.QFont()</pre>                                            |
| 504 | font.setPointSize(10)                                                      |
| 505 | <pre>self.pushButton_33.setFont(font)</pre>                                |
| 506 | <pre>self.pushButton_33.setObjectName("pushButton_33")</pre>               |
| 507 | <pre>self.verticalLayout_2.addWidget(self.pushButton_33)</pre>             |
| 508 | <pre>self.pushButton_12 = QtWidgets.QPushButton(self.widget_3,</pre>       |
|     | <pre>clicked=lambda: self.openDemolitionWindow())</pre>                    |
| 509 | <pre>font = QtGui.QFont()</pre>                                            |
| 510 | font.setPointSize(10)                                                      |
| 511 | <pre>self.pushButton_12.setFont(font)</pre>                                |
| 512 | <pre>self.pushButton_12.setObjectName("pushButton_12")</pre>               |
| 513 | <pre>self.verticalLayout_2.addWidget(self.pushButton_12)</pre>             |
| 514 | <pre>self.label_37 = QtWidgets.QLabel(self.</pre>                          |
|     | <pre>scrollAreaWidgetContents_2)</pre>                                     |
| 515 | <pre>self.label_37.setGeometry(QtCore.QRect(0, 387, 221, 31))</pre>        |
| 516 | <pre>font = QtGui.QFont()</pre>                                            |
| 517 | font.setPointSize(10)                                                      |
| 518 | <pre>self.label_37.setFont(font)</pre>                                     |
| 519 | <pre>self.label_37.setStyleSheet("background-color: rgb(240,230,230)</pre> |
|     | ")                                                                         |
| 520 | <pre>self.label_37.setAlignment(QtCore.Qt.AlignCenter)</pre>               |
| 521 | <pre>self.label_37.setObjectName("label_37")</pre>                         |
| 522 | <pre>self.textBrowser_2 = QtWidgets.QTextBrowser(self.</pre>               |
|     | scrollAreaWidgetContents_2)                                                |
| 523 | <pre>self.textBrowser_2.setGeometry(QtCore.QRect(0, 418, 221, 221))</pre>  |

| 524 | <pre>self.textBrowser_2.setStyleSheet("background-color: #fff9f9")</pre>  |
|-----|---------------------------------------------------------------------------|
| 525 | <pre>self.textBrowser_2.setObjectName("textBrowser_2")</pre>              |
| 526 | <pre>self.verticalScrollBar_2 = QtWidgets.QScrollBar(self.</pre>          |
|     | <pre>scrollAreaWidgetContents_2)</pre>                                    |
| 527 | <pre>self.verticalScrollBar_2.setGeometry(QtCore.QRect(220, 0, 16,</pre>  |
|     | 641))                                                                     |
| 528 | <pre>self.verticalScrollBar_2.setStyleSheet("background-color: #</pre>    |
|     | FOFOFO")                                                                  |
| 529 | <pre>self.verticalScrollBar_2.setOrientation(QtCore.Qt.Vertical)</pre>    |
| 530 | <pre>self.verticalScrollBar_2.setObjectName("verticalScrollBar_2")</pre>  |
| 531 | <pre>self.scrollArea.setWidget(self.scrollAreaWidgetContents_2)</pre>     |
| 532 | <pre>self.pushButton = QtWidgets.QPushButton(SuperStructure_Dialog)</pre> |
| 533 | <pre>self.pushButton.setGeometry(QtCore.QRect(10, 10, 188, 25))</pre>     |
| 534 | <pre>font = QtGui.QFont()</pre>                                           |
| 535 | <pre>font.setPointSize(10)</pre>                                          |
| 536 | <pre>self.pushButton.setFont(font)</pre>                                  |
| 537 | <pre>self.pushButton.setFocusPolicy(QtCore.Qt.StrongFocus)</pre>          |
| 538 | <pre>self.pushButton.setLayoutDirection(QtCore.Qt.RightToLeft)</pre>      |
| 539 | <pre>self.pushButton.setStyleSheet("background-color: rgb</pre>           |
|     | (240,230,230)" <b>)</b>                                                   |
| 540 | <pre>self.pushButton.setIcon(icon)</pre>                                  |
| 541 | <pre>self.pushButton.setAutoRepeat(False)</pre>                           |
| 542 | <pre>self.pushButton.setObjectName("pushButton")</pre>                    |
| 543 |                                                                           |
| 544 | <pre>self.retranslateUi(SuperStructure_Dialog)</pre>                      |
| 545 | <pre>self.buttonBox.accepted.connect(self.handle_save) # type:</pre>      |
|     | ignore                                                                    |
| 546 | <pre>self.buttonBox.rejected.connect(lambda: self.show_warning(</pre>     |
|     | <pre>SuperStructure_Dialog)) # type: ignore</pre>                         |
| 547 | QtCore.QMetaObject.connectSlotsByName(SuperStructure_Dialog)              |
| 548 |                                                                           |
| 549 | <pre>def show_warning(self, dialog):</pre>                                |
| 550 |                                                                           |
| 551 | Show a warning window when the Close button is pressed.                   |
| 552 |                                                                           |
| 553 | warning_box = QMessageBox()                                               |
| 554 | warning_box.setIcon(QMessageBox.Warning)                                  |
| 555 | warning_box.setWindowTitle("Confirm Close")                               |

```
warning_box.setText("Are you sure you want to close without
556
      saving?")
           warning_box.setStandardButtons(QMessageBox.Yes | QMessageBox.No
      )
           warning_box.setDefaultButton(QMessageBox.No)
559
           # Check the user's response
560
           response = warning_box.exec_()
561
           if response == QMessageBox.Yes:
562
               dialog.reject() # Close the application
563
           else:
564
                     # Do nothing, return to the dialog
               pass
565
566
       def retranslateUi(self, SuperStructure_Dialog):
567
           _translate = QtCore.QCoreApplication.translate
568
           SuperStructure_Dialog.setWindowTitle(_translate("
569
      SuperStructure_Dialog", "Dialog"))
           self.pushButton_6.setText(_translate("SuperStructure_Dialog", "
      Super-Structure
                                 "))
           self.label_20.setText(_translate("SuperStructure_Dialog", "
57
      Components:"))
           self.comboBox_7.setItemText(0, _translate("
572
      SuperStructure_Dialog", "Deck"))
           self.pushButton_7.setText(_translate("SuperStructure_Dialog", "
      + Add Sub-Component"))
           self.label_21.setText(_translate("SuperStructure_Dialog", "
574
      Material Type and Grade"))
           self.label_22.setText(_translate("SuperStructure_Dialog", "Rate
575
       Data Source"))
           self.label_23.setText(_translate("SuperStructure_Dialog", "
      Quantity"))
           self.label_24.setText(_translate("SuperStructure_Dialog", "Unit
      "))
           self.label_25.setText(_translate("SuperStructure_Dialog", "Rate
      "))
           self.label_26.setText(_translate("SuperStructure_Dialog", "<</pre>
579
      html><head/><body><span style=\" font-size:10pt;\">m</span><span</pre>
      style=\" font-size:10pt; vertical-align:super;\">3</span></body</pre>
      ></html>"))
```

```
self.label_27.setText(_translate("SuperStructure_Dialog", "kg")
580
      )
           self.pushButton_8.setText(_translate("SuperStructure_Dialog", "
581
      + Add Material"))
           self.label_28.setText(_translate("SuperStructure_Dialog", "
582
      Material Type and Grade"))
           self.comboBox_10.setItemText(0, _translate("
583
      SuperStructure_Dialog", "Cables"))
           self.label_29.setText(_translate("SuperStructure_Dialog", "Rate
584
      "))
           self.label_30.setText(_translate("SuperStructure_Dialog", "kg")
585
      )
           self.label_31.setText(_translate("SuperStructure_Dialog", "Rate
586
       Data Source"))
           self.label_32.setText(_translate("SuperStructure_Dialog", "<</pre>
587
      html><head/><body><span style=\" font-size:10pt;\">m</span><span</pre>
      style=\" font-size:10pt; vertical-align:super;\">3</span></body</pre>
      ></html>"))
           self.label_33.setText(_translate("SuperStructure_Dialog", "Unit
588
      "))
           self.label_34.setText(_translate("SuperStructure_Dialog", "
589
      Quantity"))
           self.pushButton_9.setText(_translate("SuperStructure_Dialog", "
590
      + Add Material"))
           self.pushButton_11.setText(_translate("SuperStructure_Dialog",
591
      "+ Add Sub-Component"))
           self.label_35.setText(_translate("SuperStructure_Dialog", "
592
      Components:"))
           self.comboBox_11.setItemText(0, _translate("
593
      SuperStructure_Dialog", "Concrete"))
           self.comboBox_11.setItemText(1, _translate("
594
      SuperStructure_Dialog", "Steel"))
           self.comboBox_12.setItemText(0, _translate("
595
      SuperStructure_Dialog", "Steel"))
           self.comboBox_12.setItemText(1, _translate("
596
      SuperStructure_Dialog", "Concrete"))
           self.label_36.setText(_translate("SuperStructure_Dialog", "
      Input Parameters"))
```

| 598 | <pre>self.pushButton_24.setText(_translate("SuperStructure_Dialog",</pre>                                                                                                    |
|-----|----------------------------------------------------------------------------------------------------|
|     | "Structure Works Data"))                                                                                                    |
| 599 | <pre>self.pushButton_25.setText(_translate("SuperStructure_Dialog",</pre>                                                                                                    |
|     | "Foundation"))                                                                                                    |
| 600 | <pre>self.pushButton_26.setText(_translate("SuperStructure_Dialog",</pre>                                                                                                    |
|     | "Super-Structure"))                                                                                                    |
| 601 | <pre>self.pushButton_27.setText(_translate("SuperStructure_Dialog",</pre>                                                                                                    |
|     | "Sub-Structure"))                                                                                                    |
| 602 | <pre>self.pushButton_28.setText(_translate("SuperStructure_Dialog",</pre>                                                                                                    |
|     | "Miscellaneous"))                                                                                                    |
| 603 | <pre>self.pushButton_29.setText(_translate("SuperStructure_Dialog",</pre>                                                                                                    |
|     | "Financial Data"))                                                                                                    |
| 604 | <pre>self.pushButton_30.setText(_translate("SuperStructure_Dialog",</pre>                                                                                                    |
|     | "Carbon Emission Data"))                                                                                                    |
| 605 | <pre>self.pushButton_31.setText(_translate("SuperStructure_Dialog",</pre>                                                                                                    |
|     | "Carbon Emission Cost Data"))                                                                                                    |
| 606 | <pre>self.pushButton_32.setText(_translate("SuperStructure_Dialog",</pre>                                                                                                    |
|     | "Bridge and Traffic Data"))                                                                                                    |
| 607 | <pre>self.pushButton_33.setText(_translate("SuperStructure_Dialog",</pre>                                                                                                    |
|     | "Maintenance and Repair"))                                                                                                    |
| 608 | <pre>self.pushButton_12.setText(_translate("SuperStructure_Dialog",</pre>                                                                                                    |
|     | "Disposal and Recycling"))                                                                                                    |
| 609 | <pre>self.label_37.setText(_translate("SuperStructure_Dialog", "</pre>                                                                                                    |
|     | Output"))                                                                                                    |
| 610 | <pre>self.textBrowser_2.setHtml(_translate("SuperStructure_Dialog",</pre>                                                                                                    |
|     | " HTML PUBLIC \"-//W3C//DTD HTML 4.0//EN\" \"http://www.w3.</th                                                                                                    |
|     | org/TR/REC-html40/strict.dtd\">\n"                                                                                                    |
| 611 | " <html><head><meta content='\"1\"' name='\"qrichtext\"'/><style type='\"&lt;/th'></tr><tr><th></th><th>text/css\">\n"</th></tr><tr><th>612</th><th>"p, li { white-space: pre-wrap; }\n"</th></tr><tr><th>613</th><th>"</style></head><body 2\';="" dlg="" font-<="" font-family:\'ms="" shell="" style='\"' th=""></body></html> |
|     | <pre>size:8.25pt; font-weight:400; font-style:normal;\"&gt;\n"</pre>                                                                                                    |
| 614 | <pre>"</pre>                                                                                                    |
|     | <pre>-right:0px; -qt-block-indent:0; text-indent:0px;\"&gt;<span style='\"&lt;/pre'></span></pre>                                                                                                    |
|     | <pre>font-size:10pt; color:#aa8b8b;\"&gt;Initial Construction Cost</pre>                                                                                                    |
|     | >\n"                                                                                                    |
| 615 | <pre>"</pre>                                                                                                    |
|     | <pre>-right:0px; -qt-block-indent:0; text-indent:0px;\"&gt;<span style='\"&lt;/pre'></span></pre>                                                                                                    |
|     | font-size:10pt; color:#aa8b8b;\">Initial Carbon emission Cost                                                                                                    |

|     | >\n"                                                                                              |
|-----|---------------------------------------------------------------------------------------------------|
| 616 | <pre>"</pre>                                                                                      |
|     | -right:0px; -qt-block-indent:0; text-indent:0px;\"> <span style='\"&lt;/th'></span>               |
|     | font-size:10pt; color:#aa8b8b;\">Time Cost\n"                                                     |
| 617 | <pre>"</pre>                                                                                      |
|     | -right:0px; -qt-block-indent:0; text-indent:0px;\"> <span style='\"&lt;/th'></span>               |
|     | font-size:10pt; color:#aa8b8b;\">Road User Cost\n"                                                |
| 618 | <pre>"</pre>                                                                                      |
|     | -right:0px; -qt-block-indent:0; text-indent:0px;\"> <span style='\"&lt;/th'></span>               |
|     | font-size:10pt; color:#aa8b8b;\">Carbon Emission due to Re-Routing </th                           |
|     | span>\n"                                                                                          |
| 619 | <pre>"</pre>                                                                                      |
|     | -right:0px; -qt-block-indent:0; text-indent:0px;\"> <span style='\"&lt;/th'></span>               |
|     | <pre>font-size:10pt; color:#aa8b8b;\"&gt;Periodic Maintenance Costs<!--</pre--></pre>             |
|     | p>\n"                                                                                             |
| 620 | <pre>"</pre>                                                                                      |
|     | -right:0px; -qt-block-indent:0; text-indent:0px;\"> <span style='\"&lt;/th'></span>               |
|     | <pre>font-size:10pt; color:#aa8b8b;\"&gt;Maintenance Emission Costs<!--</pre--></pre>             |
|     | p>\n"                                                                                             |
| 621 | <pre>"</pre>                                                                                      |
|     | -right:0px; -qt-block-indent:0; text-indent:0px;\"> <span style='\"&lt;/th'></span>               |
|     | font-size:10pt; color:#aa8b8b;\">Routine Inspectection Costs                                      |
|     | >\n"                                                                                              |
| 622 | <pre>"</pre>                                                                                      |
|     | -right:0px; -qt-block-indent:0; text-indent:0px;\"> <span style='\"&lt;/th'></span>               |
|     | <pre>font-size:10pt; color:#aa8b8b;\"&gt;Repair &amp; Rehabilitation Costs<!--</pre--></pre>      |
|     | span>\n"                                                                                          |
| 623 | <pre>"</pre>                                                                                      |
|     | <pre>-right:0px; -qt-block-indent:0; text-indent:0px;\"&gt;<span style='\"&lt;/pre'></span></pre> |
|     | <pre>font-size:10pt; color:#aa8b8b;\"&gt;Reconstruction Costs\n"</pre>                            |
| 624 | <pre>"</pre>                                                                                      |
|     | <pre>-right:0px; -qt-block-indent:0; text-indent:0px;\"&gt;<span style='\"&lt;/pre'></span></pre> |
|     | <pre>font-size:10pt; color:#aa8b8b;\"&gt;Demolition &amp; Disposal Cost<!--</pre--></pre>         |
|     | span>\n"                                                                                          |
| 625 | <pre>"</pre>                                                                                      |
|     | <pre>-right:0px; -qt-block-indent:0; text-indent:0px;\"&gt;<span style='\"&lt;/pre'></span></pre> |

font-size:10pt; color:#aa8b8b;\">Recycling Cost</span>\n"
626 "<span style=\"</pre>

```
font-size:10pt; color:#aa8b8b;\">Total Life-Cycle Cost</span></</pre>
      body></html>"))
           self.pushButton.setText(_translate("SuperStructure_Dialog", "
62'
                                     "))
      Project Details Window
628
       def validate_data(self):
629
            """Validate input data before saving"""
630
           try:
631
                # Validate all numeric fields
632
                fields_to_validate = [
633
                    self.lineEdit_13, self.lineEdit_14, self.lineEdit_15,
634
                    self.lineEdit_16, self.lineEdit_17, self.lineEdit_18,
635
                    self.lineEdit_19, self.lineEdit_20, self.lineEdit_21,
636
                    self.lineEdit_22, self.lineEdit_23, self.lineEdit_24
637
                ]
638
639
                for field in fields_to_validate:
640
                    if field.text(): # Only validate if field is not empty
641
                         float(field.text())
642
643
                return True
644
645
           except ValueError:
646
                QMessageBox.warning(
647
648
                    None,
                    "Validation Error",
649
                    "Please enter valid numbers in all numeric fields",
650
                    QMessageBox.Ok
651
                )
652
                return False
653
654
       def save_data(self):
655
            """Collect all input data and save it to a JSON file"""
656
           if not self.validate_data():
657
                return False
658
659
           data = {
660
                "deck": \{
661
                    "component": self.comboBox_7.currentText(),
662
```

```
"materials": [
663
                         {
664
                             "type_grade": self.comboBox_8.currentText(),
665
                             "quantity": self.lineEdit_13.text(),
666
                             "unit": self.label_26.text(),
667
                             "rate": self.lineEdit_15.text(),
668
                             "rate_source": self.lineEdit_17.text()
669
                         },
670
                         {
671
                             "type_grade": self.comboBox_9.currentText(),
672
                             "quantity": self.lineEdit_14.text(),
673
                             "unit": self.label_27.text(),
674
                             "rate": self.lineEdit_16.text(),
675
                             "rate_source": self.lineEdit_18.text()
676
                         }
677
                    ]
678
                },
679
                "cables": {
680
                    "component": self.comboBox_10.currentText(),
681
                    "materials": [
682
                         ſ
683
                             "type_grade": self.comboBox_11.currentText(),
684
                             "quantity": self.lineEdit_21.text(),
685
                             "unit": self.label_32.text(),
686
                             "rate": self.lineEdit_22.text(),
687
                             "rate_source": self.lineEdit_20.text()
688
                         },
689
                         {
690
                             "type_grade": self.comboBox_12.currentText(),
691
                             "quantity": self.lineEdit_19.text(),
692
                             "unit": self.label_30.text(),
693
                             "rate": self.lineEdit_23.text(),
694
                             "rate_source": self.lineEdit_24.text()
695
                         }
696
                    ]
697
                }
698
           }
699
700
           # Save to JSON file
701
```

```
702
            try:
                import json
703
                from datetime import datetime
704
                timestamp = datetime.now().strftime("%Y%m%d_%H%M%S")
705
                filename = f"superstructure_data_{timestamp}.json"
706
707
                with open(filename, 'w') as f:
708
                     json.dump(data, f, indent=4)
709
710
                # Show success message
711
                QMessageBox.information(
712
                     None,
713
                     "Success",
714
                     f"Super-structure data saved successfully to {filename}
715
      ۳,
                     QMessageBox.Ok
716
                )
717
718
                return True
719
720
            except Exception as e:
721
                QMessageBox.critical(
722
                     None,
723
                     "Error",
724
                     f"Failed to save data: {str(e)}",
725
                     QMessageBox.Ok
726
                )
727
                return False
728
729
       def handle_save(self):
730
            """Handle the save operation and close the dialog if successful
731
      .....
            if self.save_data(): # Only close if save was successful
732
                SuperStructure_Dialog.accept()
733
734
  if __name__ == "__main__":
735
       import sys
736
       app = QtWidgets.QApplication(sys.argv)
737
       SuperStructure_Dialog = QtWidgets.QDialog()
738
```

```
739 ui = Ui_SuperStructure_Dialog()
740 ui.setupUi(SuperStructure_Dialog)
741 SuperStructure_Dialog.show()
742 sys.exit(app.exec_())
```

## 5.3.9 Explanation of the Code(all ProjectDetails\_\*\_Window

1. Part 1:

from PyQt5 import QtCore, QtGui, QtWidgets
from PyQt5.QtWidgets import QMessageBox

These imports allow access to Qt's core functionality (QtCore), GUI elements (Qt-Gui), and widgets like dialogs, buttons, and forms (QtWidgets).

2. Part 2:

class Ui\_<WindowName>\_Dialog(object):

Each file defines a class that represents a specific dialog window (e.g., Ui\_Foundation\_Dialog, Ui\_CarbonEmission\_Dialog).

These classes contain all GUI setup and functionality for that module.

3. Part 3:

```
def open<OtherWindowName>Window(self):
    from ProjectDetails_<OtherWindowName>_Window import Ui_<
    OtherWindowName>_Dialog
    self.window = QtWidgets.QDialog()
    self.ui = Ui_<OtherWindowName>_Dialog()
    self.ui.setupUi(self.window)
    self.window.show()
```

These methods allow each dialog to launch other project module dialogs (e.g., from Carbon Emission to Financial Data).

Promotes modularity and interconnectivity within the app.

4. Part 4:

```
def setupUi(self, <DialogName>):
    <DialogName>.setObjectName("DialogName")
    <DialogName>.resize(width, height)
    ...
```

setupUi() is automatically generated from a .ui file using pyuic5.

It lays out all elements: size, labels, buttons, combo boxes, text fields, and input areas.

5. Part 5:

```
self.label = QtWidgets.QLabel(Dialog)
self.label.setText("Carbon Emission Data")
self.label.setGeometry(QtCore.QRect(x, y, width, height))
```

Creates widgets like labels, buttons, and combo boxes.

Sets their text, geometry (position and size), font, and styling.

6. Part 6:

```
1 self.buttonBox = QtWidgets.QDialogButtonBox(Dialog)
2 self.buttonBox.setStandardButtons(QtWidgets.QDialogButtonBox.Save |
        QtWidgets.QDialogButtonBox.Close)
```

Adds dialog-wide actions like Save or Close.

Common across all modules for consistency.

7. Part 7:

```
self.pushButton.setStyleSheet("background-color: rgb(240,230,230)")
self.pushButton.setIcon(QIcon("Dismiss.png"))
```

Customizes the look of widgets.

Uses icons for buttons (e.g., back, expand, close).

8. Part 8:

```
1 self.scrollArea = QtWidgets.QScrollArea(Dialog)
2 self.verticalLayout = QtWidgets.QVBoxLayout(widget)
```

Many dialogs use QScrollArea for long forms and QVBoxLayout or QFormLayout for organized input.

| E Dialog                                                                                                    |                                                                                                    | ? × |
|----------------------------------------------------------------------------------------------------|----------------------------------------------------------------------------------------------------|-----|
| Project Details Window ×<br>Ibput Parameters   Structure Works Data  Foundation  Sub-Structure  Modellaneous  Financial Data                                                                                                    | Transfatton <ul> <li>Components:</li> <li>Earthwork</li> <li>Add table Jangonent</li> <li>Material Type and Grade</li> <li>Quantity</li> <li>Unit</li> <li>Rate</li> <li>Rate Data Source</li> <li>Implement</li> <li>Implement</li></ul> |     |
| Carbon Emission Data     Carbon Emission Cost Data     Bridge and Traffic Data     Maintencino: and Regari     Disposal and Recycling     Ootput     Shall Costruction     Disposal Cost Cost     Shall Costruction     Disposal Cost     Shall Costruction     Shall Costruction     Cost     Shall Costruction     Cost     Cost     Costone Emission Cost     Costone Emission Cost     Costone Emission Cost     Costone Emission | Components: RCC in Foundation  +Add Sub-Corponent  Material Type and Grade  For draw   Pade Data Source  Add Material  Add Material  Add Material                                                                                                    |     |
| Malintennona Emission Casta<br>Depart & Bendhaltson Casta<br>Reconstruction Casta<br>Paradiana & Bana Casta<br>Paradiana & Bana Casta<br>Tratal Life-Cycle Cost                                                                                                    | _ Sire _ Con                                                                                                    |     |

Figure 5.24: Alert Message for leaving without Saving data

| Dialog                                                                                                    |                                                                                                    | ? × |
|----------------------------------------------------------------------------------------------------|----------------------------------------------------------------------------------------------------|-----|
| Project Details Window × Input Parameters  Structure Works Data  Foundation                                                                                                    | Foundation         ×           Components:         Earthwork         +Add Sub-Component           Material Type and Grade         Quantity         Unit         Rate         Rate Data Source                                                                                                    |     |
| Super-Structure     Sub-Structure     Miscellaneous                                                                                                    | • m <sup>2</sup> kg                                                                                                    |     |
| Financial Data  Carbon Emission Data  Carbon Emission Cost Data  Bridge and Traffic Data  Maintenance and Repair                                                                                                    | Components: R.CC in Foundation  Add Sub-Component Material Type Toronts Sources Source Source |     |
| Disposal and Recycling<br>Output<br>Thild Construction Cost<br>Think Carbon emission Cost<br>Then Cost<br>Carbon Emission due to Re-Audung<br>Periodic Nationance Casts<br>Maintenance Emission Costs<br>Maintenance Emission Costs | See                                                                                                    |     |
| Repair & Rehabilitätion Costs<br>Reconstruction Costs<br>Demolition & Dieposal Cost<br>Recycling Cost<br>Total Life-Cycle Cost                                                                                                    | Save Goa                                                                                                    |     |
|                                                                                                    |                                                                                                    |     |

Figure 5.25: A Confirmation of Successful data saving

#### 1. Bridge and Traffic Data

| Bridge and Traffic Data                                                                                                    |                                                                                                    | ? × |
|----------------------------------------------------------------------------------------------------|----------------------------------------------------------------------------------------------------|-----|
|                                                                                                    | Bridge and Traffic Data     ▼       Number of Lanes     ▼       Additional Re-Route Distance     (m)       Road Roughness     ▼       Road Rose and Fall (RF)     (m/km)       Type of Road     ▼       Annual Increases in Traffic if Re-<br>Roating duration increases more     ▼       Composition of Various Vehicles     Carrs:       Buses:     ■       HCY:     (FCU/D) | × 1 |
| Output Initial Construction Cost Initial Carlos Insiston Cost Initial Carlos Insiston Cost Carbon Emission due to Re-Routing Periodic Mentenance Costs Regard R Rehabilitation Costs Regard R Rehabilitation Costs Demolition & discussion Demolition & discussion Demolition & discussion Total Life-Cycle Cost | MCV:<br>LOV:<br>Save Gone                                                                                                    |     |

Figure 5.26: A Confirmation of Successful data saving

## 2. Carbon Emission Data

| Carbon Emission Data                                                                                                    |                                                                                                    | ? |
|----------------------------------------------------------------------------------------------------|----------------------------------------------------------------------------------------------------|---|
| Project Details Window × Input Parameters  Structure Works Data                                                                                                    | Carbon Enksion Data Component: Earthwork                                                                                                    |   |
| Foundation     Super-Structure     Sub-Structure     Miscellaneous                                                                                                    | Material Type and Grade         Quantity         Unit         Embolded Carbon Energy         Carbon Energy         Car |   |
| Financial Data  Carbon Emission Data  Carbon Emission Cost Data Bridge and Traffic Data                                                                                                    | Component: Earthwork -<br>Moterial Type and Grade Quantity Unit Embodied Carbon Energy Carbon Energy Factor                                                                                                    |   |
| Maintenance and Repair Disposal and Recycling Output Initial Construction Cost                                                                                                    | Converte         m <sup>2</sup> (MU/kg)         kg C02e/kg           Steel          kg         (MU/kg)         kg C02e/kg                                                                                                    |   |
| Initial Cardie mission Cost<br>Road User Cost<br>Carbon Emission Auto B Re-Routing<br>Periodic Maintenance Costs<br>Maintenance Emission Costs<br>Report & Rohabilitation Costs<br>Reconstruction Costs<br>Deminition & Disposal Cost<br>Negriging Cost<br>Traul Lide Cyber Cost | Component:         Earthwork           Material Type and Grade         Quantity         Unit         Embodied Carbon Energy         Carbon Energy         Carbon Energy         Carbon Energy         Carbon Energy         Carbon Energy         Garbon Energy         Garbon Energy         Link C02a/kg         Image C02a/kg         Image C02a/kg                   |   |
|                                                                                                    |                                                                                                    |   |

Figure 5.27: A Confirmation of Successful data saving

### 3. Demolition and Recycling Data

| Demolition and Recycling Data                            |                                             |          |            | ? | ) |
|----------------------------------------------------------|---------------------------------------------|----------|------------|---|---|
|                                                          |                                             |          |            |   |   |
| Project Details Window ×                                 | Demolition and Recycling Data ×             |          |            |   |   |
| Input Parameters                                         | Demolition Cost rate as percentage to total | (96)     |            |   |   |
| Structure Works Data                                     | construction cost                           | (76)     |            |   |   |
| ► Foundation                                             |                                             |          |            |   |   |
| ► Super-Structure                                        | Scrap Value of Structural Steel             | (INR/MT) |            |   |   |
| ► Sub-Structure                                          | Structural Steel Scrap                      | (%)      |            |   |   |
| ▶ Miscellaneous                                          |                                             |          | Save Close |   |   |
|                                                          |                                             |          |            |   |   |
| Financial Data                                           |                                             |          |            |   |   |
| Carbon Emission Data                                     |                                             |          |            |   |   |
| Carbon Emission Cost Data                                |                                             |          |            |   |   |
| Bridge and Traffic Data                                  |                                             |          |            |   |   |
| Maintenance and Repair                                   |                                             |          |            |   |   |
| Disposal and Recycling                                   |                                             |          |            |   |   |
| Output                                                   |                                             |          |            |   |   |
| Initial Construction Cost                                |                                             |          |            |   |   |
| Time Cost                                                |                                             |          |            |   |   |
| Carbon Emission due to Re-Routing                        |                                             |          |            |   |   |
| Periodic Maintenance Costs<br>Maintenance Emission Costs |                                             |          |            |   |   |
| Routine Inspectection Costs                              |                                             |          |            |   |   |
| Reconstruction Costs                                     |                                             |          |            |   |   |
| Recycling Cost                                           |                                             |          |            |   |   |
| Total Life-Cycle Cost                                    |                                             |          |            |   |   |
|                                                          |                                             |          |            |   |   |
|                                                          |                                             |          |            |   |   |
|                                                          |                                             |          |            |   |   |
|                                                          |                                             |          |            |   |   |
|                                                          |                                             |          |            |   |   |
|                                                          |                                             |          |            |   |   |
|                                                          |                                             |          |            |   |   |

Figure 5.28: A Confirmation of Successful data saving

### 4. Financial Data

| 📧 Dialog                                                 |                                       |         |   |            | ? × |
|----------------------------------------------------------|---------------------------------------|---------|---|------------|-----|
|                                                          |                                       |         |   |            |     |
| Protect Details Window X                                 | Financial Data ×                      |         |   |            |     |
| Trank Deservations                                       |                                       |         |   |            |     |
| Structure Works Data                                     | Real Discount Rate                    | (%)     |   |            |     |
|                                                          | Interest Rate                         | • (%)   |   |            |     |
| ▶ Foundation                                             | Investment Ratio                      |         |   |            |     |
| ► Super-Structure                                        | Duration of Study                     | (years) | ) |            |     |
| ▶ Sub-Structure                                          | Time for construction of Base Project | (years) | ) |            |     |
| ▶ Miscellaneous                                          |                                       |         |   |            |     |
|                                                          |                                       |         |   |            |     |
| Financial Data                                           |                                       |         |   | Save Close |     |
| Carbon Emission Data                                     |                                       |         |   |            |     |
| Carbon Emission Cost Data                                |                                       |         |   |            |     |
| Bridge and Traffic Data                                  |                                       |         |   |            |     |
| Maintenance and Repair                                   |                                       |         |   |            |     |
| Disposal and Recycling                                   |                                       |         |   |            |     |
| Output                                                   |                                       |         |   |            |     |
| Initial Construction Cost                                |                                       |         |   |            |     |
| Time Cost                                                |                                       |         |   |            |     |
| Carbon Emission due to Re-Routing                        |                                       |         |   |            |     |
| Periodic Maintenance Costs<br>Maintenance Emission Costs |                                       |         |   |            |     |
| Routine Inspectection Costs                              |                                       |         |   |            |     |
| Reconstruction Costs                                     |                                       |         |   |            |     |
| Recycling Cost                                           |                                       |         |   |            |     |
| Total Life-Cycle Cost                                    |                                       |         |   |            |     |
|                                                          |                                       |         |   |            |     |
|                                                          |                                       |         |   |            |     |
|                                                          |                                       |         |   |            |     |
|                                                          |                                       |         |   |            |     |
|                                                          |                                       |         |   |            |     |
|                                                          |                                       |         |   |            |     |
| L                                                        |                                       |         |   |            |     |

Figure 5.29: A Confirmation of Successful data saving

#### 5. Foundation Data

| I Dialog                                                                                                    |                                                                                                    | ۲× |
|----------------------------------------------------------------------------------------------------|----------------------------------------------------------------------------------------------------|----|
| Project Details Window × Input Parameters                                                                                                    | Foundation         ×           Components:         Earthwork         + Add Sub-Component                       |    |
| Structure Works Data     Super-Structure     Sub-Structure                                                                                                    | Material Type and Grade Quantity Unit Rate Rate Data Source                                                    |    |
| Miscellaneous     Financial Data     Carbon Emission Data                                                                                                    | + Add Material                                                                                                 |    |
| Carbon Emission Cost Data<br>Bridge and Traffic Data<br>Maintenance and Repair                                                                                                    | Components: RCC in Foundation - +Add Sub-Component Moterial Type and Grade Quantity Unit Rate Rate Data Source |    |
| Disposal and Recycling<br>Output                                                                                                    | Concrete                                                                                                    |    |
| Initial Construction Cost<br>Joind Carlon emission Cent<br>Read User Cost<br>Carbon Emission due to Re-Routing<br>Periodic Nationance Carls<br>Mantenance Emission Costs<br>Reparts & Rehnikations Costs<br>Reparts Rehnikations Costs<br>Recycling Cost<br>Total Life-Cycle Cost | + Add Material                                                                                                 |    |
|                                                                                                    |                                                                                                    |    |

Figure 5.30: A Confirmation of Successful data saving

#### 6. Maintenance and Repair Data

| Maintenance and Repair Data                               |                                           |             |                   | ? | × |
|-----------------------------------------------------------|-------------------------------------------|-------------|-------------------|---|---|
|                                                           |                                           |             |                   |   |   |
| Project Details Window $\qquad 	imes$                     | Maintenance and Repair Data $\qquad	imes$ |             |                   |   |   |
| Input Parameters                                          | Periodic Maintenance Cost rate as         |             |                   |   |   |
| Structure Works Data                                      | percentage to total construction cost     | <br>(%)     | Interest Rate     |   |   |
| h Foundation                                              | Annual Routine Inspection cost rate as    |             | Investment Ratio  |   |   |
| > Poundation                                              | percentage of total construction cost     | (%)         | Duration of Study |   |   |
| Super-Structure                                           | Provide and Debabilitation and anti-      |             |                   |   |   |
| ▶ Sub-Structure                                           | percentage of total construction cost     | (%)         |                   |   |   |
| ▶ Miscellaneous                                           |                                           |             |                   |   |   |
|                                                           | Frequency of Periodic Maintenance         | (years)     |                   |   |   |
| Financial Data                                            | Francisco of Doubles Terrentian           | (           |                   |   |   |
| Carbon Emission Data                                      | requercy or routile inspection            | <br>(years) |                   |   |   |
| Carbon Emission Cost Data                                 |                                           |             | Save Close        |   |   |
| Bridge and Traffic Data                                   |                                           |             |                   |   |   |
| Maintenance and Repair                                    |                                           |             |                   |   |   |
| Disposal and Recycling                                    |                                           |             |                   |   |   |
| Output                                                    |                                           |             |                   |   |   |
| Initial Construction Cost                                 |                                           |             |                   |   |   |
| Initial Carbon emission Cost                              |                                           |             |                   |   |   |
| Road User Cost                                            |                                           |             |                   |   |   |
| Periodic Maintenance Costs                                |                                           |             |                   |   |   |
| Maintenance Emission Costs<br>Routine Inspectection Costs |                                           |             |                   |   |   |
| Repair & Rehabilitation Costs                             |                                           |             |                   |   |   |
| Demolition & Disposal Cost                                |                                           |             |                   |   |   |
| Recycling Cost<br>Total Life-Cycle Cost                   |                                           |             |                   |   |   |
| <b>_</b>                                                  |                                           |             |                   |   |   |
|                                                           |                                           |             |                   |   |   |
|                                                           |                                           |             |                   |   |   |
|                                                           |                                           |             |                   |   |   |
|                                                           |                                           |             |                   |   |   |
|                                                           |                                           |             |                   |   |   |
|                                                           |                                           |             |                   |   |   |

Figure 5.31: A Confirmation of Successful data saving

### 7. Miscellaneous Data

| Dialog                                                                                                    |                                                             | ? × |
|----------------------------------------------------------------------------------------------------|-------------------------------------------------------------|-----|
| Particul Data Hall Hallow                                                                                                    | Manharana V                                                 |     |
| Project Details Window ×                                                                                                    | Miscellaneous ×                                             |     |
| Input Parameters                                                                                                    | Components: Expansion Joint   Add Sub-Component             |     |
| - Structure works bata                                                                                                    |                                                             |     |
| Foundation                                                                                                    | Material Type and Grade Quantity Unit Rate Rate Data Source |     |
| Super-Structure                                                                                                    |                                                             |     |
| ▶ Sub-Structure                                                                                                    | Kg                                                          |     |
| Miscellaneous                                                                                                    |                                                             |     |
|                                                                                                    | + Add Material                                              |     |
| Financial Data                                                                                                    |                                                             |     |
| Carbon Emission Data                                                                                                    | Components: Bearing  + Add Sub-Component                    |     |
| Bridge and Traffic Data                                                                                                    |                                                             |     |
| Maintenance and Repair                                                                                                    | Material Type and Grade Quantity Unit Rate Rate Data Source |     |
| Disposal and Recycling                                                                                                    | Concrete m <sup>3</sup>                                     |     |
| Output                                                                                                    | Steel                                                       |     |
| Initial Construction Cost<br>Initial Corbon emission Cost<br>Time Cost<br>Road User Cost<br>Carbon Emission due to Re-Routing                    | + Add Material                                              |     |
| Periodic Maintenance Costs<br>Maintenance Emission Costs<br>Routine Inspectection Costs<br>Repair & Rehabilitation Costs<br>Reconstruction Costs |                                                             |     |
| Recycling Cost                                                                                                    | Save Close                                                  |     |
| - Contraction Cycle Cost                                                                                                    |                                                             |     |
|                                                                                                    |                                                             |     |
|                                                                                                    |                                                             |     |
|                                                                                                    |                                                             |     |
|                                                                                                    |                                                             |     |
|                                                                                                    |                                                             |     |
|                                                                                                    |                                                             |     |
|                                                                                                    |                                                             |     |

Figure 5.32: A Confirmation of Successful data saving

#### 8. Sub Structure Data

\_\_\_\_\_

| Sub-Structure Dialog  Project Details Window  Input Parameters  Structure Works Data                                                                                                    | Sub-Structure         ×           Components:         Piers         + Add Sub-Component |
|----------------------------------------------------------------------------------------------------|-----------------------------------------------------------------------------------------|
| Foundation     Foundation     Super-Structure     Sub-Structure     Miscellaneous                                                                                                    | Material Type and Grade Quantity Unit Rate Rate Data Source                             |
| Financial Data  Carbon Emission Data  Carbon Emission Cett Data  Bridge and Traffic Data  Maintenance and Repair  Disposal and Recycling                                                                                                    | Components:     Abutment                                                                |
| Udput<br>Initial Constructions Cost<br>Timle Carbon emission Cost<br>Rical Larbon emission Cost<br>Rical Larbon Cost<br>Periodic Matternance Costs<br>Maintenance Emission Costs<br>Repart & Richabilitation Costs<br>Repart & Richabilitation<br>Costs<br>Demotition & Disponal Cost<br>Recycling Cost<br>Total Life-Cycle Cost | + Add Material                                                                          |

Figure 5.33: A Confirmation of Successful data saving

## 9. Super Structure Data

| Dialog                                                                                                    |                                                             | ? × |
|----------------------------------------------------------------------------------------------------|-------------------------------------------------------------|-----|
| Project Details Window                                                                                                    | Super-Structure X                                           |     |
| Input Parameters                                                                                                    | Components: Deck    Add Sub-Component                       |     |
| Structure Works Data                                                                                                    |                                                             |     |
| ► Foundation                                                                                                    | Material Type and Grade Quantity Unit Rate Rate Data Source |     |
| Super-Structure                                                                                                    |                                                             |     |
| Miscellaneous                                                                                                    |                                                             |     |
|                                                                                                    | + Add Material                                              |     |
| Financial Data                                                                                                    |                                                             |     |
| Carbon Emission Data                                                                                                    | Components: Cables + Add Sub-Component                      |     |
| Carbon Emission Cost Data      Bridge and Traffic Data                                                                                                    |                                                             |     |
| Maintenance and Repair                                                                                                    | Material Type and Grade Quantity Unit Rate Rate Data Source |     |
| Disposal and Recycling                                                                                                    | Concrete m <sup>3</sup>                                     |     |
| Output                                                                                                    | Steel  Kg                                                   |     |
| Initial Construction Cost<br>Dinial Carbon emission Cost<br>Time Cost<br>Road User Cost<br>Carbon Emission due to Re-Routing<br>Periodić Mattemane Casts<br>Maintenance Emission Costs<br>Repart & Rehabilitation Costs<br>Reconstruction Costs | + Add Material                                              |     |
| Demolition & Disposal Cost<br>Recycling Cost                                                                                                    | SaveClose                                                   |     |
| Total Life-Cycle Cost                                                                                                    |                                                             |     |
|                                                                                                    |                                                             |     |
|                                                                                                    |                                                             |     |
|                                                                                                    |                                                             |     |
|                                                                                                    |                                                             |     |
|                                                                                                    |                                                             |     |
| 1                                                                                                    |                                                             |     |

Figure 5.34: A Confirmation of Successful data saving

## 5.4 Task 3: Documentation

## 5.4.1 Directory Structure

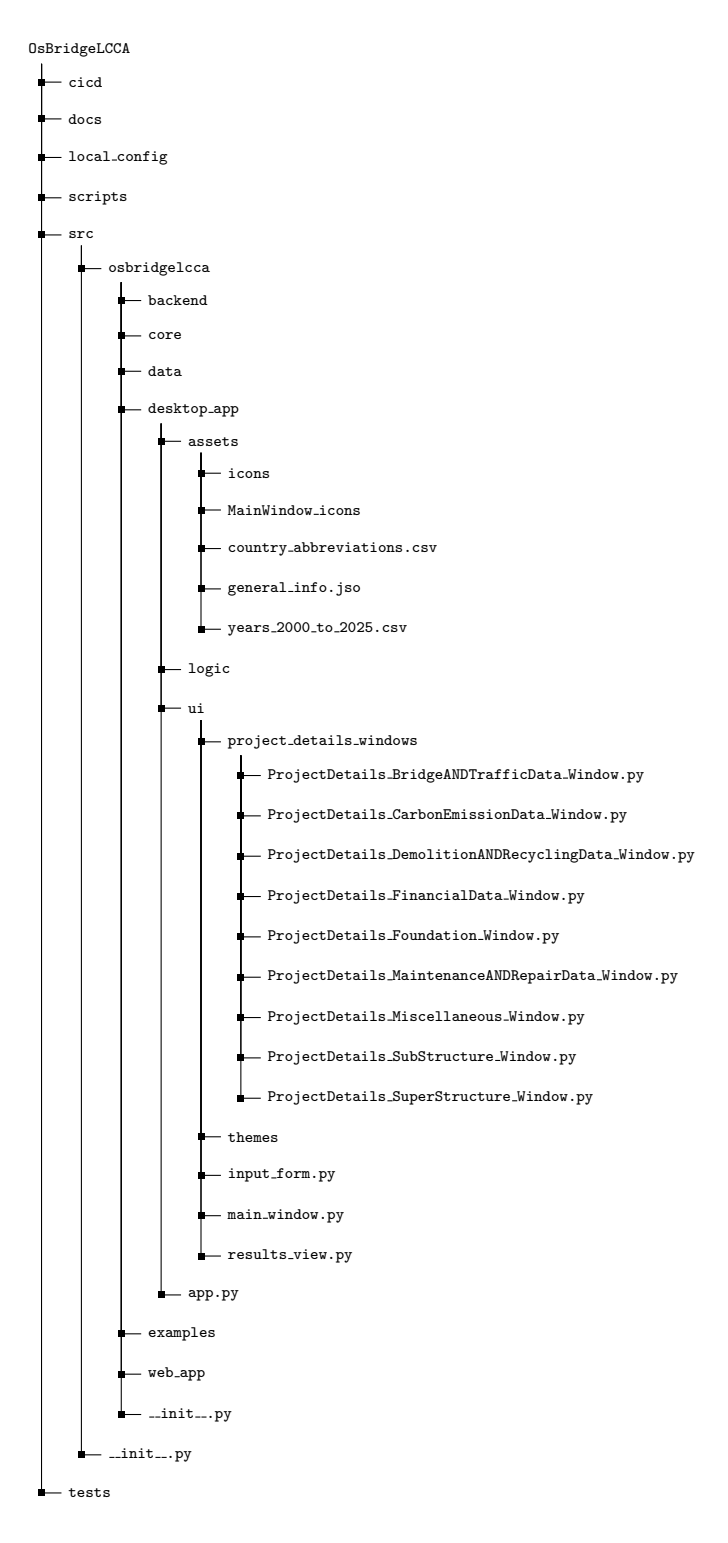

## Chapter 6

## Conclusions

## 6.1 Tasks Accomplished

The summary is a desktop application named BICCA Studio, designed for infrastructure project assessment and analysis, built using PyQt5 for the frontend and SQLAlchemy with SQLite for the backend. The application features a modular UI, where each project component—such as bridge traffic, foundations, carbon emissions, financials, and maintenance—is handled in a dedicated dialog window. Users can input, manage, and save project data through structured forms, with persistent storage supported via a local JSON file and a relational database. The backend schema models critical data types like material rates, environmental impacts, carbon costs, and transport factors. Configuration and database connectivity are managed through 'config.py' and 'database.py', with 'main.py' initializing the schema. Tutorials guide users through the interface, making the app user-friendly and educational. The architecture is well-organized, enabling scalability, reusability, and data integrity. Overall, your work reflects a well-structured, interactive, and data-driven desktop solution for life-cycle cost and environmental impact analysis in civil infrastructure.

## 6.2 Skills Developed

The skills I developed through out this Internship are:

1. Desktop Application Development

Built a functional GUI using PyQt5, including dialogs, layouts, toolbars, menus, and navigation.

Designed user-friendly interfaces with collapsible panels, scroll areas, and form inputs.

2. Modular UI Architecture

Created separate, maintainable modules for each data entry window using a componentbased design.

Integrated multiple UI components to allow smooth navigation across project sections.

3. Database Design & Management

Designed and implemented a relational schema with SQLAlchemy ORM.

Used SQLite as a lightweight backend and practiced schema normalization and versioning.

4. Configuration & Environment Management

Handled paths and environment variables using Python's os and pathlib.

Managed resource directories and fallback defaults for production readiness.

5. Data Persistence

Used both JSON files and SQL databases to store user input and analysis results.

6. Backend Integration

Developed a structured backend pipeline for initializing and managing databases (init\_database, sessions, models).

7. Project Structuring & Scalability

Adopted clean code practices, clear file organization, and reusable patterns to support scaling and future feature additions.

# Chapter A

# Appendix

A.1 Work Reports

|             |            | Internship Work Report                                                      |              |
|-------------|------------|-----------------------------------------------------------------------------|--------------|
| Name:       |            | Souhridya Patra                                                             |              |
| Project:    |            | Osdag                                                                       |              |
| Internship: |            | EOSSEE Semester Long Internship 2025                                        |              |
| DATE        | DAY        |                                                                             | Hours Worked |
| 10-Feb-2025 | Monday     | Installed OSDAG on Windows 11 x64 machine and did initial testing           | 4            |
| 11-Feb-2025 | Tuesday    | Continued testing OSDAG on Windows 11 machine and explored the Application  | 4            |
| 12-Feb-2025 | Wednesday  | Gone through the LCC pdf                                                    | 4            |
| 13-Feb-2025 | Thursday   | Going through Beam to Beam end plate repo                                   | 3.5          |
| 14-Feb-2025 | Friday     | Continuing with the code and started the Documentation                      | 5            |
| 15-Feb-2025 | Saturday   | Continuing with the code and Documentation                                  | 5            |
| 16-Feb-2025 | Sunday     | Complition of Documentation and Submission of Task0                         | 6            |
| 17-Feb-2025 | Monday     | Redesigning of the Documentation                                            | 7            |
| 18-Feb-2025 | Tuesday    | Continuation in redesigning                                                 | 2            |
| 19-Feb-2025 | Wednesday  | Going through LCC calculations and factors                                  | 4            |
| 20-Feb-2025 | Thursday   | Redesigning                                                                 | 3            |
| 21-Feb-2025 | Friday     | Redesigning of documentation Finished                                       | 3            |
| 22 Feb 2025 | Saturday   | Going through LCC calculations and factors (Finished)                       | 4            |
| 24 Feb 2025 | Monday     | Going through Osdag Main codebase                                           | 3.5          |
| 14 Mar 2025 | Friday     | Going through Osdag Main codebase (Finished)                                | 4            |
| 15 Mar 2025 | Saturday   | LCC repo setup                                                              | 2            |
| 17 Mar 2025 | Monday     | Going through the repo                                                      | 3.5          |
| 19 Mar 2025 | Wednesday  | Going through the repo (Finished)                                           | 4            |
| 20 Mar 2025 | Thursday   | WireFrame of LCCA destop application                                        | 3            |
| 21 Mar 2025 | Friday     | Started coding on database                                                  | 6            |
| 25 Mar 2025 | Tuesday    | Finished coding of database                                                 | 5            |
| 26 Mar 2025 | Wednesday  | Started going through the documentation of GUI desktop application for LCCA | 4            |
| 08 Apr 2025 | Tuesday    | Finished documentation of GUI desktop application for LCCA                  | 5            |
| 09 Apr 2025 | Wednesday  | Started coding on the MainPage of GUI app (app.py)                          | 6            |
| 29 Apr 2025 | Tuesday    | Finished coding on the MainPage                                             | 6            |
| 01 May 2025 | Thursday   | Worked on the input_form.py and config.py                                   | 4            |
| 02 May 2025 | Friday     | Started coding on ProjectDetails_Financial_Window.py                        | 7            |
| 05 May 2025 | Monday     | Exam Break (Started)                                                        |              |
| 08 May 2025 | Thursday   | Exam Break (Finished)                                                       |              |
| 10 May 2025 | Saturday   | Finished coding on <u>ProjectDetails_Financial Window.py</u>                | 7            |
| 11 May 2025 | Sunday     | Started coding on <u>ProjectDetails_MaintenanceANDRepairData_Window.py</u>  | 5            |
| 13 May 2025 | Tuesday    | Finished coding on <u>ProjectUetalis_MaintenanceANURepairData_Window.py</u> | 4            |
| 14 May 2025 | Vvednesday | Started coding on ProjectDetails_BridgeANDTrafficData_Window.py             | 6            |
| 15 May 2025 | Thursday   | Finished coding on Projectulerans, Bridgewyd Hanicbara, Wriddw by           | 8            |
| 16 May 2025 | Friday     | End Sem Exam Starts                                                         |              |
| 24 May 2025 | Sunday     | End Self Exam Ends                                                          | 10           |
| 25 May 2025 | Monday     | Started coding on ProjectDetails_Foundation_Window.py                       | 10           |
| 20 May 2025 | Tuesday    |                                                                             |              |
| 28 May 2025 | Wednesday  | Leave for Travelling                                                        |              |
| 20 May 2025 | Thursday   | Coding on Project/Details, DemolitionANDRecyclingData, Window ny            | 12           |
| 30 May 2025 | Friday     | Coding on Project/Details. SuperStructure. Window ov                        | 14           |
| 31 May 2025 | Saturday   | Coding on ProjectDetails SubStructure Window.ov                             | 10           |
| 01 Jun 2025 | Sunday     | Coding on ProjectDetails Miscellaneous Window ov                            | 12           |
| 02 Jun 2025 | Monday     | Coding on ProjectDetails CarbonEmissionData Window rv                       | 13           |
| 03 Jun 2025 | Tuesday    | Solving errors and adding features                                          | 9            |
| 07 Jun 2025 | Saturday   | Complition of the GUI Application                                           | 11           |
| 08 Jun 2025 | Sunday     | Raising PR                                                                  | 1            |

## Bibliography

- [1] Siddhartha Ghosh, Danish Ansari, Ajmal Babu Mahasrankintakam, Dharma Teja Nuli, Reshma Konjari, M. Swathi, and Subhrajit Dutta. Osdag: A Software for Structural Steel Design Using IS 800:2007. In Sondipon Adhikari, Anjan Dutta, and Satyabrata Choudhury, editors, Advances in Structural Technologies, volume 81 of Lecture Notes in Civil Engineering, pages 219–231, Singapore, 2021. Springer Singapore.
- [2] FOSSEE Project. FOSSEE News January 2018, vol 1 issue 3. Accessed: 2024-12-05.
- [3] FOSSEE Project. Osdag website. Accessed: 2024-12-05.